## Food Waste Mobile Application with Gamification

By

Chai Cun Lin

#### A REPORT

#### SUBMITTED TO

## Universiti Tunku Abdul Rahman

in partial fulfillment of the requirements

for the degree of

BACHELOR OF COMPUTER SCIENCE (HONOURS) Faculty of Information and Communication Technology (Kampar Campus)

June 2024

### UNIVERSITI TUNKU ABDUL RAHMAN

| 'itle <sup>.</sup>                                                                                 | Food Waste Mohile Applic                                                                                                    | ation with Gamification                                                                                                    |
|----------------------------------------------------------------------------------------------------|----------------------------------------------------------------------------------------------------|----------------------------------------------------------------------------------------------------|
| l luc.                                                                                             |                                                                                                    |                                                                                                    |
|                                                                                                    | Academic Ses                                                                                                    | sion: June 2024                                                                                                    |
| I                                                                                                  | CH/                                                                                                    | AI CUN LIN                                                                                                    |
|                                                                                                    | (CAPIT                                                                                                    | 'AL LETTER)                                                                                                    |
| declare tha<br>Universiti<br>1. The di<br>2. The L                                                 | t I allow this Final Year Project R<br>Tunku Abdul Rahman Library sub<br>ssertation is a property of the Libr<br>ibrary is allowed to make copies o                                                            | eport to be kept in<br>ject to the regulations as follows:<br>ary.<br>f this dissertation for academic purposes.                                                             |
| declare tha<br>Universiti<br>1. The di<br>2. The L                                                 | t I allow this Final Year Project R<br>Tunku Abdul Rahman Library sub<br>ssertation is a property of the Libr<br>ibrary is allowed to make copies o                                                            | eport to be kept in<br>ject to the regulations as follows:<br>ary.<br>f this dissertation for academic purposes.<br>Verified by,                                             |
| declare tha<br>Universiti<br>1. The di<br>2. The L                                                 | t I allow this Final Year Project R<br>Tunku Abdul Rahman Library sub<br>ssertation is a property of the Libr<br>ibrary is allowed to make copies o                                                            | eport to be kept in<br>ject to the regulations as follows:<br>ary.<br>f this dissertation for academic purposes.<br>Verified by,                                             |
| declare tha<br>Universiti<br>I. The di<br>2. The L<br>(Author's                                    | t I allow this Final Year Project R<br>Tunku Abdul Rahman Library sub<br>ssertation is a property of the Libr<br>ibrary is allowed to make copies o                                                            | eport to be kept in<br>ject to the regulations as follows:<br>ary.<br>f this dissertation for academic purposes.<br>Verified by,<br>Verified by,<br>(Supervisor's signature) |
| declare tha<br>Universiti<br>1. The di<br>2. The L<br>(Author's<br>Address:                        | t I allow this Final Year Project R<br>Tunku Abdul Rahman Library sub<br>ssertation is a property of the Libr<br>ibrary is allowed to make copies o                                                            | eport to be kept in<br>ject to the regulations as follows:<br>ary.<br>f this dissertation for academic purposes.<br>Verified by,<br>Verified by,<br>(Supervisor's signature) |
| declare tha<br>Universiti<br>1. The di<br>2. The L<br>(Author's<br>Address:<br>E57 Jala            | t I allow this Final Year Project R<br>Tunku Abdul Rahman Library sub<br>ssertation is a property of the Libr<br>ibrary is allowed to make copies o<br>with a second second second second second<br>signature) | eport to be kept in<br>ject to the regulations as follows:<br>ary.<br>f this dissertation for academic purposes.<br>Verified by,<br>Verified by,<br>(Supervisor's signature) |
| declare tha<br>Universiti<br>1. The di<br>2. The L<br>(Author's<br>Address:<br>E57 Jala<br>Taman E | t I allow this Final Year Project R<br>Tunku Abdul Rahman Library sub<br>ssertation is a property of the Libr<br>ibrary is allowed to make copies o<br>signature)                                              | eport to be kept in<br>ject to the regulations as follows:<br>ary.<br>f this dissertation for academic purposes.<br>Verified by,<br>Verified by,<br>(Supervisor's signature) |

Bachelor of Computer Science (Honours) Faculty of Information and Communication Technology (Kampar Campus), UTAR

|                                                                                                    | Universiti Tunkı                                                                                     | ı Abdul Rahman                                                                                                    |                                                                                               |
|----------------------------------------------------------------------------------------------------|----------------------------------------------------------------------------------------------------|----------------------------------------------------------------------------------------------------|-----------------------------------------------------------------------------------------------|
| Form Title : Submission Sheet for FYP                                                                                                  |                                                                                                    |                                                                                                    |                                                                                               |
| Form Number: FM-IAD-004                                                                                                    | Rev No.: 0                                                                                           | Effective Date: 21 JUNE 2011                                                                                                | Page No.: 1 of 1                                                                              |
| FACULTY/INSTITUTE* OF <u>Information and Communication Technology</u><br>UNIVERSITI TUNKU ABDUL RAHMAN                                 |                                                                                                    |                                                                                                    |                                                                                               |
| Date: <u>13/09/2024</u><br>SUBMISSION C                                                                                                | OF FINAL YEAR                                                                                        | PROJECT /DISSERTATION                                                                                                    | I/THESIS                                                                                      |
| It is hereby certified that<br><u>20ACB03887</u> ) ha<br>" <u>Food Wast</u><br>supervision of<br>Department of<br>Information and Comm | <u>Chai</u> Cu<br>s completed this<br><u>e Mobile Appli</u><br><u>Tseu Kwan L</u><br><u>Computer</u> | <u>in Lin</u><br>final year project/ dissertat<br>cation With Gamification<br><u>ee</u> (S<br>Science, F<br>nology and Luke | (ID No:<br>ion/ thesis* entitled<br>under the<br>Supervisor) from the<br>aculty/Institute* of |
| (Co-Supervisor)* from the D                                                                                                    | epartment of                                                                                         | Information and Commun                                                                                                    | ication Technology                                                                            |
| , Faculty/Institute* of                                                                                                    | <u>Com</u>                                                                                           | puter Science                                                                                                    |                                                                                               |
| I understand that University v<br>format into UTAR Institution<br>public.                                                              | vill upload softcop<br>al Repository, whi                                                            | y of my final year project / disse<br>ch may be made accessible to U                                                        | ertation/ thesis* in pdf<br>TAR community and                                                 |
| Yours truly,                                                                                                    |                                                                                                    |                                                                                                    |                                                                                               |
| Chai Cun Lin                                                                                                    |                                                                                                    |                                                                                                    |                                                                                               |

Bachelor of Computer Science (Honours) Faculty of Information and Communication Technology (Kampar Campus), UTAR

'iii

## **DECLARATION OF ORIGINALITY**

I declare that this report entitled "Food Waste Mobile Application with Gamification" is my own work except as cited in the references. The report has not been accepted for any degree and is not being submitted concurrently in candidature for any degree or other award.

| Signature | : | Cz           |
|-----------|---|--------------|
| Name      | : | Chai Cun Lin |
| Date      | : | 13/09/2024   |

## ACKNOWLEDGEMENTS

I am deeply grateful to my project supervisor, Ms Tseu Kwan Lee, for her invaluable guidance and the incredible chance to participate in the Sustainability initiative. This project marks a significant milestone in my journey to develop innovative solutions for food waste. My heartfelt gratitude goes out to you.

To all my companions, for your enduring patience, unwavering support, and affection, and for being my pillars of strength during challenging moments. Lastly, I owe a world of thanks to my parents and family for their boundless love, backing, and constant motivation throughout my academic pursuits.

## ABSTRACT

Food waste is a global problem that poses serious environmental and social challenges. Supermarkets are one of the major sources of food waste, as they often discard large amounts of surplus or near-expiry food products. To address this issue, this project aims to design and develop a gamified mobile application that can reduce food waste in supermarkets by engaging both the supply and demand sides. The target users of the application are supermarket managers and customers who are interested in saving money and the environment. The application uses gamification elements such as points, badges, challenges, and rewards to motivate and educate users to adopt sustainable food consumption and disposal habits. The application also provides a management system for supermarkets to monitor and manage their food products, and to offer incentives and discounts for users who buy or donate the surplus or near-expiry food items. The application differs from other existing solutions by integrating both the supply and demand sides, and by using a user-centred and participatory design approach. The project also creates and validates a mid-fidelity prototype of the application through usability testing and feedback sessions with the potential users. The results show that the application is easy to use, useful, and enjoyable, and that it can increase users' awareness and intention to reduce food waste. The project contributes to the field of food waste management by proposing an innovative and engaging solution that addresses the problem from both the supply and demand perspectives.

# **TABLE OF CONTENTS**

| TITLE PAGE                            | i       |
|---------------------------------------|---------|
| <b>REPORT STATUS DECLARATION FORM</b> | ii      |
| SUBMISSION SHEET FOR FYP              | iii     |
| DECLARATION OF ORIGINALITY            | iv      |
| ACKNOWLEDGEMENTS                      | v       |
| ABSTRACT                              | vi      |
| TABLE OF CONTENTS                     | vii-x   |
| LIST OF FIGURES                       | xi-xiii |
| LIST OF TABLES                        | xiv     |
| LIST OF ABBREVIATIONS                 | XV      |

| CHAPTER 1                     | INTRODUCTION1                                                                                                |
|-------------------------------|----------------------------------------------------------------------------------------------------|
| 1.1                           | Problem Statement and Motivation 2                                                                           |
| 1.2                           | Research Objectives                                                                                          |
| 1.3                           | Project Scope and Direction                                                                                  |
| 1.4                           | Contributions7                                                                                               |
| 1.5                           | Report Organization                                                                                          |
| CHAPTER 2                     | LITERATURE REVIEWS                                                                                           |
| 2.1<br>Approach in N<br>2.1.1 | A Food Waste Mobile Gamified Application Design Model using UX Agile<br>Aalaysia                             |
| 2.2<br>and Redesign<br>2.2.1  | Employing Gamification to Support Sustainable Food Consumption, Analysis<br>of the Too Good To Go Mobile App |

| 2.3         |                | Usage of Gamification and Mobile Application to Reduce Food | Loss and |      |
|-------------|----------------|-------------------------------------------------------------|----------|------|
| Waste       | : A Cas        | se Study of Indonesia                                       | 14       |      |
|             | 2.3.1          | Strengths of Previous Studies                               | 15       |      |
| 2.4         |                | Limitations of Previous Studies                             | 16       |      |
| 2.5         |                | Proposed Solutions                                          | 17       |      |
| СНАРТЕ      | R 3            | PROPOSED METHOD/APPROACH                                    | •••••    | . 18 |
| Applic      | cation U       | Л                                                           | 18       |      |
| Auther      | nticatio       | n and Profile Management                                    | 18       |      |
| Social      | Interac        | tion                                                        | 18       |      |
| Gamif       | ỳ Activ        | /ity                                                        | 19       |      |
| Marke       | t for fo       | od expire Soon                                              | 20       |      |
| 3.1         |                | System Requirement                                          | 21       |      |
|             | 3.1.1<br>3.1.2 | HardwareSoftware                                            | 21<br>22 |      |
| 3.2         |                | System Architecture Diagram                                 | 24       |      |
|             | 3.1.3          | Functional Requirements<br>Non-Functional Requirements      | 25<br>25 |      |
| 3.3         |                | System Design Diagram                                       | 26       |      |
|             | 3.3.1          | Use Case Diagram                                            | 26       |      |
|             | 3.3.2          | Use Case Description<br>Mid-Fidelity Wireframe              | 27<br>42 |      |
| 3.4         |                | Usability Design Rules                                      | 46       |      |
| 3.5         |                | Gantt Chart                                                 | 48       |      |
| СНАРТЕ      | 2R 4           | SYSTEM DESIGN                                               | •••••    | 50   |
| 4.1         |                | Block Diagram                                               | 50       |      |
| 4.2         |                | Flowchart                                                   | 54       |      |
| 4.3         |                | Firestore Database Model                                    | 60       |      |
| СНАРТЕ      | R 5            | SYSTEM IMPLEMENTATION                                       | •••••    | 61   |
| Bachelor of | Compute        | er Science (Honours)                                        |          | viii |

Bachelor of Computer Science (Honours) Faculty of Information and Communication Technology (Kampar Campus), UTAR

| 5.1                                                                              | Software Setup                                                                                                    |                                                       |
|----------------------------------------------------------------------------------|----------------------------------------------------------------------------------------------------|-------------------------------------------------------|
| 5.2 Settin                                                                       | gs and Configuration                                                                                                    |                                                       |
| 5.3<br>5.3<br>5.3<br>5.3<br>5.3<br>5.3<br>5.3<br>5.4                             | Coding and UI<br>3.1 User Pages Code<br>3.2 Manager Pages Code<br>3.3 Admin Pages Code<br>3.4 User Pages UI<br>3.5 Manager Pages UI<br>3.6 Admin Pages UI<br>Implementation Issues and Challenges                                                                                                    |                                                       |
| CHAPTER (                                                                        | 5 SYSTEM EVALUATION AND DISCUSSI                                                                                                    | ON 143                                                |
| 6.1 Syster<br>6.1<br>6.1<br>6.1<br>6.1<br>6.1<br>6.1<br>6.1<br>6.1<br>6.1<br>6.1 | n Testing<br>1.1 Registration<br>1.2 Login<br>1.3 Add to Cart and Check Out<br>1.4 Card Payment<br>1.4 Card Payment<br>1.5 Create Post<br>1.6 Post<br>1.7 Edit User Profile<br>1.7 Edit User Profile<br>1.8 Add Product<br>1.9 Edit Product<br>1.10 Edit Manager Profile<br>1.10 Edit Manager Profile<br>1.11 Admin Dashboard<br>2.1 User 1: Lew Tian Shan<br>2.2 User 2: Ling Jing<br>2.4 User 4: Chong ZhenWei<br>2.3 User 3: Raymond Lim Weng Kuin<br>2.5 User 5: Yong Wei Lok | $ \begin{array}{cccccccccccccccccccccccccccccccccccc$ |
| CHAPTER 7                                                                        | 7 CONCLUSION AND RECOMMENDATIO                                                                                                    | DN 166                                                |
| 7.1                                                                              | Conclusion                                                                                                    |                                                       |
| 7.2                                                                              | Recommendation                                                                                                    |                                                       |
| REFERENC                                                                         | 'ES                                                                                                    |                                                       |

| FINAL YEAR PROJECT WEEKLY REPOR | T2                           |
|---------------------------------|------------------------------|
| POSTER                          | 7                            |
| PLAGIARISM CHECK RESULT         | 1                            |
| FYP 2 CHECKLIST                 | ERROR! BOOKMARK NOT DEFINED. |

# **LIST OF FIGURES**

## Figure Number Title

#### Page

| Figure 2.1.1 | Agile UX Development Lifecycle                         | 9  |
|--------------|--------------------------------------------------------|----|
| Figure 2.1.2 | Rider's Gamification                                   | 10 |
| Figure 2.1.3 | Householde/Restaurant Gamification                     | 10 |
| Figure 2.2.1 | Octalysis Framework by Yu-Kai Chou                     | 11 |
| Figure 2.2.2 | Player's Journey Model                                 | 12 |
| Figure 2.5.1 | Framework for Solving the Wicked Problem of Food Waste | 17 |
| Figure 3.2.1 | Application Architecture                               | 24 |
| Figure 3.3.1 | Use Case Diagram                                       | 26 |
| Figure 3.5.1 | FYP 1 Gantt Chart                                      | 48 |
| Figure 3.5.2 | FYP 2 Gantt Chart                                      | 49 |
| Figure 4.1.1 | User Block Diagram                                     | 50 |
| Figure 4.1.2 | Manager Block Diagram                                  | 51 |
| Figure 4.1.3 | Admin Block Diagram                                    | 53 |
| Figure 4.2.1 | User Flowchart                                         | 54 |
| Figure 4.2.2 | Manager Flowchart                                      | 56 |
| Figure 4.2.3 | Admin Flowchart                                        | 58 |
| Figure 4.3.1 | Firestore Database Model Example                       | 60 |
| Figure 5.1.1 | Androdi Studio Webpage                                 | 61 |
| Figure 5.1.2 | Android Studio Setup 1                                 | 62 |
| Figure 5.1.3 | Android Studio Setup 2                                 | 62 |
| Figure 5.1.4 | Android Studio installation location selection         | 63 |
| Figure 5.1.5 | Create shortcut                                        | 63 |
| Figure 5.1.6 | Flutter Webpage                                        | 64 |
| Figure 5.1.7 | Search edit the system environment variables           | 65 |
| Figure 5.1.8 | System properties "Advanced" tab                       | 65 |

| Figure 5.1.9  | Environment Variables             | 66  |
|---------------|-----------------------------------|-----|
| Figure 5.1.10 | Edit environment variable         | 67  |
| Figure 5.1.11 | Check Flutter installation status | 67  |
| Figure 5.1.12 | Unity Hub Download Webpage        | 68  |
| Figure 5.1.13 | Unity Setup 1                     | 68  |
| Figure 5.1.14 | Unity Setup 2                     | 69  |
| Figure 5.1.15 | Unity Hub Installs Page           | 69  |
| Figure 5.1.16 | Editor Configuration              | 70  |
| Figure 5.1.17 | Visual Studio Wizard              | 71  |
| Figure 5.1.18 | Visual Studio Workloads           | 72  |
| Figure 5.2.1  | Android Studio Install Type       | 73  |
| Figure 2.2.2  | Verify Setting                    | 74  |
| Figure 5.2.3  | License Agreement                 | 74  |
| Figure 5.2.4  | Flutter Plugin Installation       | 75  |
| Figure 5.2.5  | Dart Installation                 | 75  |
| Figure 5.2.6  | New Flutter Project Setting       | 76  |
| Figure 5.2.7  | Firebase Website                  | 77  |
| Figure 5.2.8  | Firebase Console                  | 77  |
| Figure 5.2.9  | Enter Project's Name              | 78  |
| Figure 5.2.10 | Google Analytics                  | 78  |
| Figure 5.2.11 | Add Firebase to Application       | 79  |
| Figure 5.2.12 | Configure File                    | 79  |
| Figure 5.2.13 | Firebase SDK                      | 80  |
| Figure 5.2.14 | Module build.gradle               | 81  |
| Figure 5.2.15 | Project-level build.gradle        | 81  |
| Figure 5.2.16 | Pubspec.yaml file                 | 82  |
| Figure 5.3.1  | Register Page                     | 138 |
| Figure 5.3.2  | Login Page                        | 138 |
| Figure 5.3.3  | Home Page                         | 138 |
| Figure 5.3.4  | Feedback                          | 138 |

| Figure 5.3.5  | Product List Page         | 138 |
|---------------|---------------------------|-----|
| Figure 5.3.6  | Product Details Page      | 138 |
| Figure 5.3.7  | Cart Page                 | 138 |
| Figure 5.3.8  | Order Summary Page        | 138 |
| Figure 5.3.9  | Discount Option           | 139 |
| Figure 5.3.10 | Cart Payment              | 139 |
| Figure 5.3.11 | Donation Page             | 139 |
| Figure 5.3.12 | Donation Summary          | 139 |
| Figure 5.3.13 | Donation Payment          | 139 |
| Figure 5.3.14 | Leaderboard Page          | 139 |
| Figure 5.3.15 | Comment                   | 139 |
| Figure 5.3.16 | Share Post                | 139 |
| Figure 5.3.17 | Create Post               | 140 |
| Figure 5.3.18 | Profile Page              | 140 |
| Figure 5.3.19 | Edit Profile Page         | 140 |
| Figure 5.3.20 | Sales Report Page         | 140 |
| Figure 5.3.21 | Menu                      | 140 |
| Figure 5.3.22 | Manager Product List Page | 140 |
| Figure 5.3.23 | Popup Selection           | 140 |
| Figure 5.3.24 | Edit Product Page         | 141 |
| Figure 5.3.25 | Add Product Page          | 141 |
| Figure 5.3.26 | Manager Profile Page      | 141 |
| Figure 5.3.27 | Edit Manager Profile Page | 141 |
| Figure 5.3.28 | Admin Dashboard           | 141 |
| Figure 5.3.29 | User List                 | 141 |
| Figure 5.3.30 | Manager List              | 141 |
| Figure 5.3.31 | Feedback Details          | 141 |

xiii

# LIST OF TABLES

## Table NumberTitle

| Table 1  | Specification of Laptop       | 21      |
|----------|-------------------------------|---------|
| Table 2  | Specification of Mobile Phone | 21      |
| Table 3  | Software                      | 22-23   |
| Table 4  | Registration Testing          | 143     |
| Table 5  | User Login Testing            | 146     |
| Table 6  | Cart and Check Out Testing    | 146-147 |
| Table 7  | Card Payment Testing          | 147-148 |
| Table 8  | Create Post Testing           | 148-149 |
| Table 9  | Post Testing                  | 149-150 |
| Table 10 | Edit User Profile Testing     | 150-151 |
| Table 11 | Add Product Testing           | 151-152 |
| Table 12 | Edit Product Testing          | 153-154 |
| Table 13 | Edit Manager Profile Testing  | 154-155 |
| Table 14 | Admin Dashboard Testing       | 156     |
| Table 15 | User 1 Testing                | 157     |
| Table 16 | User 2 Testing                | 158-159 |
| Table 17 | User 3 Testing                | 169-160 |
| Table 18 | User 4 Testing                | 161-162 |
| Table 19 | User 5 Testing                | 163     |
|          |                               |         |

xiv

# LIST OF ABBREVIATIONS

| GHG    | Greenhouse Gas                       |
|--------|--------------------------------------|
| $CO_2$ | Carbon Dioxide                       |
| SDGs   | Sustainable Development Goals        |
| UNEP   | United Nations Environment Programme |
| BSF    | Black Soldier Fly                    |
| UX     | User Experience                      |
| FLW    | Food Loss and Waste                  |
| TAM    | Technologies Acceptance Model        |
| UI     | User Interface                       |
| IDE    | Integrate Development Environment    |
|        |                                      |

## CHAPTER 1 Introduction

The issue of food waste is vital for sustainability and resource conservation. Many people are aware of the problem, but it is not adequately tackled in various aspects. It leads to serious moral, environmental, and economic challenges. Around the world, each year 931 million tons of food are wasted by households, retail businesses, and the food service sector [1] and one-third of the food that is still edible for humans is wasted, while over 783 million people suffer from hunger [2]. Moreover, the climate change crisis is worsened by food waste, which has a large impact on greenhouse gas (GHG) emissions. Food production, transport, and handling produce a lot of Carbon Dioxide (CO<sub>2</sub>), and when food goes to landfills, it creates methane, a more powerful greenhouse gas[3]. Reducing food waste is important for achieving the Sustainable Development Goal 12.3 (SDG 12.3) which is to reduce global food waste in both retail and consumer settings by 50% by the year 2030. Additionally, the aim is to minimize food losses, especially those occurring after the harvest, throughout supply chains[4].

To reduce food waste, various applications have been developed, but most of them target the end consumer rather than the supply chain such as supermarket. These applications aim to reduce food waste by offering discounts, donations, and exchanges surplus food items [5]. However, they do not address the food loss that occurs in supply chain such as food products reach expire date. To address this problem, we need innovative and engaging approach that involves educating people, changing their behaviour, and encourage a culture of sustainability. However, conventional methods of communication and awareness have not been very effective in influencing long-term behaviour change[6], because it may not provide sufficient feedback, reinforcement, or monitoring to sustain behaviour change over time. People may need ongoing encouragement, reminders, incentives, or accountability to keep up their motivation and commitment to change their behaviour. Gamification approach has potential, it applies game concepts and designs to non-game settings to attract users, inspire them, and influence their behaviour[7]. By adding gamification elements such as points, levels, badges, rewards, and challenges to everyday activities, gamification taps into human's natural desire for achievement and competition.

#### 1.1 Problem Statement and Motivation

According to the UNEP Food Waste Index Report 2021 [8], this amounts to 931 million tons of food waste, of which 13% came from retail, therefore reducing the food waste in the retail sector also important. But the existing food waste gamification mobile application are not focused on the food supply chain, the management system of the mobile application is not applicable for the user of food supply chain to manage their food products[9]. For example, the supermarket only provides the food product lists for the consumer but cannot manage to address the food products that expire soon, this causing food waste because consumer not willing to buy a food product that almost expired. This limits the ability of the supermarket to monitor and reduce its food waste, as well as to offer incentives and rewards to the consumers who buy the surplus or near-expiry food items. Therefore, there is a need for a mobile application that can address the food waste problem from both the supply and demand sides and use gamification techniques to motivate and engage the users.

The motivation behind the food waste gamified mobile application is rooted in the urgent need to address the global issue of food waste and its far-reaching consequences. The application seeks to inspire a fundamental shift in user behaviour by leveraging the principles of gamification to make the process of reducing food waste not only effective but also enjoyable. In a world where individuals are constantly bombarded with information and stimuli, the application aims to cut through the noise and capture users' attention through engaging content, interactive challenges, and a visually appealing interface.

The motivation is driven by a recognition of the critical role individuals play in contributing to a sustainable and eco-friendly food ecosystem. By instilling a sense of responsibility and empowerment, the application aims to make users active participants in the fight against food waste. The integration of game mechanics, such as rewards, levels, and challenges, is carefully designed to create a motivating and dynamic experience that sustains user interest over the long term.

Moreover, the application is motivated by the desire to educate users about the environmental impact of food waste. By providing accessible and engaging information, the

#### CHAPTER 1

application aims to raise awareness and promote informed decision-making regarding food consumption and disposal. This educational aspect is crucial for building a deeper understanding of the issue and inspiring users to make meaningful changes in their daily lives.

In essence, the motivation for the food waste gamified mobile application is to transform the typically mundane task of reducing food waste into a compelling and rewarding experience. By making the process enjoyable, educational, and socially impactful, the application seeks to motivate users to embrace sustainable habits, contributing collectively to a significant reduction in global food waste and its associated environmental and societal impacts.

## 1.2 Research Objectives

A comprehensive review of the existing gamification mobile applications for reducing food waste is essential for developing a successful and innovative solution in this domain. This study can help us identify the weak point, opportunities, and new ideas from the current applications, improvement and apply them to the design. The goal is to leverage the strengths of the existing solutions, and add new gamification elements to our application, to boost user engagement and impact.

Apply gamification can increase user engagement and motivate them to actively participate the food waste activities. Adding game-like elements such as points, leaderboards, and challenges are motivating the users to actively engage and achieve their goals. The use of collections, such as Firebase Storage, Cloud Firestore crucial for efficient data management and organisation. This helps to quickly locate and navigate through large datasets, improving user experience. By integrating these factors, the solution becomes more appealing, user-friendly, and effective, which enhances the end-users' satisfaction and performance.

The mobile application should be designed for multi-market to use it. It may increase the effectiveness of reduce food waste because increasing the user base and the potential revenue of the application by reaching more customers and markets. By designing the application for multi-market, the application can appeal to a wider and more diverse audience, which can increase the number of downloads, registrations, and active users of the application. Additionally, it also improving the user experience and satisfaction of the application. More users can give more feedback to enhance the application since can more understand the user needs.

The user interface will need to be improved, the gamification elements will need to be finetuned, and the application will need to be customized to the needs and preferences of the users. Therefore, usability testing is crucial to ensure that the gamification and user interface are no usability issues such as difficulty in interacting with the mobile application. Usability testing can improve the user satisfaction and the performance of the application by get feedback from the users.

## **Objectives:**

- To study existing food waste gamified mobile applications in the domain.
- To propose gamification elements, and data management in address food waste problem.
- To develop a gamification mobile application, implement engaging methods to motivate users and design for multi-market.
- To evaluate the proposed solution with usability testing in gamification elements and UI.

## 1.3 Project Scope and Direction

The food waste gamification mobile application aims to address the food waste problem by engaging both users and the supermarket. The application will be encouraging users to adopt sustainable practices, make informed decisions, and actively participate in reducing food wastage.

In the scope of this project, the food waste gamification mobile application involves several critical components that highlight its technical complexity and innovation. At the core of the application is the user registration and profile management system, where users create accounts and manage personal data. This requires secure authentication mechanisms, such as Firebase Authentication, to ensure the integrity and privacy of user data. Information such as profile details, game progress, and earned rewards is stored in a database such as Firebase Firestore, which needs to be efficiently structured to handle large volumes of user and supermarket data. Indexing and data normalization play key roles in ensuring efficient data retrieval and query performance, particularly as the application scales to support multiple users and markets.

The application heavily incorporates gamification elements to engage users and motivate sustainable behaviour. Features such as points, rewards, and challenges are built on algorithms that calculate user achievements and progress in real-time. These gamification elements are integral to tracking user behaviour, including tasks like identifying expiring food products or participating in sustainability challenges. To enhance user interaction, a leaderboard system is implemented, allowing users to see their rankings and share them on social media. From a technical standpoint, this involves managing real-time data updates and handling concurrency to ensure the leaderboard reflects the latest scores without delays.

In terms of system architecture, the application is designed to support multiple supermarkets, each able to manage their inventory and track food products nearing expiration. This requires building a modular system with role-based access controls to ensure different types of users—supermarket managers, customers, and administrators—have appropriate permissions to view and modify data. Furthermore, the architecture must be scalable and performant, ensuring that the application can handle an increasing number of users and transactions without compromising speed or reliability.

The game challenges within the application, such as rewarding users for finding expiring products, require algorithms for point system such that how the users to be gaining the point or losing point when finding the expiring soon products. The UI/UX design of the app plays a crucial role in making the gamification engaging and intuitive for users. With UI frameworks like Flutter, the app's interface is designed to be seamless and responsive across multiple platforms, providing an immersive experience that includes visual and auditory feedback for earned points, and other achievements.

Lastly, the application contributes to sustainability by utilizing data analytics to track and evaluate user behaviour. By analysing patterns in how users purchase or donate nearly expired food products, the app can provide insights into how much food waste has been reduced. This datadriven approach helps the application align with SDG 12.3, which focuses on halving global food waste by 2030. In summary, the food waste gamification mobile application brings together database management, gamification elements, system architecture, and data analytics to create a comprehensive and scalable solution for reducing food waste in supermarkets.

#### 1.4 Contributions

The food waste gamified mobile application contributes significantly to addressing the global challenge of food waste through a multifaceted approach. Its primary motivation lies in inspiring positive behavioral change by incorporating engaging content, challenges, and rewards to encourage users to adopt sustainable practices. Also, the application contributes to behavioral change and awareness by fostering a sense of responsibility and providing personalized feedback on users' food consumption and disposal habits. Furthermore, it actively contributes to environmental impact and sustainability by motivating users to minimize individual food waste. The application serves as an educational tool, empowering users with knowledge about the consequences of food waste, and its community-building features amplify the social impact of individual actions. The application also provides a management system for supermarkets to monitor and manage their food products, and to offer incentives and discounts for users who buy or donate the surplus or near-expiry food items.

## 1.5 Report Organization

The report is structured into five key chapters, each fulfilling a unique role within the project framework. **Chapter 1** sets the stage by providing an overview that includes background context, a clear problem statement, the driving motivations, the aims of the project, a delineation of its scope, and an acknowledgment of its contributions.

**Chapter 2** offers an in-depth literature review, structured in two main parts. The first segment presents a comparative evaluation of current systems, analysing their capabilities and limitations. The second segment reviews critical languages pertinent to the project's context.

In **Chapter 3**, the focus shifts to the methodologies and processes implemented in the project's system. This chapter details the strategic approach employed during the development phase.

**Chapter 4** documents the early phases of the project, outlining the setup procedures and the initial results that were obtained from these foundational activities.

Concluding the report, **Chapter 5** provides a summarizing overview, weaving together all aspects of the project to present the final discoveries and their broader significance. This chapter offers a cohesive wrap-up of the project's journey and its outcomes.

## **CHAPTER 2** Literature Reviews

# 2.1 A Food Waste Mobile Gamified Application Design Model using UX Agile Approach in Malaysia

The paper [10] presents the design and development of a food waste mobile gamified application that aims to improve the collection and decomposition of food waste using black soldier fly (BSF) treatment in Malaysia. The application was created using the agile UX approach, which involved various stakeholders such as households, restaurants, collectors, and BSF farms in the requirement and design phases. The application also incorporated gamification elements such as points, levels, ranks, and rewards to motivate and engage the users to participate in the food waste disposal process. The paper also describes the creation and validation of a high-fidelity prototype of the application through usability testing and feedback sessions with the potential users. Finally, the paper proposes a system design model that consists of five components: motivation, stakeholder, systematic and user-friendly, job opportunity, and eco-friendly approach. This model can serve as a guideline for developing similar applications for food waste management.

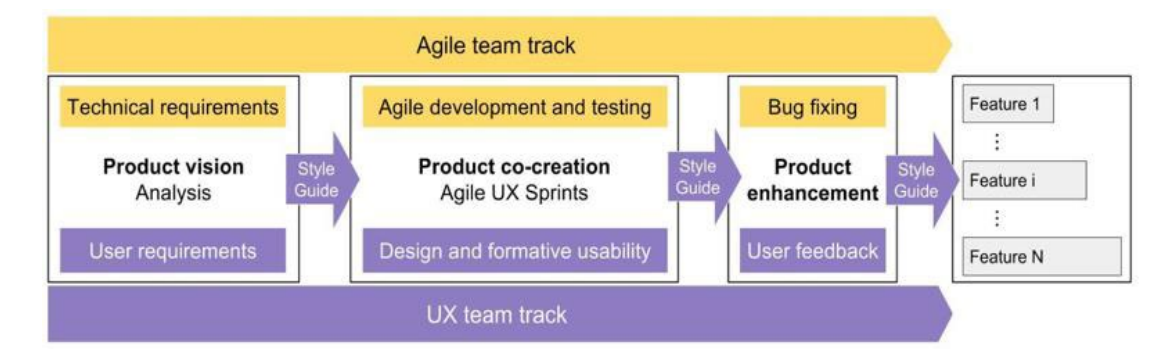

Figure 2.1.1 Agile UX Development Lifecycle

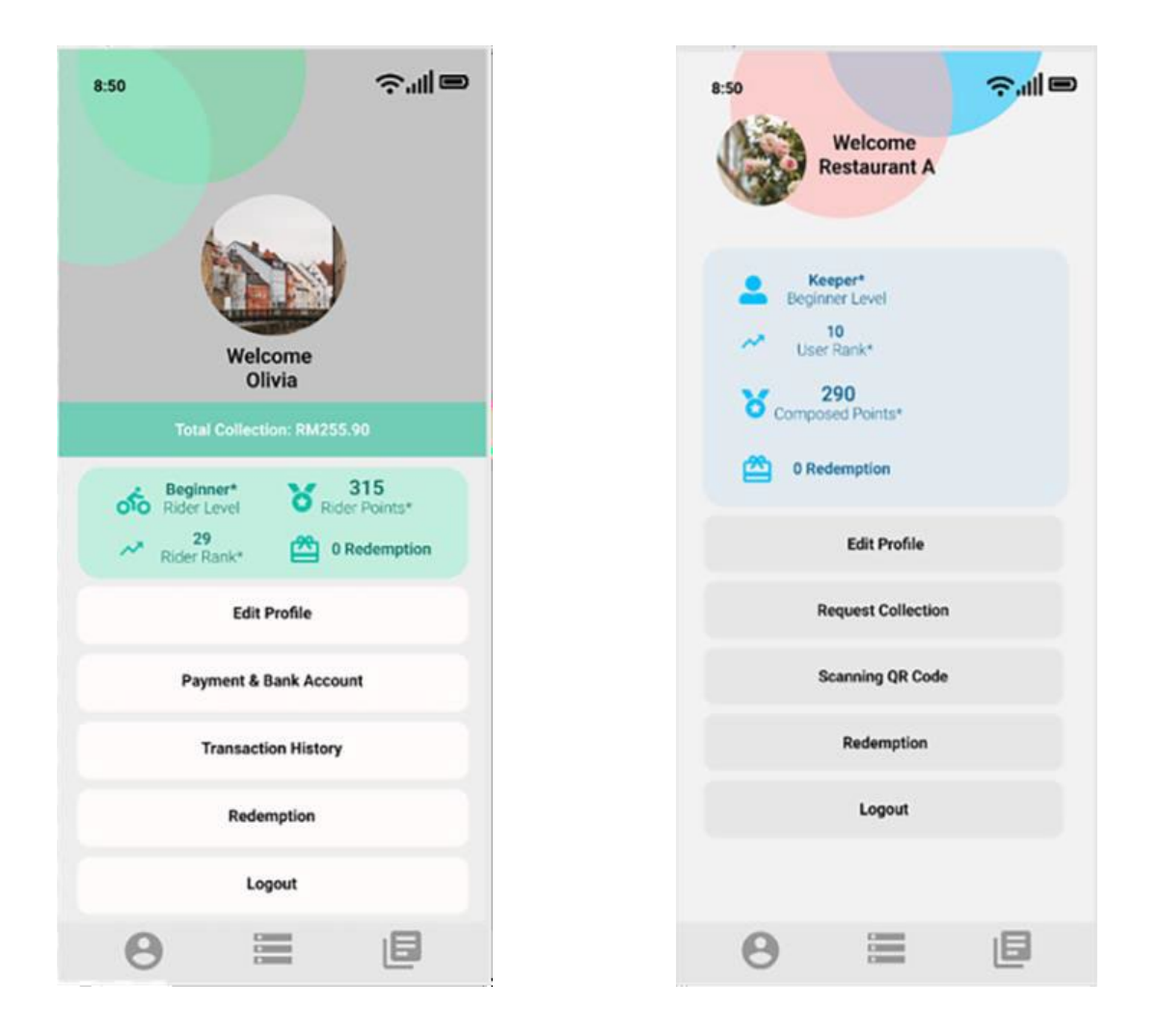

**Figure 2.1.2 Rider's Gamification** 

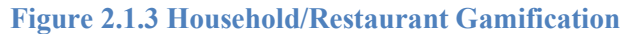

#### 2.1.1 Strengths of Previous Studies

In this paper is the Agile UX methodology, which is a hybrid approach that combines agile software development and user experience design. It allows for active involvement and collaboration from all stakeholders, such as developers, designers, researchers, and users, throughout the development process. Also, enables rapid and iterative design and testing of the application, which can improve the quality and usability of the product and reduce the risk of errors and rework. Other than that, incorporates gamification elements to motivate and engage users in the food waste management process, which can enhance their awareness and behavior towards environmental sustainability.

## 2.2 Employing Gamification to Support Sustainable Food Consumption, Analysis and Redesign of the Too Good To Go Mobile App

The paper [11] explores the potential of gamification in the design of apps intended to support more sustainable food consumption behavior. The paper is centered on the existing Too Good To Go app, which aims to reduce food waste by enabling retailers to sell their surplus food at a reduced price. The paper examines current user behavior and perception through quantitative and qualitative methods, such as Instagram polls, online surveys, diary studies, and interviews.

The researcher employs design frameworks and iterative prototype cycles to redesign the app and add gamification features. The paper uses the Octalysis framework by Yu-Kai Chou to analyze the existing app and the prototypes, and to identify the core drives that motivate users to use the app. Also uses the Player's Journey model to divide the user experience into four phases: Discovery, Onboarding, Scaffolding and Endgame. The paper aims to encourage active sustainable food consumption, which means using the app more often and saving more food from being wasted.

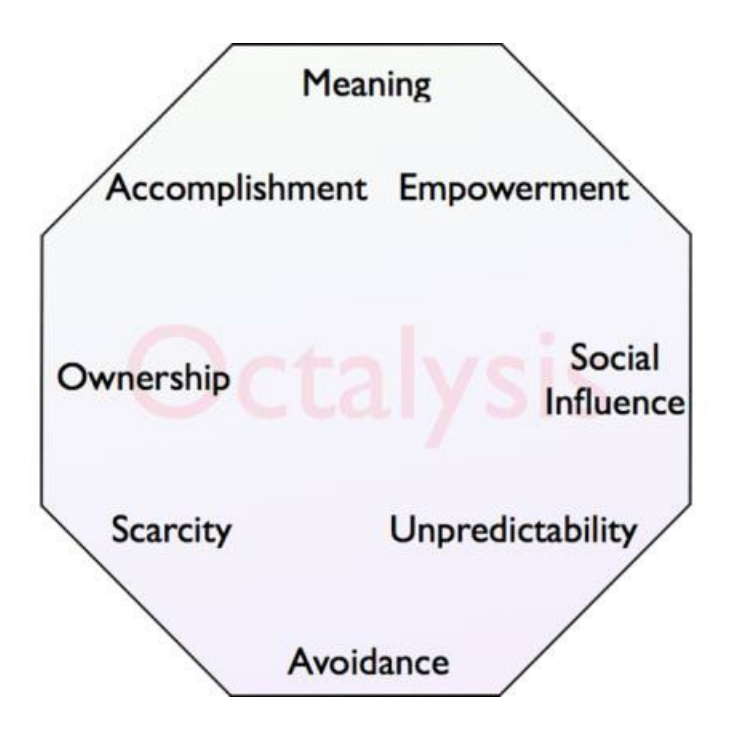

Figure 2.2.1 Octalysis Framework by Yu-Kai Chou [12]

Level 2 Octalysis Design for All 4 Phases

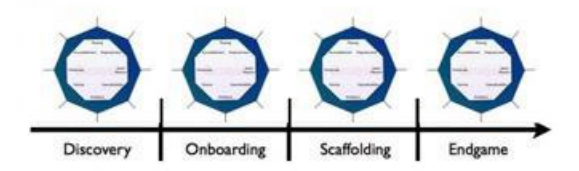

#### Figure 2.2.2 Player's Journey Model

The paper proposes several gamification elements to enhance the user experience and motivation, such as personalization, progression, feedback, social interaction, unpredictability, and loss avoidance. For example, users can customize their profile, avatar, and preferences; see their progress and achievements in saving food, earning points, and unlocking badges; receive feedback on their actions, such as notifications, tips, and rewards; interact with other users, such as following, messaging, and joining group challenges; experience surprises and curiosity, such as mystery bags, random rewards, and daily quests; and avoid negative consequences, such as losing points, badges, or streaks.

#### 2.2.1 Strengths of Previous Studies

The paper uses existing models and theories, such as the Octalysis framework and the Player's Journey model, to guide the design process and evaluate the effectiveness of the gamification elements. These models help to identify the key factors that influence user behaviour and experience, such as the core drives, the stages of change, and the phases of the journey. They also help to balance the different types of motivation, such as intrinsic and extrinsic, and positive and negative, and to design for different user profiles and scenarios.

The framework applies gamification techniques, which are proven to increase user engagement, motivation, and behaviour change, especially in domains that require long-term commitment and repeated actions, such as sustainability. By using game elements such as challenges, feedback, rewards, and social interaction, the framework aims to make the application more fun, appealing, and rewarding, and to encourage users to actively participate in saving food and reducing waste.

# 2.3 Usage of Gamification and Mobile Application to Reduce Food Loss and Waste: A Case Study of Indonesia

The researchers in this paper have designed and developed a mobile application that uses gamification to reduce food loss and waste (FLW) in households[13], especially in Indonesia. They have followed the case study method of Cechetti et al. [14] to implement and evaluate the gamification features and the FLW management system. The main features of the application are:

- Home: This feature allows users to log their daily food waste level and habits, and earn points, badges, hearts, and streaks based on their performance. The lower the food waste level, the higher the rewards. The home feature also shows the user's rank and level, which are determined by the total points accumulated.
- **Pantry and Shopping List**: These features help users to keep track of their food inventory and plan their grocery shopping. Users can add, edit, and delete food items, and set expiration dates and reminders. Users can also create and manage their shopping lists based on their needs and budget. Users earn points every time they make an entry in these features.
- Learn: This feature provides quizzes and tips to educate users about the FLW issue and how to prevent it. Users can choose from different topics and difficulty levels and earn points for each correct answer. Users can also view their quiz history and progress.
- Leaderboard: This feature displays the ranking of users based on their points, badges, and levels. Users can compare their performance with other users and compete to achieve higher ranks and levels. The leaderboard also shows the user's impact on the environment, such as the amount of food, water, and money saved by reducing food waste.

The gamification elements in the application are designed to motivate and engage users to reduce their food waste and improve their food management skills. The researchers/developers have used the simplified technologies acceptance model (TAM) to evaluate the acceptance of the

application and found that the perceived usefulness and perceived ease of use of the application positively influenced the behavioral intention to use the application. They have also conducted qualitative interviews with the users to collect their feedback and suggestions for improvement. The results of the interviews showed that most users found the application useful, important, fun, and easy to use, and that the gamification elements enhanced their motivation and awareness of the FLW issue.

#### 2.3.1 Strengths of Previous Studies

The paper follows a case study method of Cechetti et al. [14] that is suitable for developing and evaluating a gamification application in a real-world context. The case study method allows the researchers to explore the users' needs, preferences, behaviours, and experiences, and to test the effectiveness and acceptance of the application in a natural setting. Moreover, uses the TAM, which is a widely used and validated model for measuring the acceptance of information systems and technologies. The TAM focuses on the key factors that influence the users' intention to use the application, namely the perceived usefulness and perceived ease of use. The TAM also provides a simple and parsimonious way to explain and predict the users' adoption behaviour. Also, incorporates qualitative interviews as a complementary method to the TAM. The qualitative interviews enable the researchers/developers to gain deeper insights into the users' opinions, perceptions, feelings, and suggestions regarding the application and the gamification elements. The qualitative interviews also allow the researchers/developers to capture the users' stories, experiences, and impacts of using the application, which may not be fully reflected by the quantitative measures of the TAM.

## 2.4 Limitations of Previous Studies

There is a limitation of these previous studies which is the design of framework and functionality of the mobile application are focus mainly on end consumer, and do not address the food supply chain in food waste management system, such as supermarkets.

In the paper [10], mainly focus on household and restaurants, who generate food waste and request collection services, this may limit the scope and impact of the application in achieving the goal of reducing food waste in supporting the BSF industry in Malaysia. For the paper [11], wants to resolve the problem of consumer food waste at the retail level such as in restaurants. The mobile application is not designed for the retailers, but for the consumers who use the mobile application. The management system is based on the Octalysis framework, which design for user engagement and behavior change, therefore the management system is not applicable for retailers. Moreover, the paper [13] developed a gamification mobile application that focuses on household users. The application aims to changing and reducing wasteful food habits of the households but does not address the address the food supply chain issues such as food products reach expire date, storage, or processing. A more comprehensive inclusive approach may be needed to consider the perspectives of all stakeholders along the food supply chain.

### 2.5 Proposed Solutions

Create a management system should have a user-friendly interface that allows different users to access and interact with the system according to their roles and permissions and the end consumers and the food supply chain both are applicable to use it. Also, the management system should involve multi-stakeholder in food supply chain including the end consumers, supermarkets, restaurants, and other relevant entities. The system is able for the food supply chain to monitor and manage their food products, provide features to address the food waste issue such as the food products expire soon. For example, end consumers can view the detail food products such as expiration dates. The Supermarkets can manage the food products based on it expire date and prioritize selling food products that are about to expire.

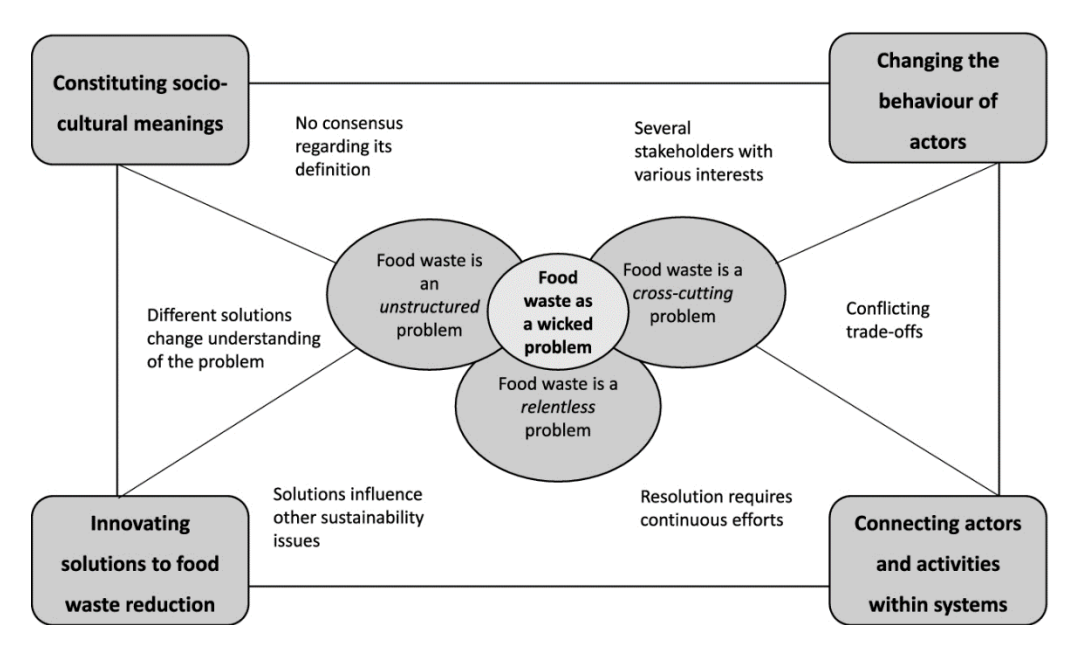

Figure 2.5.1 Framework for Solving the Wicked Problem of Food Waste

Similar from the perspectives of the Framework that shown in Figure 6 by the research paper [15], which are the changing the behavior of actors and connecting actors and activities within systems. It focuses on the practices and motivations of different actors such as consumer, supermarket, and retail and how they can be influenced to adopt more sustainable habits and choices. Also, emphasizes the interdependencies and interactions among various actors and activities along the food supply chain, and how they can be coordinated and optimized to prevent and minimize food waste.

## CHAPTER 3 Proposed Method/Approach

#### Application UI

The application UI helps users effectively manage and monitor their actions to reduce food waste. It is easy to use for users who may not be used to advanced technology. The application's main feature is to let users set their own goals and track their achievements. This can benefit users by saving money, saving resources, and helping the environment. The application does this by having a user-friendly and intuitive user interface. The application also focuses on making it accessible for older users, with clear and helpful buttons that have both icons and text. This way, users of any skill level can easily learn how to use the app and control their actions. The app also motivates users to achieve their goals and challenge themselves by using gamification techniques, such as points, and rewards. The application also gathers user feedback for usability testing to enhance the application's performance and user satisfaction.

#### Authentication and Profile Management

Some functionalities are required for the application such as login, registration, and edit profile information. These are some basic functions for user to create and manage their personal accounts, which can store their information such as email, username, points, and rank. Users are required to login before they access to the application if they have created an account before, otherwise they need to register a new account and login to the application. Moreover, provide Google account sign in is convenient for user, they do not require to enter the email and password or register a new account, they only need to click the Google button. For the edit profile function, users can change their username and profile picture.

#### Social Interaction

This application aims to create a vibrant community of people who are dedicated to reducing food waste and consuming sustainably. It empowers its users to make a positive impact by encouraging social interactions, collaborative projects, and engaging challenges. It also integrates a knowledge-sharing feature that allows users to learn from their own and others' experiences, as well as join in challenges. The application helps users to act, inspire behavior change, and support a global movement for a greener and more sustainable future. Users can understand the environmental consequences of their daily choices and actions better by using this dynamic knowledge source as a key learning tool. Through these intentional methodological approaches, the application seeks to nurture a deep respect for sustainable food practices among its users and promote a sense of community as they work together to create a more sustainable future.

## **Gamify Activity**

This application combines the hidden object game concept with a mission to reduce food waste. In the game, users embark on a virtual supermarket environment to locate hidden expiration dates on various food products. The challenge lies in swiftly and accurately identifying food products approaching its expiration date. Points are earned based on the speed and precision of finding these soon-to-expire food products. Too add complexity, the users must click on food products to reveal its hidden expiration dates. Furthermore, social integration allows users to share their achievements to social media, and the leaderboard will show the points and rank of the users.

## Market for food expire Soon

The application offers a unique feature that lets users buy products that are close to their expiry date at a lower price. This feature also gives users the option to either use the products themselves or donate them to the community, creating a sense of choice and social impact. By buying these expire soon products, users can reduce waste and help the environment.

The application also has a points system that rewards users for their purchases. Users can see their points and rank on a leaderboard, where they can compete and compare with other users in the community. The leaderboard also acknowledges and appreciates users who are active and involved in the platform.

Additionally, the points earned can be used to access special benefits or rewards such as get discounts on other purchases, motivating users to keep using the application and participate in both buying and donating almost expired products. This approach not only supports sustainability but also builds a lively and engaged user community.

## 3.1 System Requirement

## 3.1.1 Hardware

The hardware that included in this project is laptop and android mobile phone. The laptop is used to develop the food waste gamified mobile application such as design the user interface (UI) of the application, functions and features of the application required. The android mobile phone is used to install and test the developed application on current android version.

#### **Table 1 Specification of Laptop**

| Description      | Specifications                    |
|------------------|-----------------------------------|
| Model            | MSI GF63 Thin 9SC                 |
| Processor        | Intel Core i5-9300H @2.4GHz       |
| Operating System | Windows 10                        |
| Graphic          | NVIDIA GeForce GTX 1650 4GB GDDR5 |
| Memory           | 16GB DDR4 RAM                     |
| Storage          | 756GB SSD                         |

#### Table 2 Specification of Mobile Phone

| Description      | Specifications        |
|------------------|-----------------------|
| Model            | Mi 10T Pro            |
| Processor        | Octa-core Max 2.84GHz |
| Operating System | Android 12            |
| Graphic          | Adreno 650            |
| Memory           | 8 GB RAM              |
| Storage          | 256 GB                |
### 3.1.2 Software

The application uses Flutter, an open-source UI toolkit from Google, and Dart, a flexible programming language that supports object-oriented concepts. These tools help developers create a smooth and attractive user interface and a robust and reliable app logic and features. Flutter has an algorithm that enables the development of gamified mobile apps. Dart also has various algorithms for common tasks like sorting, searching, graphing, and more. Firebase is used to provide some features such as realtime database, authentication, and storage. This help developers build, scale, and maintain mobile applications. For the game development, Unity is the tool that used to develop the game for the application and the Firebase real-time database feature to save the user's data from the game and using the Visual Studio 2022 for create and edit the game script.

| Software                     | Description                                                                                                    |
|------------------------------|----------------------------------------------------------------------------------------------------|
| Android Studio (Environment) | Android studio is an open-source and cost-free<br>software for creating android applications. It is also<br>the official Integrated Development Environment<br>(IDE) that is built on IntelliJ IDEA [16].                                     |
| Flutter (Development tool)   | Flutter is a free UI software development kit from<br>Google. It allows developers to create applications<br>that work on different platforms with one codebase<br>for web browsers, Fuchsia, Android, iOS, Linux,<br>macOS, and Windows[17]. |
| Dart (Programming Language)  | Dart is a language designed for creating speedy<br>apps on any device. It aims to provide the most<br>efficient programming language for developing<br>applications that work on multiple platforms, along                                    |

#### **Table 3 Software**

|                          | with a versatile execution runtime platform for app  |
|--------------------------|------------------------------------------------------|
|                          | frameworks[18].                                      |
|                          |                                                      |
| Firebase (backend app    | Firebase is a platform that helps developers create, |
| development platform)    | manage, and improve web and mobile applications      |
| Eirobaca                 | with a range of tools and services. It gives         |
|                          | developers access to features such as real-time      |
|                          | databases, authentication, hosting, storage, and     |
|                          | machine learning options. It was founded in 2011     |
|                          | and bought by Google in 2014.                        |
|                          |                                                      |
| Unity (Game Engine)      | Unity is a game engine that works on multiple        |
|                          | platforms, created by Unity Technologies in 2005.    |
|                          | It allows developers to make both 2D and 3D          |
|                          | games and other interactive experiences. Unity can   |
| •                        | run on more than 20 different platforms, but the     |
|                          | most common ones are PC, Android, and iOS[19].       |
|                          |                                                      |
| Visual Studio 2022 (IDE) | Visual Studio stands as a robust suite for           |
|                          | developers, offering a unified platform to manage    |
|                          | the full development lifecycle. This extensive IDE   |
|                          | enables you to author, refine, troubleshoot, and     |
|                          | compile code, culminating in the deployment of       |
|                          | your application[20].                                |

## 3.2 System Architecture Diagram

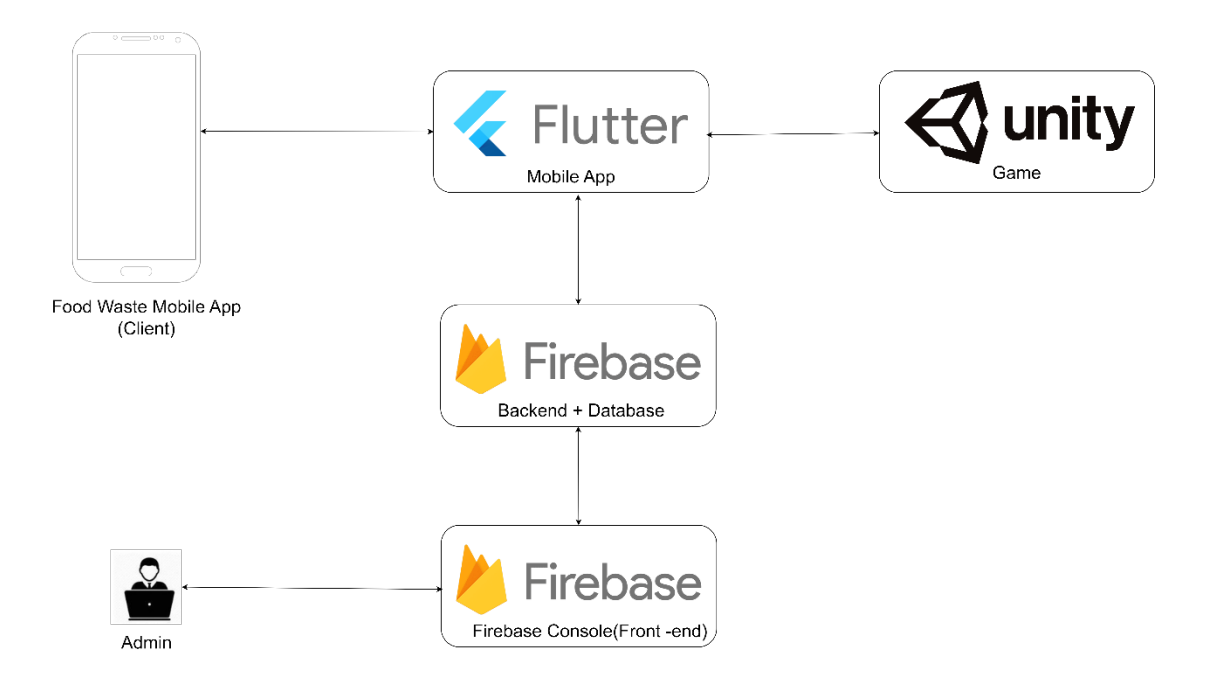

**Figure 3.2.1 Application Architecture** 

For the architecture of the application, it is using the Flutter SDK to design and develop the UI and functionalities of the application. Flutter is an open-source UI SDK, it is one codebase so it can be developing cross platform application. Develop the game with Unity game engine and integrate the game into the Flutter application. Other than that, using Firebase as backend and database to manage, store and retrieve the data of the application such as username, rank, points, and email, it is free to used and easy to use, beneficial to beginner developer. Admin can be controlling the users account and the data store in database through the Firebase console.

## **3.1.3 Functional Requirements**

These are the requirements that specify what the food waste gamified mobile application should do, such as:

- User registration and profile management: Users should be able to create and manage their personal accounts, store their information such as username and point and they can edit their personal information.
- Gamify activity: Users should be able to participate in a game that challenges them to find food products that are close to their expiry date in a virtual supermarket environment. Beside, for the game challenge will get points and this point will be involved in the leaderboard and ranking users based on the points.
- Social interaction: Users should be able to interact with other users in the platform share their achievements, share or write a post about the food waste and comment on the post.
- Market for buy or donate food expire soon: Users should be able to make a purchase or food products donation that are near their expiry date at a lower price to earn points and rewards.

## 3.1.4 Non-Functional Requirements

These are the requirements that specify how the food waste gamified mobile application should perform, such as:

- Usability: The application should have a user-friendly and intuitive user interface, provide clear and helpful feedback.
- **Reliability**: The application should function correctly and consistently, handle errors and exceptions gracefully, and recover from failures quickly.
- Security: The application should protect the users' data and privacy, prevent unauthorized access and manipulation.
- Scalability: The application should be able to handle increasing numbers of users and transactions and adapt to changing demands and requirements.

## 3.3 System Design Diagram

## 3.3.1 Use Case Diagram

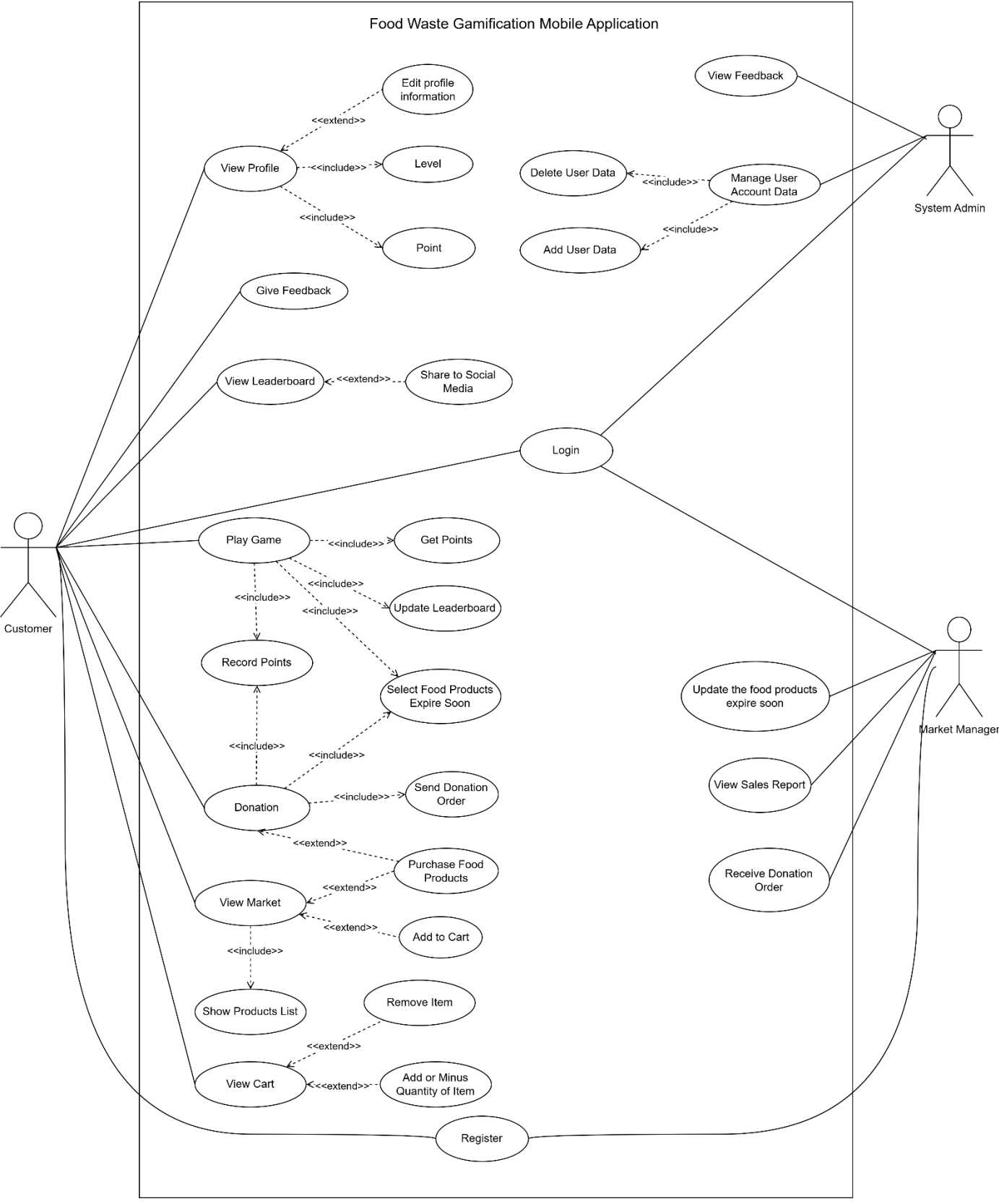

Figure 3.3.1 Use Case Diagram

## 3.3.2 Use Case Description

## Login

| Use Case Name: Login                                                              | ID: 1           |       | Importance Level: High               |  |
|-----------------------------------------------------------------------------------|-----------------|-------|--------------------------------------|--|
| Primary Actor: Customer, Admin, N                                                 | Market U        |       | e Case Type: detail, essential       |  |
| Manager                                                                           |                 |       |                                      |  |
| Stakeholders and interests:                                                       |                 | 1     |                                      |  |
| Customer – Want to access the appl                                                | ication         | and   | use the features of the application. |  |
| Admin – Want to login to as an adm                                                | nin in th       | e ap  | oplication.                          |  |
| Market Manager – Want to login as                                                 | a mark          | et n  | nanager in the application.          |  |
| Brief Description: This use case                                                  | descr           | ibes  | the different roles login to the     |  |
| application.                                                                      |                 |       |                                      |  |
| Trigger: Customer/Admin/Market N                                                  | /lanager        | : wa  | nt to login to the application.      |  |
| Type: External                                                                    |                 |       |                                      |  |
| Relationships:                                                                    |                 |       |                                      |  |
| Association: Customer, Adn                                                        | nin, Ma         | rket  | Manager                              |  |
| Include: Authentication                                                           |                 |       |                                      |  |
| Extend: Show Error Messag                                                         | e               |       |                                      |  |
| Generalization:                                                                   | Generalization: |       |                                      |  |
| Normal Flow of Events:                                                            |                 |       |                                      |  |
| 1. The application displays the login page with email and password text fields.   |                 |       |                                      |  |
| 2. The customer/admin/market                                                      | manag           | er fi | lls the email and password.          |  |
| 3. The customer/admin/market                                                      | manag           | er c  | lick the "Login" button.             |  |
| 4. The application will authent                                                   | icate the       | e us  | er credential.                       |  |
| 5. The application will direct u                                                  | ser to th       | ne h  | ome page.                            |  |
| SubFlows:                                                                         |                 |       |                                      |  |
| 540110.05.                                                                        |                 |       |                                      |  |
| Alternate/Exceptional Flows:                                                      |                 |       |                                      |  |
| 4a. The email and password invalid, the users need to fill the email and password |                 |       |                                      |  |
| again                                                                             |                 |       |                                      |  |
|                                                                                   |                 |       |                                      |  |
|                                                                                   |                 |       |                                      |  |

## Register

| Use Ca                | ase Name: Register                                                           | ID: 2       |       | Importance Level: High                 |  |
|-----------------------|------------------------------------------------------------------------------|-------------|-------|----------------------------------------|--|
| Primar                | ry Actor: Customer,                                                          | Market      | Us    | e Case Type: detail, essential         |  |
| Manag                 | ger                                                                          |             |       |                                        |  |
| Stakeh                | olders and interests:                                                        |             |       |                                        |  |
| Custor                | ner – Want to register an ac                                                 | count for   | · log | in to the application.                 |  |
| Marke                 | t Manager – Want to registe                                                  | er a mana   | ger   | account for login to the application.  |  |
| Brief I               | Description: This use case                                                   | describes   | s the | process of registration of an account. |  |
| Trigge                | r: Customers/Market Manag                                                    | ger need    | an a  | ccount to login to the application.    |  |
| Type:                 | External                                                                     |             |       |                                        |  |
| Relatio               | onships:                                                                     |             |       |                                        |  |
|                       | Association: Customer, Ma                                                    | arket Ma    | nage  | er                                     |  |
|                       | Include:                                                                     |             |       |                                        |  |
|                       | Extend:                                                                      |             |       |                                        |  |
|                       | Generalization:                                                              |             |       |                                        |  |
| Norma                 | l Flow of Events:                                                            |             |       |                                        |  |
| 1.                    | The application displays the                                                 | e login p   | age   |                                        |  |
| 2.                    | The users click the "registe                                                 | er accoun   | ıt".  |                                        |  |
| 3.                    | 3. The application direct to registration page with email, password, confirm |             |       |                                        |  |
| password text fields. |                                                                              |             |       |                                        |  |
| 4.                    | 4. The users fill the email and password.                                    |             |       |                                        |  |
| 5.                    | The users choose to registe                                                  | er as diffe | eren  | t roles.                               |  |
|                       | If users choose to register a                                                | as custon   | ner,  |                                        |  |
|                       | the S-1: customer registr                                                    | ration sub  | oflo  | w is performed.                        |  |
|                       | If users choose to register a                                                | as market   | t ma  | nager,                                 |  |
|                       | the S-2: manager registr                                                     | ation sub   | flov  | v is performed.                        |  |
| 6.                    | The application validates t                                                  | he email    | and   | password.                              |  |
| 7.                    | The application directs the                                                  | users to    | logi  | n page.                                |  |
| SubFlo                | DWS:                                                                         |             |       |                                        |  |
|                       | S-1: Customer Registration                                                   | 1           |       |                                        |  |
|                       | 1. The user chooses the role as customer.                                    |             |       |                                        |  |
|                       | 2. The user needs to f                                                       | ill up the  | ir er | nail and password for registration.    |  |
|                       | S-2: Manager Registration                                                    |             |       |                                        |  |

| 1.             | The user chooses the role as market manager.                           |
|----------------|------------------------------------------------------------------------|
| 2.             | The user needs to fill up their email, password, and market detail for |
|                | registration.                                                          |
|                |                                                                        |
| Alternate/Exce | eptional Flows:                                                        |
|                |                                                                        |
|                |                                                                        |

## View Profile

| Use Case Name: View Profile                                                      | ID: 3      |      | Importance Level: High          |  |
|----------------------------------------------------------------------------------|------------|------|---------------------------------|--|
| Primary Actor: Customer                                                          | U          |      | se Case Type: detail, essential |  |
| Stakeholders and interests:                                                      |            |      |                                 |  |
| Customer – Wants to view profile d                                               | letails an | nd e | dit profile information.        |  |
| Brief Description: This use case describes the process of check profile and edit |            |      |                                 |  |
| profile informa                                                                  | tion.      |      |                                 |  |
| Trigger: Customers click profile icc                                             | on.        |      |                                 |  |
| Type: External                                                                   |            |      |                                 |  |
| Relationships:                                                                   |            |      |                                 |  |
| Association: Customer                                                            |            |      |                                 |  |
| Include: Level, Point                                                            |            |      |                                 |  |
| Extend: Edit profile informa                                                     | tion       |      |                                 |  |
| Generalization:                                                                  |            |      |                                 |  |
| Normal Flow of Events:                                                           |            |      |                                 |  |
| 1. The customer selects the "Profile" on the menu bar.                           |            |      |                                 |  |
| 2. The application displays the                                                  | profile    | info | ormation of the customer.       |  |
| 3. The customer clicks the "Ed                                                   | lit" butto | on f | or change the information.      |  |
| 4. The customer clicks the "Save" button for save the changes.                   |            |      |                                 |  |
| SubFlows:                                                                        |            |      |                                 |  |
|                                                                                  |            |      |                                 |  |
| Alternate/Exceptional Flows:                                                     |            |      |                                 |  |

## Play Game

| Use C                        | ase Name: Play Game                        | ID: 4     |                                  | Importance Level:                    |  |
|------------------------------|--------------------------------------------|-----------|----------------------------------|--------------------------------------|--|
| Prima                        | ry Actor: Customer                         |           | Use Case Type: detail, essential |                                      |  |
| Stakeh                       | olders and interests:                      |           | l                                |                                      |  |
| Custor                       | ner – Wants to play game and               | l get po  | ints                             |                                      |  |
| Brief I                      | Description: This use case d               | escribes  | s the                            | e process of get points in game      |  |
| Trigge                       | r: Customers click the game i              | icon.     |                                  |                                      |  |
| Type:                        | External                                   |           |                                  |                                      |  |
| Relation                     | onships:                                   |           |                                  |                                      |  |
|                              | Association: Customer                      |           |                                  |                                      |  |
|                              | Include: Get Points, Update                | Leader    | ooai                             | rd, Select Food Products Expire Soon |  |
|                              | Extend:                                    |           |                                  |                                      |  |
|                              | Generalization:                            |           |                                  |                                      |  |
| Norma                        | al Flow of Events:                         |           |                                  |                                      |  |
| 1.                           | Customers select the game i                | con on 1  | the                              | menu bar.                            |  |
| 2.                           | Customers play the game with               | ith selec | t th                             | e food products expire soon.         |  |
|                              | If the customer selects the fo             | ood proo  | luct                             | s expire soon,                       |  |
|                              | the S-1: Get points subflo                 | w is per  | for                              | med.                                 |  |
|                              | If the customer selects the fo             | ood proo  | luct                             | s not nearly expire,                 |  |
|                              | The S-2: Deduct points su                  | ıbflow i  | s pe                             | erformed.                            |  |
| 3.                           | The application updates the                | points    | and                              | experience points of customers and   |  |
|                              | the leaderboard.                           |           |                                  |                                      |  |
| SubFle                       | <br>DWS:                                   |           |                                  |                                      |  |
|                              | S-1: Get Points                            |           |                                  |                                      |  |
|                              | 1. Select the food produ                   | ucts exp  | ire                              | soon.                                |  |
|                              | 2. Get points and exper                    | ience p   | oint                             | S.                                   |  |
|                              | S-2: Deduct Points                         | 1         |                                  |                                      |  |
|                              | 1. Select the food produ                   | ucts not  | nea                              | rly expire.                          |  |
|                              | 2. Deduct points and no experience points. |           |                                  |                                      |  |
| Alternate/Exceptional Flows: |                                            |           |                                  |                                      |  |
|                              |                                            |           |                                  |                                      |  |

## View Leaderboard

| Use Ca                                                            | ase Name: View Leaderboard                                              | ID: 5   | 5     | Importance Level: Medium               |
|-------------------------------------------------------------------|-------------------------------------------------------------------------|---------|-------|----------------------------------------|
| Primar                                                            | ry Actor: Customer                                                      |         | Us    | e Case Type: detail, essential         |
| Stakeh                                                            | olders and interests:                                                   |         |       |                                        |
| Custor                                                            | ner – Wants to view their rank                                          | in the  | lead  | lerboard and share it to social media. |
| Brief I                                                           | Description: This use case de                                           | scribe  | s the | process of view the leaderboard,       |
| Trigge                                                            | r: Customer clicks the leaderbo                                         | oard ic | on    |                                        |
| Type:                                                             | External                                                                |         |       |                                        |
| Relatio                                                           | onships:                                                                |         |       |                                        |
|                                                                   | Association: Customer                                                   |         |       |                                        |
|                                                                   | Include:                                                                |         |       |                                        |
|                                                                   | Extend: Share to social media                                           | ı       |       |                                        |
|                                                                   | Generalization:                                                         |         |       |                                        |
| Normal Flow of Events:                                            |                                                                         |         |       |                                        |
| 1. Customers select the "Leaderboard" on the menu bar.            |                                                                         |         |       |                                        |
| 2. The application shows the rank, level, and points of customer. |                                                                         |         |       |                                        |
| 3. Customers view their rank on leaderboard.                      |                                                                         |         |       |                                        |
| If customer want to share their achievement on leaderboard,       |                                                                         |         |       |                                        |
|                                                                   | the S-1: share to social media subflow is perform.                      |         |       |                                        |
| SubFlo                                                            | ows:                                                                    |         |       |                                        |
| S-                                                                | 1: Share to social media.                                               |         |       |                                        |
|                                                                   | 1. Customers choose to share their information on leaderboard to social |         |       |                                        |
| media.                                                            |                                                                         |         |       |                                        |
| Alternate/Exceptional Flows:                                      |                                                                         |         |       |                                        |
|                                                                   |                                                                         |         |       |                                        |

## Donation

| Use Case Name: Donation               | ID: 6     |       | Importance Level: Medium              |
|---------------------------------------|-----------|-------|---------------------------------------|
| Primary Actor: Customer               | U         |       | se Case Type: detail, essential       |
| Stakeholders and interests:           |           |       |                                       |
| Customer – Wants to donate the foo    | od produ  | icts  | that expire soon.                     |
| Brief Description: This use case d    | escribes  | s the | e process of food products donation   |
| Trigger: Customers click the donation | on optic  | on o  | n the home page.                      |
| Type: External                        |           |       |                                       |
| Relationships:                        |           |       |                                       |
| Association: Customer                 |           |       |                                       |
| Include: Record Points, Sele          | ct Food   | Pro   | oducts Expire Soon,                   |
| Send Donation Ord                     | er        |       |                                       |
| Extend: Purchase Food Prod            | lucts     |       |                                       |
| Generalization:                       |           |       |                                       |
| Normal Flow of Events:                |           |       |                                       |
| 1. Customers select the donation      | on optio  | n oi  | n the home page.                      |
| 2. Customers select the food pr       | oducts    | that  | nearly expire.                        |
| 3. Customers choose the charit        | y to dor  | nate  | to.                                   |
| 4. Customers click "Confirm"          | button.   |       |                                       |
| 5. The application direct to pur      | chase p   | age   |                                       |
| If customers want to use poi          | nts to re | edee  | em discount when purchase,            |
| the S-1: redeem discount              | subflov   | v is  | performed.                            |
| 6. Customers confirm and purc         | hase the  | e fo  | od products.                          |
| 7. Customers get points.              |           |       |                                       |
| 8. The application updates the        | points a  | nd    | leaderboard.                          |
| SubFlows:                             |           |       |                                       |
| S-1: Redeem Discount                  |           |       |                                       |
| 1. The customer chooses to            | o use th  | e p   | oints to get discount on purchase the |
| food products                         |           |       |                                       |
| Alternate/Exceptional Flows:          |           |       |                                       |
| <u> </u>                              |           |       |                                       |

## View Market

| Use Case Name: View Market ID: 7 Importance Level: Medium                 |     |  |  |  |
|---------------------------------------------------------------------------|-----|--|--|--|
| Primary Actor: Customer Use Case Type: detail, essential                  |     |  |  |  |
| Stakeholders and interests:                                               |     |  |  |  |
| Customer – Wants to buy some food products on the market                  |     |  |  |  |
| Brief Description: This use case describes the process of buy products on | the |  |  |  |
| market.                                                                   |     |  |  |  |
| Trigger: Customers click the market option on the home page               |     |  |  |  |
| Type: External                                                            |     |  |  |  |
| Relationships:                                                            |     |  |  |  |
| Association: Customer                                                     |     |  |  |  |
| Include: Show Products List                                               |     |  |  |  |
| Extend: Purchase Food Products, Add to Cart                               |     |  |  |  |
| Generalization:                                                           |     |  |  |  |
| Normal Flow of Events:                                                    |     |  |  |  |
| 1. Customers select the market option on home page.                       |     |  |  |  |
| 2. The application shows the products list.                               |     |  |  |  |
| 3. Customers select the food products.                                    |     |  |  |  |
| 4. Customers add food products to cart.                                   |     |  |  |  |
| If customers want to increase the quantity of the products,               |     |  |  |  |
| the S-1: add product subflow is performed.                                |     |  |  |  |
| If customers want to remove the products,                                 |     |  |  |  |
| the S-2: remove product subflow is performed.                             |     |  |  |  |
| 5. The application calculates the total amount.                           |     |  |  |  |
| If customers want to use points to redeem discount when purchase,         |     |  |  |  |
| the S-3: redeem discount subflow is performed.                            |     |  |  |  |
| 6. Customers click "Confirm" button in cart page.                         |     |  |  |  |
| 7. The application direct to purchase page.                               |     |  |  |  |
| 8. Customers confirm and purchase the food products.                      |     |  |  |  |
| SubFlows:                                                                 |     |  |  |  |
| S-1: Add product.                                                         |     |  |  |  |
| 1. The customer selects the food product in the cart.                     |     |  |  |  |

- 2. Customers click the "+" button to increase the quantity of the food product.
- S-2: Remove Product
  - 1. The customer selects the food product in the cart.
  - 2. Customer clicks the "-" button to decrease the quantity or remove the food product.
  - S-3: Redeem Discount
    - 1. The customer chooses to use the points to get discount on purchase the food products.

Alternate/Exceptional Flows:

## **Give Feedback**

| Use Case Name: Give Feedback                          | ID: 8       | Importance Level: High                  |  |  |  |
|-------------------------------------------------------|-------------|-----------------------------------------|--|--|--|
| Primary Actor: Customer                               | I           | Use Case Type: detail, essential        |  |  |  |
| Stakeholders and interests:                           |             |                                         |  |  |  |
| Customer - Wants to provide som                       | e feedb     | back to admin about the problem of the  |  |  |  |
| application                                           | application |                                         |  |  |  |
| Brief Description: This use case d                    | lescribe    | s the process of feedback from customer |  |  |  |
| to admin                                              |             |                                         |  |  |  |
| Trigger: Customers select to feedba                   | ck optic    | on on home page.                        |  |  |  |
| Type: External                                        |             |                                         |  |  |  |
| Relationships:                                        |             |                                         |  |  |  |
| Association: Customer                                 |             |                                         |  |  |  |
| Include:                                              |             |                                         |  |  |  |
| Extend:                                               |             |                                         |  |  |  |
| Generalization:                                       |             |                                         |  |  |  |
| Normal Flow of Events:                                |             |                                         |  |  |  |
| 1. Customers select the feedback option on home page. |             |                                         |  |  |  |
| 2. The application direct to fee                      | dback p     | bage with a textbox.                    |  |  |  |
| 3. Customers write comment of                         | r the pro   | oblem of the application.               |  |  |  |
| 4. Customers click "Send Feed                         | back" b     | putton.                                 |  |  |  |
| 5. The application sends the fee                      | edback      | to admin.                               |  |  |  |
| SubFlows:                                             |             |                                         |  |  |  |
|                                                       |             |                                         |  |  |  |
| Alternate/Exceptional Flows:                          |             |                                         |  |  |  |
|                                                       |             |                                         |  |  |  |

## View Cart

| Use Case Name: View Cart                                                     | ID: 9                                                                            |       | Importance Level: Medium              |  |  |
|------------------------------------------------------------------------------|----------------------------------------------------------------------------------|-------|---------------------------------------|--|--|
| Primary Actor: Customer                                                      | Us                                                                               |       | se Case Type: detail, essential       |  |  |
| Stakeholders and interests:                                                  |                                                                                  |       |                                       |  |  |
| Customer – Wants to view the prod                                            | uct add                                                                          | ed t  | o the cart or edit the product in the |  |  |
| cart.                                                                        |                                                                                  |       |                                       |  |  |
| Brief Description: This use case of                                          | lescribe                                                                         | s the | e cart view to users.                 |  |  |
| Trigger: Customers select the mark                                           | Trigger: Customers select the market and inside the market have cart icon on top |       |                                       |  |  |
| right, click the cart icon wi                                                | ll naviga                                                                        | ate t | o cart view.                          |  |  |
| Type: External                                                               |                                                                                  |       |                                       |  |  |
| Relationships:                                                               |                                                                                  |       |                                       |  |  |
| Association: Customer                                                        |                                                                                  |       |                                       |  |  |
| Include:                                                                     |                                                                                  |       |                                       |  |  |
| Extend: Remove Item, Add                                                     | or Minu                                                                          | ıs Ç  | puantity of Item                      |  |  |
| Generalization:                                                              |                                                                                  |       |                                       |  |  |
| Normal Flow of Events:                                                       |                                                                                  |       |                                       |  |  |
| 1. Customers select the marke                                                | t option                                                                         | on    | home page.                            |  |  |
| 2. The application navigates to                                              | o produc                                                                         | t lis | t page.                               |  |  |
| 3. Customers click the cart ico                                              | n on top                                                                         | o rig | ht to cart page.                      |  |  |
| If customers want to increase                                                | se the qu                                                                        | iant  | ity of the products,                  |  |  |
| the S-1: add product subf                                                    | low is p                                                                         | erfo  | ormed.                                |  |  |
| If customers want to minus                                                   | the proc                                                                         | luct  | s,                                    |  |  |
| the S-2: remove product                                                      | subflow                                                                          | is p  | erformed.                             |  |  |
| 4. Customers can remove the i                                                | tem froi                                                                         | n ca  | art.                                  |  |  |
| CultElours                                                                   |                                                                                  |       |                                       |  |  |
| S-1: Add product                                                             |                                                                                  |       |                                       |  |  |
| 3 The customer selects the                                                   | e food n                                                                         | rodi  | ict in the cart                       |  |  |
| 4 Customers click the "-                                                     | -" butto                                                                         | n t   | o increase the quantity of the food   |  |  |
| product.                                                                     | T. Customers energine - oution to mercase the quantity of the 1000               |       |                                       |  |  |
| S-2: Minus Product                                                           |                                                                                  |       |                                       |  |  |
| 3. The customer selects the                                                  | food pi                                                                          | rodı  | ict in the cart.                      |  |  |
| 4. Customer clicks the "-" button to decrease the quantity the food product. |                                                                                  |       |                                       |  |  |

Alternate/Exceptional Flows:

## View Feedback

| Use Case Name: Collect Feedback                                             | ID: 10    | 0 Importance Level: High         |  |  |  |  |  |  |  |  |  |
|-----------------------------------------------------------------------------|-----------|----------------------------------|--|--|--|--|--|--|--|--|--|
| Primary Actor: Admin                                                        |           | Use Case Type: detail, essential |  |  |  |  |  |  |  |  |  |
| Stakeholders and interests:                                                 |           |                                  |  |  |  |  |  |  |  |  |  |
| Admin - Wants to view the feedback from users and analysis the feedback for |           |                                  |  |  |  |  |  |  |  |  |  |
| improve the application.                                                    |           |                                  |  |  |  |  |  |  |  |  |  |
| Brief Description: This use case describes the process of view feedback and |           |                                  |  |  |  |  |  |  |  |  |  |
| analysis feedback.                                                          |           |                                  |  |  |  |  |  |  |  |  |  |
| Trigger: Admin select the "View Feedback" on the home page.                 |           |                                  |  |  |  |  |  |  |  |  |  |
| Type: External                                                              |           |                                  |  |  |  |  |  |  |  |  |  |
| Relationships:                                                              |           |                                  |  |  |  |  |  |  |  |  |  |
| Association: Admin                                                          |           |                                  |  |  |  |  |  |  |  |  |  |
| Include:                                                                    |           |                                  |  |  |  |  |  |  |  |  |  |
| Extend:                                                                     |           |                                  |  |  |  |  |  |  |  |  |  |
| Generalization:                                                             |           |                                  |  |  |  |  |  |  |  |  |  |
| Normal Flow of Events:                                                      |           |                                  |  |  |  |  |  |  |  |  |  |
| 1. Admin select the feedback of                                             | on the ho | nomepage.                        |  |  |  |  |  |  |  |  |  |
| 2. The application direct to fee                                            | dback p   | page.                            |  |  |  |  |  |  |  |  |  |
| 3. The application shows the fo                                             | eedback   | k from the users.                |  |  |  |  |  |  |  |  |  |
| 4. Admin collect the feedback.                                              |           |                                  |  |  |  |  |  |  |  |  |  |
| 5. Admin review and categoriz                                               | the fe    | eedback.                         |  |  |  |  |  |  |  |  |  |
| SubElows                                                                    |           |                                  |  |  |  |  |  |  |  |  |  |
| Subriows.                                                                   |           |                                  |  |  |  |  |  |  |  |  |  |
| Altomata/Example Flows:                                                     |           |                                  |  |  |  |  |  |  |  |  |  |
| Anomate/Exceptional Flows:                                                  |           |                                  |  |  |  |  |  |  |  |  |  |
|                                                                             |           |                                  |  |  |  |  |  |  |  |  |  |

## Manage User Account

| Use Case N                                      | Jame: Manage User Account                                                          | ID: 11                           | Importance Level: High           |  |  |  |  |  |  |  |
|-------------------------------------------------|------------------------------------------------------------------------------------|----------------------------------|----------------------------------|--|--|--|--|--|--|--|
| Primary Ac                                      | ctor: Admin                                                                        | Use Case Type: detail, essential |                                  |  |  |  |  |  |  |  |
| Stakeholde                                      | rs and interests:                                                                  |                                  |                                  |  |  |  |  |  |  |  |
| Admin – Wants to manage the user account        |                                                                                    |                                  |                                  |  |  |  |  |  |  |  |
| Brief Descr                                     | Brief Description: This use case describes the process of manage the user account. |                                  |                                  |  |  |  |  |  |  |  |
| Trigger: Admin click the user statistic option. |                                                                                    |                                  |                                  |  |  |  |  |  |  |  |
| Type: External                                  |                                                                                    |                                  |                                  |  |  |  |  |  |  |  |
| Relationshi                                     | ips:                                                                               |                                  |                                  |  |  |  |  |  |  |  |
| Ass                                             | sociation: Admin                                                                   |                                  |                                  |  |  |  |  |  |  |  |
| Inc                                             | lude: Add User Data, Delete U                                                      | Jser Data                        |                                  |  |  |  |  |  |  |  |
| Ext                                             | end:                                                                               |                                  |                                  |  |  |  |  |  |  |  |
| Ger                                             | neralization:                                                                      |                                  |                                  |  |  |  |  |  |  |  |
| Normal Flo                                      | ow of Events:                                                                      |                                  |                                  |  |  |  |  |  |  |  |
| 1. Adı                                          | nin login with admin account.                                                      |                                  |                                  |  |  |  |  |  |  |  |
| 2. The                                          | e application direct to admin pa                                                   | anel page                        |                                  |  |  |  |  |  |  |  |
| 3. Adı                                          | min click on the user statistic of                                                 | option.                          |                                  |  |  |  |  |  |  |  |
| 4. The                                          | e application shows the users in                                                   | nformatic                        | on list.                         |  |  |  |  |  |  |  |
| If a                                            | dmin want to add new user,                                                         |                                  |                                  |  |  |  |  |  |  |  |
| th                                              | e S-1: add new user subflow i                                                      | s perform                        | ied.                             |  |  |  |  |  |  |  |
| If a                                            | dmin want to remove existing                                                       | user,                            |                                  |  |  |  |  |  |  |  |
| th                                              | e S-2: remove user subflow is                                                      | performe                         | ed.                              |  |  |  |  |  |  |  |
| 5. The                                          | e application updates the user i                                                   | nformatio                        | on list.                         |  |  |  |  |  |  |  |
| SubFlows:                                       |                                                                                    |                                  |                                  |  |  |  |  |  |  |  |
| S-1: Ad                                         | ld New User                                                                        |                                  |                                  |  |  |  |  |  |  |  |
| 1.                                              | Admin click the "Create User                                                       | " button.                        |                                  |  |  |  |  |  |  |  |
| 2.                                              | The application direct to ad                                                       | ld user p                        | bage with user email text field, |  |  |  |  |  |  |  |
|                                                 | password text field, and role s                                                    | election.                        |                                  |  |  |  |  |  |  |  |
| 3.                                              | Admin click the "Save" butto                                                       | n.                               |                                  |  |  |  |  |  |  |  |
| S-2: Re                                         | emove User                                                                         |                                  |                                  |  |  |  |  |  |  |  |
| 1.                                              | Admin select the existing use                                                      | r account                        | in the list.                     |  |  |  |  |  |  |  |
| 2.                                              | Admin click the "remove" bu                                                        | tton.                            |                                  |  |  |  |  |  |  |  |
| 3.                                              | The application pop-up a mes                                                       | sage "Co                         | nfirm to delete?".               |  |  |  |  |  |  |  |

| 4. Admin click confirm.      |  |
|------------------------------|--|
| Alternate/Exceptional Flows: |  |

## **Update Food Products**

| Use Case Name: Update Food ID: 12 Importance Level: High                           |  |  |  |  |  |  |  |  |  |  |  |
|------------------------------------------------------------------------------------|--|--|--|--|--|--|--|--|--|--|--|
| Products Expire Soon                                                               |  |  |  |  |  |  |  |  |  |  |  |
| Primary Actor: Market Manager Use Case Type: detail, essential                     |  |  |  |  |  |  |  |  |  |  |  |
| Stakeholders and interests:                                                        |  |  |  |  |  |  |  |  |  |  |  |
| Market Manager – Wants to update the food products expire soon to the market.      |  |  |  |  |  |  |  |  |  |  |  |
| Brief Description: This use case describes the process of updates the food product |  |  |  |  |  |  |  |  |  |  |  |
| that expire soon to market.                                                        |  |  |  |  |  |  |  |  |  |  |  |
| Trigger: Market Manager click the "Products" on the menu bar.                      |  |  |  |  |  |  |  |  |  |  |  |
| Type: External                                                                     |  |  |  |  |  |  |  |  |  |  |  |
| Relationships:                                                                     |  |  |  |  |  |  |  |  |  |  |  |
| Association: Market Manager                                                        |  |  |  |  |  |  |  |  |  |  |  |
| Include:                                                                           |  |  |  |  |  |  |  |  |  |  |  |
| Extend:                                                                            |  |  |  |  |  |  |  |  |  |  |  |
| Generalization:                                                                    |  |  |  |  |  |  |  |  |  |  |  |
| Normal Flow of Events:                                                             |  |  |  |  |  |  |  |  |  |  |  |
| 1. Market Manager select the "Products" on the menu bar.                           |  |  |  |  |  |  |  |  |  |  |  |
| 2. The application shows the products list.                                        |  |  |  |  |  |  |  |  |  |  |  |
| 3. Market Manager click the edit icon.                                             |  |  |  |  |  |  |  |  |  |  |  |
| If Market Manager want to add new food products nearly expire,                     |  |  |  |  |  |  |  |  |  |  |  |
| the S-1: Add new food products subflow is performed.                               |  |  |  |  |  |  |  |  |  |  |  |
| If Market Manager want to remove the food products that expired,                   |  |  |  |  |  |  |  |  |  |  |  |
| The S-2: Remove expired food products subflow is performed.                        |  |  |  |  |  |  |  |  |  |  |  |
| 4. The application updates the food products list.                                 |  |  |  |  |  |  |  |  |  |  |  |
|                                                                                    |  |  |  |  |  |  |  |  |  |  |  |
| SubFlows                                                                           |  |  |  |  |  |  |  |  |  |  |  |
| S-1: Add New Food Products                                                         |  |  |  |  |  |  |  |  |  |  |  |
|                                                                                    |  |  |  |  |  |  |  |  |  |  |  |

- 1. Market Manager select add button.
- 2. Market Manager upload the picture and information of food products.
- 3. Market Manager click save button.
- S-2: Remove Expired Food Products
  - 1. Market Manager select the food products that expired.
  - 2. Market Manager click the remove button.
  - 3. Market Manager click the save button.

Alternate/Exceptional Flows:

### **View Sales Report**

| Use Case Name: View Sales Report     | ID: 13                          | Importance Level: Medium                |
|--------------------------------------|---------------------------------|-----------------------------------------|
| Primary Actor: Market Manager        | se Case Type: detail, essential |                                         |
| Stakeholders and interests:          | I                               |                                         |
| Market Manager – Wants to view the   | e sales re                      | port of the food products that expire   |
| soon.                                |                                 |                                         |
| Brief Description: This use case des | cribes the                      | e process of market manager view the    |
| sales report of ex                   | pire soon                       | food products.                          |
| Trigger: Market Manager click the "S | ales Repo                       | ort" on the menu bar.                   |
| Type: External                       |                                 |                                         |
| Relationships:                       |                                 |                                         |
| Association: Market Manager          |                                 |                                         |
| Include:                             |                                 |                                         |
| Extend:                              |                                 |                                         |
| Generalization:                      |                                 |                                         |
| Normal Flow of Events:               |                                 |                                         |
| 1. Market Manager select the "Sa     | ales Repo                       | rt" on the menu bar.                    |
| 2. The application shows the grap    | ph and de                       | tail of the sales of the food products. |
| SubFlows:                            |                                 |                                         |
|                                      |                                 |                                         |
| Alternate/Exceptional Flows:         |                                 |                                         |
|                                      |                                 |                                         |
|                                      |                                 |                                         |

## **Receive Donation Order**

| Use Case Name: Receive Donation Order                                               | ID: 14                | Importance Level: Medium      |  |  |  |  |  |  |  |  |  |
|-------------------------------------------------------------------------------------|-----------------------|-------------------------------|--|--|--|--|--|--|--|--|--|
| Primary Actor: Market Manager Use Case Type: detail, essential                      |                       |                               |  |  |  |  |  |  |  |  |  |
| Stakeholders and interests:                                                         |                       |                               |  |  |  |  |  |  |  |  |  |
| Market Manager – Wants to processing donation order from the customer,              |                       |                               |  |  |  |  |  |  |  |  |  |
| Brief Description: This use case describes the process of donation order processing |                       |                               |  |  |  |  |  |  |  |  |  |
| from customer.                                                                      |                       |                               |  |  |  |  |  |  |  |  |  |
| Trigger: Market Manager select the "Donation Order" on the menu bar                 |                       |                               |  |  |  |  |  |  |  |  |  |
| Type: External                                                                      |                       |                               |  |  |  |  |  |  |  |  |  |
| Relationships:                                                                      |                       |                               |  |  |  |  |  |  |  |  |  |
| Association: Market Manager                                                         |                       |                               |  |  |  |  |  |  |  |  |  |
| Include:                                                                            |                       |                               |  |  |  |  |  |  |  |  |  |
| Extend:                                                                             |                       |                               |  |  |  |  |  |  |  |  |  |
| Generalization:                                                                     |                       |                               |  |  |  |  |  |  |  |  |  |
| Normal Flow of Events:                                                              |                       |                               |  |  |  |  |  |  |  |  |  |
| 1. Market Manager select the "Donati                                                | on Order <sup>3</sup> | " on menu bar.                |  |  |  |  |  |  |  |  |  |
| 2. The application shows the donation                                               | order fro             | om the customer.              |  |  |  |  |  |  |  |  |  |
| 3. The application categorizes the o                                                | order bas             | ed on the charity selected by |  |  |  |  |  |  |  |  |  |
| customer.                                                                           |                       |                               |  |  |  |  |  |  |  |  |  |
| 4. Market Manager confirm the donat                                                 | ion order.            |                               |  |  |  |  |  |  |  |  |  |
|                                                                                     |                       |                               |  |  |  |  |  |  |  |  |  |
| SubFlows:                                                                           |                       |                               |  |  |  |  |  |  |  |  |  |
| Subl'iows.                                                                          |                       |                               |  |  |  |  |  |  |  |  |  |
| Alternate/Exceptional Flows:                                                        |                       |                               |  |  |  |  |  |  |  |  |  |
| Anomato/Exceptional Flows.                                                          |                       |                               |  |  |  |  |  |  |  |  |  |
|                                                                                     |                       |                               |  |  |  |  |  |  |  |  |  |

## 3.3.3 Mid-Fidelity Wireframe

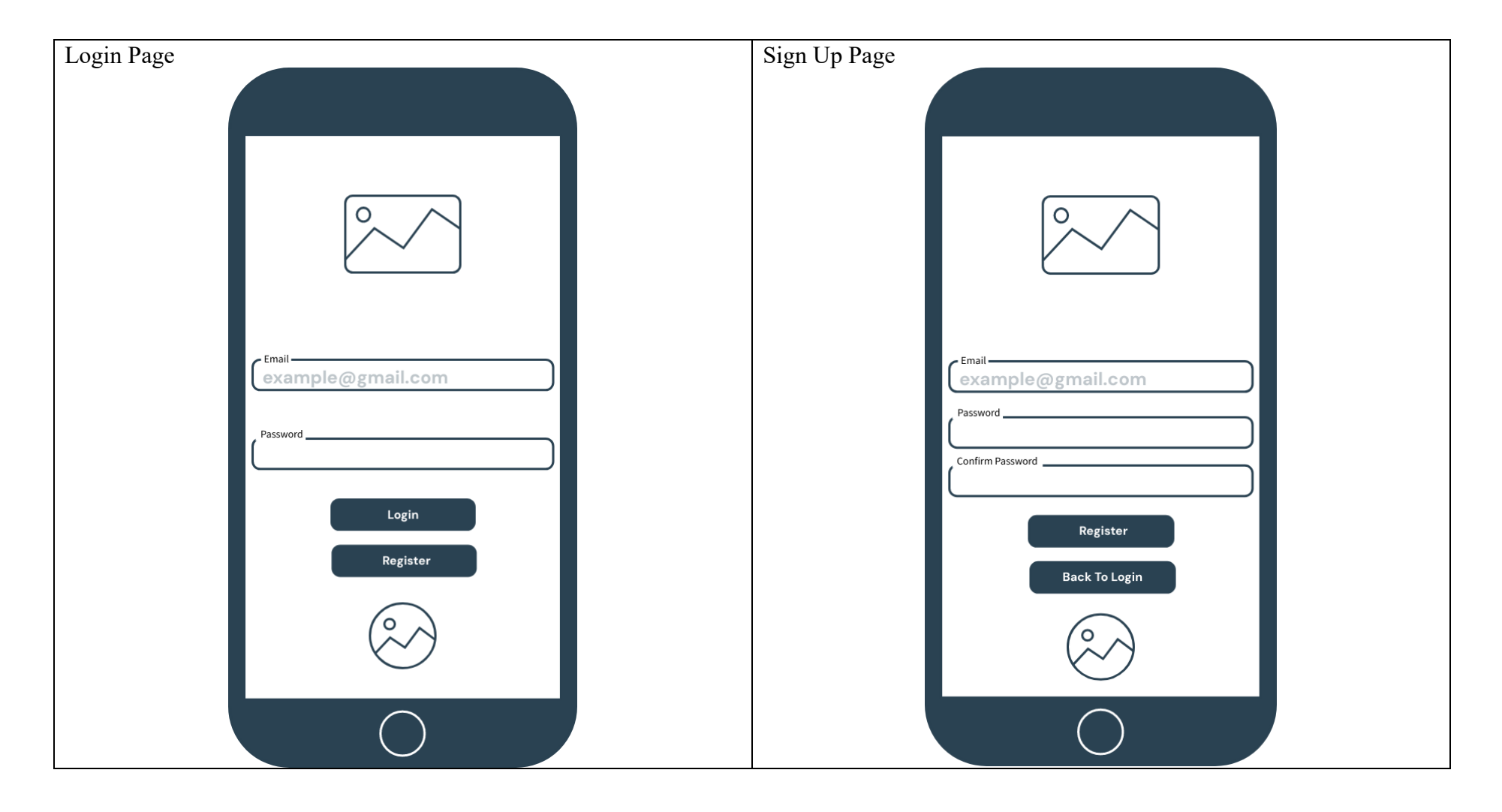

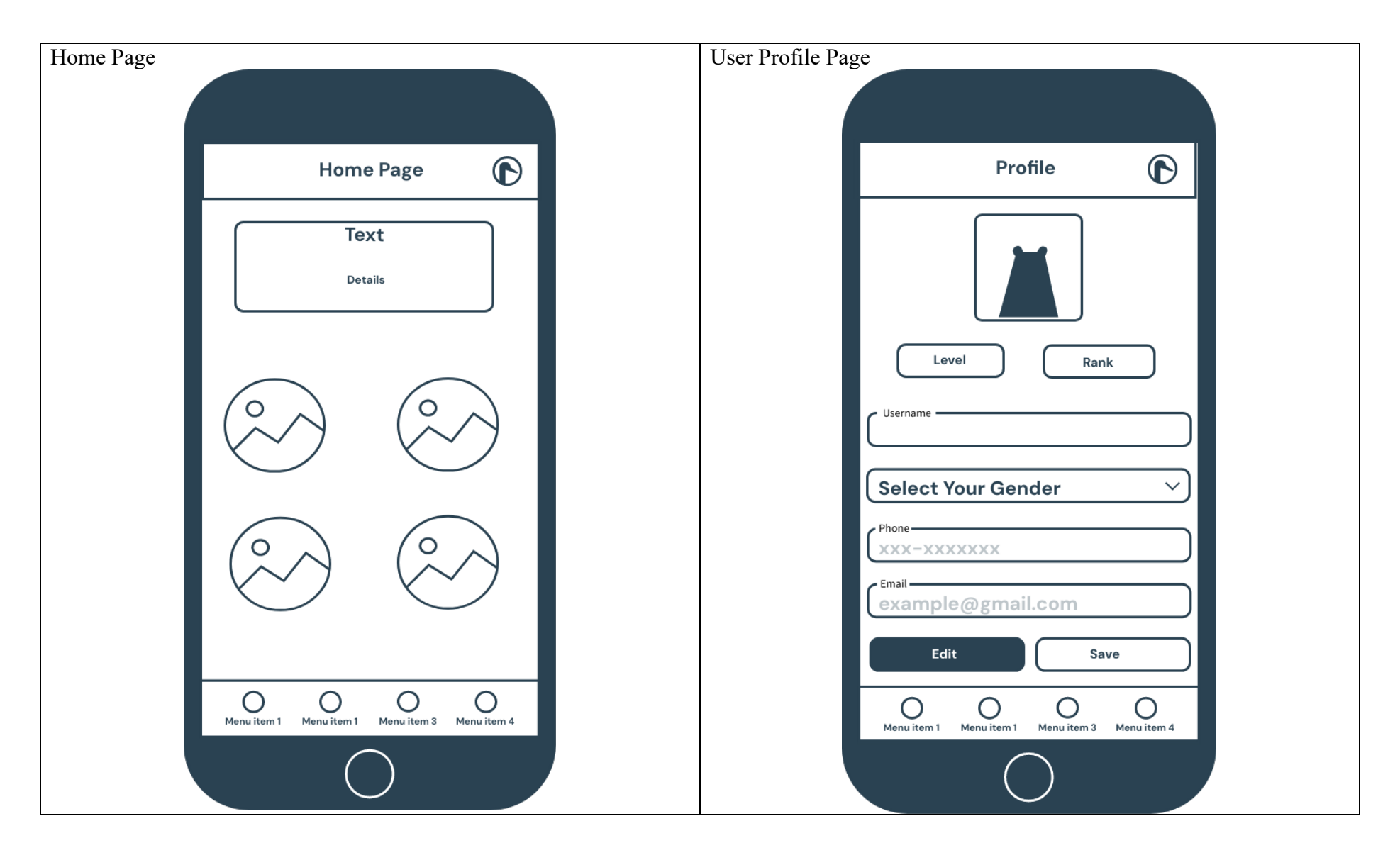

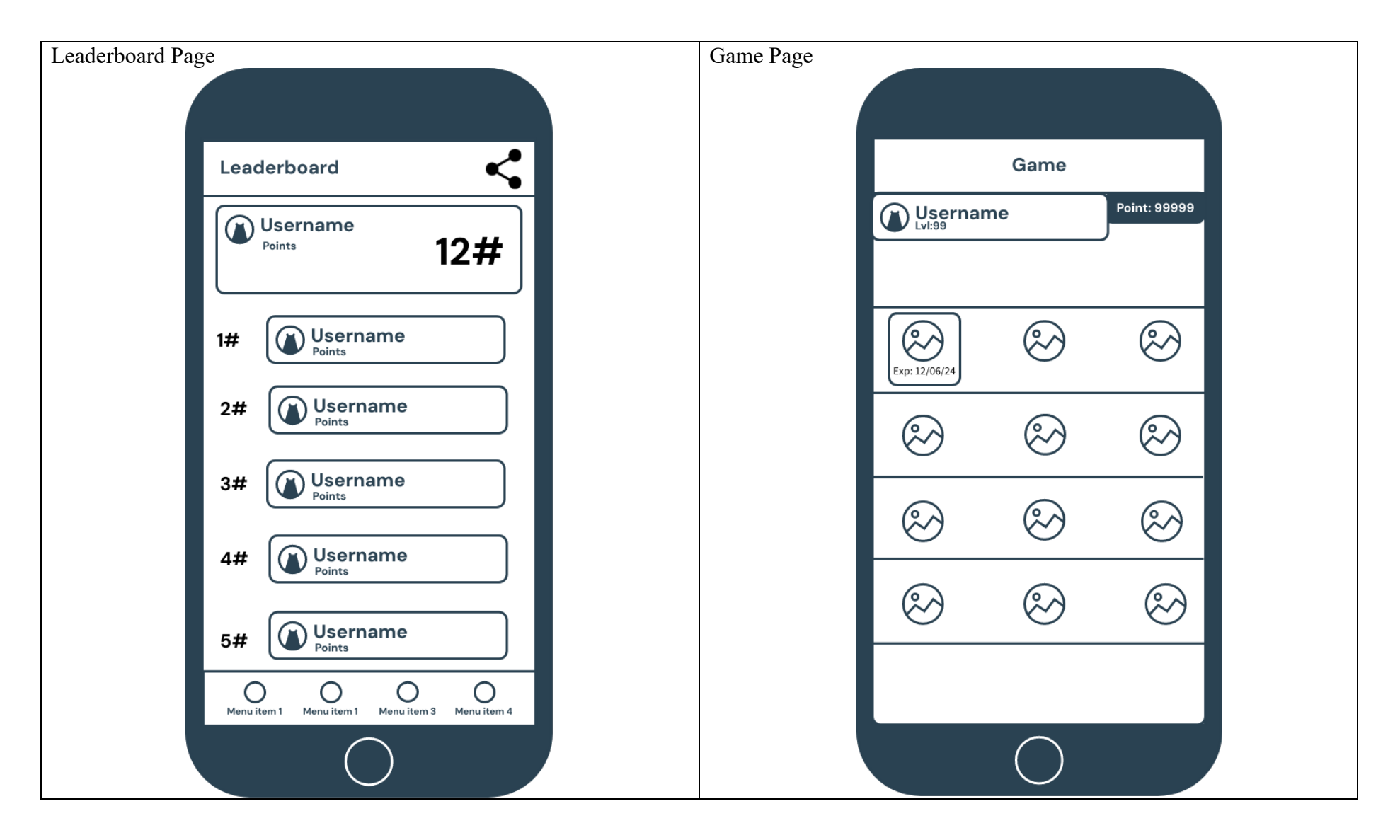

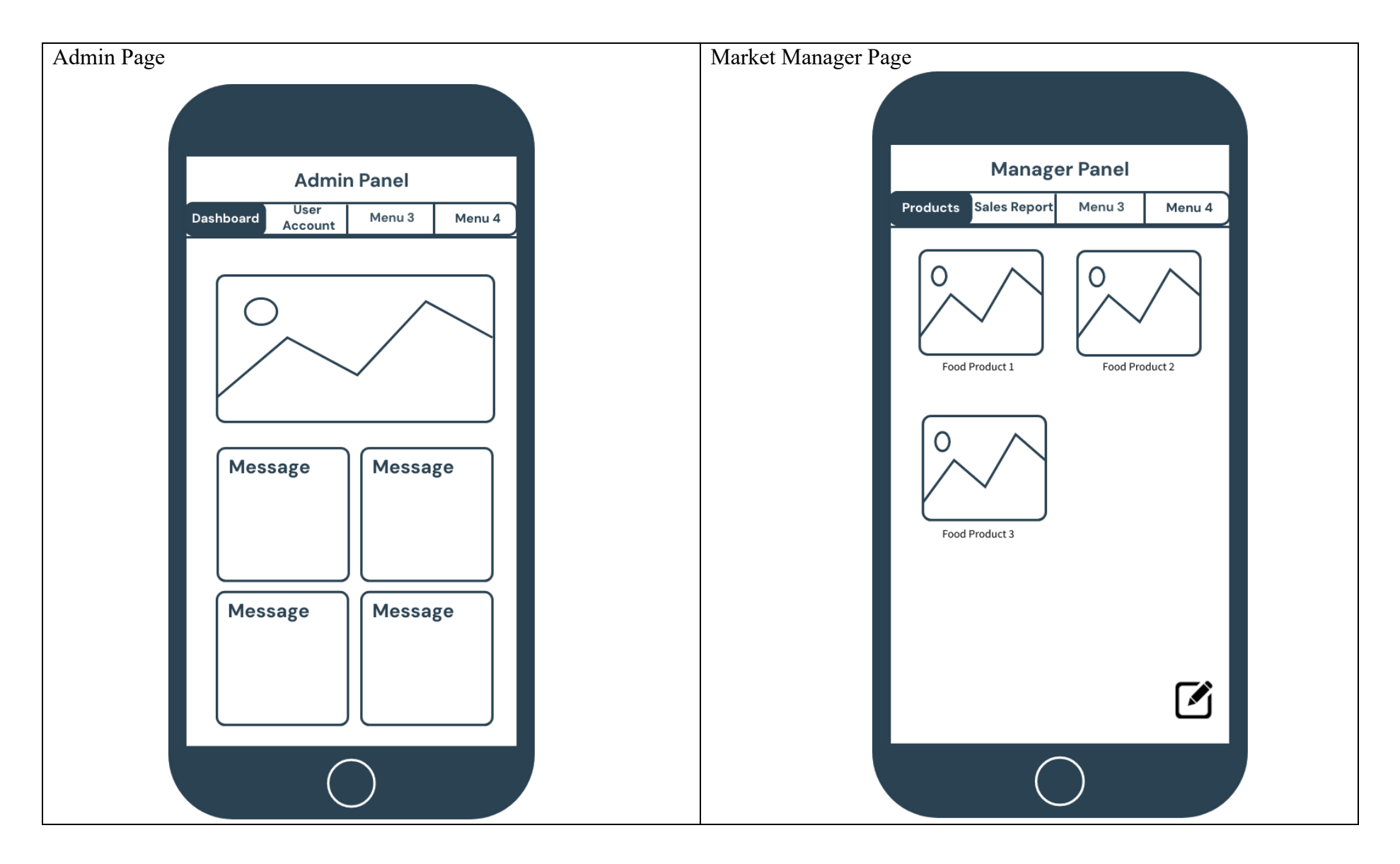

## 3.4 Usability Design Rules

There had Schneiderman's 8 golden rules, which are Consistency, Shortcuts, Informative feedback, Dialogue, Error handling, Permit reversal of actions, support internal locus of control, and reduce short-term memory load. But in this application, not all rules are implemented, such as permit reversal of actions and support internal locus of control.

Layout and Navigation: The application should have a clear and consistent layout and navigation that follows the platform conventions and user expectations. This means that the application should use familiar and intuitive elements, such as menus, buttons, tabs, and icons, to organize and present the information and functions of the application. The application should also provide clear and consistent labels, headings, and instructions to guide the user through the application.

**Feedback and Confirmation:** The application should provide feedback and confirmation for user actions, such as logging the application, completing challenges, earning points, and redeeming rewards. This means that the application should use visual and auditory cues, such as sounds, animations, and pop-ups, to acknowledge and inform the user about the results and consequences of their actions. The application should also provide positive and constructive feedback, such as praise, encouragement, and suggestions, to motivate and support the user in their food waste reduction journey.

**Gamification Elements:** The application should use gamification elements, such as points, levels, and leaderboards, to motivate and engage users to reduce food waste and raise awareness of food waste management. This means that the application should use game mechanics, such as goals, challenges, rewards, and competition, to create a fun and immersive experience for the user. The application should also use game dynamics, such as progress, feedback, and social comparison, to create a sense of achievement, mastery, and belonging for the user.

**Visual and Textual Cues:** The application should use visual and textual cues, such as colors, icons, labels, and tooltips, to communicate information and instructions to users in an intuitive and accessible way. This means that the application should use appropriate and consistent symbols, images, and words to represent the information and functions of the application. The application should also use simple and concise language, and avoid technical terms, to explain the information and instructions to the user.

**Personalization and Customization:** The application should use personalization and customization features, such as user profiles, avatars, and notifications, to enhance user satisfaction and loyalty. This means that the application should allow the user to create and modify their own identity in the application, such as changing their name, and picture. The application should also use notifications and reminders, such as push notifications to keep the user updated and engaged with the application.

**Social Interaction Features:** The application should use social interaction features, such as sharing, and group challenges, to foster a sense of community and collaboration among users. This means that the application should enable the user to share and compare their food waste game achievements and experiences with other users, such as posting and sharing their achievement and tips. The application should also enable the user to participate and cooperate in group challenges, such as joining and creating teams, and competing.

#### 3.5 **Gantt** Chart

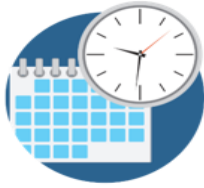

# **FYP1 Gantt Chart**

|                                           |         | Food Waste Mobile Applica<br>PROJECT NAME |       |      | Chai Cun Lin<br>OWNER |   |     |   |   |     |     |            |   |   | TE  | <br><b>19/4/2024</b><br>END DATE |     |  |  |  |  |
|-------------------------------------------|---------|-------------------------------------------|-------|------|-----------------------|---|-----|---|---|-----|-----|------------|---|---|-----|----------------------------------|-----|--|--|--|--|
| Project Description                       | Task ID | Task Nama                                 | Start | End  | Pasauraas             | 5 | (02 | 8 | 9 | (05 | 90) | <b>707</b> | 8 | 8 | (10 | E                                | (12 |  |  |  |  |
| Food Waste Mobile                         | TASKID  | TASK Name                                 | Week  | Week | Resources             | ž | ¥   | ¥ | ž | ¥   | ¥   | ¥          | ¥ | ¥ | ¥   | ¥                                | ¥   |  |  |  |  |
| Application with Gamification<br>Elements | 01      | Introfuction                              | WK02  | WK04 |                       |   | 1   | 1 | 1 |     |     |            |   |   |     |                                  |     |  |  |  |  |
|                                           | 01.01   | Problem Statement and Motivation          | WK02  | WK04 |                       |   | 1   | 1 | 1 |     |     |            |   |   |     |                                  |     |  |  |  |  |
|                                           | 01.02   | Objecttive                                | WK02  | WK04 |                       |   | 1   | 1 | 1 |     |     |            |   |   |     |                                  |     |  |  |  |  |
|                                           | 01.03   | Project Scope                             | WK02  | WK04 |                       |   | 1   | 1 | 1 |     |     |            |   |   |     |                                  |     |  |  |  |  |
|                                           | 01.04   | Contribution                              | WK02  | WK04 |                       |   | 1   | 1 | 1 |     |     |            |   |   |     |                                  |     |  |  |  |  |
|                                           | 01.05   | Report Organisation                       | WK02  | WK04 |                       |   | 1   | 1 | 1 |     |     |            |   |   |     |                                  |     |  |  |  |  |
|                                           |         |                                           |       |      |                       |   |     |   |   |     |     |            |   |   |     |                                  |     |  |  |  |  |
|                                           | 02      | Literature Review                         | WK04  | WK06 |                       |   |     |   | 1 | 1   | 1   |            |   |   |     |                                  |     |  |  |  |  |
|                                           | 02.01   | Literature Review                         | WK04  | WK06 |                       |   |     |   | 1 | 1   | 1   |            |   |   |     |                                  |     |  |  |  |  |
|                                           | 02.02   | Literature Review                         | WK04  | WK06 |                       |   |     |   | 1 | 1   | 1   |            |   |   |     |                                  |     |  |  |  |  |
|                                           | 02.03   | Weakness OF Previous Study                | WK04  | WK06 |                       |   |     |   | 1 | 1   | 1   |            |   |   |     |                                  |     |  |  |  |  |
|                                           | 02.04   | Proposed Solution                         | WK04  | WK06 |                       |   |     |   | 1 | 1   | 1   |            |   |   |     |                                  |     |  |  |  |  |
| Remarks                                   |         |                                           |       |      |                       |   |     |   |   |     |     |            |   |   |     |                                  |     |  |  |  |  |
|                                           | 03      | Proposed Method                           | WK07  | WK09 |                       |   |     |   |   |     |     | 1          | 1 | 1 |     |                                  |     |  |  |  |  |
|                                           | 03.01   | System Requirement                        | WK07  | WK09 |                       |   |     |   |   |     |     | 1          | 1 | 1 |     |                                  |     |  |  |  |  |
|                                           | 03.02   | System Architecture Diagram               | WK07  | WK10 |                       |   |     |   |   |     |     | 1          | 1 | 1 | 1   |                                  |     |  |  |  |  |
|                                           |         |                                           |       |      |                       |   |     |   |   |     |     |            |   |   |     |                                  |     |  |  |  |  |
|                                           | 04      | Preliminary Work                          | WK10  | WK12 |                       |   |     |   |   |     |     |            |   |   | 1   | 1                                | 1   |  |  |  |  |
|                                           |         |                                           |       |      |                       |   |     |   |   |     |     |            |   |   |     |                                  |     |  |  |  |  |
|                                           | 05      | Conclusion                                | WK10  | WK12 |                       |   |     |   |   |     |     |            |   |   | 1   | 1                                | 1   |  |  |  |  |
|                                           |         |                                           |       |      |                       |   |     |   |   |     |     |            |   |   | _   |                                  |     |  |  |  |  |

#### Figure 3.5.1 FYP 1 Gantt Chart

# **FYP2 Gantt Chart**

|                               |         | Food Waste Mobile Application<br>PROJECT NAME |                 | _    | Cha<br>OWN | i <b>Cun</b><br>Jer | Lin |     |             |    |    | <b>17/6</b><br>STAI | / <b>202</b> 4<br>RT D. | 4<br>ATE |   |   | 22/9/2024<br>END DATE |     |  |  |  |  |
|-------------------------------|---------|-----------------------------------------------|-----------------|------|------------|---------------------|-----|-----|-------------|----|----|---------------------|-------------------------|----------|---|---|-----------------------|-----|--|--|--|--|
| Project Description           | Task ID | Task Nama                                     | Start End Resou |      |            | 6                   | (02 | (03 | <b>K</b> 04 | 05 | 90 | 207                 | 80                      | 60)      | 9 | Ð | (12                   | (13 |  |  |  |  |
| Food Waste Mobile             | Taskib  | rask halle                                    | Week            | Week | Resources  | Ż                   | Ż   | Ż   | Ż           | Ż  | Ż  | Ż                   | Ż                       | Ż        | Ş | Ż | Ż                     | Ş   |  |  |  |  |
| Application with Gamification | 01      | Introfuction                                  | WK02            | WK04 |            |                     | 1   | 1   | 1           |    |    |                     |                         |          |   |   |                       |     |  |  |  |  |
|                               | 01.01   | Problem Statement and Motivation              | WK02            | WK04 |            |                     | 1   | 1   | 1           |    |    |                     |                         |          |   |   |                       |     |  |  |  |  |
|                               | 01.02   | Objective                                     | WK02            | WK04 |            |                     | 1   | 1   | 1           |    |    |                     |                         |          |   |   |                       |     |  |  |  |  |
|                               | 01.03   | Project Scope                                 | WK02            | WK04 |            |                     | 1   | 1   | 1           |    |    |                     |                         |          |   |   |                       |     |  |  |  |  |
|                               | 01.04   | Contribution                                  | WK02            | WK04 |            |                     | 1   | 1   | 1           |    |    |                     |                         |          |   |   |                       |     |  |  |  |  |
|                               | 01.05   | Report Organisation                           | WK02            | WK04 |            |                     | 1   | 1   | 1           |    |    |                     |                         |          |   |   |                       |     |  |  |  |  |
|                               |         |                                               |                 |      |            |                     |     |     |             |    |    |                     |                         |          |   |   |                       |     |  |  |  |  |
|                               | 02      | Literature Review                             | WK04            | WK06 |            |                     |     |     | 1           | 1  | 1  |                     |                         |          |   |   |                       |     |  |  |  |  |
|                               | 02.01   | Literature Review                             | WK04            | WK06 |            |                     |     |     | 1           | 1  | 1  |                     |                         |          |   |   |                       |     |  |  |  |  |
|                               | 02.02   | Literature Review                             | WK04            | WK06 |            |                     |     |     | 1           | 1  | 1  |                     |                         |          |   |   |                       |     |  |  |  |  |
|                               | 02.03   | Weakness OF Previous Study                    | WK04            | WK06 |            |                     |     |     | 1           | 1  | 1  |                     |                         |          |   |   |                       |     |  |  |  |  |
|                               | 02.04   | Proposed Solution                             | WK04            | WK06 |            |                     |     |     | 1           | 1  | 1  |                     |                         |          |   |   |                       |     |  |  |  |  |
| Remarks                       |         |                                               |                 |      |            |                     |     |     |             |    |    |                     |                         |          |   |   |                       |     |  |  |  |  |
|                               | 03      | Proposed Method                               | WK07            | WK09 |            |                     |     |     |             |    |    | 1                   | 1                       | 1        |   |   |                       |     |  |  |  |  |
|                               | 03.01   | System Requirement                            | WK07            | WK09 |            |                     |     |     |             |    |    | 1                   | 1                       | 1        |   |   |                       |     |  |  |  |  |
|                               | 03.02   | System Architecture Diagram                   | WK07            | WK10 |            |                     |     |     |             |    |    | 1                   | 1                       | 1        | 1 |   |                       |     |  |  |  |  |
|                               |         |                                               |                 |      |            |                     |     |     |             |    |    |                     |                         |          |   |   |                       |     |  |  |  |  |
|                               | 04      | System Design                                 | WK10            | WK12 |            |                     |     |     |             |    |    |                     |                         |          | 1 | 1 | 1                     |     |  |  |  |  |
|                               |         |                                               |                 |      |            |                     |     |     |             |    |    |                     |                         |          |   |   |                       |     |  |  |  |  |
|                               | 05      | SYSTEM IMPLEMENTATION                         | WK10            | WK12 |            |                     |     |     |             |    |    |                     |                         |          | 1 | 1 | 1                     |     |  |  |  |  |
|                               | 06      | System Evaluation And Discussion              | WK10            | WK13 |            |                     |     |     |             |    |    |                     |                         |          | 1 | 1 | 1                     | 1   |  |  |  |  |
|                               | 07      | Conclusion And Recoomendation                 | WK10            | WK13 |            |                     |     |     |             |    |    |                     |                         |          | 1 | 1 | 1                     | 1   |  |  |  |  |
|                               |         |                                               |                 |      |            |                     |     |     |             |    |    |                     |                         |          |   |   |                       |     |  |  |  |  |

Figure 3.5.2 FYP 2 Gantt Chart

## CHAPTER 4 System Design

## 4.1 Block Diagram

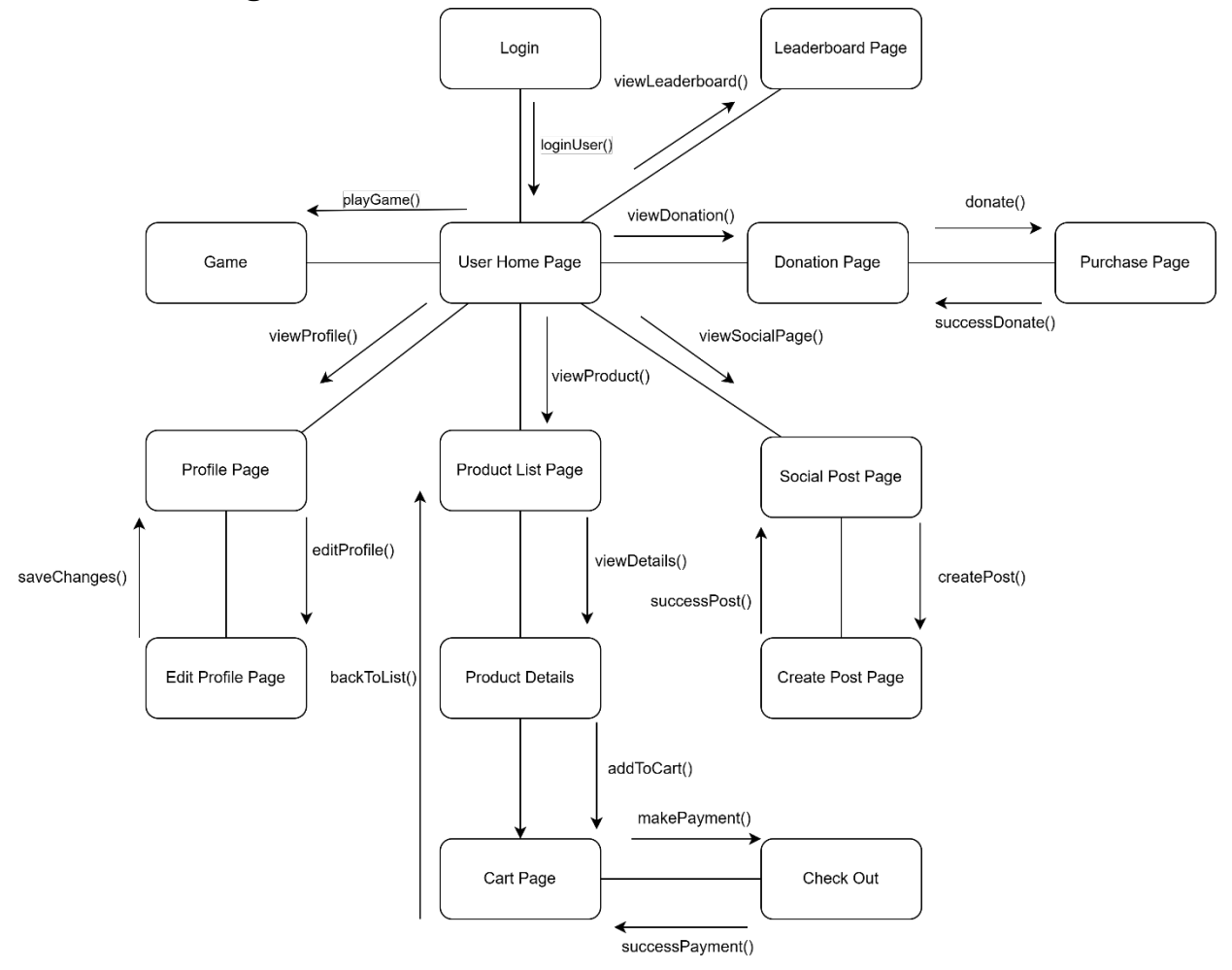

Figure 4.1.1 User Block Diagram

The Figure 4.1.1 above show the block diagram of the food waste mobile application, the navigation flow of the application from the perspective of the user. Users must first log in through the Login Page to access the system. Upon successful login, they are directed to the User Home Page, which serves as the central hub for accessing various functionalities within the application.

From the User Home Page, users can explore different sections of the app. They can choose to play games, manage their personal profiles by navigating to the Profile Page, or view and edit their profile information on the Edit Profile Page. Additionally, they have the option to check their rankings on the Leaderboard Page.

For users interested in making purchases, the application allows them to browse products through the Product List Page. By selecting a specific product, users can view detailed information, including descriptions and pricing, on the Product Details page. If they decide to purchase an item, they can add it to their shopping cart, where they can review and manage their selected products by adjusting quantities or removing items if necessary. When ready to make a purchase, users proceed to the Check Out page to finalize their transaction.

The application also enables users to interact socially through the Social Post Page, where they can create and share posts with others. Additionally, there is a Donation Page for users who wish to make donations, and a Purchase Page to complete the donation process.

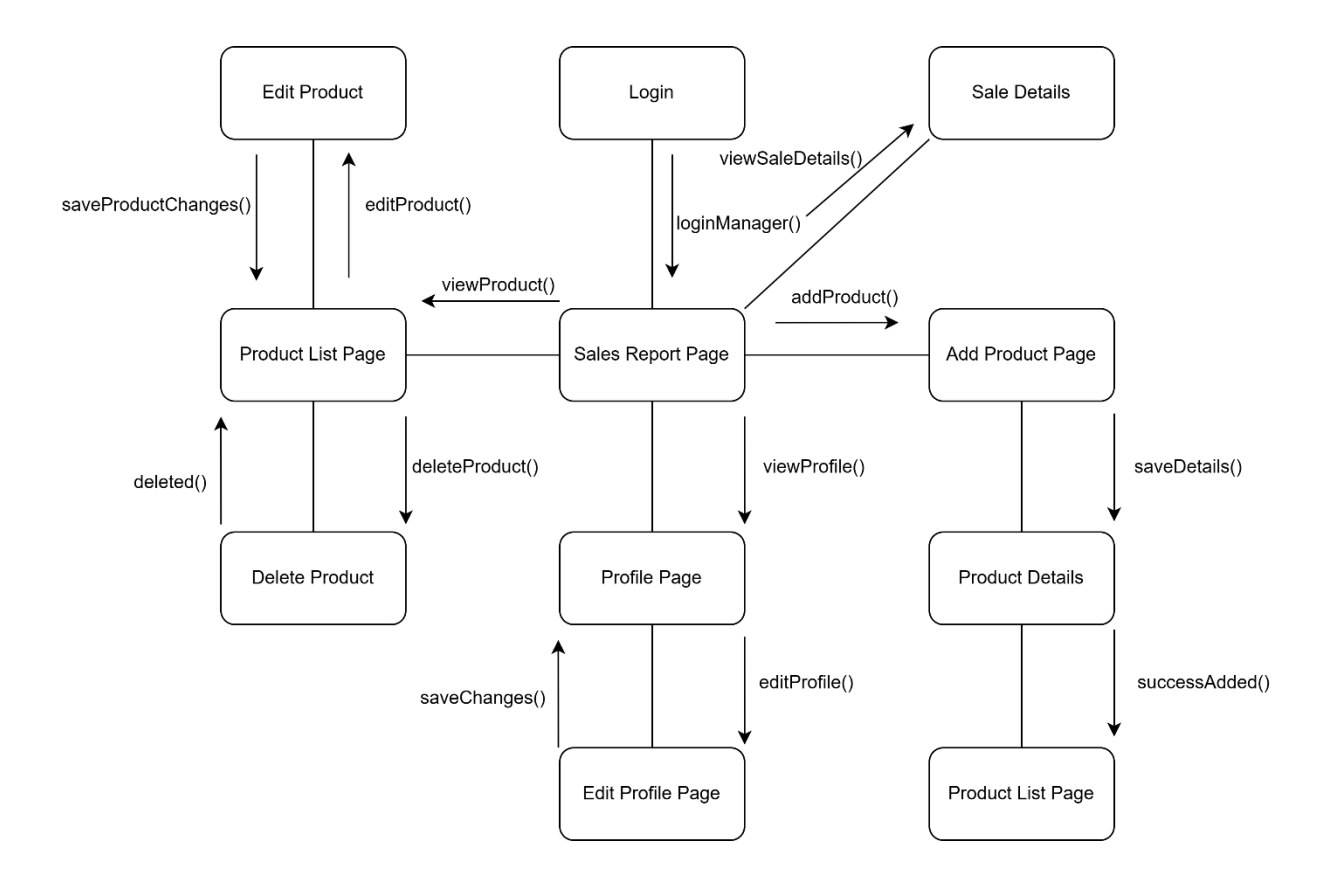

Figure 4.1.2 Manager Block Diagram

The Figure 4.1.2 above show the block diagram of the food waste mobile application from the perspective of the manager outlines key functionalities available to manage the products efficiently. After logging into the application via the Login page, the manager gains access to various control points across the platform.

The manager's role involves oversight and management of product-related activities. They can add new products to the system through the Add Product Page and review the list of available products via the Product List Page. The manager also has the ability to modify existing products by accessing the Edit Product and can delete products if necessary.

In terms of sales management, the manager can track sales performance through the Sales Report Page, which aggregates data to help in monitoring overall sales. Additionally, detailed information about individual sales is available on the Sale Details, providing insights into specific transactions.

The manager's personal profile can also be managed through the Profile Page, where they can view and update their profile information using the Edit Profile.

This diagram illustrates the manager's role in overseeing product inventory, monitoring sales performance, and managing personal account settings, ensuring efficient operation.

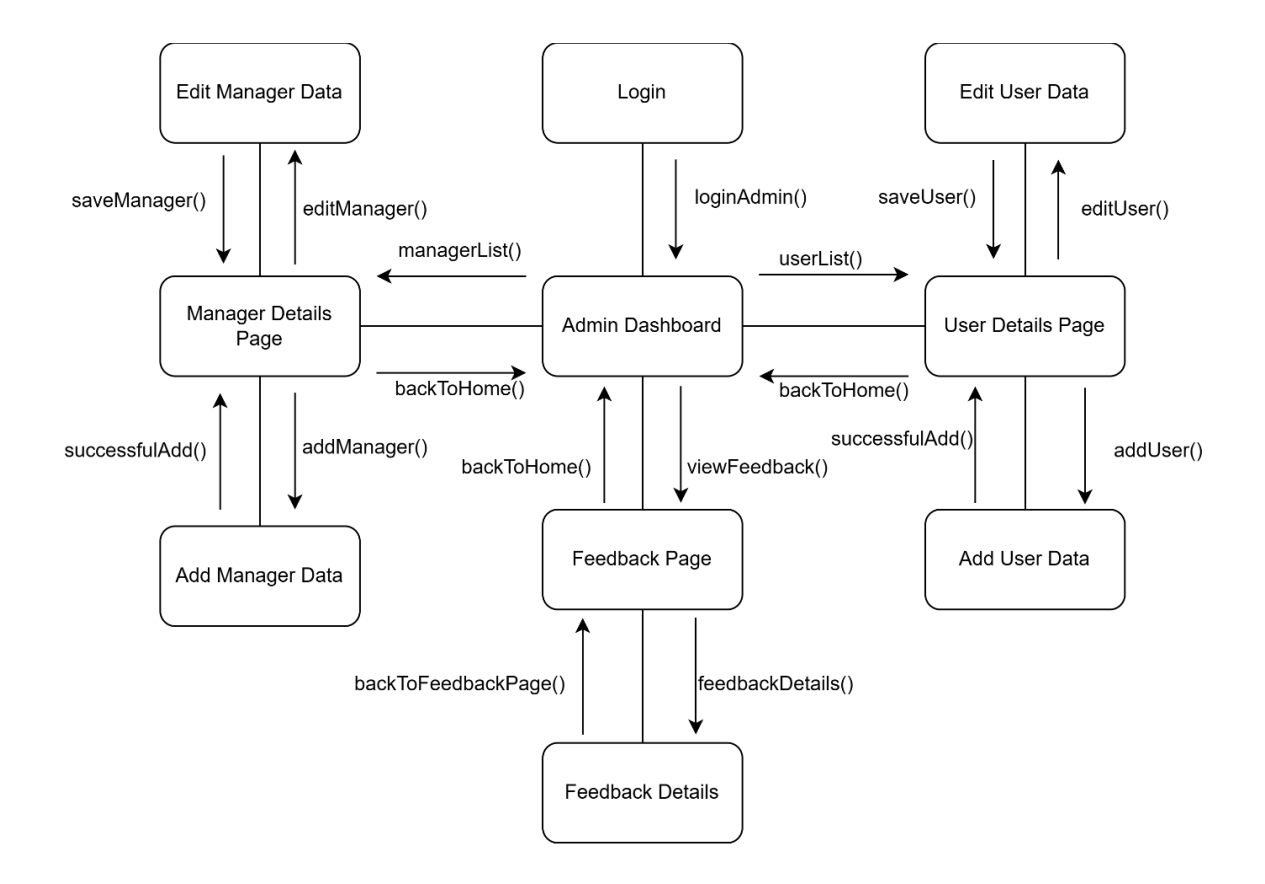

Figure 4.1.3 Admin Block Diagram

The Figure 4.1.3 above show the block diagram of the food waste mobile application from the perspective of the admin, outlines the core functionalities available to an admin for managing the users and managers effectively. After logging into the application via the Login page, the admin gains access to the Admin Dashboard, a central hub for navigating through various administrative functions.

The admin can manage both users and managers, with options to view details, add, and edit data for each. Specifically, the User Details Page and Manager Details Page allow the admin to view existing user and manager information, while the Add User Data and Add Manager Data facilitate adding new users and managers data into the database. Similarly, the Edit User Data and Edit Manager Data provide the admin with the ability to update or correct existing records.

Additionally, the Feedback Page allows the admin to oversee feedback submitted by users or managers, and the Feedback Details page gives more specific insights into individual feedback entries, enabling detailed responses or follow-ups as necessary.

### 4.2 Flowchart

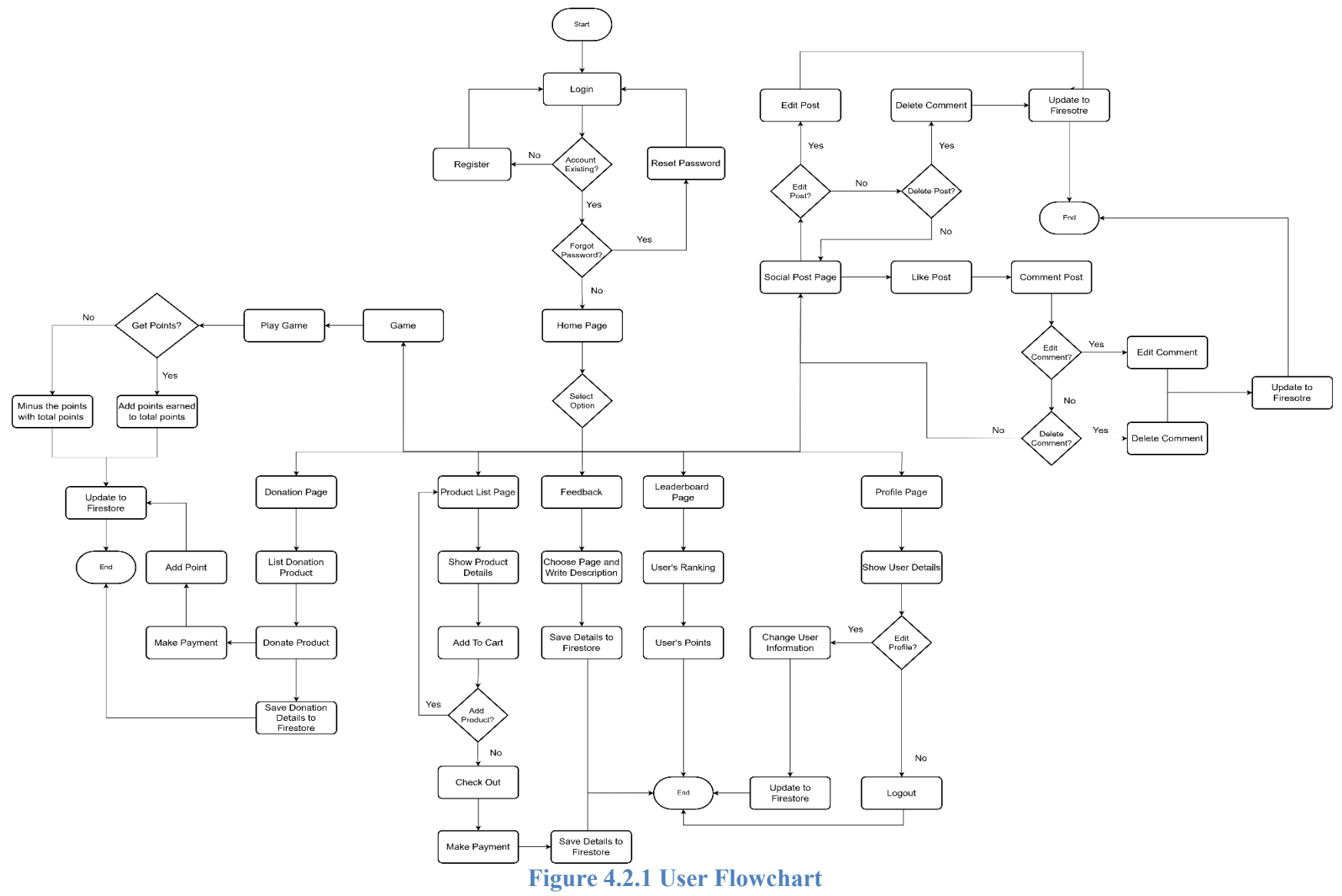

The Figure 4.2.1 above is the flowchart from the user's perspective outlines the various actions they can take when interacting with the application, starting with the login process. If a user has an existing account, they can proceed by logging in, or if they forget their password, they are redirected to the reset password flow. For new users, there is a registration option to create an account.

Once logged in, the user arrives at the Home Page, where they are presented with different options. They can engage in social interactions, such as liking, commenting, and editing posts on the Social Post Page. If a user chooses to interact with a post, they are given the ability to edit or delete their comments, with the option to update the changes to Firestore for storage.

In the gamification aspect, users can play a game to earn points. Based on the outcome, points are either added or subtracted from their total points. This total is updated to Firestore for persistent tracking of the user's progress and ranking on the Leaderboard Page.

For users interested in making donations, there is a Donation Page where they can list products for donation, view details of available donation items, and proceed to donate by saving the details to Firestore. Similarly, users can browse through a Product List Page, view product details, add items to their cart, and proceed to checkout, completing the purchase and saving the transaction record to Firestore.

Users can also manage their profile information on the Profile Page, where they can view and edit their personal details. After making changes, the profile data is updated in Firestore. Finally, when the user is done, they have the option to log out, securely ending the session.

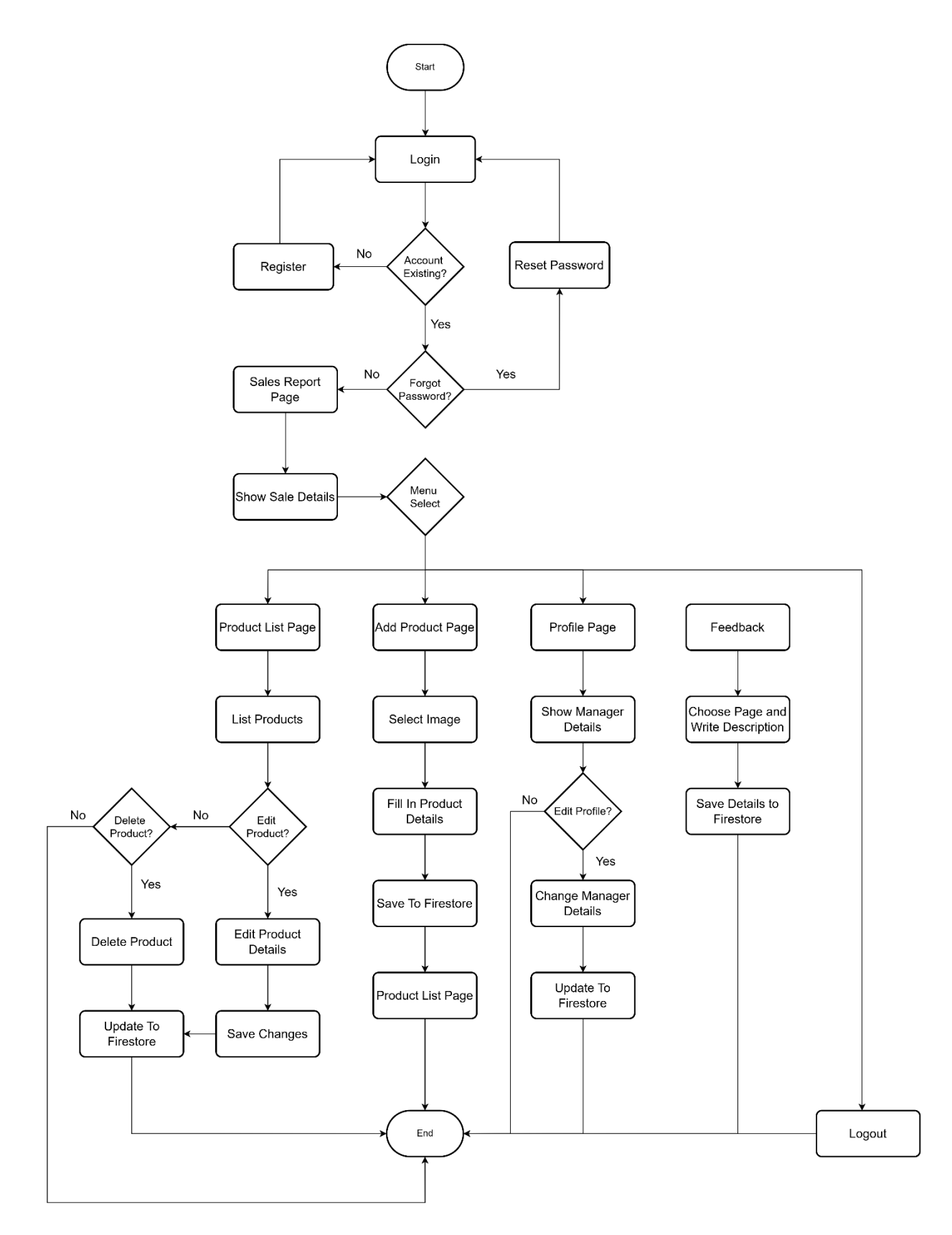

**Figure 4.2.2 Manager Flowchart** 

The Figure 4.2.2 above show the flowchart provided from the manager's perspective outlines the various actions they can take when interacting with the application, beginning with the login process. If the manager has an existing account, they can proceed by logging in. If they forget their password, they can access the reset password flow. For new managers, a registration option is available to create a new account.

Once logged in, the manager arrives at Sales Report page. They can view sales data through the Sales Report Page, which allows them to access detailed information about sales activities via the click the bar of the bar chart based on month.

Managers also have full control over product management. By accessing the Product List Page, they can view all available products, and further actions include the ability to either delete or edit product details. If a product is deleted, the changes are directly updated in Firestore. If they choose to edit, they can modify the product details, save those changes, and ensure the updates are reflected in Firestore. Additionally, managers can add new products by selecting the Add Product Page, uploading images, filling in product details, and saving the new product information to Firestore.

Profile management is another key feature available to managers. By navigating to the Profile Page, they can view and update their personal information. If edits are made, the updated information is saved and stored in Firestore.

Additionally, the manager can leave feedback by choosing a relevant page and writing a description, with the details being saved to Firestore. When all tasks are completed, the manager has the option to securely log out, ending their session.
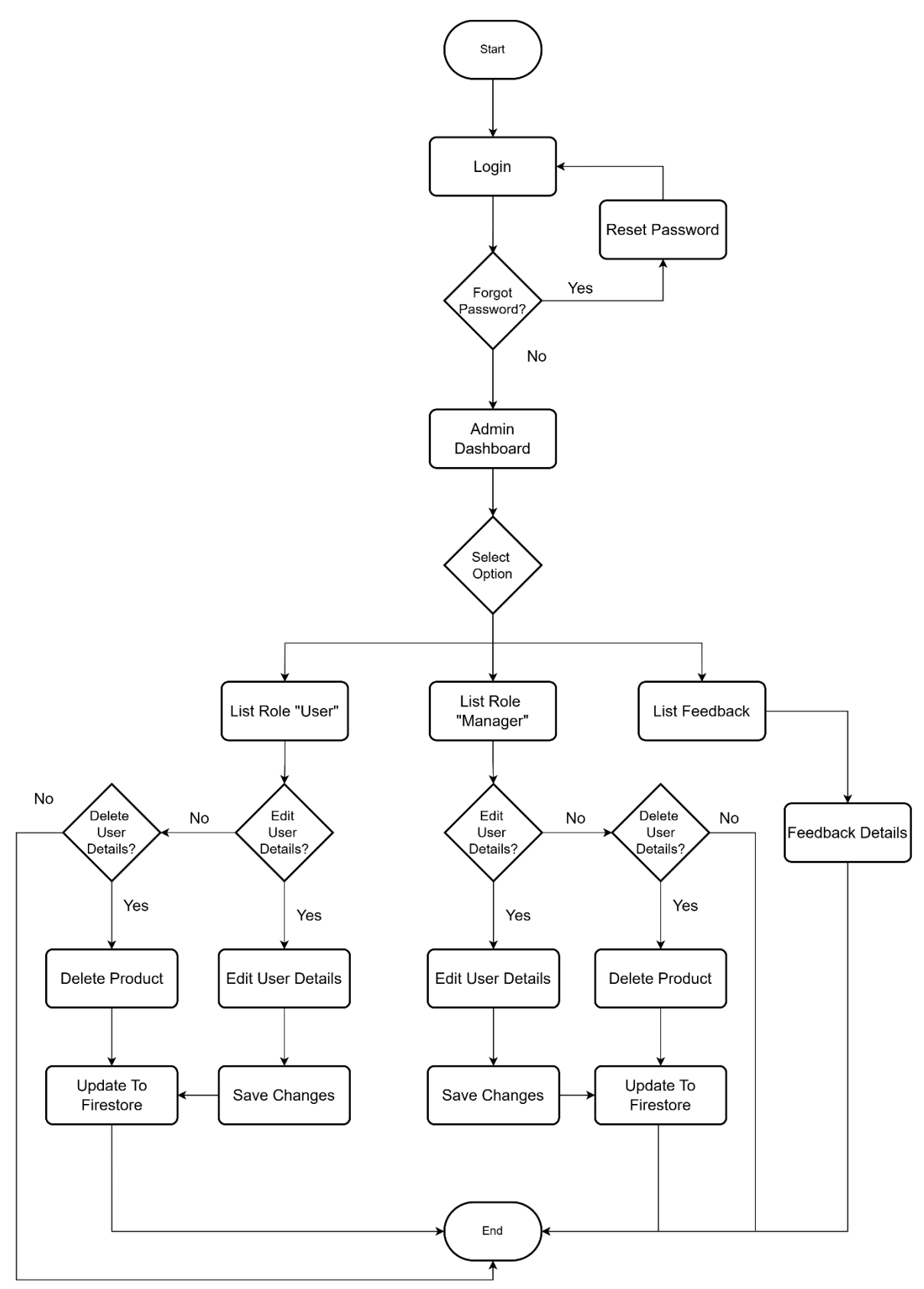

**Figure 4.2.3 Admin Flowchart** 

The Figure 4.2.3 show the flowchart of the admin's perspective and outlines the various actions they can take when interacting with the application, beginning with the login process. If the admin has an existing account, they can proceed by logging in. In case they forget their password, they are redirected to the reset password flow.

Once logged in, the admin is taken to the Admin Dashboard, where they are presented with several management options. The admin can select different roles and manage user data. For example, they can choose to manage either Users or Managers by accessing the list of Role "User" or "Manager" sections.

In each role management section, the admin can either delete or edit user's and manager's details. If a user's details are deleted, the information is updated in Firestore. Similarly, if the admin chooses to edit manager's details, the modified information is saved to Firestore, ensuring that the system stays updated with the latest data.

The admin can also manage feedback from users and managers by selecting the Feedback option. Here, they can review Feedback Details, and any updates or changes from users or managers to feedback are saved in Firestore for storage.

Finally, after completing their tasks, the admin has the option to log out, securely ending their session and leaving the system in a maintained state.

# 4.3 Firestore Database Model

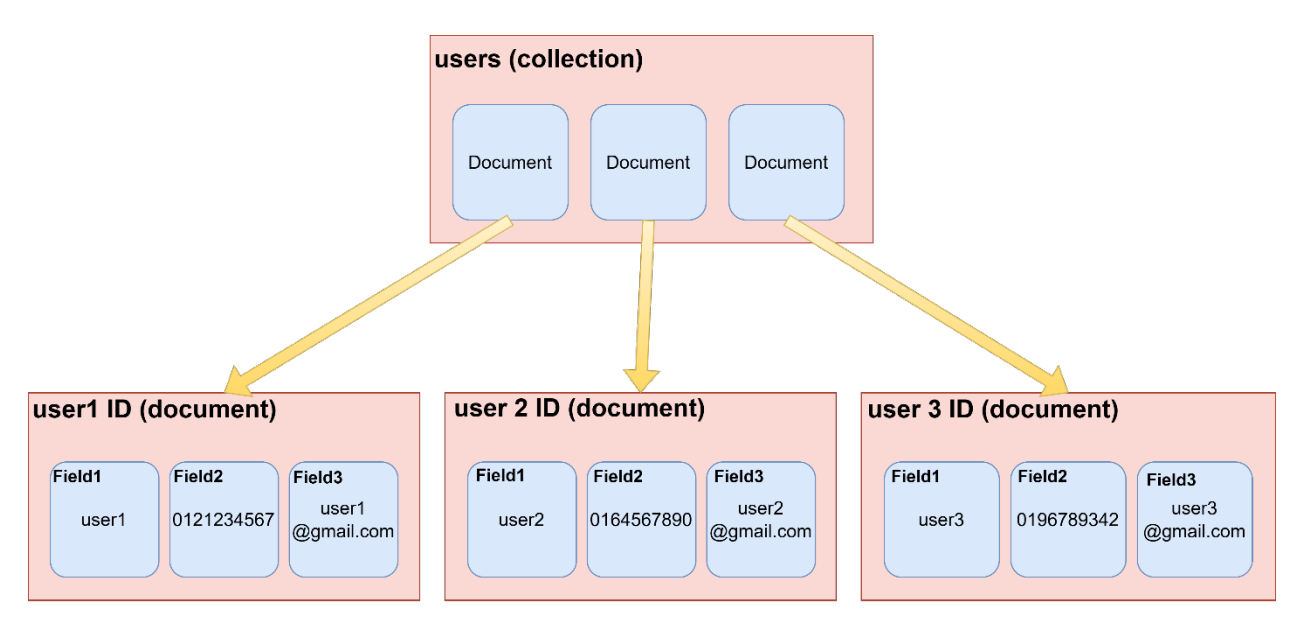

Figure 4.3.1 Firestore Database Model Example

Firestore is a NoSQL, document-oriented database that organizes data into collections and documents, as Figure 16 above. In this model, the top-level container is a collection named "users". Each collection groups related documents, which in this case represent individual users. Within the "users" collection, there are three documents, each identified by a unique user ID. These documents are akin to records in a traditional database.

Each document contains several fields that store different types of data. For example, in the first document labelled "user 1 ID", there are three fields: Field1 contains a numerical value Field2 contains a text value, and Field3 contains an email address. This structure allows for a flexible schema where each document can have different fields or even different data types for the same field.

The hierarchical nature of Firestore, where collections contain documents and documents contain fields, enables efficient data organization and scalability. This model is particularly useful for applications requiring real-time updates and offline capabilities, making it ideal for mobile and web applications. The flexibility and scalability of Firestore's database model allow developers to easily manage and store large amounts of data while adapting to changing requirements.

# CHAPTER 5 System Implementation

# 5.1 Software Setup

## **Android Studio Installation**

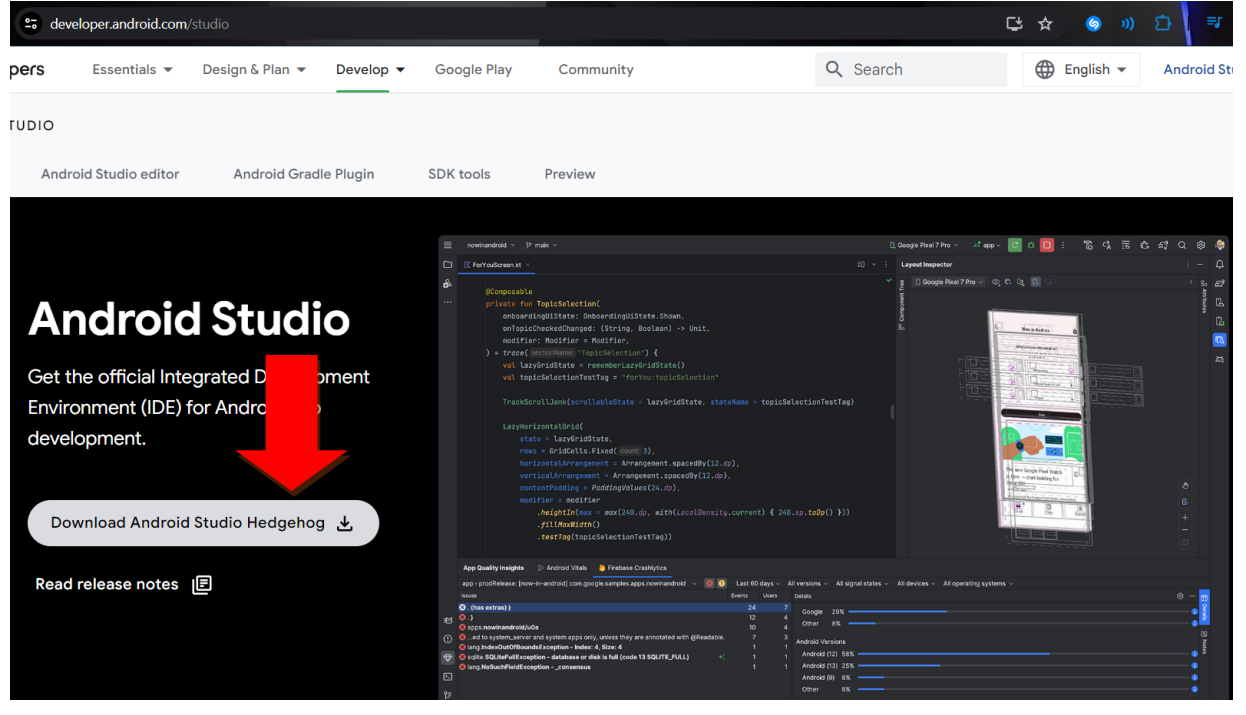

Figure 5.1.1 Android Studio Webpage

Click the "Download Android Studio Hedgehog" button to download the Android Studio installer.

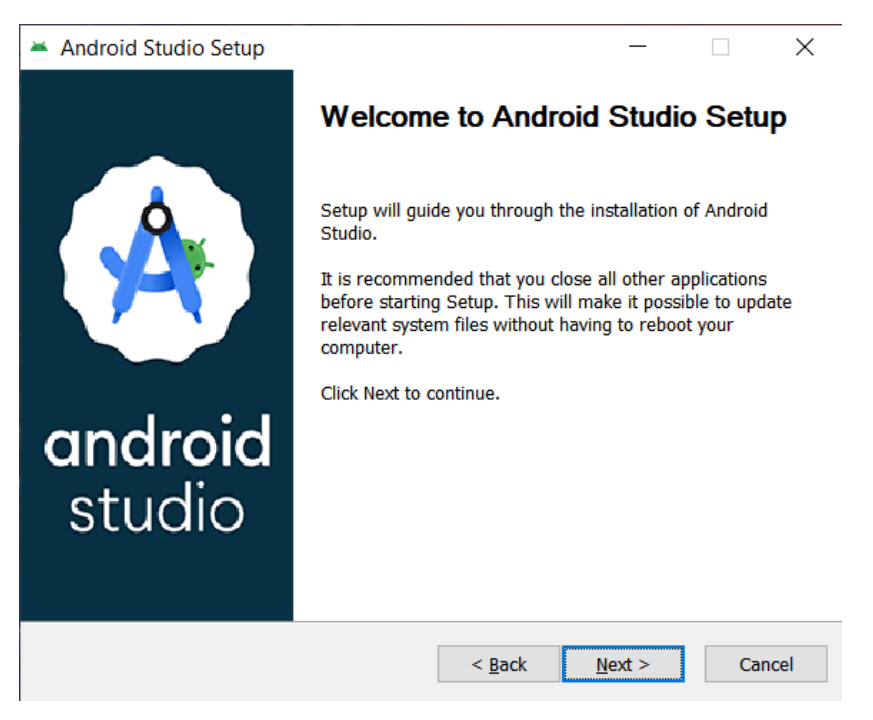

#### Figure 5.1.2 Android Studio Setup 1

| 🛎 Android Studio Setup                                  |                                                       | —                                                       |                                             | ×    |
|---------------------------------------------------------|-------------------------------------------------------|---------------------------------------------------------|---------------------------------------------|------|
| ۰                                                       | Choose Components<br>Choose which features of Androic | l Studio you v                                          | vant to inst                                | all. |
| Check the components you install. Click Next to continu | want to install and uncheck the con<br>.e.            | nponents you                                            | don't want                                  | to   |
| Select components to insta                              | II: Android Studio Android Virtual Device             | Position yo<br>Position yo<br>over a con<br>see its des | n<br>Iur mouse<br>Inponent to<br>Icription, |      |
| Space required: 3.6GB                                   |                                                       |                                                         |                                             |      |
|                                                         | < Back                                                | Next >                                                  | Car                                         | ncel |

Figure 5.1.3 Android Studio Setup 2

After done downloading the Android Studio installer, click and run the installer, it will pop up the installer wizard as shown in Figure 9 and 10. Click Next and make sure tick the "Android Virtual Device".

| Android Studio Setup                                     |                                                                  | _         |              | $\times$ |
|----------------------------------------------------------|------------------------------------------------------------------|-----------|--------------|----------|
| ٠                                                        | Configuration Settings<br>Install Locations                      |           |              |          |
| Android Studio Installatio                               | on Location                                                      |           |              |          |
| The location specified<br>Click Browse to custor         | must have at least 500MB of free space<br>nize:                  | э.        |              |          |
| D:\Android\Android                                       | Studio                                                           |           | Browse       |          |
|                                                          |                                                                  |           |              |          |
|                                                          |                                                                  |           |              |          |
|                                                          |                                                                  |           |              |          |
|                                                          |                                                                  |           |              |          |
|                                                          |                                                                  |           |              |          |
|                                                          |                                                                  |           |              |          |
|                                                          |                                                                  |           |              |          |
|                                                          |                                                                  |           |              |          |
|                                                          | < Back                                                           | Next >    | Can          | cel      |
| Figure 5.1.4 And                                         | lroid Studio installation l                                      | locatio   | n select     | tion     |
| Android Studio Setup                                     |                                                                  | _         |              | $\times$ |
|                                                          | Choose Start Menu Folder<br>Choose a Start Menu folder for the A | Android S | tudio shorto | uts.     |
| Select the Start Menu fold<br>can also enter a name to o | er in which you would like to create the<br>create a new folder. | e program | 's shortcuts | . You    |
| Android Studio                                           |                                                                  |           |              |          |
| 7-Zip                                                    |                                                                  |           |              | ^        |
| Accessibility                                            |                                                                  |           |              |          |
| Administrative Tools                                     | 200                                                              |           |              |          |
| Adobe Master Collection (<br>Avira                       | CS6                                                              |           |              |          |
| CodeBlocks                                               |                                                                  |           |              |          |
| File Converter                                           |                                                                  |           |              |          |
| Genshin Impact                                           |                                                                  |           |              |          |
|                                                          |                                                                  |           |              | ~        |
|                                                          | i                                                                |           |              |          |
|                                                          | < Back                                                           | Install   | Ca           | ncel     |
|                                                          |                                                                  |           |              |          |

## **Figure 5.1.5 Create shortcut**

Select the location for install Android Studio and create a shortcut in the Start Menu folder.

## **Flutter Installation**

| ← → C ·· doe                                                                                                    | tter.dev/get-started/install/windows/desktop?tab=download                                                                                                    |             |
|----------------------------------------------------------------------------------------------------|----------------------------------------------------------------------------------------------------|-------------|
| < Flutter                                                                                                    | Multi-Platform 🔻 Development 🔻 E                                                                                                    | Ecosy       |
| Get started<br>Install Flutter<br>Test drive<br>Write your first app<br>Learn more                                                                    | To install the Flutter SDK, you can use the VS Code Flutter extension or down<br>Use VS Code to install                                                                                                    | nload       |
| <ul> <li>From another platform?<br/>Dart language overview</li> <li>Stay up to date</li> <li>Samples &amp; codelabs</li> <li>App solutions</li> </ul> | <ul> <li>Download then install Flutter</li> <li>1. Download the following installation bundle to get the latest stable releating</li> <li>flutter_windows_3.16.5-stable.zip</li> <li>For other release channels, and older builds, check out the SDK archive</li> </ul> | ase o<br>e. |
| User interface<br>Introduction<br>Widget catalog<br>Layout                                                                                            | <ul> <li>This guide presumes that you downloaded your Flutter SDK to the defa %CSIDL_DEFAULT_DOWNLOADS%\.</li> <li>2. Create a folder where you can install Flutter.</li> <li>Consider %USERPROFILE% or C:\dev.</li> </ul>                                              | ault d      |
| Design & theming                                                                                                    | Warning:                                                                                                    |             |

Figure 5.1.6 Flutter Webpage

First, click the "Download and install" to download the Flutter SDK, and click the "flutter\_windows\_3.16.5-stable.zip" to download the Flutter SDK zip file. Extract the zip in any directory except the directory that requires elevated privileges.

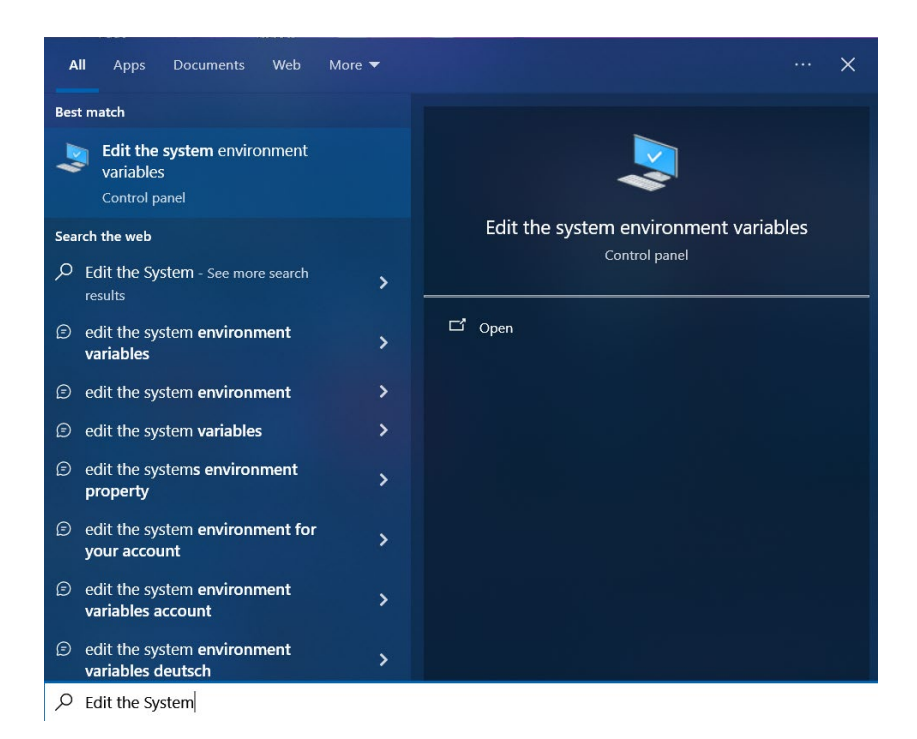

#### Figure 5.1.7 Search Edit the system environment variables

System Properties  $\times$ Computer Name Hardware Advanced System Protection Remote You must be logged on as an Administrator to make most of these changes. Performance Visual effects, processor scheduling, memory usage, and virtual memory Settings. User Profiles Desktop settings related to your sign-in Settings ... Startup and Recovery System startup, system failure, and debugging information Settings.. Environment Variables... OK Cancel Apply

Figure 5.1.8 System properties "Advanced" tab

After done extracting the zip file, go to search the Edit the system environment variables and it will show the system properties as shown in Figure 15, after that click the "Environment Variables".

| valiable                                                                                                    | Value                                                                                                    |
|----------------------------------------------------------------------------------------------------|----------------------------------------------------------------------------------------------------|
| ANDROID HOME                                                                                                    | D:\Android\Sdk                                                                                                    |
| ANDROID_PREFS_ROOT                                                                                                    | D:\Android                                                                                                    |
| Moz_Plugin_path                                                                                                    |                                                                                                    |
| OneDrive                                                                                                    | C:\Users\Owner\OneDrive                                                                                                    |
| Path                                                                                                    | C:\Users\Owner\AppData\Local\Microsoft\WindowsApps;C:\                                                                                                    |
| TEMP                                                                                                    | C:\Users\Owner\AppData\Local\Temp                                                                                                    |
| ТМР                                                                                                    | C:\Users\Owner\AppData\Local\Temp                                                                                                    |
|                                                                                                    | Nur Ett Date                                                                                                    |
|                                                                                                    |                                                                                                    |
|                                                                                                    | New Edit Delete                                                                                                    |
| rtom variables                                                                                                    | New Eait Delete                                                                                                    |
| rstem variables                                                                                                    | New Edit Derete                                                                                                    |
| vstem variables<br>Variable                                                                                                   | Value                                                                                                    |
| vstem variables<br>Variable<br>configsetroot                                                                                  | Value<br>C:\WINDOWS\ConfigSetRoot                                                                                                    |
| vstem variables<br>Variable<br>configsetroot<br>DriverData                                                                    | Value<br>C:\WINDOWS\ConfigSetRoot<br>C:\Windows\System32\DriverShriverData                                                                                                    |
| vstem variables<br>Variable<br>configsetroot<br>DriverData<br>NUMBER_OF_PROCESSORS                                            | Value<br>C:\WINDOWS\ConfigSetRoot<br>C:\Windows\System32\Drivers\DriverData<br>8                                                                                                    |
| vstem variables<br>Variable<br>configsetroot<br>DriverData<br>NUMBER_OF_PROCESSORS<br>OS                                      | Value<br>C:\WINDOWS\ConfigSetRoot<br>C:\Windows\System32\Drivers\DriverData<br>8<br>Windows_NT                                                                                                    |
| Variables<br>Variable<br>configsetroot<br>DriverData<br>NUMBER_OF_PROCESSORS<br>OS<br>Path                                    | Value<br>C:\WINDOWS\ConfigSetRoot<br>C:\WINDOWS\ConfigSetRoot<br>C:\Windows\System32\Drivers\DriverData<br>8<br>Windows_NT<br>D:\221c\dbhomeXE\bin;C:\Program Files\Common Files\Oracle                                                          |
| Variables<br>Variable<br>configsetroot<br>DriverData<br>NUMBER_OF_PROCESSORS<br>OS<br>Path<br>PATHEXT                         | Value<br>C:\WINDOWS\ConfigSetRoot<br>C:\WINDOWS\ConfigSetRoot<br>C:\Windows\System32\Drivers\DriverData<br>8<br>Windows_NT<br>D\21c\dbhomeXE\bin;C:\Program Files\Common Files\Oracle<br>.COM;EXE;BAT;.CMD;.VBS;.VBE;JS;JSE;.WSF;.WSH;.MSC       |
| Variables<br>Variable<br>configsetroot<br>DriverData<br>NUMBER_OF_PROCESSORS<br>OS<br>Path<br>PATHEXT<br>PROCESSOR_ARCHITECTU | Value<br>C:\WINDOWS\ConfigSetRoot<br>C:\WINDOWS\ConfigSetRoot<br>C:\Windows\System32\Drivers\DriverData<br>8<br>Windows_NT<br>D\21c\dbhomeXE\bin;C\Program Files\Common Files\Oracle<br>.COM;EXE;BAT;CMD;.VBS;.VBE;JS;JSE;WSF;.WSF;.WSC<br>AMD64 |
| Variables<br>Variable<br>configsetroot<br>DriverData<br>NUMBER_OF_PROCESSORS<br>OS<br>Path<br>PATHEXT<br>PROCESSOR_ARCHITECTU | Value<br>C:\WINDOWS\ConfigSetRoot<br>C:\Windows\System32\Drivers\DriverData<br>8<br>Windows_NT<br>D\21c\dbhomeXE\bin;C\Program Files\Common Files\Oracle<br>.COM;.EXE;.BAT;.CMD;.VBS;.VBE;JS;JSE;.WSF;.WSF;.WSF<br>AMD64                         |

**Figure 5.1.9 Environment Variables** 

Select the Path variable and click Edit.

| C:\Windows\system32                                    | ^ | New         |
|--------------------------------------------------------|---|-------------|
| C:\Windows                                             |   |             |
| C:\Windows\System32\Wbem                               |   | Edit        |
| C:\Windows\System32\WindowsPowerShell\v1.0\            |   |             |
| C:\Windows\System32\OpenSSH\                           |   | Browse      |
| C:\Program Files (x86)\NVIDIA Corporation\PhysX\Common |   | browse      |
| C:\Program Files\NVIDIA Corporation\NVIDIA NvDLISR     |   | Delete      |
| C:\Program Files\Intel\WiFi\bin\                       |   | Delete      |
| C:\Program Files\Common Files\Intel\WirelessCommon\    |   |             |
| %SystemRoot%\system32                                  |   | Marina I Im |
| %SystemRoot%                                           |   | Move Up     |
| %SystemRoot%\System32\Wbem                             |   |             |
| %SYSTEMROOT%\System32\WindowsPowerShell\v1.0\          |   | Move Down   |
| %SYSTEMROOT%\System32\OpenSSH\                         |   |             |
| C:\Program Files\dotnet\                               |   |             |
| C:\Program Files\Microsoft SQL Server\130\Tools\Binn\  |   | Edit text   |
| C:\Program Files\WireGuard\                            |   |             |
| D:\Git\cmd                                             |   |             |
| D:\Git\bin                                             |   |             |
| D:\src\flutter\bin                                     |   |             |
| D:\nodejs\                                             |   |             |
|                                                        | ~ |             |

**Figure 5.1.10 Edit environment variable** 

Add the path of where the extracted Flutter folder by click the "Browse" and add the bin folder in the flutter folder.

| Command Prompt - flutter doctor                                                                                                    |
|----------------------------------------------------------------------------------------------------|
| Microsoft Windows [Version 10.0.19045.4291]<br>(c) Microsoft Corporation. All rights reserved.                                                                                                    |
| <pre>C:\Users\Owner&gt;flutter doctor<br/>Doctor summary (to see all details, run flutter doctor -v):<br/>[ \/ ] Flutter (Channel stable, 3.16.5, on Microsoft Windows [Version 10.0.19045.4291], locale en-US)<br/>[ \/ ] Windows Version (Installed version of Windows is version 10 or higher)<br/>[ \/ ] Android toolchain - develop for Android devices (Android SDK version 34.0.0)<br/>[ \/ ] Chrome - develop for the web<br/>[ ] Visual Studio - develop Windows apps (Visual Studio Community 2022 17.9.5)<br/>X Visual Studio is missing necessary components. Please re-run the Visual Studio installer for the "Desktop<br/>development with C++" workload, and include these components:</pre> |
| ! Doctor found issues in 1 category.                                                                                                    |

**Figure 5.1.11 Command Prompt** 

Open the CMD and type command "flutter doctor" for checking the Flutter install successfully.

## **Unity Installation**

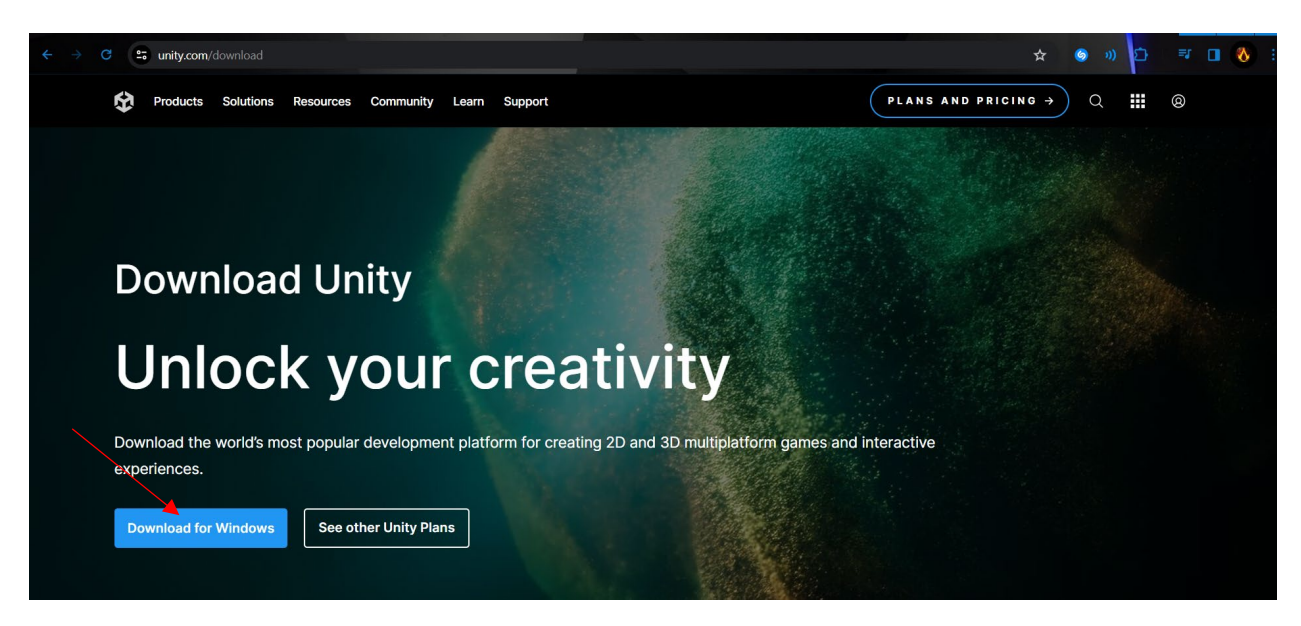

Figure 5.1.12 Unity Hub Download Webpage

First, visit the Unity Hub download website and click the "Download for Windows" to download the installer of Unity Hub.

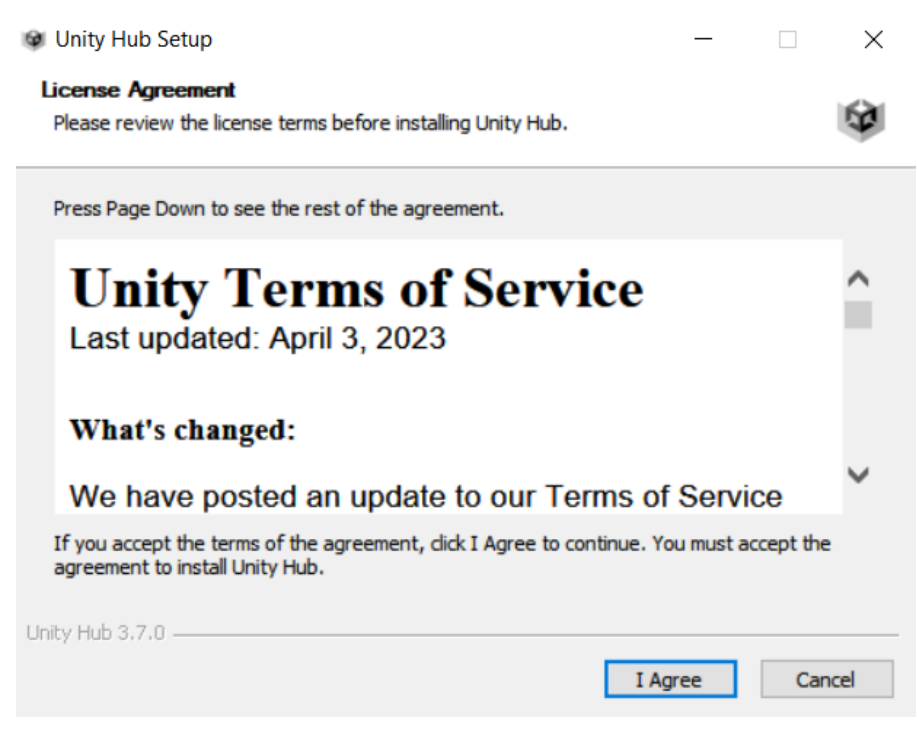

Figure 5.1.13 Unity Setup 1

| noose Install Location                                                                                                    |                |              |              |     |
|----------------------------------------------------------------------------------------------------|----------------|--------------|--------------|-----|
| Choose the folder in which to install Unity Hub.                                                                                |                |              |              | Į   |
| Setup will install Unity Hub in the following folder. To inst<br>and select another folder. Click Install to start the installa | all in a diffe | erent folder | r, dick Brow | wse |
|                                                                                                    |                |              |              |     |
|                                                                                                    |                |              |              |     |
|                                                                                                    |                |              |              |     |
| Destination Folder                                                                                                    |                |              |              |     |
| Destination Folder<br>D:\Program Files\Unity Hub                                                                                |                | Bro          | owse         |     |
| Destination Folder<br>D:\Program Files\Unity Hub                                                                                |                | Bro          | owse         |     |
| Destination Folder           D:\Program Files\Unity Hub           Space required: 445.4 MB                                      |                | Bri          | owse         |     |
| Destination Folder<br>D:\Program Files\Unity Hub<br>Space required: 445.4 MB<br>Space available: 109.1 GB                       |                | Br           | owse         |     |
| Destination Folder D:\Program Files\Unity Hub Space required: 445.4 MB Space available: 109.1 GB ity Hub 3.7.0                  |                | Br           | owse         |     |
| Destination Folder D:\Program Files\Unity Hub Space required: 445.4 MB Space available: 109.1 GB ity Hub 3.7.0                  |                | Bri          | owse         |     |

Figure 5.1.14 Unity Hub Setup 2

After done downloading the Unity Hub installer, open the installer will popup the wizard that shows the Unity terms of service, click agree to next wizard which is select the location for install the Unity Hub.

| Unity Hub 3.5.0               |                                                      | - 🗆 × |
|-------------------------------|------------------------------------------------------|-------|
| 2 - 9                         |                                                      |       |
| D Projects                    | Install Unity Editor                                 |       |
| 🔅 Learn                       | Location<br>C:\Program Files\Unity\Hub\Editor        |       |
| 🕮 Community                   | Required: 4.96 GB Available: 820.62 GB               |       |
|                               | Install Unity Editor<br>Locate existing installation |       |
|                               | Don't ask me again Skip installation                 |       |
| <ul> <li>Downloads</li> </ul> |                                                      |       |

Figure 5.1.15 Unity Hub Installs Page

| Install Unity 2022.3.23f1 LTS          |                 | ×                      |
|----------------------------------------|-----------------|------------------------|
| Add modules                            | Required: 10.57 | GB Available: 109.1 GB |
| ▼ DEV TOOLS                            | DOWNLOAD SIZE   | SIZE ON DISK           |
| Microsoft Visual Studio Community 2022 | Installed       | 1.59 GB                |
| ▼ PLATFORMS                            | DOWNLOAD SIZE   | SIZE ON DISK           |
| Android Build Support                  | 442.15 MB       | 2.07 GB                |
| L 🔽 OpenJDK                            | 114.82 MB       | 222.86 MB              |
| Android SDK & NDK Tools                | 1.12 GB         | 3.03 GB                |
| iOS Build Support                      | 352.07 MB       | 1.59 GB                |
| tvOS Build Support                     | 350.12 MB       | 1.58 GB                |
| visionOS Build Support                 | 413.1 MB        | 1.97 GB                |
| Linux Build Support (IL2CPP)           | 53.03 MB        | 219.97 MB              |
| Linux Build Support (Mono)             | 52.56 MB        | 216.68 MB              |
| Linux Dedicated Server Build Support   | 100.33 MB       | 403.99 MB              |
|                                        | Ba              | ack Continue           |

## Figure 5.1.16 Editor Configuration

After done the installation, open the Unity Hub and it will show a recommend Editor version, click Install Unity Editor, select the Dev tools and Platforms and click continue to start installing.

## Visual Studio 2022 Installation

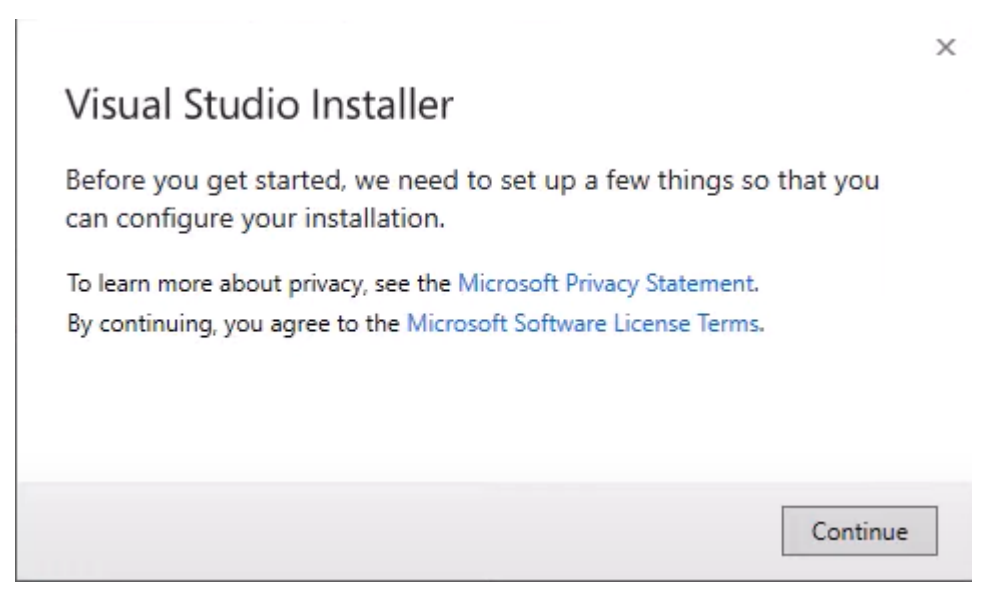

Figure 5.1.17 Visual Studio Wizard

After downloading all the package that selected in the Unity Editor installation, it has a popup from Visual Studio Installer, and click Continue.

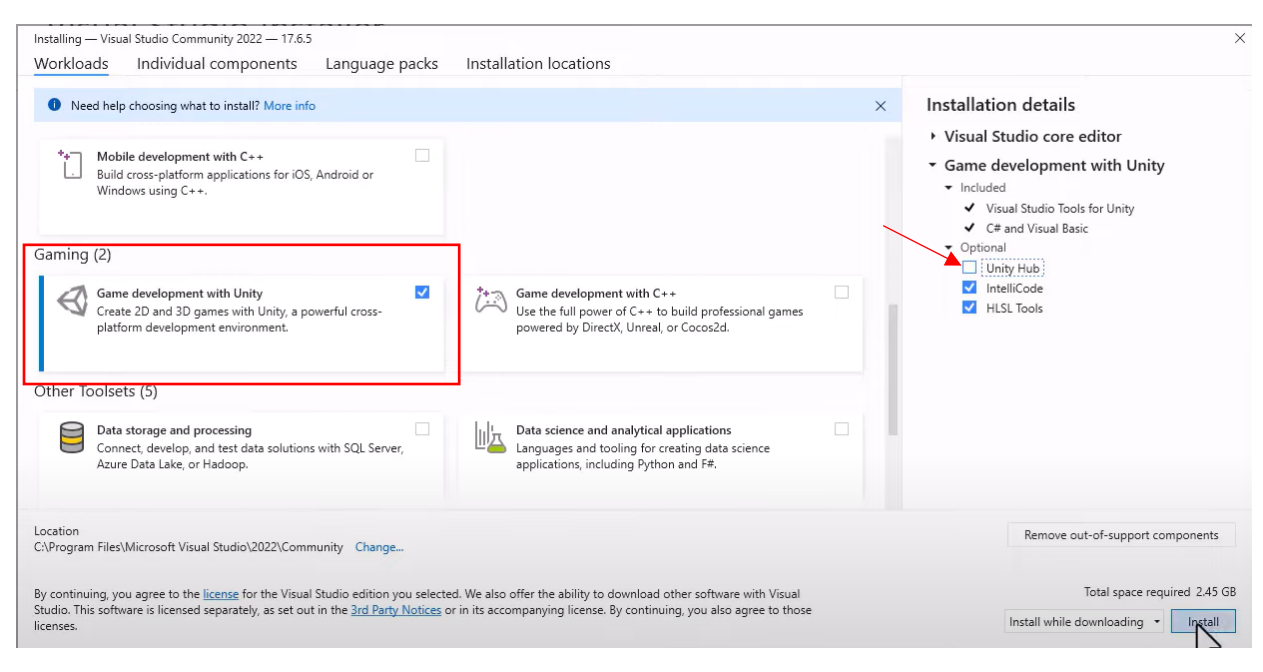

**Figure 5.1.18 Visual Studio Workloads** 

Choose the Game Development with Unity and uncheck the Unity Hub in the installation details, after that click the Install button to start installing.

# 5.2 Settings and Configuration

## **Android Studio Configuration**

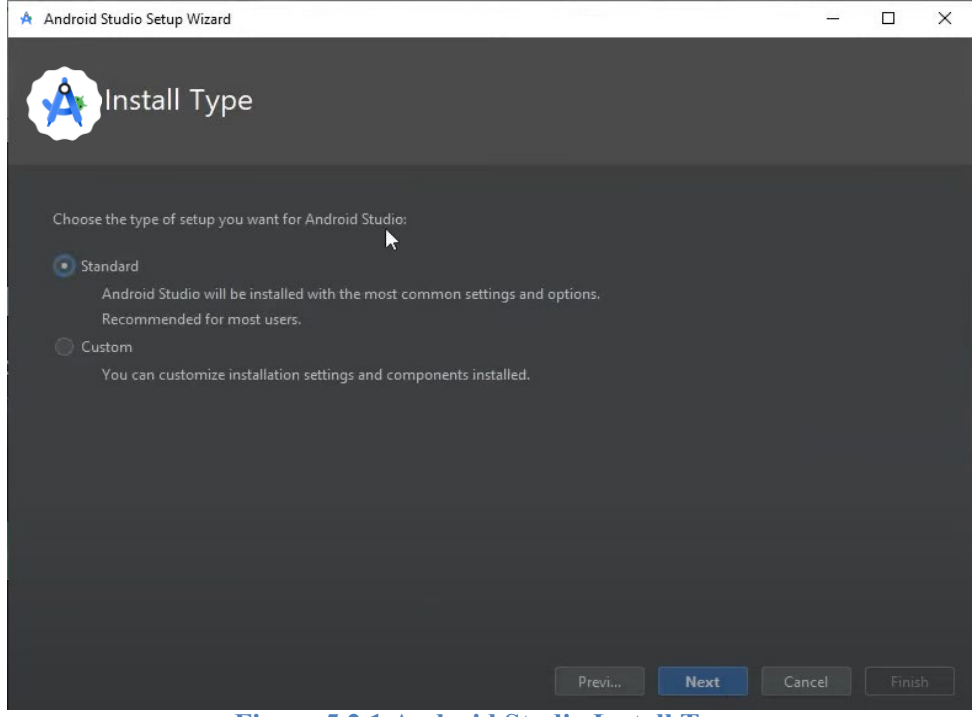

Figure 5.2.1 Android Studio Install Type

Choose the Standard type of setup for Android Studio.

| Android Studio Setup Wizard                                                                                                    | _      | × |
|----------------------------------------------------------------------------------------------------|--------|---|
| Verify Settings                                                                                                    |        |   |
| If you want to review or change any of your installation settings, click Previous.<br>Current Settings:                                              |        |   |
| Setup Type:<br>Standard<br>SDK Folder:<br>C:\Users\Owner\AppData\Local\Android\Sdk<br>Total Download Size:<br>1.83 GB<br>SDK Components to Download: |        |   |
| Android Emulator 345 MB                                                                                                    |        |   |
| Android Emulator hypervisor driver (installer) 165 KB                                                                                                |        |   |
| Android SDK Build-Tools 34 55.6 MB                                                                                                    |        |   |
| Android SDK Platform-Tools 5.64 MB                                                                                                    |        |   |
| Previo <u>N</u> ext                                                                                                    | Cancel | h |

## Figure 5.2.2 Verify Setting

| Android Studio Setup Wizard                                                                                                    | - O X                                                                                                    |
|----------------------------------------------------------------------------------------------------|----------------------------------------------------------------------------------------------------|
| License Agreem                                                                                                    | nent<br>for the components which will be installed                                                                                                    |
| Licenses                                                                                                    | Terms and Conditions                                                                                                    |
| <ul> <li>✓ android-sdk-license</li> <li>▲ Android Emulator</li> <li>▲ Android Emulator hypervisor</li> <li>▲ Android SDK Build-Tools 34</li> <li>▲ Android SDK Platform-Tools</li> <li>✓ android-sdk-arm-dbt-license</li> <li>▲ Google APIs Intel x86_64 Ato</li> <li>✓ intel-android-extra-license</li> <li>▲ Intel x86 Emulator Accelerato</li> </ul> | This is the Android Software Development Kit License Agreement 1. Introduction 1.1 The Android Software Development Kit (referred to in the License Agreement as the "SDK" and specifically including the Android system files, packaged APIs, and Google APIs add-ons) is licensed to you subject to the terms of the License Agreement. The License Agreement forms a legally binding contract between you and Google in relation to your use of the SDK. 1.2 "Android" means the Android software stack for devices, as made available under the Android Open Source Project, which is located at the following URL: http://source.android. com/, as updated from time to time. 1.3 A "compatibility Definition document, which can be found at the Android compatibility website (http://source.android.com/compatibility) and which may be updated from time to time; and (ii) successfully passes the Android Compatibility Test Suite (CTS). 1.4 "Google" means Google Inc. a Delaware corporation with principal place of business at |
|                                                                                                    | O Decline • Accept Previo Next Cancel Finish                                                                                                    |

## Figure 5.2.3 License Agreement

Check and Accept the License Agreement, after that click Finish to install the Licenses.

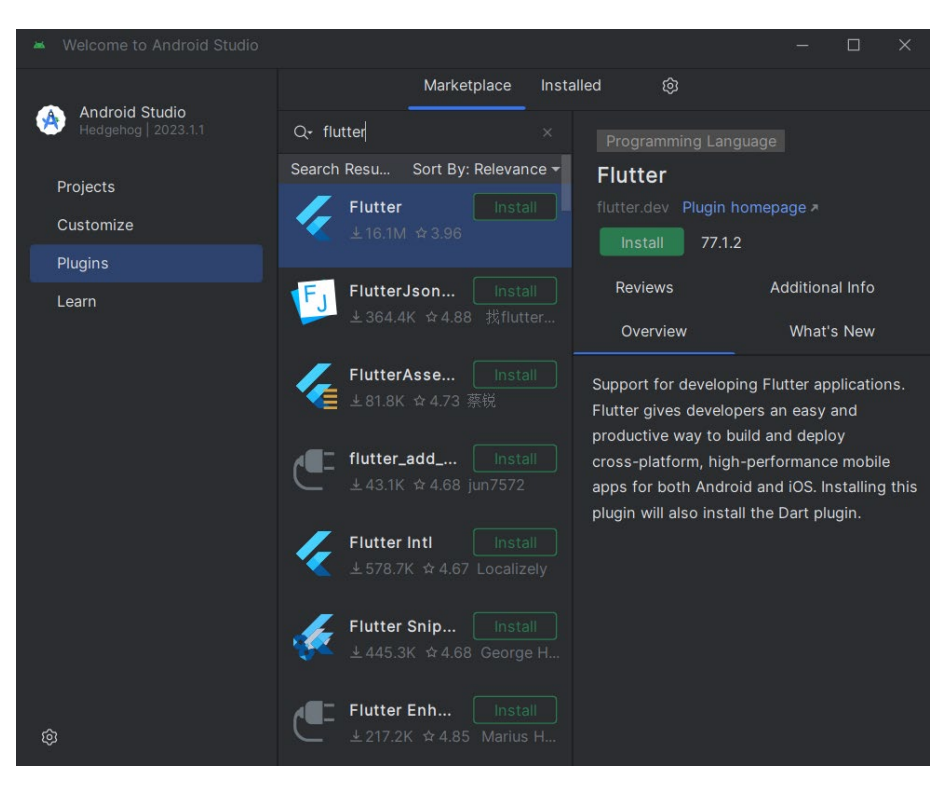

**Figure 5.2.4 Flutter Plugin Installation** 

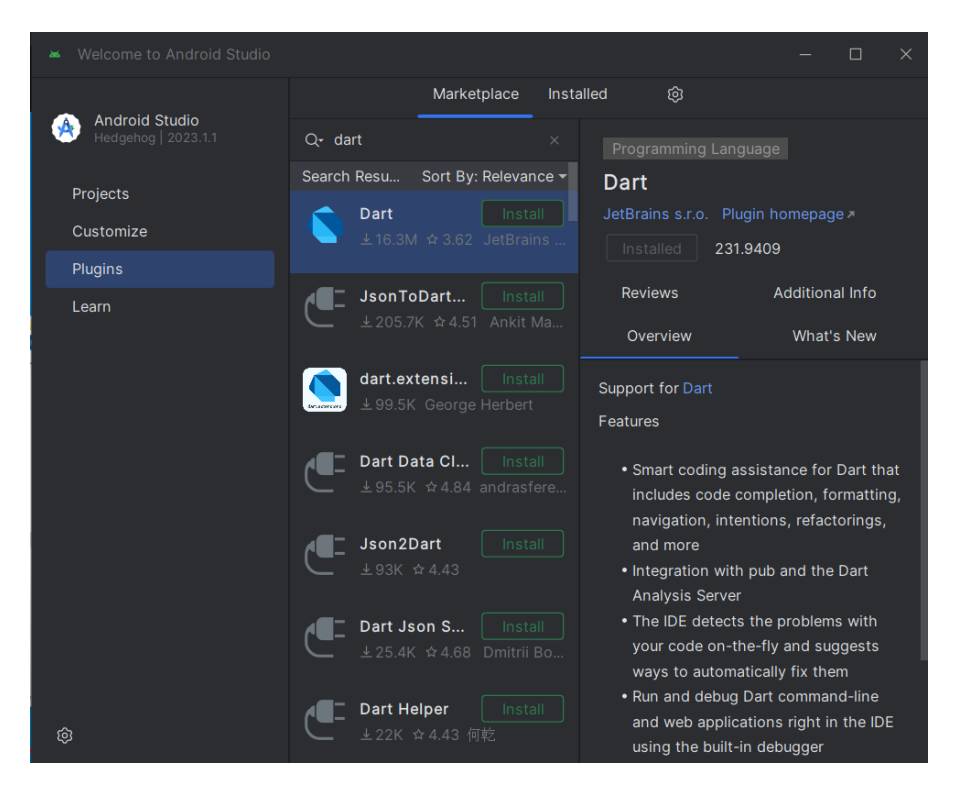

**Figure 5.2.5 Dart Installation** 

In the Marketplace of Android Studio, search the Flutter and Dart plugins and click Install to install these two plugins, these are the main plugins to develop the application.

| 🔺 New Project                     |                           |                |      | ×      |
|-----------------------------------|---------------------------|----------------|------|--------|
| Q                                 | Flutter <u>S</u> DK path: | D:\src\flutter |      |        |
| New Project<br>Empty Project      |                           |                |      |        |
| Generators                        |                           |                |      |        |
| Compose Multiplatform             |                           |                |      |        |
| <ul> <li>□: IDE Plugin</li> </ul> |                           |                |      |        |
| 🖂 Android                         |                           |                |      |        |
| 🖌 Flutter                         |                           |                |      |        |
| Dart                              |                           |                |      |        |
| ?                                 |                           |                | Next | Cancel |

**Figure 5.2.6 New Flutter Project Setting** 

Before creating a new Flutter project, it requires to select the Flutter SDK path, click the 3 dots for browse and select the Flutter SDK path.

#### **Firebase Configuration**

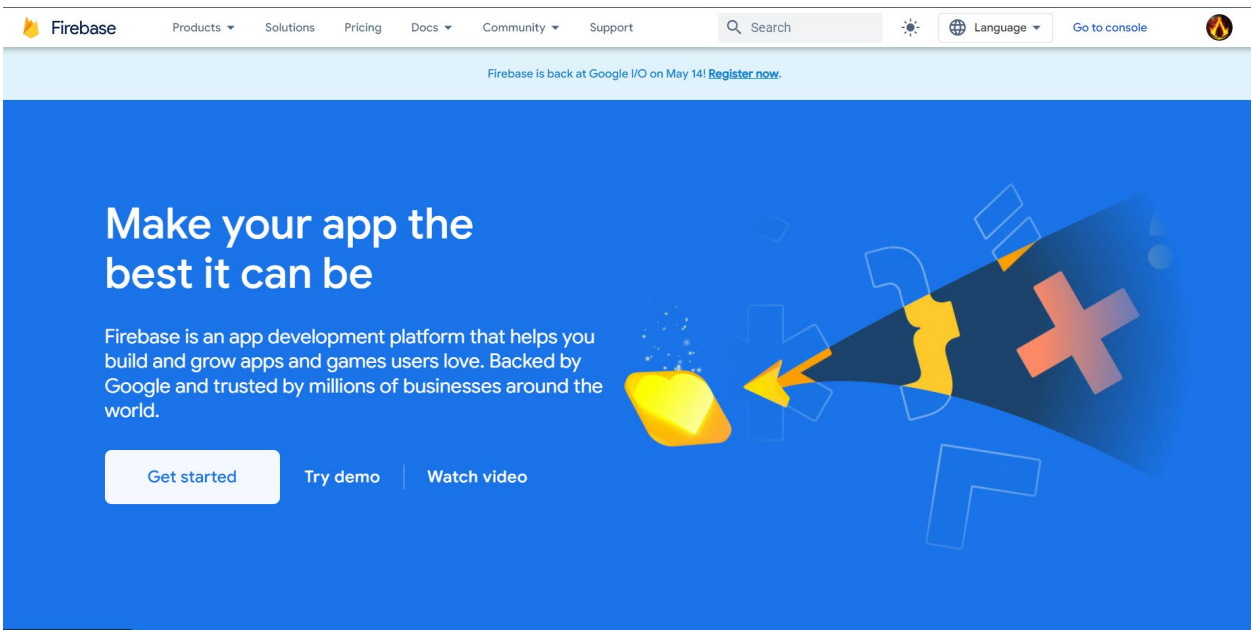

#### Figure 5.2.7 Firebase Website

| 🖕 Firebase |                        |                                                    |                            | * 0 5 🛊 🔥 |
|------------|------------------------|----------------------------------------------------|----------------------------|-----------|
|            | Your Firebase projects |                                                    |                            | 00        |
|            | +                      | MAD-Group Assignment<br>mad-group-assignment-d611e | RoleTest<br>roletest-b2067 |           |
|            | Adu project            | =                                                  | ≝ i05+                     |           |
|            | Test<br>test.79a3b     | FYP Project<br>fyp-project-ef944                   |                            |           |
|            | =                      | *                                                  |                            |           |
|            |                        |                                                    |                            |           |
|            |                        |                                                    |                            |           |
|            | Explore a demo project | Firebase projects are                              |                            |           |

#### Figure 5.2.8 Firebase Console

Visit the Firebase website and click on the Get Started, login with account and access to Firebase console. Click on Add Project to create a new Firebase project for Flutter application.

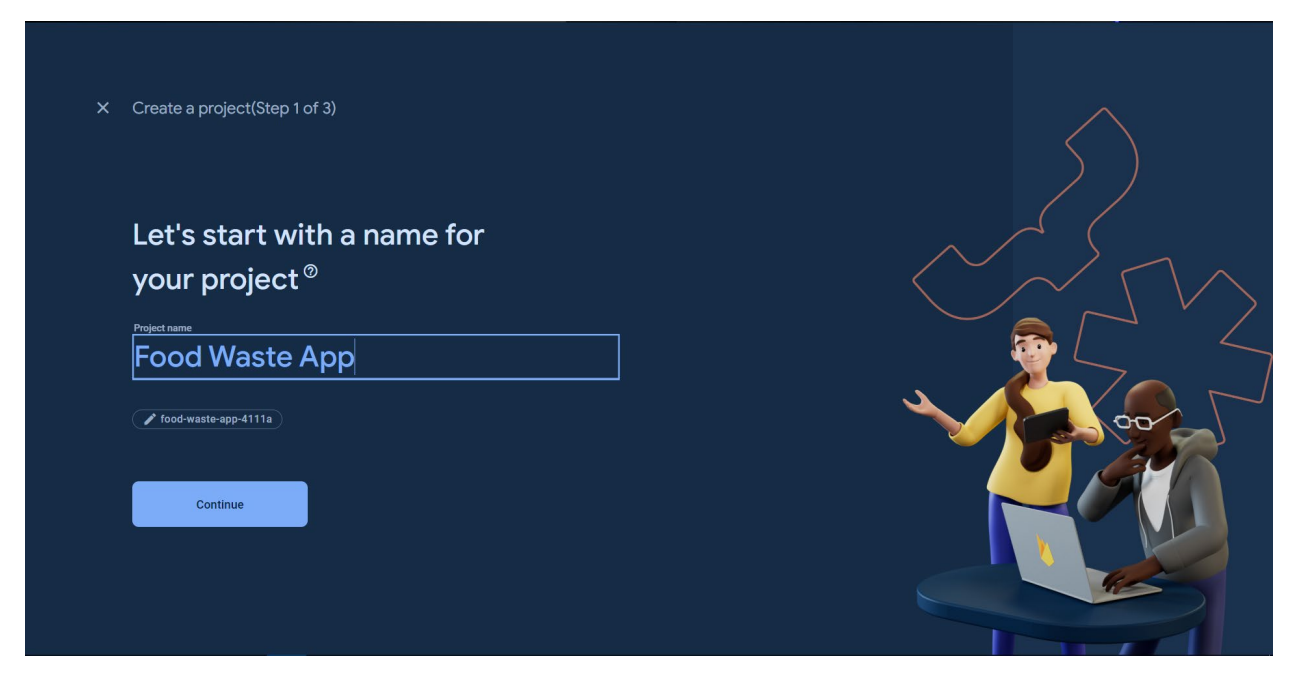

Figure 5.2.9 Enter Project's Name

| <b>Google Analytics</b>                                                                                                    |                                                                                                  |  |
|----------------------------------------------------------------------------------------------------|--------------------------------------------------------------------------------------------------|--|
| for your Firebase                                                                                                    | oroject                                                                                          |  |
| Google Analytics is a free and unlimited ar<br>and more in Firebase Crashlytics, Cloud M<br>A/B Testing and Cloud Functions. | alytics solution that enables targeting, reporting<br>essaging, in-app messaging, Remote Config, |  |
| Google Analytics enables:                                                                                                    |                                                                                                  |  |
| X A/B testing ⊘                                                                                                    | X Breadcrumb logs in Grashlytics ⑦                                                               |  |
| X User segmentation and targeting @                                                                                          | X Event-based Cloud Functions triggers (2)                                                       |  |
| across Firebase products                                                                                                    | X Free unlimited reporting (?)                                                                   |  |
| Enable Google Analytics for this pro                                                                                         | niect                                                                                            |  |

**Figure 5.2.10 Google Analytics** 

Enter a name for the project and disable the Google Analytics, because there is no need to use it in the project.

| ×A | dd Firebase to your Android app                                                                             |
|----|----------------------------------------------------------------------------------------------------|
| 1  | ) Register app                                                                                              |
|    | Android package name ⊘                                                                                      |
|    | com.example.foodwasteapp                                                                                    |
|    |                                                                                                    |
|    | App nickname (optional) ⊘                                                                                   |
|    | My Android App                                                                                              |
|    |                                                                                                    |
|    | Debug signing certificate SHA-1 (optional) ⑦                                                                |
|    | 00:00:00:00:00:00:00:00:00:00:00:00:00:                                                                     |
|    | Required for Dynamic Links, and Google Sign-In or phone number support in Auth.<br>Edit SHA-1s in Settings. |
|    | Register app                                                                                                |
| 2  | Download and then add config file                                                                           |
| 3  | Add Firebase SDK                                                                                            |
|    |                                                                                                    |
| 4  | Next steps                                                                                                  |

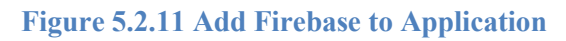

| ~ | Register app                                               |                          |                                              |
|---|------------------------------------------------------------|--------------------------|----------------------------------------------|
|   | Android package name: com.example.fyp, app nickname: F     |                          |                                              |
| 2 | Download and then add config file                          | Instructions for Android | I Studio below   <u>Unity</u> 🔀 <u>C++</u> ( |
|   | ➡ Download google-services.json                            |                          |                                              |
|   | Switch to the <b>Project</b> view in Android Studio to see |                          | Project - 💮 🤇                                |
|   | vour project root directory.                               | <u></u>                  | MyApplication [My Application]               |
|   |                                                            |                          | > 🗀 .gradle                                  |
|   |                                                            |                          | > 🗈 .idea                                    |
|   | Management and and an all a second and file                |                          | ✓ LS app<br>Philles                          |
|   | interview and the face level and directory                 |                          | > m src                                      |
|   | into your module (app-level) root directory.               |                          | <ul> <li>aitianore</li> </ul>                |
|   |                                                            |                          | ିଙ୍କ build.gradle.kts                        |
|   |                                                            |                          | () google-services.json                      |
|   |                                                            |                          | ≡ proguard-rules.pro                         |
|   |                                                            |                          | 🗸 🖿 gradle                                   |
|   |                                                            |                          |                                              |
|   | google-services.json                                       |                          |                                              |
|   |                                                            |                          |                                              |
|   |                                                            |                          |                                              |
|   | Next                                                       |                          |                                              |
|   |                                                            |                          |                                              |
|   |                                                            |                          |                                              |
| 2 | Add Firebase SDK                                           |                          |                                              |
| 3 | Add Firebase SDK                                           |                          |                                              |
|   |                                                            |                          |                                              |

Figure 5.2.12 Configure File

Download the google-services.json file and add it to Flutter project, module(app-level) root directory.

| *                                                                                                    | Are you still using the buildscript syntax to manage plug-ins? Learn how to<br>add Firebase plug-ins [7] using that syntax.                                                                                                    |       |
|----------------------------------------------------------------------------------------------------|----------------------------------------------------------------------------------------------------|-------|
| 1. To make<br>services                                                                                                    | e the google-services.json config values accessible to Firebase SDKs, you need the G<br>s Gradle plug-in.                                                                                                    | Googl |
| 0 •                                                                                                    | Kotlin DSL (build.gradle.kts) 💿 Groovy (build.gradle)                                                                                                    |       |
| Add the                                                                                                    | plug-in as a dependency to your project-level build.gradle file:                                                                                                    |       |
| Root-lev                                                                                                    | <b>/el (project-level) Gradle file (</b> <project>/build.gradle):</project>                                                                                                    |       |
| plu                                                                                                    | gins {                                                                                                    |       |
|                                                                                                    | /                                                                                                    |       |
| ic                                                                                                    | d 'com google gms google-services' version '4.4.1' apply false                                                                                                    | F     |
| 2. Then, in<br>Firebase<br>Module                                                                                                    | your module (app-level) build.gradle file, add both the google-services plug-in and<br>s SDKs that you want to use in your app:<br>(app-level) Gradle file ( <project>/<app-module>/build.gradle):</app-module></project>                                                                                                    | d any |
| 2. Then, in<br>Firebase<br>Module                                                                                                    | your module (app-level) build.gradle file, add both the google-services plug-in and<br>e SDKs that you want to use in your app:<br>(app-level) Gradle file ( <project>/<app-module>/build.gradle):<br/>gins {</app-module></project>                                                                                                    | d any |
| 2. Then, in<br>Firebase<br>Module                                                                                                    | your module (app-level) build.gradle file, add both the google-services plug-in and<br>e SDKs that you want to use in your app:<br>(app-level) Gradle file ( <project>/<app-module>/build.gradle):<br/>gins {<br/>d 'com.android.application'<br/>/ Add the Google services Gradle plugin</app-module></project>                                                                                                    | d any |
| 2. Then, in<br>Firebase<br>Module                                                                                                    | <pre>your module (app-level) build.gradle file, add both the google-services plug-in and<br/>a SDKs that you want to use in your app:<br/>(app-level) Gradle file (<project>/<app-module>/build.gradle):<br/>gins {<br/>d 'com.android.application'<br/>/ Add the Google services Gradle plugin<br/>d 'com.google.gms.google-services'</app-module></project></pre>                                                                                                    | d any |
| <pre>2. Then, in Firebase Module plug in firebase plug in firebase plug in</pre> | <pre>your module (app-level) build.gradle file, add both the google-services plug-in and<br/>a SDKs that you want to use in your app:<br/>(app-level) Gradle file (<project>/<app-module>/build.gradle):<br/>gins {<br/>d 'com.android.application'<br/>/ Add the Google services Gradle plugin<br/>d 'com.google.gms.google-services'<br/></app-module></project></pre>                                                                                                    | d any |
| 2. Then, in<br>Firebase<br>Module                                                                                                    | <pre>your module (app-level) build.gradle file, add both the google-services plug-in and<br/>e SDKs that you want to use in your app:<br/>(app-level) Gradle file (<project>/<app-module>/build.gradle):<br/>gins {<br/>d 'com.android.application'<br/>/ Add the Google services Gradle plugin<br/>d 'com.google.gms.google-services'<br/><br/>endencies {</app-module></project></pre>                                                                                                    | d any |
| 2. Then, in<br>Firebase<br>Module                                                                                                    | <pre>your module (app-level) build.gradle file, add both the google-services plug-in and<br/>sDKs that you want to use in your app:<br/>(app-level) Gradle file (<project>/<app-module>/build.gradle):<br/>gins {<br/>d 'com.android.application'<br/>/ Add the Google services Gradle plugin<br/>d 'com.google.gms.google-services'<br/><br/>endencies {<br/>/ Import the Firebase BoM<br/>mplementation platform('com.google.firebase:firebase-bom:32.8.8')</app-module></project></pre>                                                                                                    |       |
| 2. Then, in<br>Firebase<br>Module<br>plug<br>in<br>in<br>in<br>depo                                                                                                    | <pre>your module (app-level) build.gradle file, add both the google-services plug-in and<br/>sDKs that you want to use in your app:<br/>(app-level) Gradle file (<project>/<app-module>/build.gradle):<br/>gins {<br/>d 'com.android.application'<br/>/ Add the Google services Gradle plugin<br/>d 'com.google.gms.google-services'<br/><br/>endencies {<br/>/ Import the Firebase BoM<br/>mplementation platform('com.google.firebase:firebase-bom:32.8.8')</app-module></project></pre>                                                                                                    |       |
| Then, in Firebase       Module       plug       id       //       id       //       if                                                                                                    | <pre>your module (app-level) build.gradle file, add both the google-services plug-in and<br/>e SDKs that you want to use in your app:<br/>(app-level) Gradle file (<project>/<app-module>/build.gradle):<br/>gins {<br/>d 'com.android.application'<br/>/ Add the Google services Gradle plugin<br/>d 'com.google.gms.google-services'<br/><br/>endencies {<br/>/ Import the Firebase BoM<br/>mplementation platform('com.google.firebase:firebase-bom:32.8.8')<br/>/ TODD: Add the dependencies for Firebase products you want to use<br/>/ When using the BoM_don't specify versions in Firebase dependencies</app-module></project></pre>                                                                        | d any |
| 2. Then, in<br>Firebase<br>Module<br>plug<br>ic<br>ic<br>ic<br>i<br>i<br>i<br>i<br>i<br>i<br>i<br>i<br>i<br>i<br>i<br>i<br>i<br>i<br>i                                                                                                    | <pre>your module (app-level) build.gradle file, add both the google-services plug-in and<br/>e SDKs that you want to use in your app:<br/>(app-level) Gradle file (<project>/<app-module>/build.gradle):<br/>gins {<br/>d 'com.android.application'<br/>/ Add the Google services Gradle plugin<br/>d 'com.google.gms.google-services'<br/><br/>endencies {<br/>/ Import the Firebase BoM<br/>mplementation platform('com.google.firebase:firebase-bom:32.8.8')<br/>/ TOD0: Add the dependencies for Firebase products you want to use<br/>/ When using the BoM, don't specify versions in Firebase dependenci<br/>/ https://firebase.google.com/docs/android/setup#available-librarie</app-module></project></pre> | d any |
| Then, in Firebase          Module         plug         id         //         id         //         id         //         id         //         id         //         //         //         //         //         //         //         //         //         //         //         //         //         //         //         //         //         //         //         //         //         //         //         //         //         //         //         //         //         //         //         //         //         //         //         //         //         //         //         //         //         //         //      <                                                                                                    | <pre>your module (app-level) build.gradle file, add both the google-services plug-in and<br/>e SDKs that you want to use in your app:<br/>(app-level) Gradle file (<project>/<app-module>/build.gradle):<br/>gins {</app-module></project></pre>                                                                                                    | d any |

Figure 5.2.13 Firebase SDK

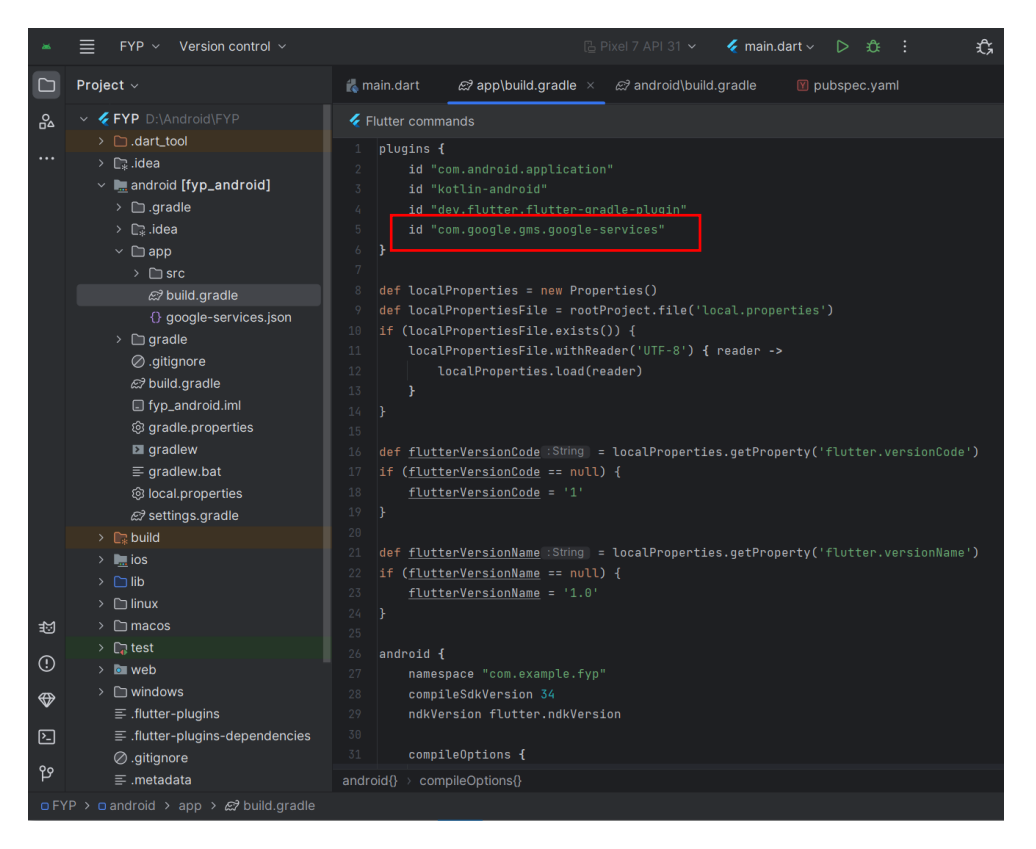

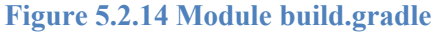

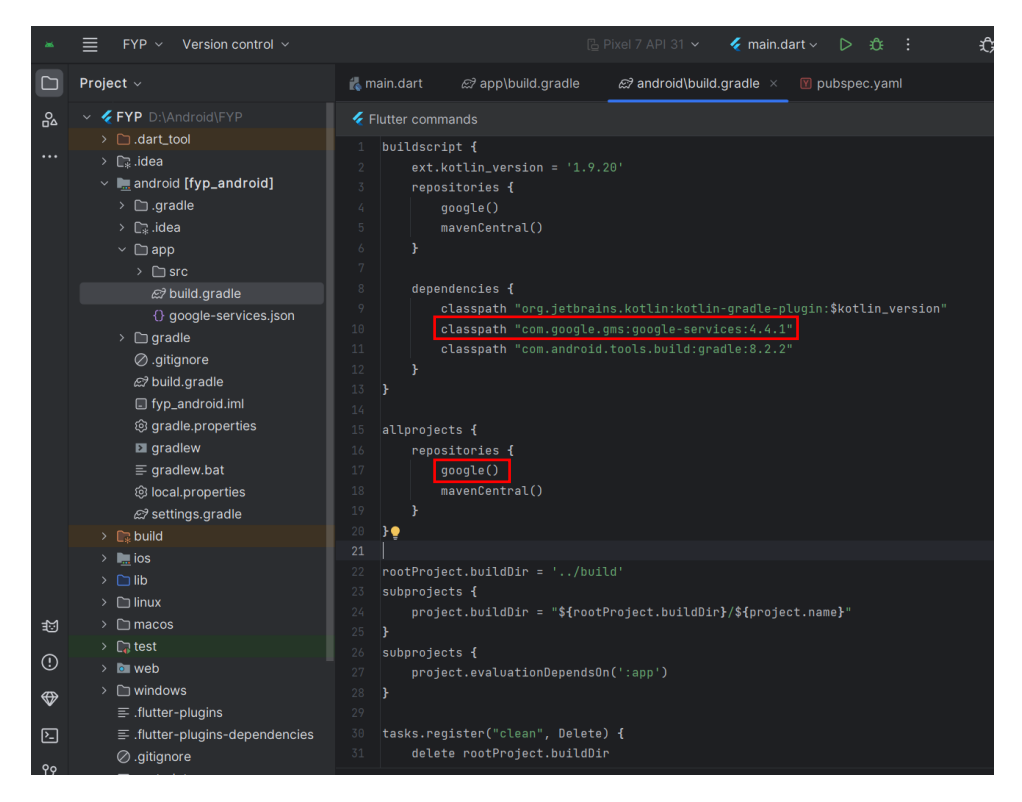

Figure 5.2.15 Project-level build\_gradle

Add the Firebase SDK into Flutter application. Add plugin as dependency to project-level build\_gradle file, also add the google-services plugin to module build\_gradle file.

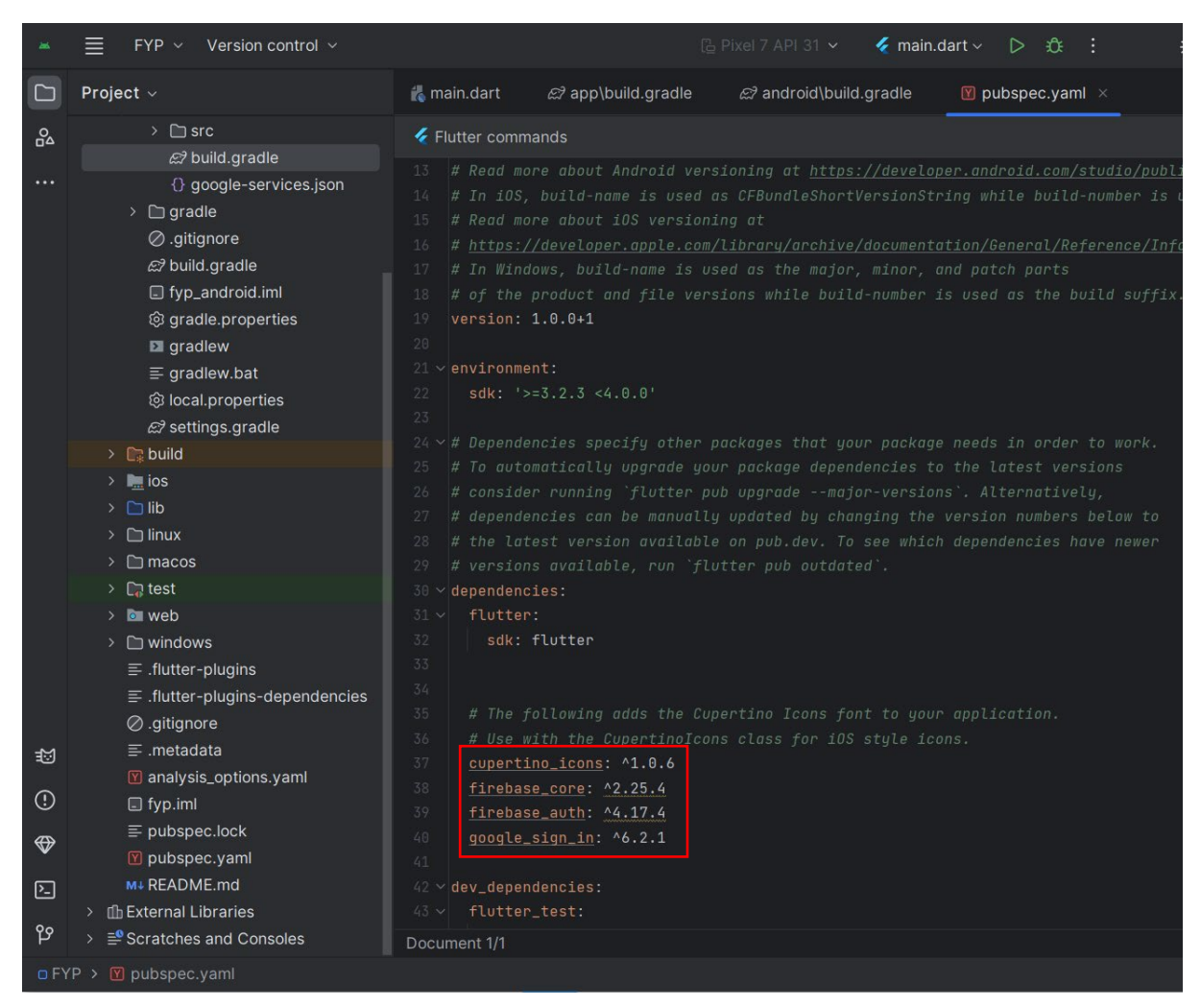

Figure 5.2.16 Pubspec.yaml file

Also, add plugins to the project package's pubspec.yaml file as a library.

# 5.3 Coding and UI

## 5.3.1 User Pages Code

#### main.dart

| Lines | Code                                                                                                    |
|-------|----------------------------------------------------------------------------------------------------|
| 12-16 | <pre>WidgetsFlutterBinding.ensureInitialized();<br/>Stripe.publishableKey =<br/>'pk_test_51P38sXP2DD50dSRsusWKzYKZ75A52CDko3N0g5ydHshKqY34C7pfn0xLtmFLmGYRYAlN1A9zM3UBQt6KG0GbM38900qiJHWJEW';<br/>await Firebase.initializeApp(<br/>options: DefaultFirebaseOptions.currentPlatform,<br/>);</pre>                                                                                                    |
| 18-36 | <pre>runApp(     app: BetterFeedback(         theme: FeedbackThemeData(         background: Colors.grey,         feedbackSheetColor: Colors.grey[50]!,         drawColors: [             Colors.red,             Colors.green,             Colors.blue,             Colors.blue,             Colors.yellow,             ],             ), // FeedbackThemeData             child: ChangeNotifierProvider(             create: ( BuildContext context) =&gt; LeaderBoardService(),</pre> |
|       | ), // ChangeNotifierProvider<br>), // BetterFeedback<br>);                                                                                                    |

The line 15-16 is to make sure the Firebase initialize when the application running. Essentially, this line of code is used to set up Firebase in your app with the appropriate settings for whichever platform the app is currently running on. It's a crucial step to ensure that Firebase services work correctly in your application.

The line 18-36 code snippet show that the app wraps inside a feedback widget called **BetterFeedback**, which allows users to give feedback by drawing on the screen and submitting comments. The feedback interface is customized with a grey background, a light grey feedback sheet, and options for drawing in red, green, blue, and yellow.

Additionally, initializing the application with **ChangeNotifierProvider** at the top of the widget tree, providing an instance of **LeaderBoardService** method to any widgets that might need it. This setup is to manage the state related to leaderboard feature.

#### register\_page.dart

| Lines | Code                                                                                                    |
|-------|----------------------------------------------------------------------------------------------------|
| 32-67 | <pre>void signUserUp() async {     // Check if email and password are empty</pre>                                                                                                    |
|       | <pre>if (emailTextController.text.isEmpty    passwordTextController.text.isEmpty) {     displayMessage( message: "Email and Password cannot be empty");     return; }</pre>                                                                                                    |
|       | <pre>// Check if passwords match if (passwordTextController.text != confirmPasswordTextController.text) {     displayMessage( message: "Passwords do not match");     return; }</pre>                                                                                                    |
|       | <pre>// Show loading circle showDialog(    context: context,    builder: ( BuildContext context) =&gt; const Center(</pre>                                                                                                    |
|       | <pre>// Sign up try {     UserCredential userCredential = await FirebaseAuth.instance.createUserWithEmailAndPassword(     email: emailTextController.text,     password: passwordTextController.text,     );     // Pop loading circle if successful     if (context.mounted) Navigator.pop(context);     postDetailsToFirestore( usernameTextController.text, email: userCredential.user!.email!, role); } on FirebaseAuthException catch (e) {     // Pop loading circle and show error message     if (context.mounted) Navigator.pop(context);     displayMessage( message ?? "An error occurred"); }</pre> |

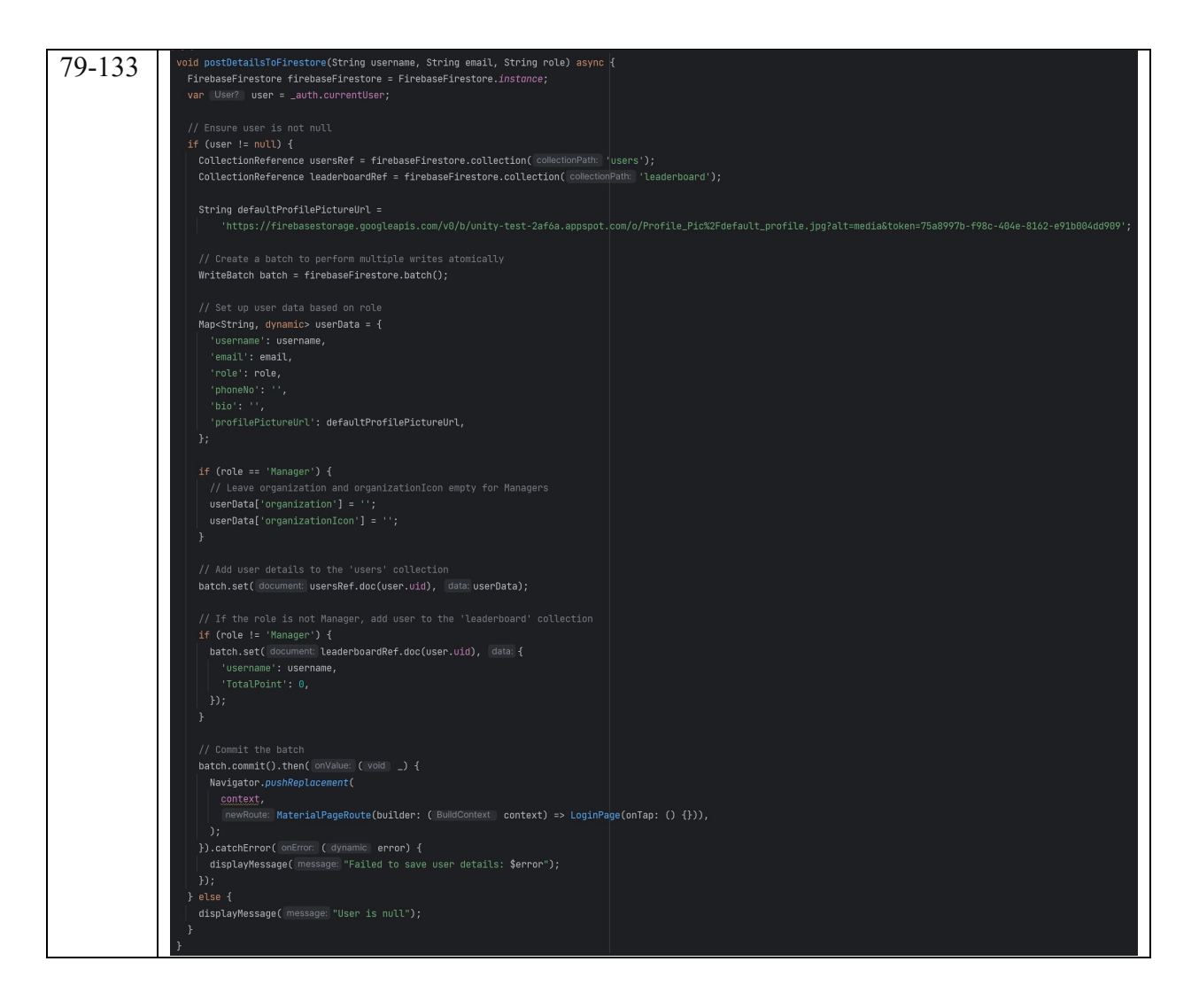

The RegisterPage class in register\_page.dart allows users to sign up for an account in the app using Firebase Authentication, there a sample interface show in Figure 5.3.1. It provides a registration form where users input a username, email, password, and confirm their password. The form also includes a dropdown menu to select the user's role, either "User" or 'Manager." The app checks that the email and password fields are not empty and that the passwords match. After submitting the form, the user's data is saved to Firebase Firestore, where their details such as username, email, role, and profile picture URL are stored. If the user is not a manager, they are also added to the app's leaderboard. The page also includes a Google sign-in option and a button to navigate to the login page if the user already has an account.

# login\_page.dart

| Line           | Code                                                                                                    |
|----------------|----------------------------------------------------------------------------------------------------|
| s<br>27-<br>57 | <pre>void signUserIn() async{     // Check if email and password are empty     if (emailTextController.text.isEmpty    passwordTextController.text.isEmpty) {         displayMessage( message: "Email and Password cannot be empty");         return;     } </pre>                                                                                                    |
|                | <pre>//loading circle showDialog(    context: context,    builder: ( BuildContext =&gt; const Center(</pre>                                                                                                    |
|                | <pre>//sign in try{     await FirebaseAuth.instance.signInWithEmailAndPassword(     email: emailTextController.text,     password: passwordTextController.text,     );     //pop loading circle     if(context.mounted) Navigator.pop(context);     route(); }on FirebaseAuthException catch(e){     Navigator.pop(context);     //error message     displayMessage( message: e.code); }</pre> |

```
59-
         void route() {
100
           log( message: "enter route app");
           User? user = FirebaseAuth.instance.currentUser;
           if (user != null) {
             if (user.email == 'admin@admin.com') {
               Navigator.pushReplacement(
                 newRoute: MaterialPageRoute(
                   builder: ( BuildContext context) => const AdminDashboardScreen(),
               FirebaseFirestore.instance
                   .collection( collectionPath: 'users')
                   .doc(user.uid)
                   .get()
                   .then( onValue: (DocumentSnapshot documentSnapshot) {
                 if (documentSnapshot.exists) {
                   log( message: "exists route app");
                   if (documentSnapshot.get( field: 'role') == "Manager") {
                     Navigator.pushReplacement(
                        newRoute: MaterialPageRoute(
                         builder: ( BuildContext | context) => const SalesReport(),
                   } else {
                     Navigator.pushReplacement(
                       newRoute: MaterialPageRoute(
                         builder: ( BuildContext context) => const HomePage(),
                 } else {
                   print( object: 'Document does not exist on the database');
               });
```

The login\_page handles the user authentication process using Firebase, the sample interface of login page show in Figure 5.3.2. The main functionality allows users to log in using their email and password or with Google Sign-In via Firebase Authentication. It also includes error handling for incorrect login attempts, such as displaying an error message if the email or password is empty. Upon successful login, the app routes the user to different screens based on their role, either an Admin Dashboard, Sales Report page for Managers, or the Home Page for general users, as determined by the data stored in Firestore. The UI also provides options for users to navigate to the password reset page or registration page if they do not have an account. Overall, this class manages the login flow and directs users to the appropriate content based on their credentials and role.

| HomePage.d | art |
|------------|-----|
|------------|-----|

| Lines | Code                                                                                          |
|-------|-----------------------------------------------------------------------------------------------|
| 47-81 | <pre>void _saveFeedback(UserFeedback feedback) async {</pre>                                  |
|       | String? screenshotUrl;                                                                        |
|       | <pre>final User? user = FirebaseAuth.instance.currentUser;</pre>                              |
|       | <pre>final Reference ref = FirebaseStorage.instance</pre>                                     |
|       | bild nath 'foedback conceptate')                                                              |
|       | child( path: '\${DateTime now() millisecondeSinceEnoch} nng').                                |
|       |                                                                                               |
|       | <pre>await ref.putData( data: feedback.screenshot);</pre>                                     |
|       | <pre>screenshotUrl = await ref.getDownloadURL();</pre>                                        |
|       |                                                                                               |
|       | <pre>if (!mounted) return; // Check if the widget is still mounted</pre>                      |
|       | try f                                                                                         |
|       | await FirebaseFirestore.instance.collection( collectionPath: 'feedbacks').add( data: {        |
|       | 'text': feedback.text,                                                                        |
|       | 'screenshot': screenshotUrl,                                                                  |
|       | 'created_at': Timestamp.now(),                                                                |
|       | 'user_email': user?.email ?? 'Anonymous', // Store user email or 'Anonymous' if not available |
|       | D;                                                                                            |
|       |                                                                                               |
|       | if (mounted) {                                                                                |
|       | ScaffoldMessenger.of(context).showSnackBar(                                                   |
|       | snackBar: const SnackBar(content: lext( data: 'Feedback saved successfully!')),               |
|       |                                                                                               |
|       |                                                                                               |
|       | j catch (e) t                                                                                 |
|       | ScaffoldMassanger of(context) showSpackBar(                                                   |
|       | snackBar: const_SnackBar(content: Text( data: 'Failed to save feedback.')).                   |
|       |                                                                                               |
|       |                                                                                               |
|       | }                                                                                             |
|       | }                                                                                             |

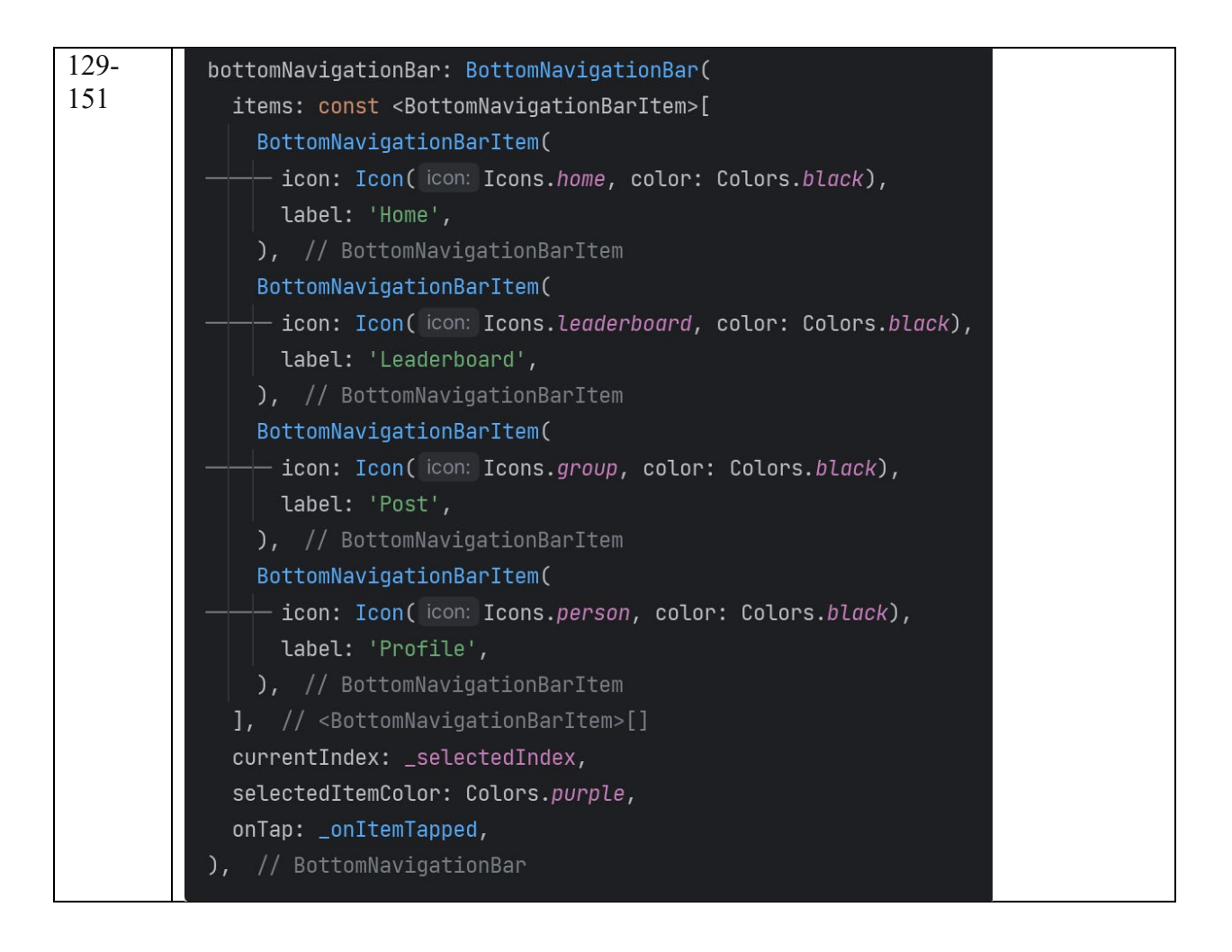

In line 47-81 of HomePage.dart, **saveFeedback** function is responsible for saving user feedback to Firebase Firestore and uploading a screenshot to Firebase Storage. First, it checks if there's a current user logged in via Firebase Authentication. It then creates a reference in Firebase Storage to save the feedback screenshot, with the filename based on the current timestamp. The screenshot is uploaded, and the function retrieves the URL where the screenshot is stored. Once the screenshot is uploaded, the feedback text, screenshot URL, the timestamp when the feedback was created, and the user's email are added to the Firestore database under a collection named "feedbacks". If everything works successfully, a success message "Feedback saved successfully!" is shown to the user. If something goes wrong during the saving process, an error message "Failed to save feedback." is displayed. The function also checks if the widget is still active "mounted" before showing messages to ensure proper UI behavior. There a sample interface shows in Figure 5.3.3 for home page and Figure 5.3.4 for feedback view.

## HomeButton.dart

| Lines  | Code                                                                                                    |
|--------|----------------------------------------------------------------------------------------------------|
| 78-142 | ElevatedButton(                                                                                                    |
|        | Navigator.pushReplacement(                                                                                         |
|        | <pre>context,</pre>                                                                                                |
|        | <pre>// StripePaymentPage()</pre>                                                                                  |
|        | )); // MaterialPageRoute                                                                                           |
|        | style: ElevatedButton. <i>styleFrom</i> (                                                                          |
|        | <pre>padding: const EdgeInsets.symmetric(horizontal: 20, vertical: 20), )</pre>                                    |
|        | - child: Row(                                                                                                    |
|        | <pre>mainAxisSize: MainAxisSize.min, // Align content horizontally children: [</pre>                               |
|        | Image.asset(                                                                                                    |
|        | <pre>name: 'lib/assets/shop_icon.png', width: 50 // Width of the image</pre>                                       |
|        | height: 50, // Height of the image                                                                                 |
|        | ), // Image.asset                                                                                                  |
|        | const called box(width b), // spacing between image and text                                                       |
|        | ],<br>) // Row                                                                                                    |
|        | ), // ElevatedButton                                                                                               |
|        | <pre>const SizedBox(height: 20), ElevatedButton(</pre>                                                             |
|        | onPressed: () {                                                                                                    |
|        | Navigator.pushReplacement(                                                                                         |
|        | <pre>newRoute: MaterialPageRoute(builder: ( BuildContext context) =&gt; DonationPage()</pre>                       |
|        | <pre>// StripePaymentPage() )). // Matanial PagePayta</pre>                                                        |
|        | }, // Material agenotice                                                                                           |
|        | style: ElevatedButton. <i>styleFrom</i> (                                                                          |
|        | ),                                                                                                    |
|        | <pre>— child: Row(     mainAvisSize min // Align content horizontally </pre>                                       |
|        | children: [                                                                                                    |
|        | Image.asset(                                                                                                    |
|        | width: 50, // Width of the image                                                                                   |
|        | height: 50, // Height of the image                                                                                 |
|        | <pre>const SizedBox(width: 8), // Spacing between image and text</pre>                                             |
|        | <pre>const Text( data: 'Donation'),     1.</pre>                                                                   |
|        | ), // Row                                                                                                    |
|        | ), // ElevatedButton                                                                                               |
|        | ElevatedButton(                                                                                                    |
|        | onPressed: () {     // Navigator.pushReplacement(                                                                  |
|        | // context,                                                                                                    |
|        | <pre>// MaterialPageRoute(builder: (context) =&gt; const UnityGame() // )).</pre>                                  |
|        | ₹,<br>},                                                                                                    |
|        | <pre>style: ElevatedButton.styleFrom(     padding: const EdgeInsets.symmetric(horizontal: 20, vertical: 20).</pre> |
|        | ),                                                                                                    |
|        | <pre>— child: Row(     mainAxisSize: MainAxisSize.min, // Align content horizontally</pre>                         |
|        | children: [                                                                                                    |
|        | <pre>Image.asset(     name: 'lib/assets/game_icon.png', // Path to your asset image</pre>                          |
|        | width: 50, // Width of the image                                                                                   |
|        | height: 50, // Height of the image ), // Image.asset                                                               |
|        | <pre>const SizedBox(width: 8), // Spacing between image and text</pre>                                             |
|        | ],                                                                                                    |
|        | ), // Row                                                                                                    |
|        | ), // ElévatedButton                                                                                               |

In line 78-142 of HomeButton.dart, this code consists of three **ElevatedButton** widgets that provide navigation to different screens when clicked. Each button is styled with padding and presents both an image and text side by side, using a "Row" layout to align them horizontally. The first button, when clicked, navigates the user to the **ProductList** screen. The second button navigates to the **DonationPage** screen. The third button is intended to lead to the **UnityGame** page.

## Product\_list.dart

| Lines | Code                                                                         |
|-------|------------------------------------------------------------------------------|
| 108-  | child: Card(                                                                 |
| 162   | <pre>margin: const EdgeInsets.all( value: 8.0),</pre>                        |
| 105   | - child: Column(                                                             |
|       | crossAlisAlighteni. CrossAlisAlightenit.start,                               |
|       |                                                                              |
|       | borderRadius: const BorderRadius.vertical(                                   |
|       | top: Radius.circular( radius: 4.0)), // BorderRadius.vertical                |
|       |                                                                              |
|       | imageUrl: thisProduct['ImageUrl'] ?? '',                                     |
|       | TIL BOXFIL.COVEP,<br>bajabi 1550                                             |
|       | width: double.infinitu.                                                      |
|       | — placeholder: (BuildContext context, String url) => const Center(           |
|       | child: CircularProgressIndicator()), // Center                               |
|       | errorWidget: (BuildContext context, String url, Object error) =>             |
|       | - const Icon( icon: Icons.error_outline),                                    |
|       | ), // CachedNetworkImage                                                     |
|       | J, // LIDRKect                                                               |
|       | L child: Padding(                                                            |
|       | padding: const EdgeInsets.all( value: 8.0),                                  |
|       | child: SingleChildScrollView(                                                |
|       | child: Column(                                                               |
|       | crossAxisAlignment: CrossAxisAlignment.start,                                |
|       | chluren: [                                                                   |
|       | data:thisProduct['Product Name'] ?? 'No Name'.                               |
|       | style: const TextStyle(                                                      |
|       | fontWeight: FontWeight.bold,                                                 |
|       | fontSize: 14,                                                                |
|       | ), // TextStyle                                                              |
|       | ), // Text                                                                   |
|       | Const Sizedbox(Height, 4),                                                   |
|       | <pre>data: 'Actual Price: \${thisProduct['Actual Price'] ?? 'N/A'}',</pre>   |
|       | style: const TextStyle(                                                      |
|       | color: Colors.grey,                                                          |
|       | decoration: TextDecoration.lineThrough,                                      |
|       | ), // TextStyle                                                              |
|       | J, // iext                                                                   |
|       |                                                                              |
|       | <pre>data: 'Promote Price: \${thisProduct['Promote Price'] ?? 'N/A'}',</pre> |
|       | style: const TextStyle(                                                      |
|       | color: Colors. <i>red</i> ,                                                  |
|       | ), // TextStyle                                                              |
|       | ), // Text                                                                   |
|       |                                                                              |
|       | ), // SingleChildScrollView                                                  |
|       | ), // Padding                                                                |
|       | ), // Expanded                                                               |
|       |                                                                              |
|       | ), // Column                                                                 |
|       | <b>),</b> // Land                                                            |

This code creates a card that shows product details, sample interface shows in Figure 5.3.5. At the top, there's an image of the product loaded from a URL, and it shows a loading spinner while the image is loading or an error icon if it fails. Below the image, the product's name, original price will cross out, and discounted price in red colour are displayed. The layout ensures the image is at the top, with the text details below, and everything is styled to look neat and easy to read. The content can also scroll if there's too much text.

| Product Details.dart |
|----------------------|
|----------------------|

| Lines | Code                                                                                                    |
|-------|----------------------------------------------------------------------------------------------------|
| 43-81 | <pre>void _addToCart() {</pre>                                                                                                    |
|       | <pre>final int productIndex = widget.cartItems.indexWhere( test: ( Map<string, dynamic=""> item) =&gt; item['product']['Product_Neme'] == widget.product['Product_Neme']);</string,></pre> |
|       | Item( product )[ Product wame ] Widget.product[ Product wame ]),                                                                                                    |
|       | // Create a new cart list                                                                                                    |
|       | List <map<string, dynamic="">&gt; updatedCartItems = List.from( elements: widget.cartItems);</map<string,>                                                                                 |
|       | if (productIndex >= 0) {                                                                                                    |
|       | // Product already in the cart, so we just update the quantity                                                                                                    |
|       | <pre>updatedCartItems[productIndex]['quantity'] += quantity;</pre>                                                                                                    |
|       | } else {                                                                                                    |
|       | <pre>final Map<string, object=""> productToAdd = {</string,></pre>                                                                                                    |
|       | 'product': widget.product,                                                                                                    |
|       | 'quantity': quantity,                                                                                                    |
|       | };                                                                                                    |
|       | }                                                                                                    |
|       |                                                                                                    |
|       | // Update the parent widget with the new cart state                                                                                                    |
|       | widget.onCartUpdated(updatedCartItems);                                                                                                    |
|       | // Trigger rebuild to update the cart icon badge                                                                                                    |
|       | <pre>setState(() {});</pre>                                                                                                    |
|       | // Debug print to confirm the cart update                                                                                                    |
|       | <pre>print( object: 'Updated cart: \$updatedCartItems');</pre>                                                                                                    |
|       | // Animate the cost icon                                                                                                    |
|       | <pre>// Animate the cart icon _controller.forward(from: 0.0).then( onValue: ( void _) =&gt; _controller.reverse());</pre>                                                                  |
|       |                                                                                                    |
|       | // Show a <u>Snackbar</u> to confirm addition to cart                                                                                                    |
|       | ScattoldMessenger.of(context).snowSnackBar(                                                                                                    |
|       | <pre>content: Text( data: '\${widget.product['Product Name']} added to cart'),</pre>                                                                                                    |
|       | duration: const Duration(seconds: 2),                                                                                                    |
|       | ), // SnackBar                                                                                                    |
|       | );                                                                                                    |
|       |                                                                                                    |

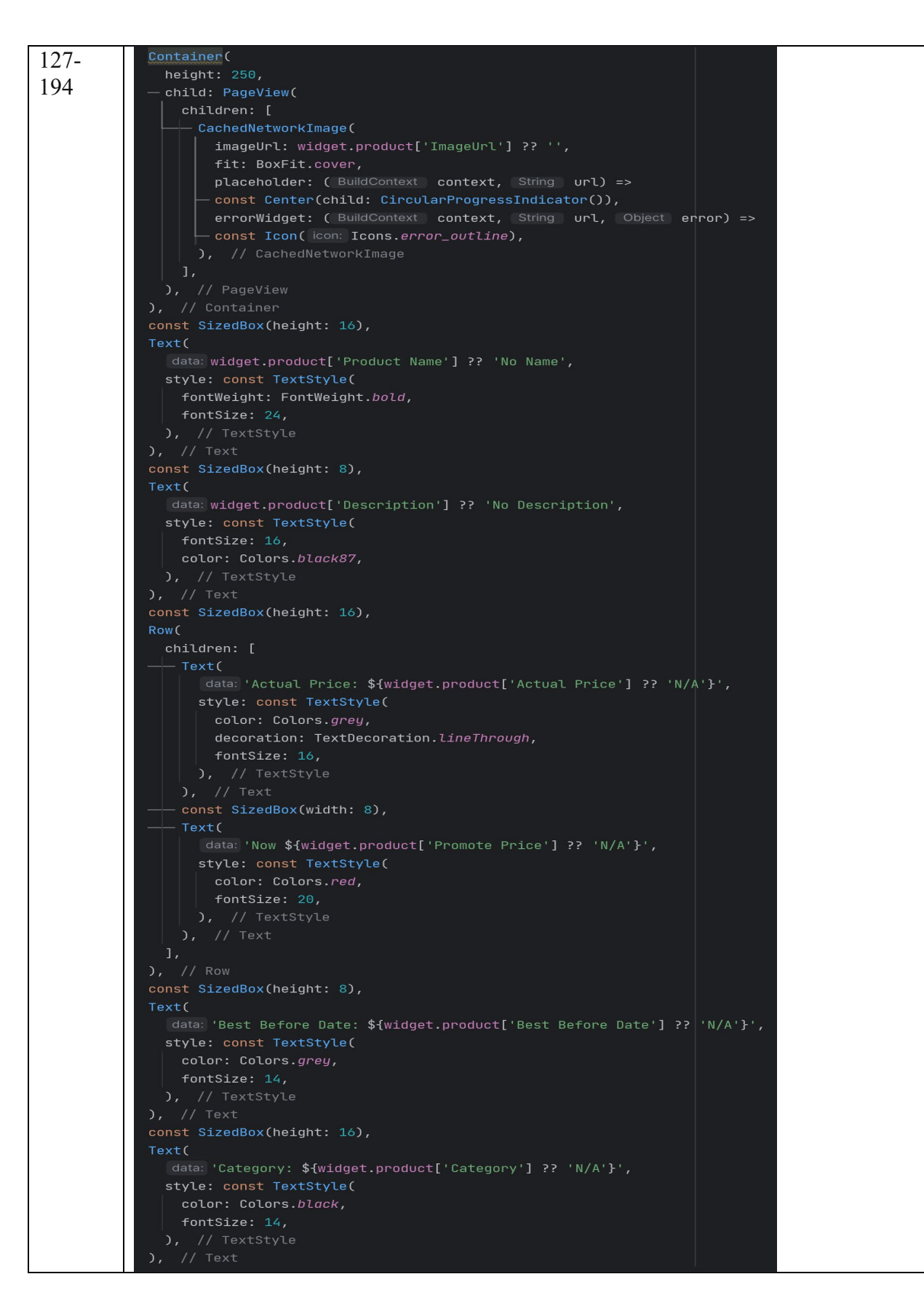
The ProductDetailPage class displays detailed information about a specific product, including its name, description, price, best before date, and category, there a sample interface shows in Figure 5.3.6. It allows users to view an image of the product and select the quantity they wish to purchase. Users can adjust the quantity using "+" and "-"buttons and then add the product to their cart by pressing the "Add to Cart" button. The cart is updated and shows a badge on the shopping cart icon indicating the total number of items in the cart. A Snackbar is displayed to confirm that the product has been added to the cart, and the shopping cart icon briefly animates to highlight the change. The page also provides a button to navigate to the cart page, where users can review their selected items. This setup ensures a smooth shopping experience, allowing users to manage their cart while viewing individual product details.

| Cart_ | Page.dart |
|-------|-----------|
|-------|-----------|

| Lines                                                  | Code                                                                                                    |  |  |
|--------------------------------------------------------|----------------------------------------------------------------------------------------------------|--|--|
| 28-60                                                  | <pre>double _calculateTotalPrice() {</pre>                                                                                  |  |  |
|                                                        | return _cartItems.fold( initialValue: 0.0, combine: ( double sum, Map <string, dynamic=""> item) {</string,>                |  |  |
|                                                        | <pre>print( object: 'Item structure: \$item'); // Print the entire item structure for debugging</pre>                       |  |  |
|                                                        |                                                                                                    |  |  |
|                                                        | // Check if 'product' key exists                                                                                            |  |  |
|                                                        | 1+ (!Item.containskey( key: 'product')) {                                                                                   |  |  |
|                                                        | print object item does not contain the product key. );                                                                      |  |  |
|                                                        | }                                                                                                    |  |  |
|                                                        |                                                                                                    |  |  |
|                                                        | // Check if 'Promote Price' key exists in the product                                                                       |  |  |
|                                                        | <pre>if (!item['product'].containsKey('Promote Price')) {</pre>                                                             |  |  |
|                                                        | <pre>print( object: 'Product does not contain the "Promote Price" key.');</pre>                                             |  |  |
|                                                        | return sum;                                                                                                    |  |  |
|                                                        | }                                                                                                    |  |  |
|                                                        | // Attaunt to not nice the price and newsys IDMI profive                                                                    |  |  |
|                                                        | <pre>// Attempt to Petrieve the price and Pemove Rn prefix ver dynamic priceField = item['product']['Promote Price'].</pre> |  |  |
|                                                        | String priceString = priceField.toString().replaceAll( from: 'RM'. replace: '').trim():                                     |  |  |
| double? price = double.tryParse( source: priceString); |                                                                                                    |  |  |
|                                                        |                                                                                                    |  |  |
|                                                        | // Log the details of the item for debugging                                                                                |  |  |
|                                                        | <pre>print( object: 'Item: \${item['product']['Product Name']}, Price: \$price, Quantity: \${item['quantity']}');</pre>     |  |  |
|                                                        | // Oberly if the price is writed                                                                                            |  |  |
|                                                        | // Check if the price is value                                                                                              |  |  |
|                                                        | return sum + nrice + item['auantity']                                                                                       |  |  |
|                                                        | <pre>} else {</pre>                                                                                                    |  |  |
|                                                        | <pre>print( object: 'Invalid or missing price for item: \${item['product']['Product Name']}');</pre>                        |  |  |
|                                                        | return sum;                                                                                                    |  |  |
|                                                        | }                                                                                                    |  |  |
|                                                        | 3);                                                                                                    |  |  |
|                                                        |                                                                                                    |  |  |

| 132-                                        | child: ElevatedButton(                                                               |  |  |
|---------------------------------------------|--------------------------------------------------------------------------------------|--|--|
| 152                                         | onPressed: () {                                                                      |  |  |
|                                             | <pre>double totalAmount = _calculateTotalPrice(); // Calculate the total price</pre> |  |  |
|                                             | Navigator. <i>push</i> (                                                             |  |  |
|                                             | context,                                                                             |  |  |
|                                             | route: MaterialPageRoute(                                                            |  |  |
|                                             | <pre>builder: ( BuildContext context) =&gt; StripePaymentPage(</pre>                 |  |  |
|                                             | totalAmount: totalAmount,                                                            |  |  |
|                                             | <b>cartItems: _cartItems,</b> // Pass cart items to StripePaymentPage                |  |  |
|                                             | <pre>onPaymentSuccess: _handlePaymentSuccess, // Callback on payment success</pre>   |  |  |
|                                             | ), // StripePaymentPage                                                              |  |  |
|                                             | ), // MaterialPageRoute                                                              |  |  |
|                                             | $\mathbf{D}$                                                                         |  |  |
|                                             | },                                                                                   |  |  |
| <pre>style: ElevatedButton.styleFrom(</pre> |                                                                                      |  |  |
|                                             | <pre>padding: const EdgeInsets.symmetric(horizontal: 50.0, vertical: 15.0),</pre>    |  |  |
|                                             | <pre>textStyle: const TextStyle(fontSize: 18),</pre>                                 |  |  |
|                                             | ),                                                                                   |  |  |
|                                             | <pre>— child: const Text(</pre>                                                      |  |  |
|                                             | data: 'Proceed to Checkout'), // Text                                                |  |  |
|                                             | ), // ElevatedButton                                                                 |  |  |

The AddToCartPage class provides a user interface for viewing and managing items in the shopping cart, a sample interface shows in Figure 5.3.7. It displays a list of products the user has added to their cart, showing each item's image, name, price, and quantity. Users can adjust the quantity of each item or remove items from the cart entirely. The total price of the items in the cart is calculated dynamically. The "Proceed to Checkout' button at the bottom takes the user to the payment gateway when clicked, passing the cart items and total amount for payment. If the payment is successful, the cart is cleared, and the parent widget is updated with the new cart state.

## payment\_gateway.dart

| Lines | Code                                                                                       |  |  |  |
|-------|--------------------------------------------------------------------------------------------|--|--|--|
| 45-63 | <pre>Future<void> _fetchUserPoints() async {</void></pre>                                  |  |  |  |
|       | <pre>final FirebaseAuth auth = FirebaseAuth.instance;</pre>                                |  |  |  |
|       | <pre>final FirebaseFirestore firestore = FirebaseFirestore.instance;</pre>                 |  |  |  |
|       | User? user = auth.currentUser;                                                             |  |  |  |
|       | if (user != null) {                                                                        |  |  |  |
|       | DocumentSnapshot =                                                                         |  |  |  |
|       | <pre>await firestore.collection( collectionPath: 'leaderboard').doc(user.uid).get();</pre> |  |  |  |
|       |                                                                                            |  |  |  |
|       | <pre>setState(() {</pre>                                                                   |  |  |  |
|       | _points = (snapshot.data() as Map <string, dynamic="">)['TotalPoint'] ?? 0;</string,>      |  |  |  |
|       | E);                                                                                        |  |  |  |
|       | nnint( object: "Eatched noints: \$ noints").                                               |  |  |  |
|       | } else {                                                                                   |  |  |  |
|       | <pre>print( object: "User is not authenticated.");</pre>                                   |  |  |  |
|       | }                                                                                          |  |  |  |
|       | }                                                                                          |  |  |  |
| 65-70 |                                                                                            |  |  |  |
|       | <pre>void _redeemPoints(Map<string, dynamic=""> selectedUption) {</string,></pre>          |  |  |  |
|       | <pre>setState(() {</pre>                                                                   |  |  |  |
|       | _selectedOption = selectedOption;                                                          |  |  |  |
|       | <pre>discountAmount = selectedOntion['discount'].</pre>                                    |  |  |  |
|       |                                                                                            |  |  |  |
|       | £);                                                                                        |  |  |  |
|       | }                                                                                          |  |  |  |
|       |                                                                                            |  |  |  |

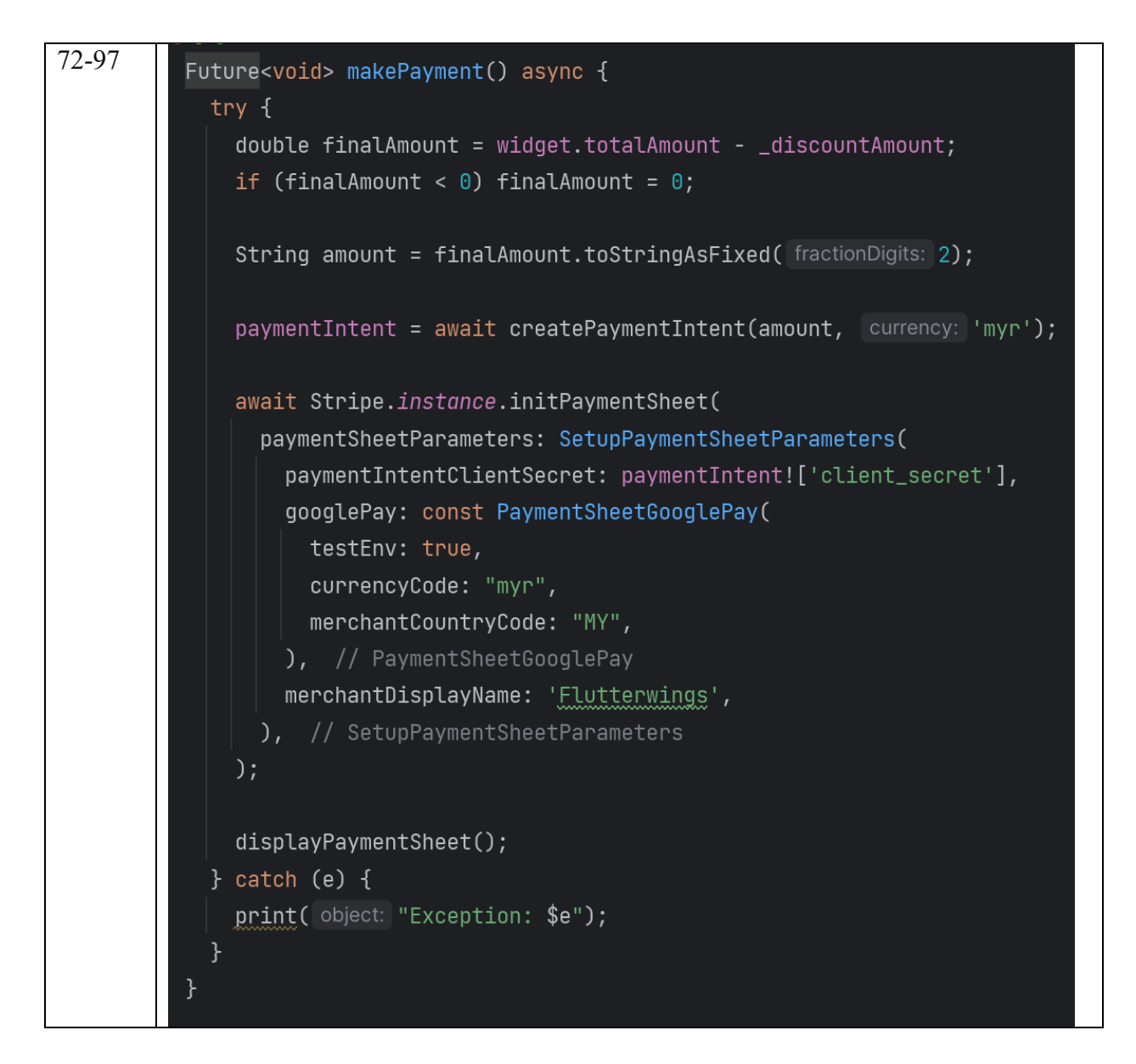

| 120-<br>151 | <pre>Future<kap<string, dynamic="">?&gt; createPaymentIntent(String amount, String currency) async {     try {         int amountInSmallestUnit = (double.parse( source: amount) * 100).round();         int minimumChargeAmount = 50;         if (amountInSmallestUnit &lt; minimumChargeAmount) {             throw Exception("Amount is less than the minimum allowed charge amount.");         }         Map<string, dynamic=""> body = {             'amountInSmallestUnit.toString(),             'currency': currency,             'payment_method_types[]': 'card',         };         var String secretKey =             '*sk_test_51P38sXP2DD50dSRs3eK79jVVXQi2mbyTUsURU7LkxYSkjLwL29bEkkkdigJacrWyegKK3tNry1Z8SkRRClxf4KBVy00A6DgIkF5";         var Response response = await http.post(             uf in intrije.com/v1/payment_intents'),         headers: {             'Authorization': 'Bearen \$secretKey',             'Content-Type': 'appLication/x-www-form-urlencoded',         },         body: body,         ;;         print( object: 'Payment Intent Body: \${response.body.toString()}');         return jsonDecode[ source: response.body.toString()}');     }     return null;         // Payment unclear start ("Error charging user: \${err.toString()}');     } } </string,></kap<string,></pre> |  |
|-------------|----------------------------------------------------------------------------------------------------|--|
| 153-<br>172 | <pre>Future void&gt; _savePaymentDetails() async {     final FirebaseAuth auth = FirebaseAuth.instance;     final FirebaseFirestore firestore = FirebaseFirestore.instance;      User? user = auth.currentUser;      if (user != null) {         CollectionReference payments = firestore.collection( collectionPath: 'payments');         await payments.add( data: {             'userEmail': user.email,             'amount': widget.totalAmount,             'date': FieldValue.serverTimestamp(),         });      print( object: "Payment details saved to Firestore.");     } }</pre>                                                                                                    |  |

The **StripePaymentPage** is to manage the payment process using Stripe, while also offering users the ability to apply discounts based on user's points, sample interface shows in. The page displays the user's cart items, showing each product's name, price, quantity, and subtotal. It also retrieves the user's available points from Firestore and presents various discount options depending on the points earned. Users can select a discount, which is applied to reduce the total amount, and they can also cancel the discount if needed. The total price is recalculated based on the applied discount, and the updated amount is shown.

When the user clicks the "Proceed to Payment" button, the **makePayment** function initiates the payment process by creating a payment intent with Stripe. The function presents a payment sheet where the user can complete the payment, and once the transaction is successful, the payment details are saved to Firestore, and a success message is shown. In case of failure or cancellation, appropriate error messages are displayed. Overall, this page efficiently handles the entire payment workflow, including discount application and payment confirmation using Stripe. There some sample interfaces shows in Figure 5.3.8, Figure 5.3.9 and Figure 5.3.10.

# Donate\_Page.dart

| Lines | Code                                                                                                    |  |  |  |
|-------|----------------------------------------------------------------------------------------------------|--|--|--|
| 57-   | return Card(<br>margin: const EdgeInsets all( value: 8.0)                                                                       |  |  |  |
| 116   | - child: Column(                                                                                                    |  |  |  |
| -     | crossAxisAlignment: CrossAxisAlignment.start,<br>children: [                                                                    |  |  |  |
|       | // Image Container                                                                                                    |  |  |  |
|       | <pre>imageUrl: thisProduct['ImageUrl'] ?? '',</pre>                                                                             |  |  |  |
|       | fit: BoxFit.cover,                                                                                                    |  |  |  |
|       | width: double.infinity,                                                                                                    |  |  |  |
|       | <pre>placeholder: ( BuildContext context, String url) =&gt;</pre>                                                               |  |  |  |
|       | <pre>const Center(cnld: CircularProgressIndicator()), errorWidget: (BuildContext context, String url, Object error) =&gt;</pre> |  |  |  |
|       | <pre>const Icon( icon: Icons.error_outline),</pre>                                                                              |  |  |  |
|       | <pre>Padding(</pre>                                                                                                    |  |  |  |
|       | <pre>padding: const EdgeInsets.all( value: 16.0),<br/>abild: Caluma(</pre>                                                      |  |  |  |
|       | crossAxisAlignment: CrossAxisAlignment.start,                                                                                   |  |  |  |
|       | children: [                                                                                                    |  |  |  |
|       | Text(                                                                                                    |  |  |  |
|       | <pre>data: thisProduct['Product Name'] ?? 'No Name',</pre>                                                                      |  |  |  |
|       | fontWeight: FontWeight.bold,                                                                                                    |  |  |  |
|       | fontSize: 16,                                                                                                    |  |  |  |
|       | ), // Text                                                                                                    |  |  |  |
|       | <pre>const SizedBox(height: 8), // Description</pre>                                                                            |  |  |  |
|       | Text(                                                                                                    |  |  |  |
|       | <pre>data: thisProduct['Description'] ?? 'No Description', maxLines: 2</pre>                                                    |  |  |  |
|       | overflow: TextOverflow.ellipsis,                                                                                                |  |  |  |
|       | ), // Text                                                                                                    |  |  |  |
|       | // Actual Price                                                                                                    |  |  |  |
|       | <pre>Text(     data: 'Actual Price: \${thisProduct['Actual Price'] ?? 'N/A'}',</pre>                                            |  |  |  |
|       | style: const TextStyle(                                                                                                    |  |  |  |
|       | color: Colors.grey,<br>), // TextStyle                                                                                          |  |  |  |
|       | ), // Text                                                                                                    |  |  |  |
|       | <pre>const SizedBox(height: 4),</pre>                                                                                           |  |  |  |
|       | Text(                                                                                                    |  |  |  |
|       | <pre>data: 'Promote Price: \${thisProduct['Promote Price'] ?? 'N/A'}', style: const TextStyle(</pre>                            |  |  |  |
|       | color: Colors.grey,                                                                                                    |  |  |  |
|       | ), // Textstyle<br>), // Text                                                                                                   |  |  |  |
|       | <pre>const SizedBox(height: 4),</pre>                                                                                           |  |  |  |
|       | Text(                                                                                                    |  |  |  |
|       | <pre>data: 'Best Before Date: \$bestBeforeDate', style: const TextStyle(</pre>                                                  |  |  |  |
|       | color: Colors.grey,                                                                                                    |  |  |  |
|       | ), // TextStyle                                                                                                    |  |  |  |
|       |                                                                                                    |  |  |  |
|       | ), // Column<br>), // Padding                                                                                                   |  |  |  |
|       | OverflowBar(                                                                                                    |  |  |  |
|       | alignment: MainAxisAlignment.start,<br>children: [                                                                              |  |  |  |
|       |                                                                                                    |  |  |  |
|       | <pre>lcoh: const lcon( con: lcons.volunteer_activism),<br/>label: const Text( data: 'Donate'),</pre>                            |  |  |  |
|       | <pre>onPressed: () =&gt; _handleDonate(context, thisProduct),</pre>                                                             |  |  |  |
|       | backgroundColor: Colors.green, // Button color                                                                                  |  |  |  |
|       | foregroundColor: Colors.white, // Text color                                                                                    |  |  |  |
|       | ), // ElevatedButton.icon                                                                                                    |  |  |  |
|       | ), // OverflowBar                                                                                                    |  |  |  |
|       | 1,<br>) (( 0-1))                                                                                                    |  |  |  |
|       | ); // Card                                                                                                    |  |  |  |

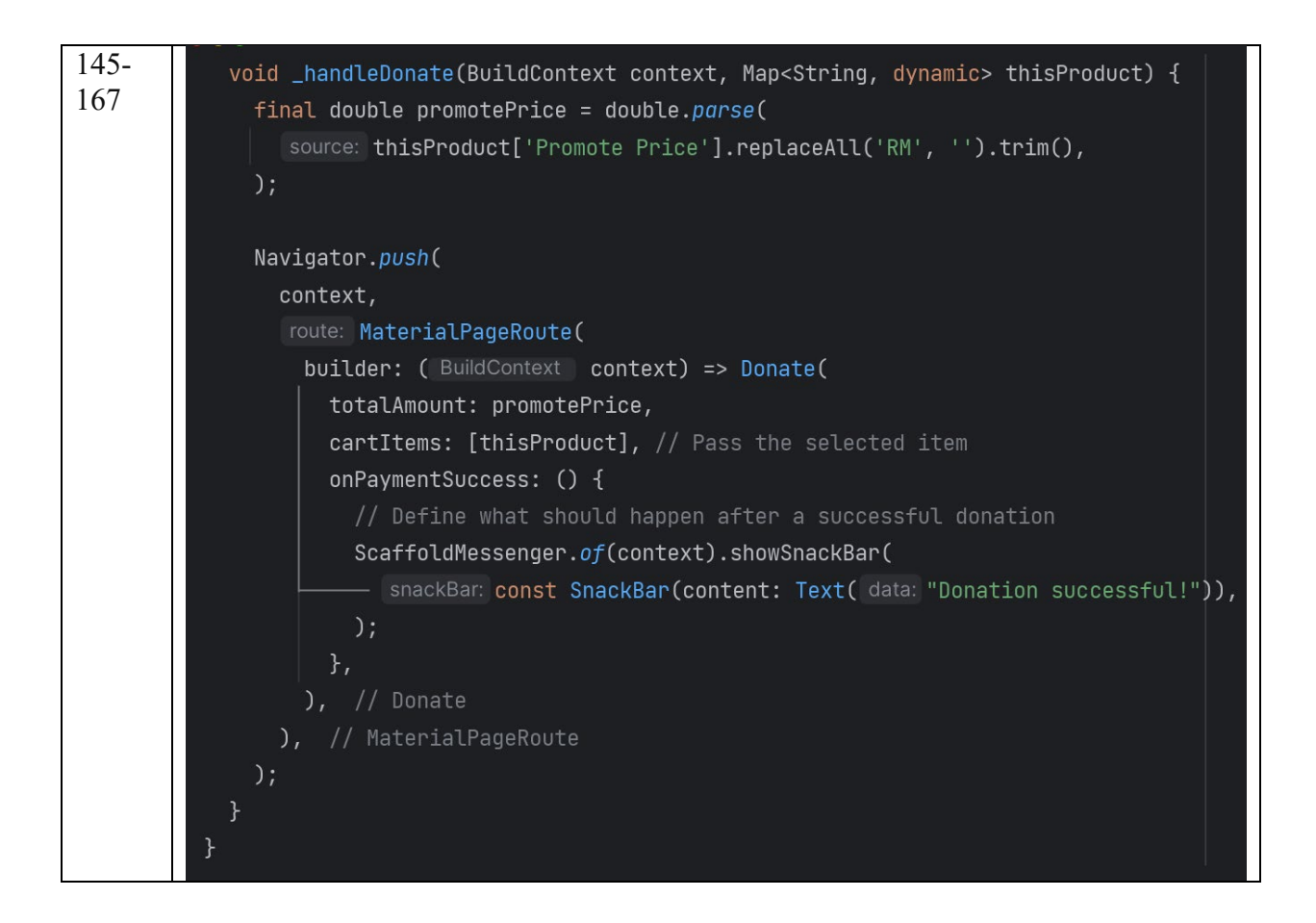

The DonationPage class displays a list of products available for donation, sourced from Firebase Firestore, a sample interface shows in Figure5.3.11. Each product card shows an image, product name, description, actual price, promotion price, and best-before date. The user can browse through the list and choose to donate by pressing a "Donate" button, which triggers a navigation to the 'Donate' page. The donation amount is set based on the promotion price of the selected product, and upon successful donation, a success message is displayed via a Snackbar. The page is dynamic, fetching the product list in real-time from Firestore, and the UI is built with 'StreamBuilder' to reflect any changes to the product data immediately.

## LeaderBoardPage.dart

| Line  | Code                                                                                                    |
|-------|----------------------------------------------------------------------------------------------------|
| 33-37 | <pre>Expanded(     child: Column(         children: [            LeaderboardScorePanel(),            LeaderboardPanel()</pre> |

## LeaderBoardService.dart

| Lin  | Code                                                                                                    |  |  |  |
|------|----------------------------------------------------------------------------------------------------|--|--|--|
| e    |                                                                                                    |  |  |  |
| 9-29 | <pre>FirebaseFirestore firestore = FirebaseFirestore.instance;<br/>List<playermodel> players = [];</playermodel></pre>                                         |  |  |  |
|      | <pre>Future<list<playermodel>&gt; getPlayers() {    Completer<list<playermodel>&gt;playersCompleter = Completer();</list<playermodel></list<playermodel></pre> |  |  |  |
|      | <pre>if(players.isEmpty){     firestore.collection('users').get().then((playerDocs){</pre>                                                                     |  |  |  |
|      | <pre>playerDocs.docs.map((p)=&gt;PlayerModel.fromJson(p.data(),p.id)).toList() ;</pre>                                                                         |  |  |  |
|      | <pre>Future.delayed(const Duration(seconds: 2), (){     playersCompleter.complete(players);   }); }); </pre>                                                   |  |  |  |
|      | else{<br>playersCompleter.complete(players);<br>}                                                                                                    |  |  |  |
|      | <pre>return playersCompleter.future; }</pre>                                                                                                    |  |  |  |

## LeaderBoardList.dart

| Code                                                                          |  |  |  |  |
|-------------------------------------------------------------------------------|--|--|--|--|
| Expanded (                                                                    |  |  |  |  |
| flex: 2,                                                                      |  |  |  |  |
| <pre>child: Text(player.email, style: rowStyle,)),</pre>                      |  |  |  |  |
| <pre>Expanded(child: Text("\${player.TotalPoints}", style: rowStyle,)),</pre> |  |  |  |  |
| <pre>Expanded(child: Text("\${player.role}", style: rowStyle,)),</pre>        |  |  |  |  |
|                                                                               |  |  |  |  |
|                                                                               |  |  |  |  |

#### playerModel.dart

```
Line Code
1-23
class PlayerModel{
final String id;
final int TotalPoints;
final String email;
final String role;

PlayerModel({
    required this.id,
    required this.TotalPoints,
    required this.email,
    required this.role
    });

factory PlayerModel.fromJson(Map<String, dynamic>json, String
docId){
    return PlayerModel(
        id: docId,
        TotalPoints: json['TotalPoints'],
        email: json['email'],
        role: json['role']
        );
    }
}
```

The leaderboard system fetches and displays player scores using various components, there a sample interface shows in Figure 5.3.14. The 'LeaderBoardService' retrieves player data from Firestore, asynchronously fetching scores and simulating a loading delay. The main page 'LeaderBoardPage.dart' brings together components like 'LeaderboardList', which sorts players by points and displays their rank, username, and score in a scrollable, well-formatted list.

The 'LeaderBoardLoading.dart' component shows a loading indicator while data is being fetched and displays player details once loaded. Additionally, 'LeaderBoardPanel' and 'LeaderBoardScorePanel' handle the layout and display of individual scores, contributing to a structured and user-friendly leaderboard interface.

## Post\_List.dart

| Lines | Code                                                                                                    |
|-------|----------------------------------------------------------------------------------------------------|
| 47-67 | <pre>code<br/>if (snapshot.hasData) {<br/>QuerySnapshot querySnapshot = snapshot.data;<br/>List<querydocumentsnapshot> documents = querySnapshot.docs;<br/>List<map> posts = documents.map( toElement: ( QueryDocumentSnapshot<object?> e) =&gt; e.data() as Map).toList();<br/>- return ListView.builder(<br/>itemEount: posts.length,<br/>itemBuilder: (BuildContext context, int index) {<br/>Map thisPost = posts[index];<br/>String postId = thisPost['PostId'] ?? '';<br/>String description = thisPost['Description'] ?? '';<br/>String imageUrl = thisPost['ImageUrl'] ?? '';<br/>String profilePictureUrl = thisPost['ProfilePictureUrl'] ?? '';<br/>String postUd = thisPost['Likes'] ?? 0;<br/>Timestamp timestamp = thisPost['Likes'] ?? 0;<br/>Timestamp timestamp = thisPost['Likes'] ?? monthered for thisPost['Likes'] ?? 0;<br/>Timestamp timestamp = thisPost['Likes'] ?? monthered for thisPost['Likes'] ?? 0;<br/>Timestamp timestamp = thisPost['Likes'] ?? monthered for thisPost['Likes'] ?? 0;<br/>Timestamp timestamp = thisPost['Likes'] ?? 0;<br/>Timestamp timestamp = thisPost['</object?></map></querydocumentsnapshot></pre> |
|       | <pre>bool isLikedByUser = thisPost['LikedBy'] != null &amp;&amp;     (thisPost['LikedBy'] as List).contains( element: user?.uid);     String timeAgo = timeago.format( date: timestamp.toDate());</pre>                                                                                                    |

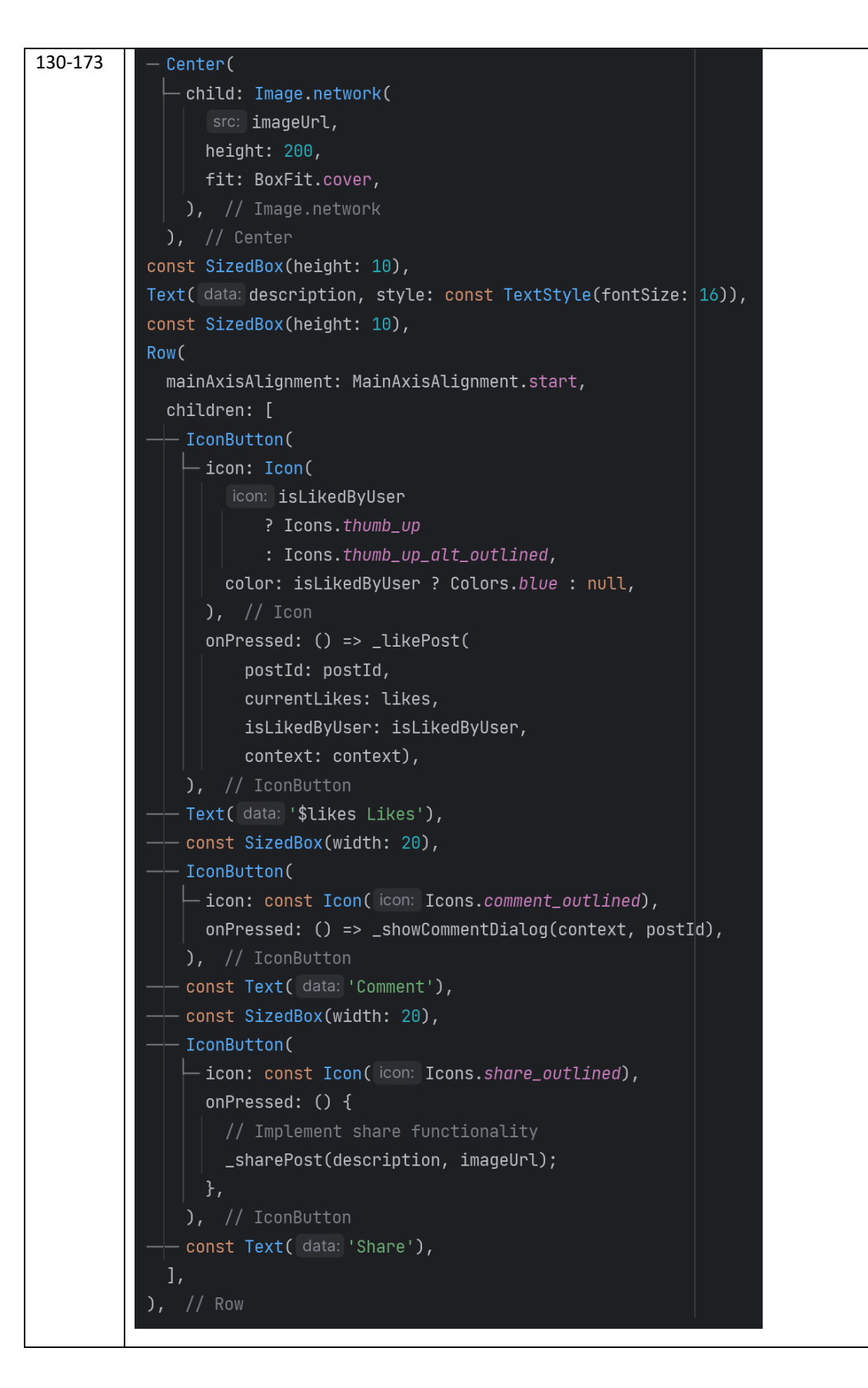

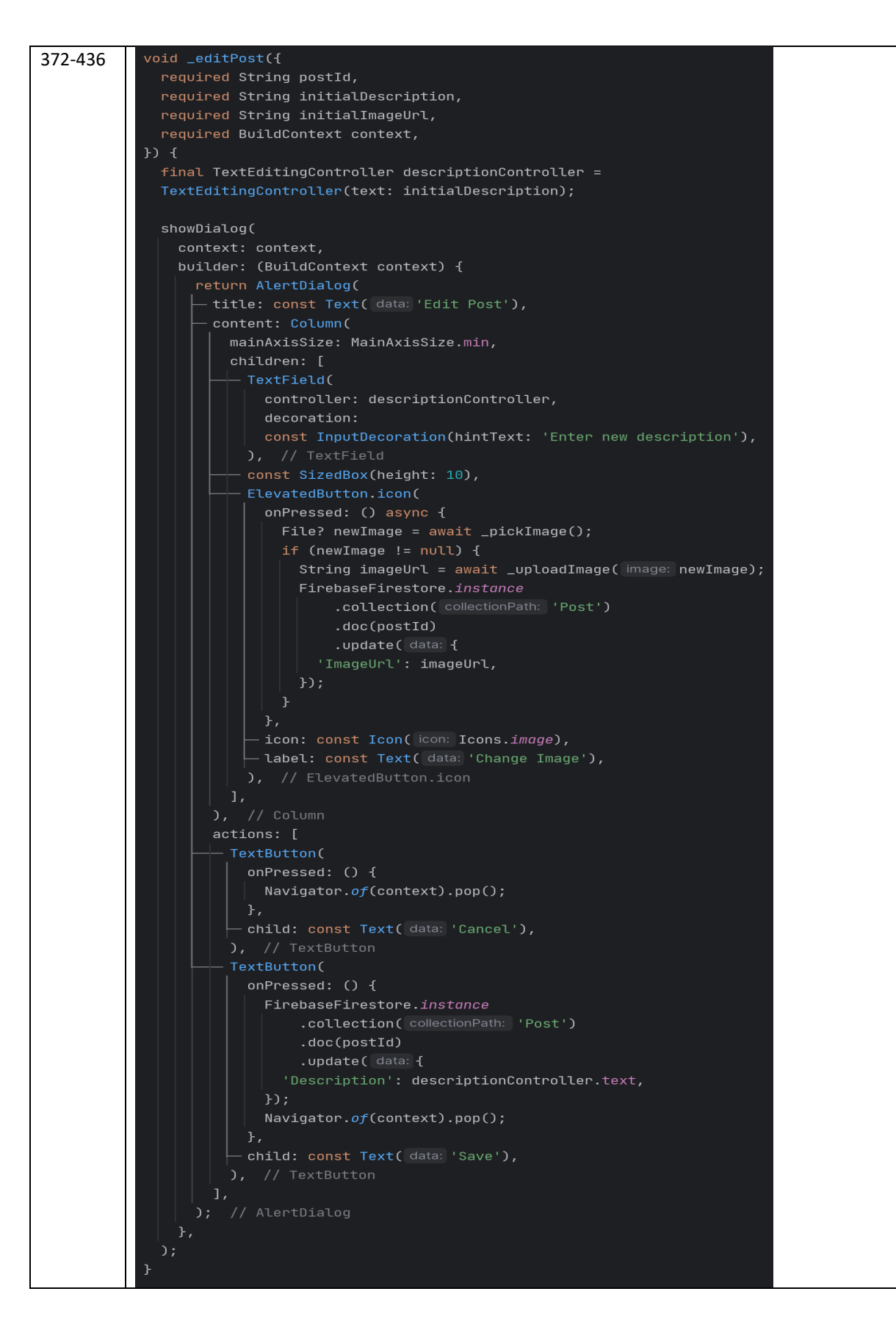

This Post\_List.dart displays a list of social media posts, allowing users to interact with them in various ways. It retrieves posts from a Firebase Firestore collection named "Post" and displays them using a "StreamBuilder", which updates the UI in real-time as new posts are added or modified. Each post includes a username, profile picture, description, image, timestamp, and buttons for liking, commenting, and sharing. Users can like posts, add comments, or share the post content. If the user is the owner of a post, they can also edit or delete it. The page also allows users to create a new post using a floating action button, which opens a form to submit new content. There are some sample interfaces for edit comment and share post which are shows in Figure 5.3.15 and Figure 5.3.16.

| Lines       | Code                                                                                                    |
|-------------|----------------------------------------------------------------------------------------------------|
| 37-<br>45   | <pre>Future<void> _fetchUserData() async {    String? userUID = user?.uid;    DocumentSnapshot userDoc = await _userReference.doc(userUID).get();    setState(() {       username = userDoc['username'];       profilePictureUrl = userDoc['profilePictureUrl'];    }); }</void></pre>                                                                                                    |
| 173-<br>197 | <pre>Future<void> _pickImage(ImageSource source) async {     ImagePicker imagePicker = ImagePicker();     XFile? file = await imagePicker.pickImage(source: source);     if (file == null) return;     setState(() {         _selectedImage = File( path: file.path);     });     String uniqueFileName = DateTime.now().millisecondsSinceEpoch.toString();     Reference referenceRoot = FirebaseStorage.instance.ref();     Reference referenceDirImages = referencePoiltImages : referenceDirImages');     Reference referenceImageToUpload = referenceDirImages.child( path: 'Post/images');     Reference ImageToUpload.putFile( file: File( path: file.path));     imageUrl = await referenceImageToUpload.getDownloadURL();     catch (error) {         ScaffoldMessenger.of(context).showSnackBar(         smackBar(SnackBar(content: Text( data: 'Failed to upload image: \$error')),         );     } }</void></pre> |

| create_ | _post.o | lart |
|---------|---------|------|
|---------|---------|------|

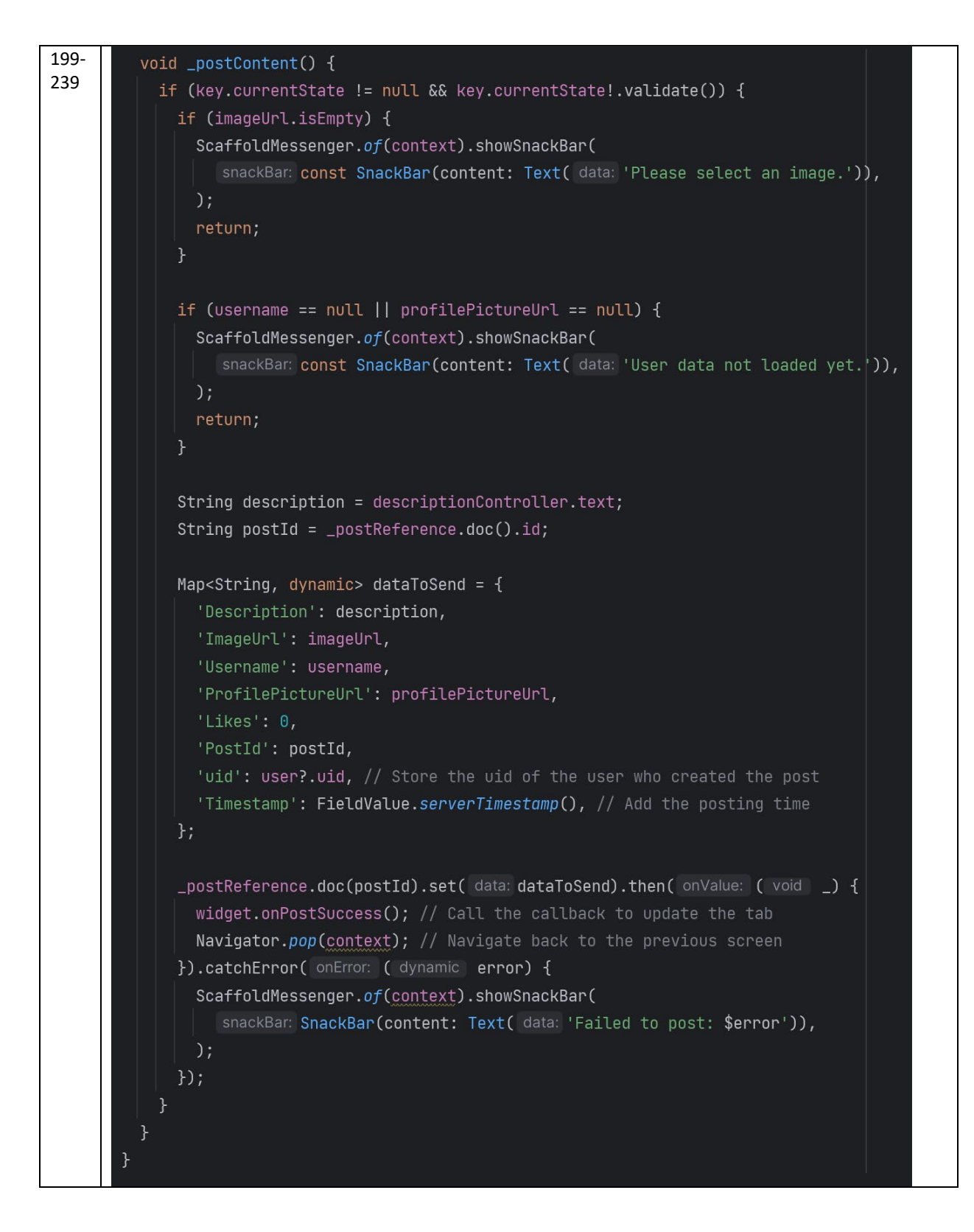

The CreatePost class allows users to create a new post, upload an image, and write a description, a sample interface shows in Figure 5.3.17. When the page is loaded, it fetches the user's data from Firebase Firestore to display with the post. The user can select an image either from the gallery or by using the camera, which is then uploaded to Firebase Storage. The image's download URL is saved for the post. The user must also enter a description for the post, validated through a form.

Upon submitting the post, the content such as image URL, description, username, profile picture URL, and user ID is saved to Firestore in the 'Post' collection. If the post is successfully created, will navigates back to the previous screen and updates the relevant list or feed to show the new post. Also, ensures proper error handling, such as requiring both an image and a description before allowing the post to be submitted. This class integrates Firebase Authentication, Firestore, and Firebase Storage to handle user posts dynamically.

#### UserProfile.dart

```
Lines
     Code
28-
       Future<void> fetchUserProfile() async {
53
         if (user != null) {
           DocumentSnapshot profileData = await FirebaseFirestore.instance
                .collection( collectionPath: 'users')
                .doc(user!.uid)
                .get();
           // Fetch the user's points from the leaderboard collection
           QuerySnapshot leaderboardData = await FirebaseFirestore.instance
                .collection( collectionPath: 'leaderboard')
                .where( field: 'username', isEqualTo: profileData['username'])
                .limit( limit: 1)
                .get();
           if (leaderboardData.docs.isNotEmpty) {
              setState(() {
                totalPoints = leaderboardData.docs.first['TotalPoint'] ?? 0;
                userProfile = profileData;
             });
           } else {
              setState(() {
                userProfile = profileData;
             });
            }
55-
       void signOut() {
61
        FirebaseAuth.instance.signOut().then( onValue: ( void _) {
          Navigator.of(context).pushReplacement(
            newRoute: MaterialPageRoute(builder: ( BuildContext context) => const AuthPage()),
       }
```

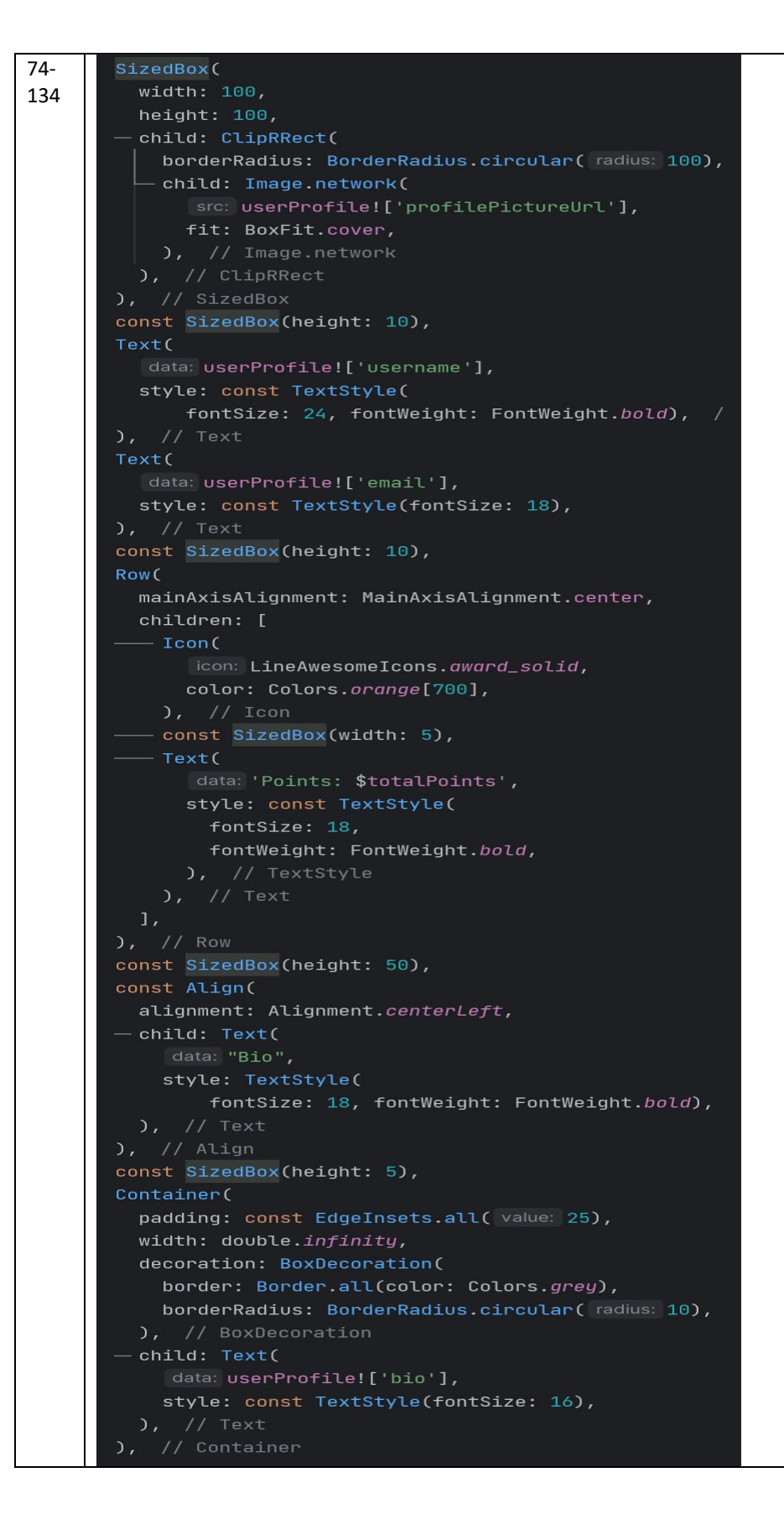

```
178-
       class ProfileMenuWidget extends StatelessWidget {
234
         const ProfileMenuWidget({
           required this.title,
          required this.icon,
           this.textColor,
         final String title;
         final IconData icon;
         @override
         Widget build(BuildContext context) {
             onTap: onPress,
             leading: Container(
              width: 40,
               height: 40,
               decoration: BoxDecoration(
                 borderRadius: BorderRadius.circular( radius: 100),
                 color: Colors.blueAccent.withOpacity( opacity: 0.1),
                 color: Colors.blueAccent,
               style: Theme.of(context)
                   ?.apply(color: textColor),
             trailing: endIcon
                - ? Container(
               width: 30,
               height: 30,
               decoration: BoxDecoration(
                 borderRadius: BorderRadius.circular( radius: 100),
                 color: Colors.grey.withOpacity( opacity: 0.1),
              Child: const Icon(
                 color: Colors.grey,
```

The UserProfilePage class allows users to view and manage their profile information, a sample interface shows in Figure 5.3.18. When the page is initialized, it fetches the user's data from Firestore, including their profile picture, username, email, bio, and points from the leaderboard. This data is displayed on the profile page, with options to edit the profile or log out. The profile page features the user's image, username, email, total points, and bio. The "Edit Profile" button allows users to navigate to an edit screen where they can update their profile information, and after returning, the updated data is re-fetched to reflect changes. A "Logout" button is also provided, which signs the user out of the app and navigates them back to the authentication page.

The ProfileMenuWidget class is a reusable widget that displays a menu option with an icon and text, such as the "Logout" option. It can trigger different actions based on user interaction. Overall, the page provides a structured interface for viewing and updating user profile details while integrating with Firebase for data management.

# Edit\_UserProfile.dart

| Line      | Code                                                                                                    |
|-----------|----------------------------------------------------------------------------------------------------|
| S         |                                                                                                    |
| 33-<br>48 | <pre>Future<void> fetchUserProfile() async {     if (user != null) {         DocumentSnapshot profileData = await FirebaseFirestore.instance         .collection( collectionPath: 'users')         .doc(user!.uid)         .get();     } }</void></pre>                                               |
|           | <pre>setState(() {     _usernameController.text = profileData['username'];     _emailController.text = profileData['email'];     _phoneController.text = profileData['phoneNo'];     _bioController.text = profileData['bio'];     _profileImageUrl = profileData['profilePictureUrl'];   }); }</pre> |

```
60-
        Future<void> _saveChanges() async {
110
          try {
            String? imageUrl;
             if (_image != null) {
               final Reference ref = FirebaseStorage.instance
                   .ref()
                   .child( path: 'Profile_Pic')
                   .child( path: '${user!.uid}.jpg');
              await ref.putFile( file: _image!);
              imageUrl = await ref.getDownloadURL();
             await FirebaseFirestore.instance.collection( collectionPath: 'users').doc(user!.uid).update( data: {
               'username': _usernameController.text,
               'bio': _bioController.text,
              if (imageUrl != null) 'profilePictureUrl': imageUrl,
             await FirebaseFirestore.instance.collection( collectionPath: 'leaderboard').doc(user!.uid).update( data
             setState(() {
             ScaffoldMessenger.of(context).showSnackBar(
               snackBar: const SnackBar(content: Text( data: 'Profile updated successfully')),
             Get.back(result: true);
             setState(() {
             ScaffoldMessenger.of(context).showSnackBar(
               snackBar: SnackBar(content: Text( data: 'Failed to update profile: $e')),
           }
```

The EditUserProfile class allows users to edit their profile information, a sample interface shows in Figure 5.3.19. When the page loads, the user's current profile data such as username, email, phone number, bio, and profile picture is fetched from Firestore and displayed in form fields. The user can update these details and select a new profile picture from their device's gallery. Once the user submits the changes by pressing the "Save Changes" button, the updated data is saved back to Firestore. If a new profile picture is selected, it is uploaded to Firebase Storage, and its URL is updated in the user's profile. Additionally, the username is updated in both the 'users' and 'leaderboard' collections.

## 5.3.2 Manager Pages Code

#### Sales\_Report.dart

```
Lines
       Code
        Future<void> fetchData() async {
31-
97
             QuerySnapshot querySnapshot = await FirebaseFirestore.instance
                 .get();
             List<Map<String, dynamic>> tempDetailsList = [];
             for (var @QueryDocumentSnapshot<Object?> doc in querySnapshot.docs) {
               String month = _convertMonth( month: date.month);
               tempDetailsList.add( value: {
                 'userEmail': userEmail,
             setState(() {
                 String month = _convertMonth( month: i + 1);
double amount = monthTotals[month] ?? 0;
                     barRods: [
                          borderRadius: BorderRadius.circular( radius: 8),
                           color: Colors.grey[300]!,
               detailsList = tempDetailsList;
```

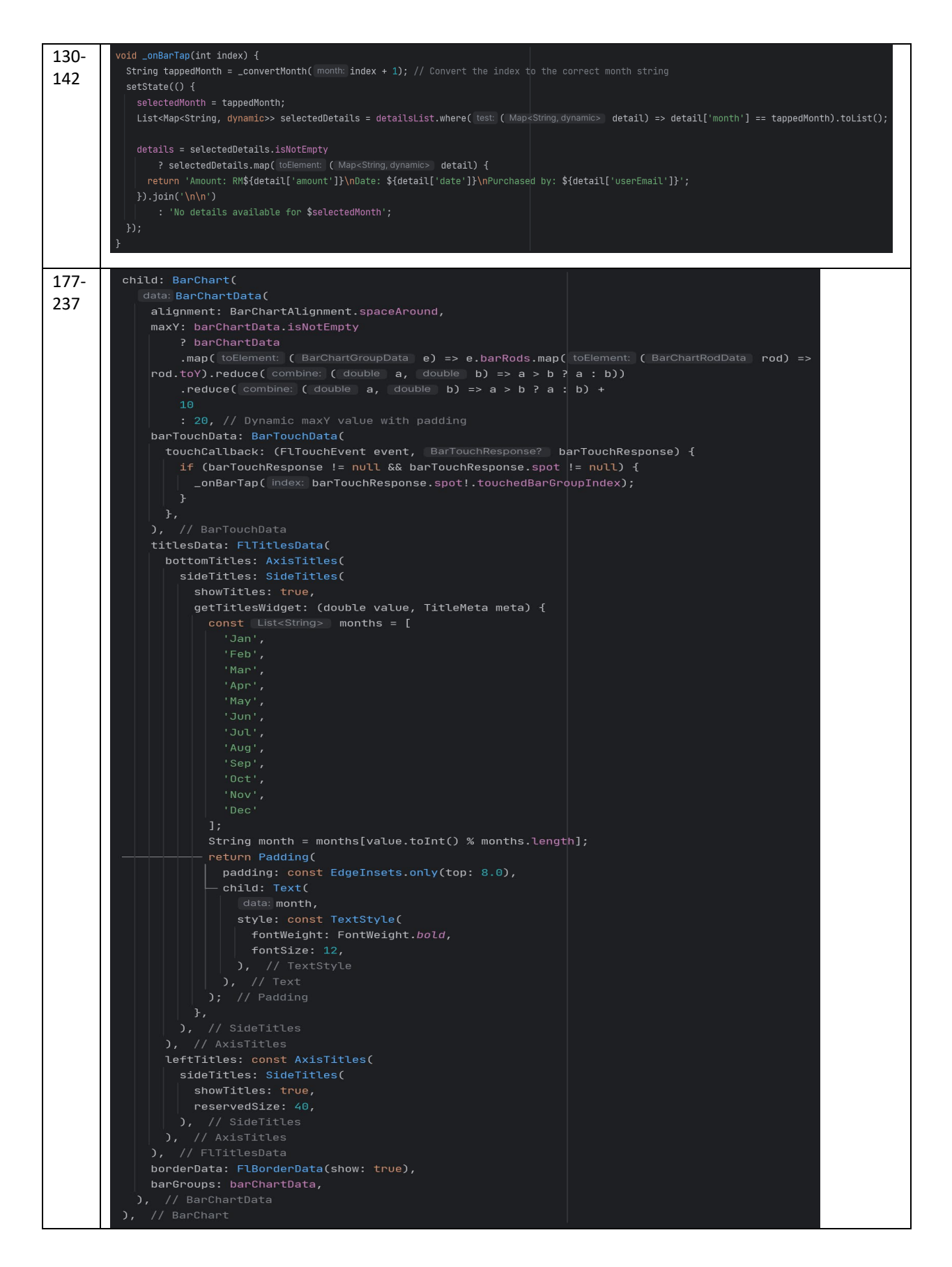

The SalesReport class displays a sales report with a bar chart showing the total sales for each month, a sample interface shows in Figure 5.3.20. When the page is initialized, it fetches data from a Firestore collection named 'payments.' The data is organized by month, and the total sales amount for each month is calculated and displayed in a bar chart. The **fetchData** function processes the payment data, grouping it by month and adding each month's total to a bar chart. The chart is interactive, allowing users to tap on a bar to see details of the sales for that specific month, such as the amount, date, and customer email. The page features a horizontal scrollable bar chart that dynamically adjusts its max Y-axis value based on the highest sales figure. Below the chart, users can view detailed sales information for the selected month. Additionally, the page includes a navigation drawer with options to view product lists, add products, view the manager's profile, and sign out, a sample interface shows in Figure 5.3.21. The sign-out function logs the user out and navigates back to the login page. Overall, this page provides a visual overview of monthly sales and detailed data for each transaction.

**Product List.dart** 

| Lines     | Code                                                                                                    |
|-----------|----------------------------------------------------------------------------------------------------|
| 32-<br>47 | <pre>Future<void> _getUserOrganization() async {    User? user = FirebaseAuth.instance.currentUser;    if (user != null) {       DocumentSnapshot userDoc = await FirebaseFirestore.instance       .collection( collectionPath: 'users')       .doc(user.uid)       .get();</void></pre> |
|           | <pre>setState(() {     userOrganization = userDoc['organization'];     _stream = _reference         .where( field: 'Organization', isEqualTo: userOrganization)         .snapshots();     }); }</pre>                                                                                    |

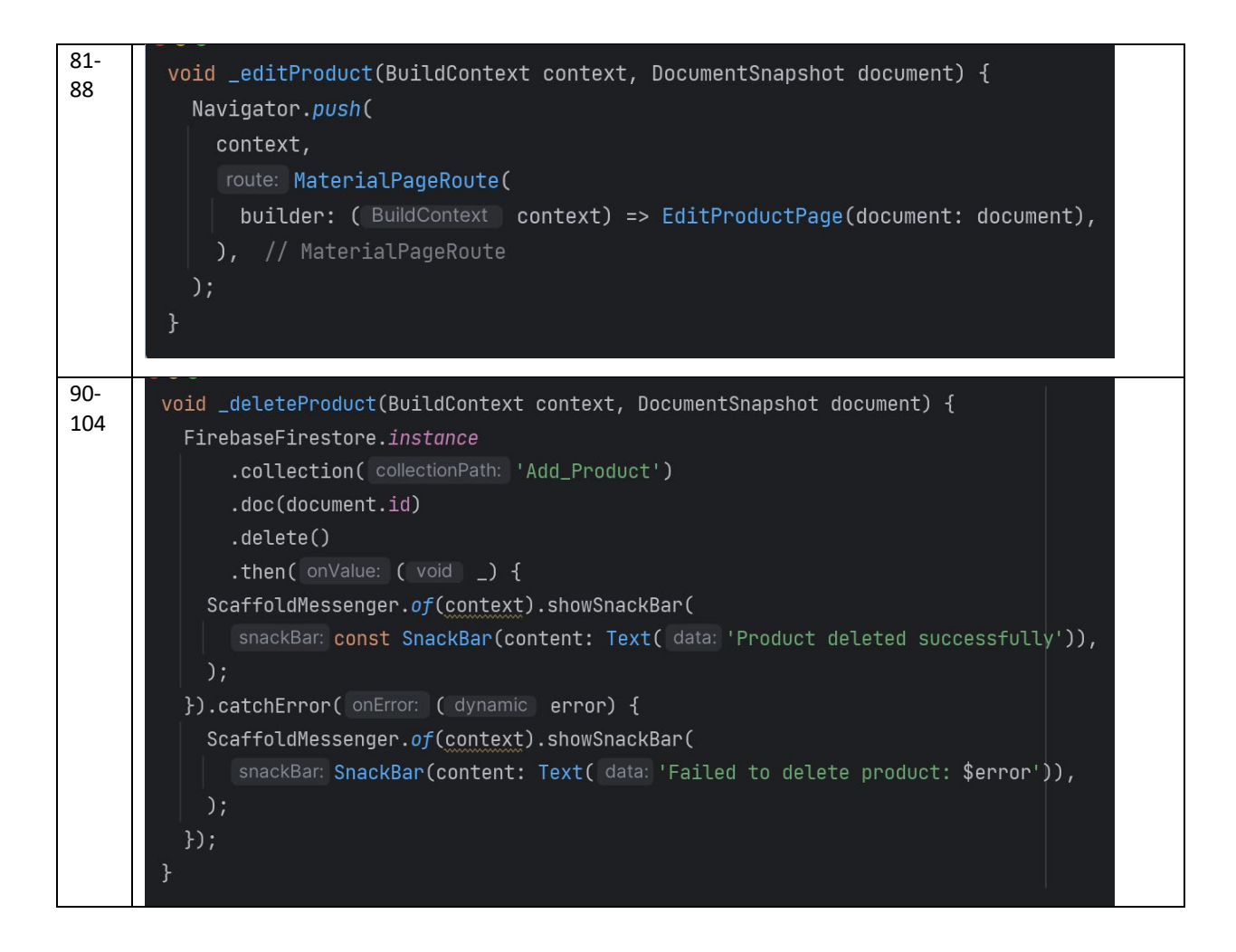

The Product\_List\_Manager class display a list of products managed by a specific organization; a sample interface shows in Figure 5.3.22. When the page is initialized, it fetches the organization data for the current authenticated user from Firestore and retrieves the products associated with that organization. The products are displayed in a list, each showing details like product name, description, price, promotion price, and best-before date. Users can interact with the products by long-pressing on a product card, which opens a dialog with options to either edit or delete the product, a sample interface shows in Figure 5.3.23. If the user chooses to edit a product, they are navigated to an 'EditProductPage', and if they choose to delete, the product is removed from Firestore. The page also includes a drawer for navigation, allowing the user to access other parts of the app, such as adding new products, viewing sales reports, managing their profile, or signing out. It provides a smooth way for managers to manage the product list of their organization in real time, updating the view dynamically as changes occur in the Firestore database.

#### EditProduct.dart

| Lines     | Code                                                                                                    |
|-----------|----------------------------------------------------------------------------------------------------|
| 24-<br>37 | <pre>void initState() {     super.initState();     _nameController = TextEditingController(text: widget.document['Product Name']);     _descriptionController = TextEditingController(text: widget.document['Description']);     _actualPriceController = TextEditingController(text: widget.document['Actual Price']);     _promotePriceController = TextEditingController(text: widget.document['Promote Price']);     // Initialize the date controller with the existing date     String dateString = widget.document['Best Before Date'] ?? '';     _selectedDate = dateString.isNotEmpty ? DateFormat('yyyy-MM-dd').parse( inputString: dateString) : null;     _bestBeforeDateController = TextEditingController(         text: _selectedDate != null ? DateFormat('yyyy-MM-dd').format( date: _selectedDate!) : '',     ); // TextEditingController }</pre> |
| 55-72     | <pre>void _saveChanges() {     widget.document.reference.update( data: {         'Product Name': _nameController.text,         'Description': _descriptionController.text,         'Actual Price': _actualPriceController.text,         'Promote Price': _promotePriceController.text,         'Best Before Date': _bestBeforeDateController.text,         'Best Before Date': _bestBeforeDateController.text,         'Best Before Date': _bestBeforeDateController.text,         'Best Before Ontext);         ScaffoldMessenger.of(context).showSnackBar(</pre>                                                                                                    |

The EditProductPage class allows users to edit the details of an existing product in a Flutter app, a sample interface shows in Figure 5.3.24. When the page is loaded, the current product details are pre-populated in text fields using data from the Firestore DocumentSnapshot. The user can modify the product's name, description, actual price, promotion price, and best-before date. The user can select a new date for the best-before date using a date picker, and the selected date is formatted and displayed in the text field. Upon pressing the "Save Changes" button, the updated information is saved back to Firestore. If the operation is successful, the user is taken back to the previous page with a success message. If an error occurs during the update, an error message is displayed using a 'SnackBar'.

| Lines      | Code                                                                                                    |
|------------|----------------------------------------------------------------------------------------------------|
| 93-<br>177 | <pre>Future<void> _addProduct() async {    try {       // Check if any required field is empty       if (productNameController.text.isEmpty                descriptionController.text.isEmpty                actualPriceController.text.isEmpty                promotePriceController.text.isEmpty    </void></pre>                                                                                                    |
|            | <pre>imageUrl.isEmpty   selectedDate == null) {showErrorDialog( message: "Please fill in all fields before adding a product."); return; } </pre>                                                                                                    |
|            | <pre>// Get convent user details User? user = FirebaseAuth.instance.currentUser; // Retrieve user's organization data from Firestore DocumentSnapshot userDoc = await FirebaseFirestore.instance</pre>                                                                                                    |
|            | .collection( collectionPath: 'users')<br>.doc(user?.uid)<br>.get();                                                                                                    |
|            | <pre>Map-String, dynamic&gt; Oserbata = Userbac.data() as Map-String, dynamic&gt;; // Prepare data to send Map-String, dynamic&gt; dataToSend = {</pre>                                                                                                    |
|            | <pre>'Imageurt': Imageurt,<br/>'Product Name': productNameController.text,<br/>'Description': descriptionController.text,<br/>'Actual Price': actualPriceController.text,<br/>'Promote Price': promotePriceController.text,<br/>'Category': categories,<br/>'Bact Bofeso Petc': coloctedDate is pull</pre>                                                                                                    |
|            | <pre>2 DateFormat('yyyy-MM-dd').format( date: _selectedDate!)     : '',     // Include organization data     'Organization': userData['organization'],     'Organization Icon': userData['organizationIcon'],</pre>                                                                                                    |
|            | };<br>// Add a new item and get the document ID<br>DocumentReference docRef = await _productReference.add( data: dataToSend);                                                                                                    |
|            | <pre>// Update the selected date to 'Add_Product' collection await _uploadDateToProducts( docRef.id);</pre>                                                                                                    |
|            | <pre>// Clear the input fields and reset the state setState(() {     productNameController.clear();     descriptionController.clear();     actualPriceController.clear();     _selectedDate = null;     imageUrl = '';     rolleorUtmerSPlath = null;     imageUrl = '';     rolleorUtmerSPlath = null;</pre> |
|            | <pre>cameraImagePath = null; // Clear the camera image path });</pre>                                                                                                    |
|            | <pre>Navigator.pushReplacement(</pre>                                                                                                    |
|            |                                                                                                    |

#### Add\_Products.dart

The AddProducts class provides an interface for users to add new products to a Firestore database, a sample interface shows in Figure 5.3.25. The page contains a form that includes fields for product name, description, actual price, promotion price, category selection, best-before date, and the option to upload images from the camera or gallery. The user can select an image for the product by either taking a picture using the camera or selecting one from the gallery. The selected image is then uploaded to Firebase Storage, and its URL is saved for later use in Firestore.

Additionally, the user must select a best-before date using a date picker, and the selected date is formatted and stored along with other product details. Once the user fills in all the fields and submits the form by pressing the "Add Product" button, the product details, along with the uploaded image and selected date, are saved in Firestore under the `Add\_Product` collection. If any fields are missing, an error dialog is displayed prompting the user to fill in the required information. After successfully adding the product, the app navigates back to the product list page.

Manager\_Profile.dart

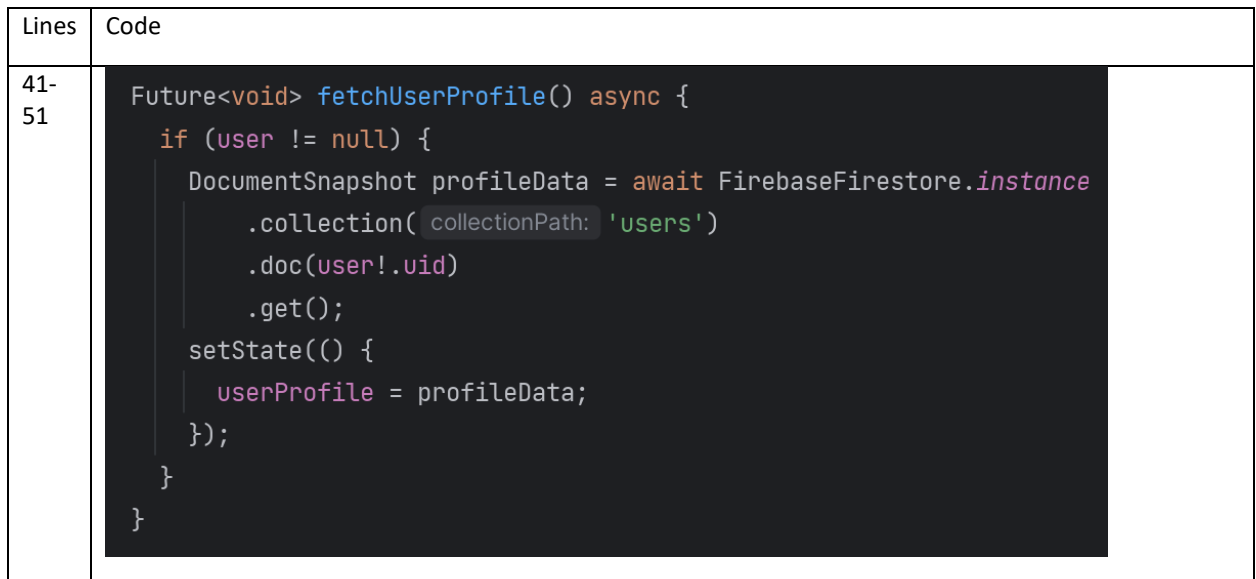

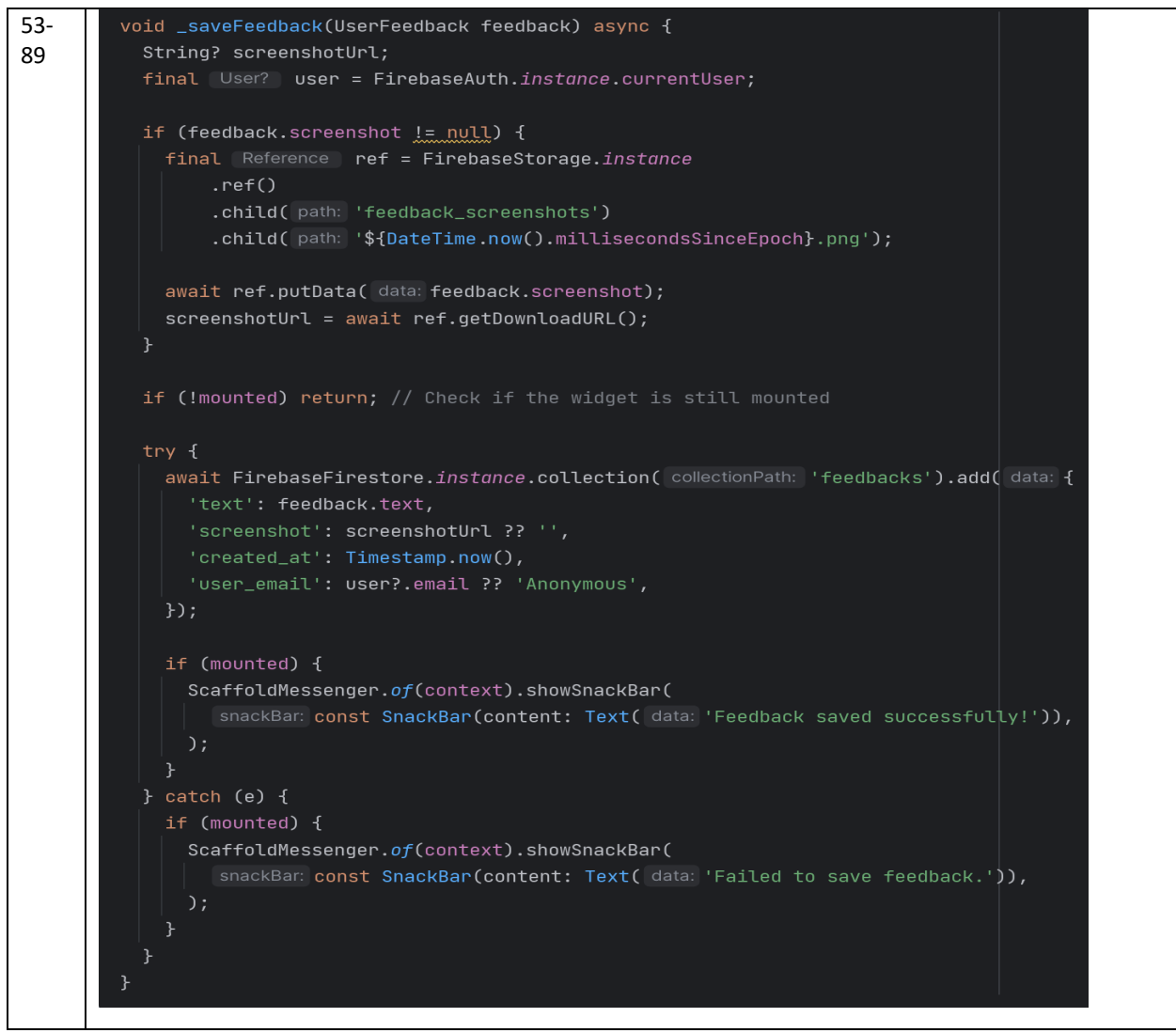

The ManagerProfile class displays the manager's profile information, including their profile picture, username, email, bio, and associated organization, there are some sample interfaces shows in Figure 5.3.26 and Figure 5.3.27. The app retrieves the manager's details from Firebase Firestore, and based on their organization, displays the corresponding logo. The app bar includes a feedback button that allows the user to submit feedback with an optional screenshot. This feedback is stored in Firestore. The **fetchUserProfile** function retrieves the manager's profile data from Firestore and updates the state with the profile information. The profile image and organization logo are displayed using network images and default placeholders in case of errors. The manager can also view and edit their bio, and an "Edit Profile" button allows them to navigate to an editing page for updating their profile. Additionally, the \_saveFeedback function handles the feedback submission process, uploading the manager's comments and screenshot to Firestore

and Firebase Storage. If the feedback is submitted successfully, a confirmation message is displayed. The profile layout uses various widgets to organize and present the user's information clearly and consistently.

| Edit | Manager | Profile.dart |
|------|---------|--------------|
|------|---------|--------------|

| Lines | Code                                                                                                    |
|-------|----------------------------------------------------------------------------------------------------|
|       | <pre>Future<void> fetchUserProfile() async {     if (user != null) {         DocumentSnapshot profileData = await FirebaseFirestore.instance         .collection( collectionPath: 'users')         .doc(user!.uid)         .get();     } }</void></pre>                                                                                                |
|       | <pre>setState(() {     _usernameController.text = profileData['username'];     _emailController.text = profileData['email'];     _phoneController.text = profileData['phoneNo'];     _bioController.text = profileData['bio'];     _profileImageUrl = profileData['profilePictureUrl'];</pre>                                                          |
|       | <pre>// Ensure the selected organization is valid<br/>final dynamic organization = profileData['organization'];<br/>if (_organizations.containsKey( key: organization)) {<br/>_selectedOrganization = organization;<br/>} else {<br/>_selectedOrganization = null; // Handle cases where the organization is not in the list<br/>}<br/>});<br/>}</pre> |

```
Future<void> _saveChanges() async {
 setState(() {
   _isLoading = true;
   String? imageUrl;
   if (_image != null) {
     final Reference ref = FirebaseStorage.instance
          .ref()
          .child( path: 'Profile_Pic')
          .child( path: '${user!.uid}.jpg');
     await ref.putFile( file: _image!);
     imageUrl = await ref.getDownloadURL();
   String? organizationIconPath = _selectedOrganization != null
        ? _organizations[_selectedOrganization]
   await FirebaseFirestore.instance.collection( collectionPath: 'users').doc(user!.uid).update( data: {
      'organization': _selectedOrganization,
     if (organizationIconPath != null) 'organizationIcon': organizationIconPath,
     if (imageUrl != null) 'profilePictureUrl': imageUrl,
   setState(() {
   ScaffoldMessenger.of(context).showSnackBar(
      snackBar: const SnackBar(content: Text( data: 'Profile updated successfully')),
   Get.back(result: true);
   setState(() {
   ScaffoldMessenger.of(context).showSnackBar(
```

The EditManagerProfile class allows a manager to edit their profile information, including their username, email, phone number, bio, profile picture, and organization, a sample interface shows in Figure 5.3.27. It retrieves the manager's existing profile details from Firebase Firestore when the widget is initialized and displays them in respective text fields. The manager can modify their profile details, select a new profile picture, and choose their organization from a dropdown list. When the "Save Changes" button is clicked, the app uploads the new profile picture to Firebase Storage, retrieves the image URL, and updates the manager's details in Firestore, including their organization and its corresponding logo. If the profile update is successful, a success message is shown, and the manager is navigated back to the previous screen. If there is an error, an error message is displayed.

### 5.3.3 Admin Pages Code

#### Admin\_Dashboard.dart

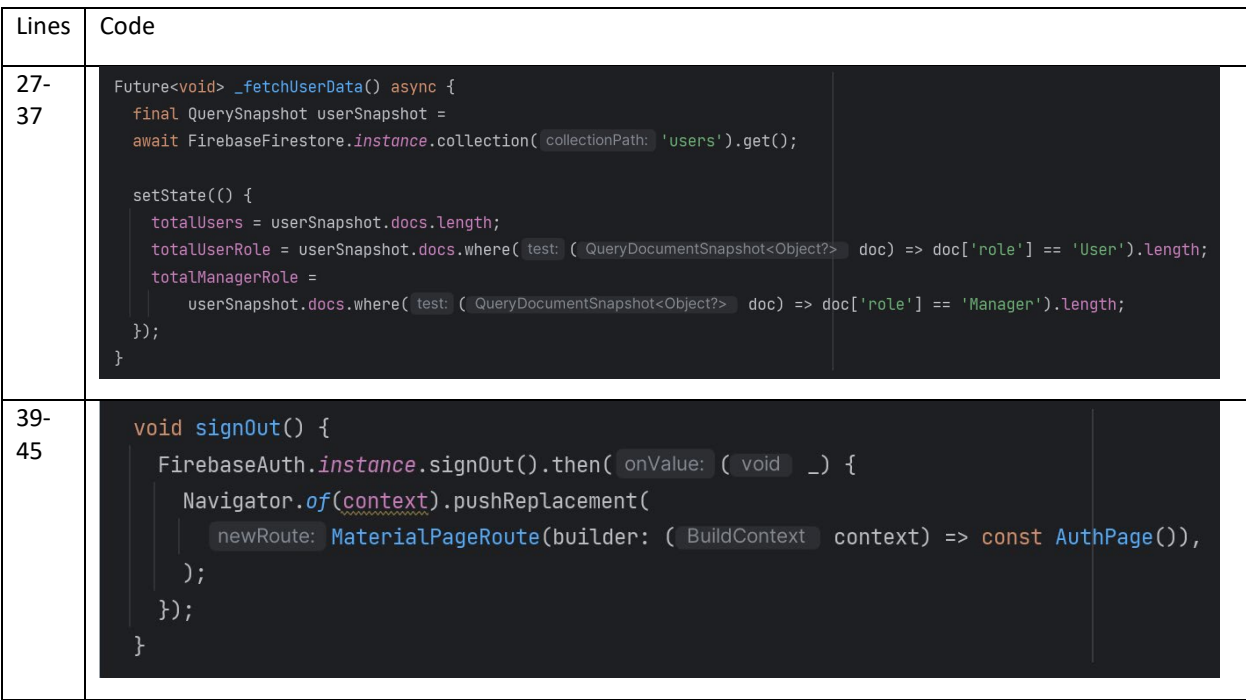

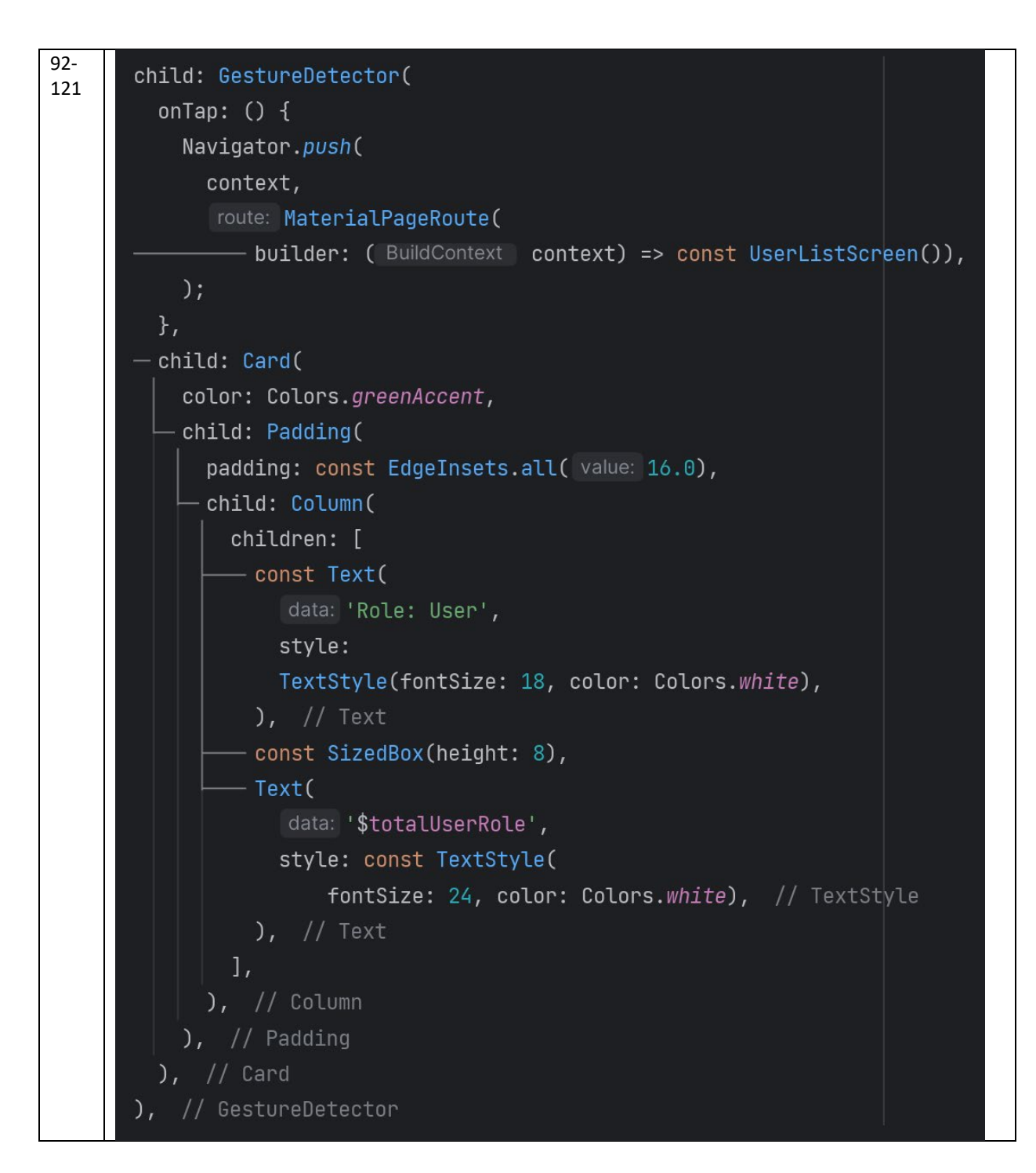

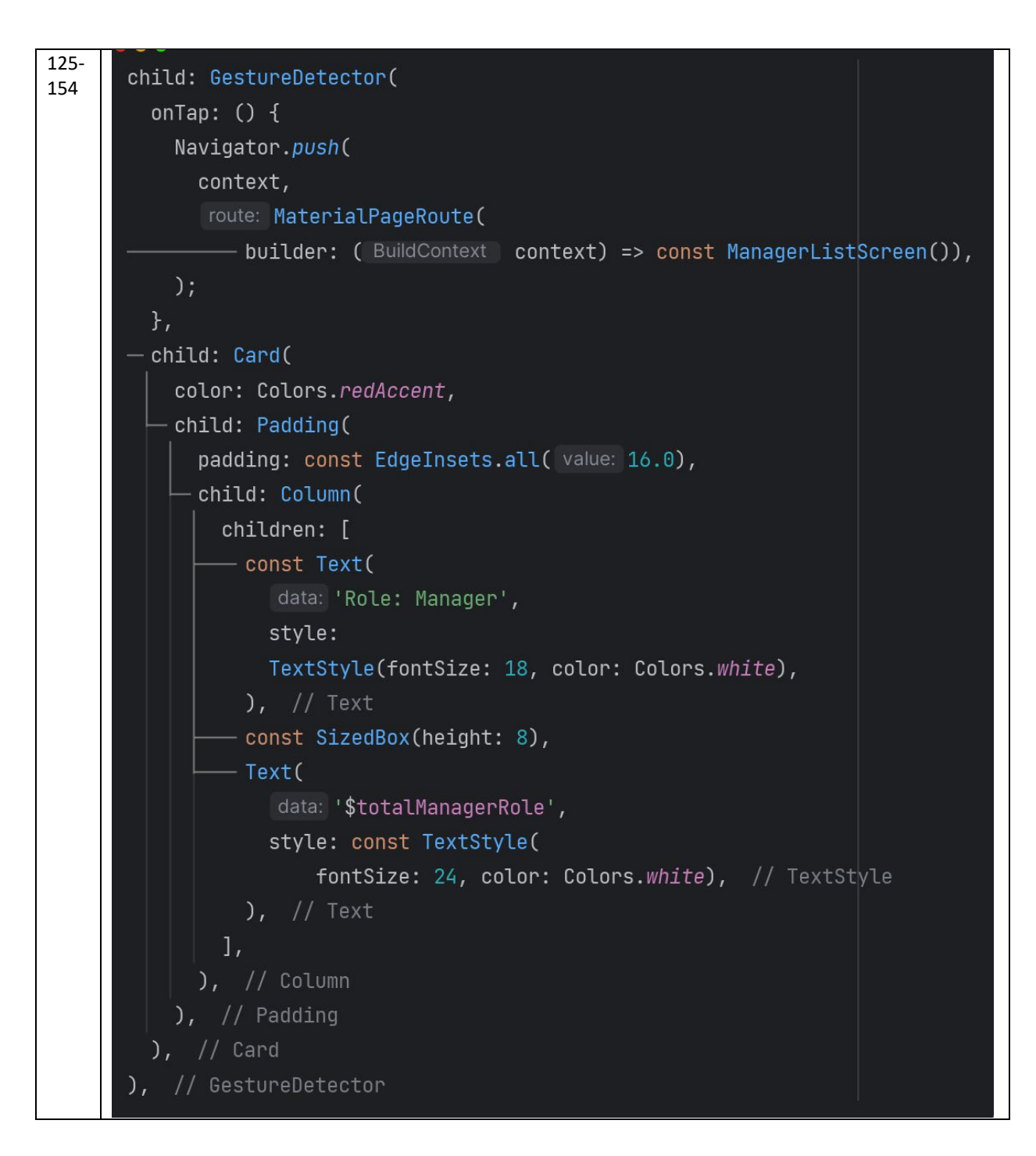
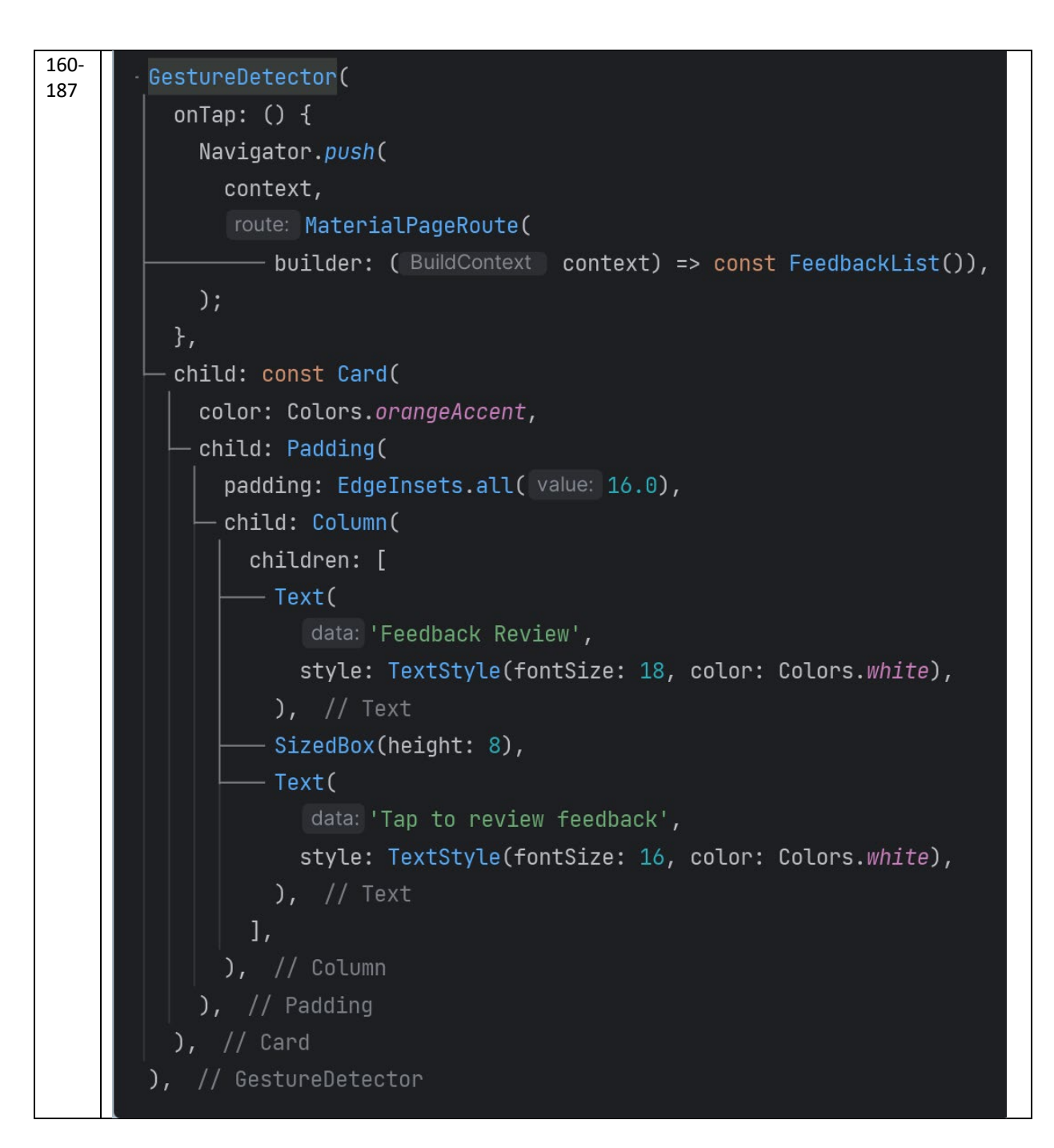

The AdminDashboardScreen class is a part of the admin interface designed to provide an overview of user statistics and manage the user base, a sample interface shows in Figure 5.3.28. Upon loading, the dashboard fetches data from Firestore to display the total number of users, as well as the breakdown of users by roles, specifically "User" and "Manager." This is achieved by querying the 'users' collection and counting the documents based on the assigned role. The data is then displayed in distinct, visually appealing cards for easy navigation.

The dashboard layout consists of three primary sections. The first section displays the "Total Users" in the system, showing the overall number of registered users. The second section consists of two cards representing "Role-Based User Counts"—one for users with the "User" role and another for those with the "Manager" role. These cards not only display the counts but are also clickable, allowing the admin to navigate to the respective lists of users or managers for further management tasks like editing or viewing details. The third section is a card for "Feedback Review", which, when clicked, navigates the admin to a page where they can review feedback provided by users. Additionally, the dashboard includes a logout button in the app bar, allowing the admin to sign out of their session and return to the authentication page. This dashboard serves as a control panel for managing users and reviewing feedback, ensuring that the admin has quick access to essential statistics and user management tools.

#### Edit\_User.dart

| Lines     | Code                                                                                                    |
|-----------|----------------------------------------------------------------------------------------------------|
| 18-<br>46 | <pre>Future<void> _updateUser(    String userId, String email, String username, String phoneNo, String bio) async {    try {       // Get the user's authentication instance by re-authenticating with their credentials (if required)    User? user = await _getUserById(userId);       // If we have the user and they are not null       if (user != null) {            // Update email in Firebase Authentication            await user.verifyBeforeUpdateEmail( newEmail: email);       } </void></pre> |
|           | <pre>// Update the user's data in Firestore<br/>await _firestore.collection( collectionPath: 'users').doc(userId).update( data: {<br/>'email': email,<br/>'username': username,<br/>'phoneNo': phoneNo,<br/>'bio': bio,<br/>});</pre>                                                                                                    |
|           | <pre>ScaffoldMessenger.of(context).showSnackBar(     snackBar: const SnackBar(content: Text( data: 'User updated successfully')), ); } catch (e) {     ScaffoldMessenger.of(context).showSnackBar(         snackBar: SnackBar(content: Text( data: 'Failed to update user: \$e')),     ); } </pre>                                                                                                    |

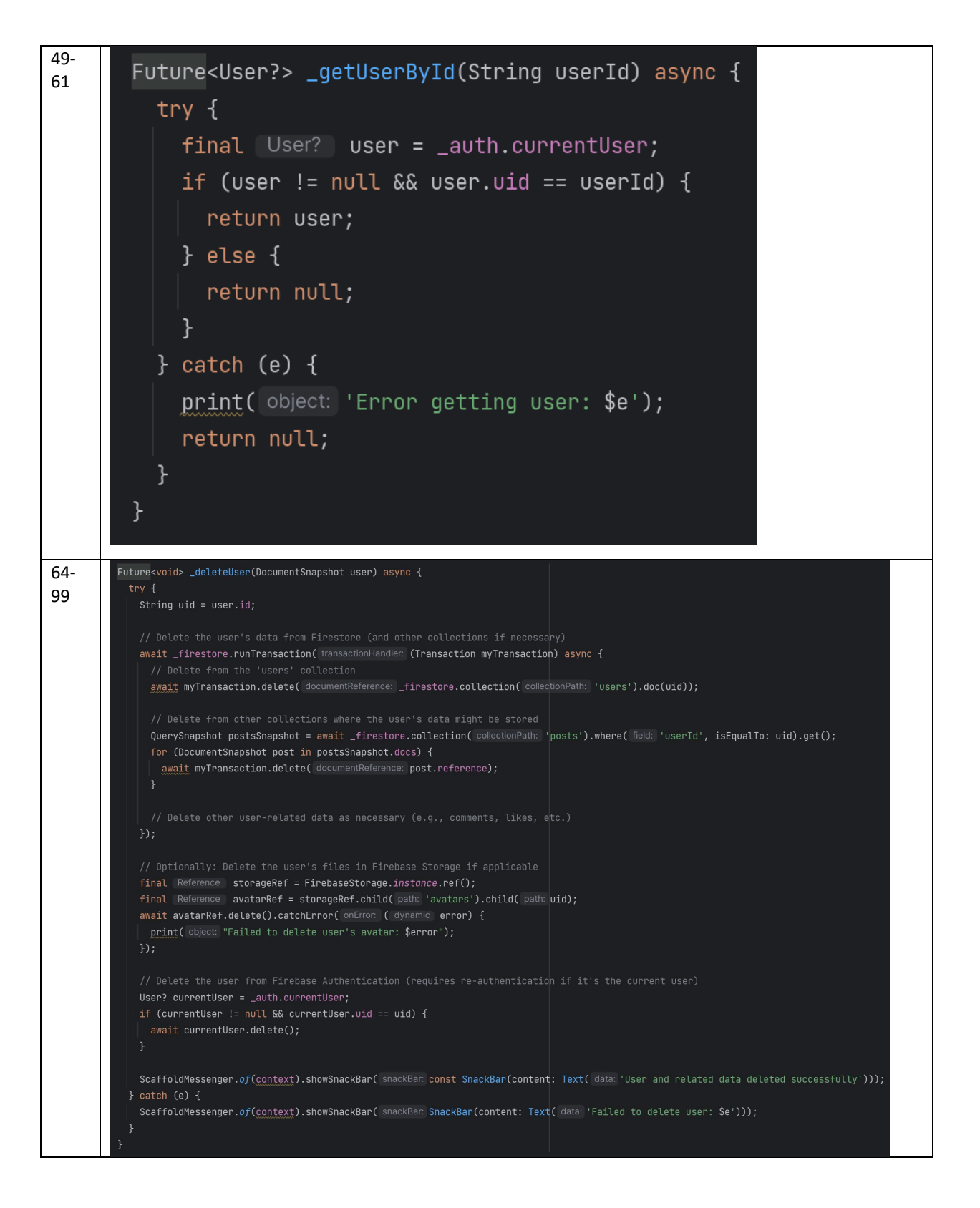

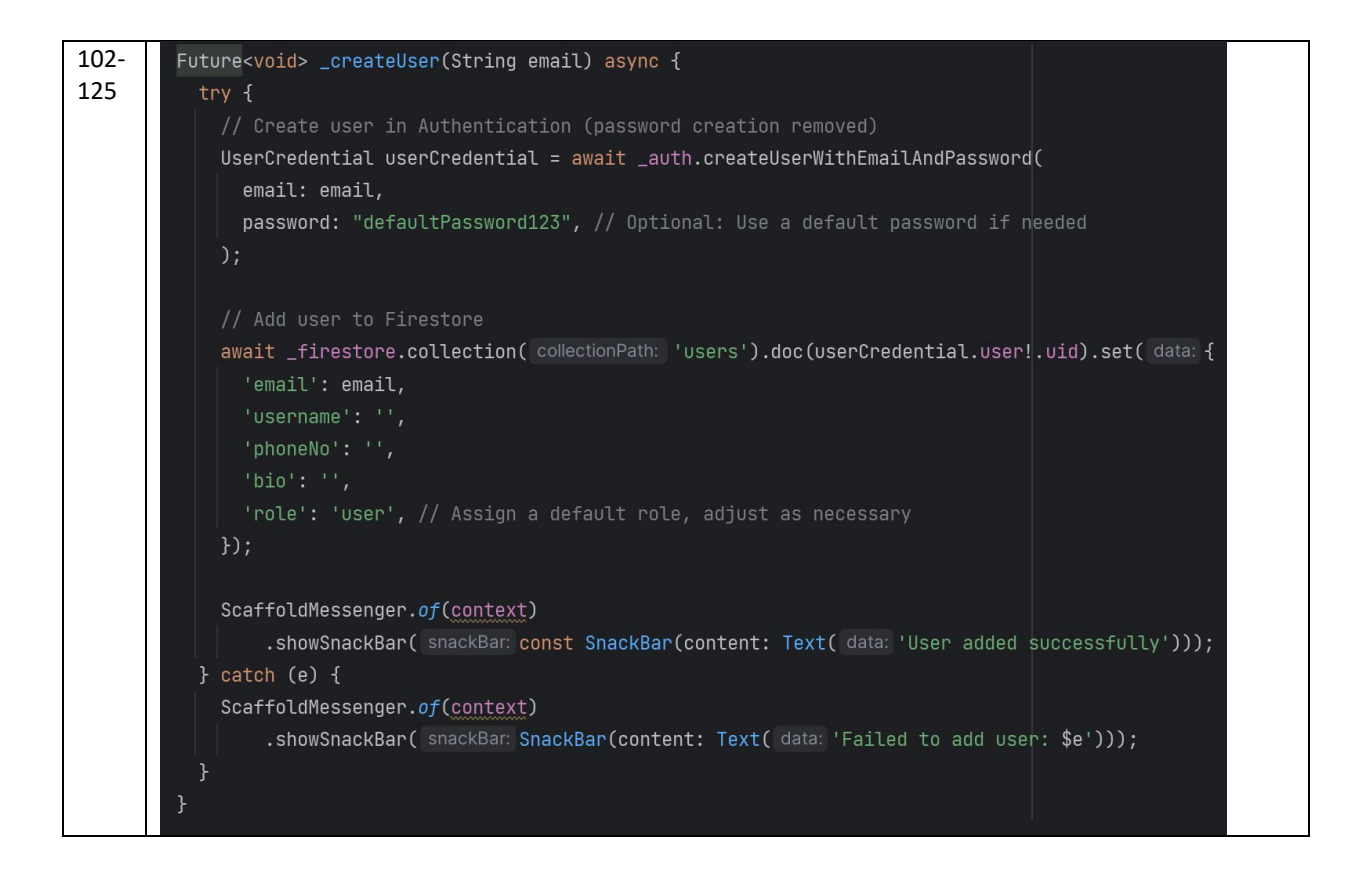

#### Edit\_Manager.dart

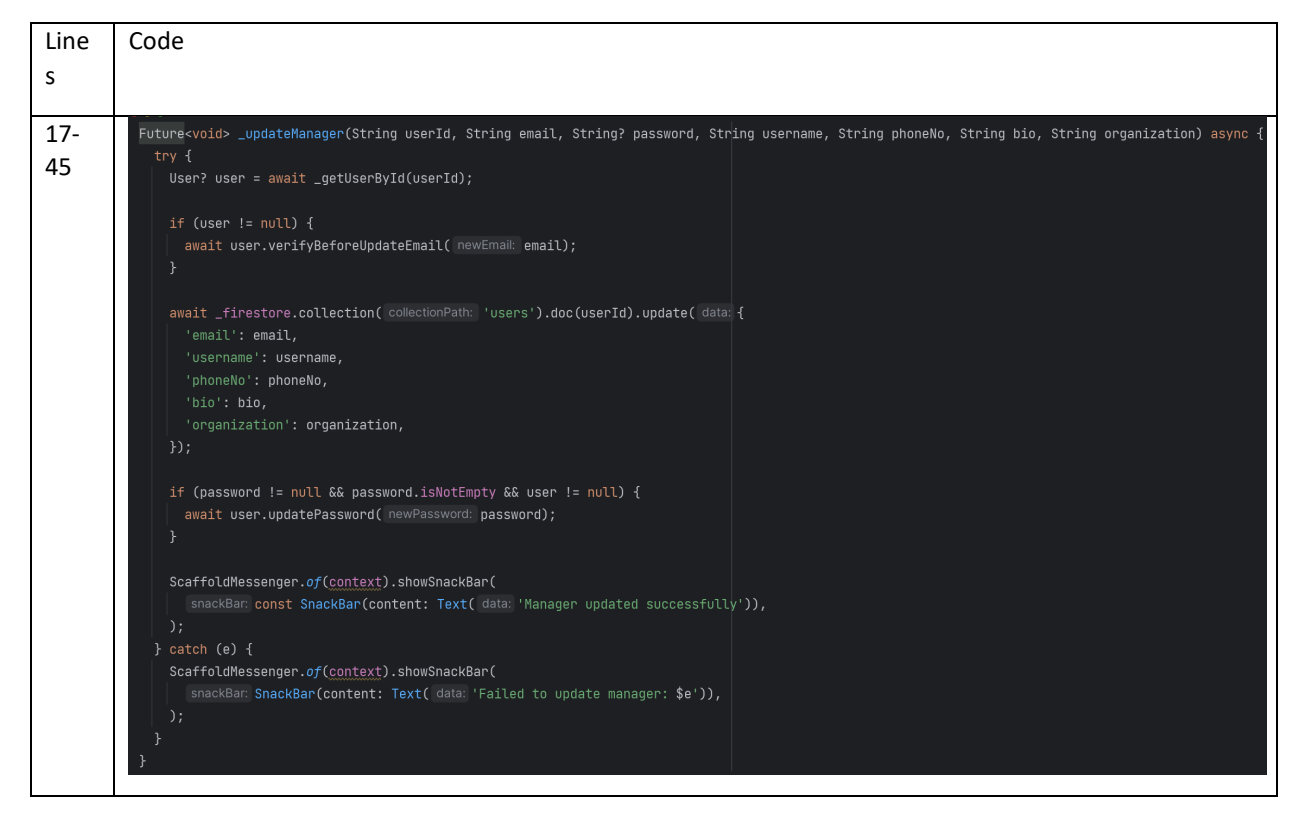

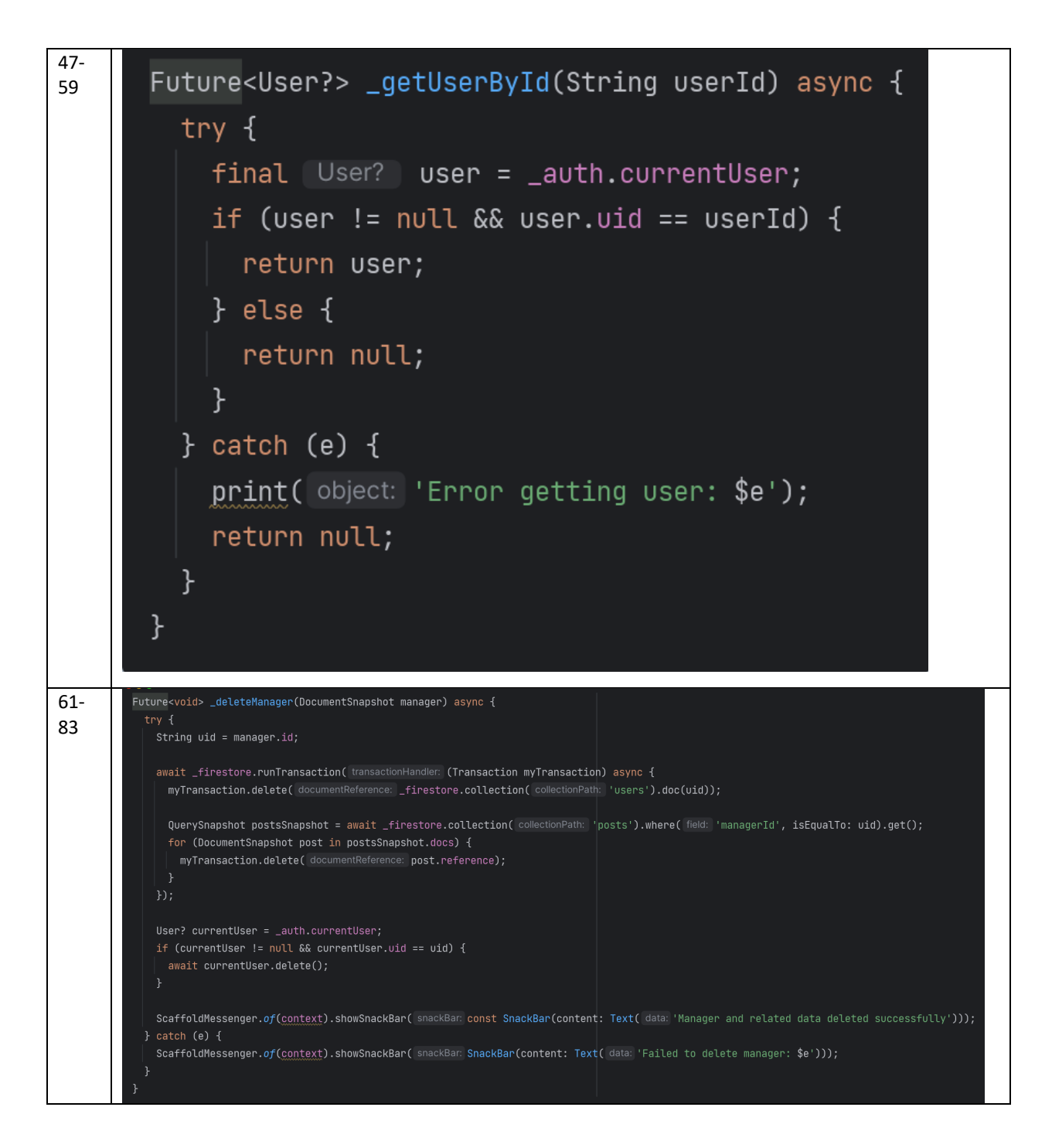

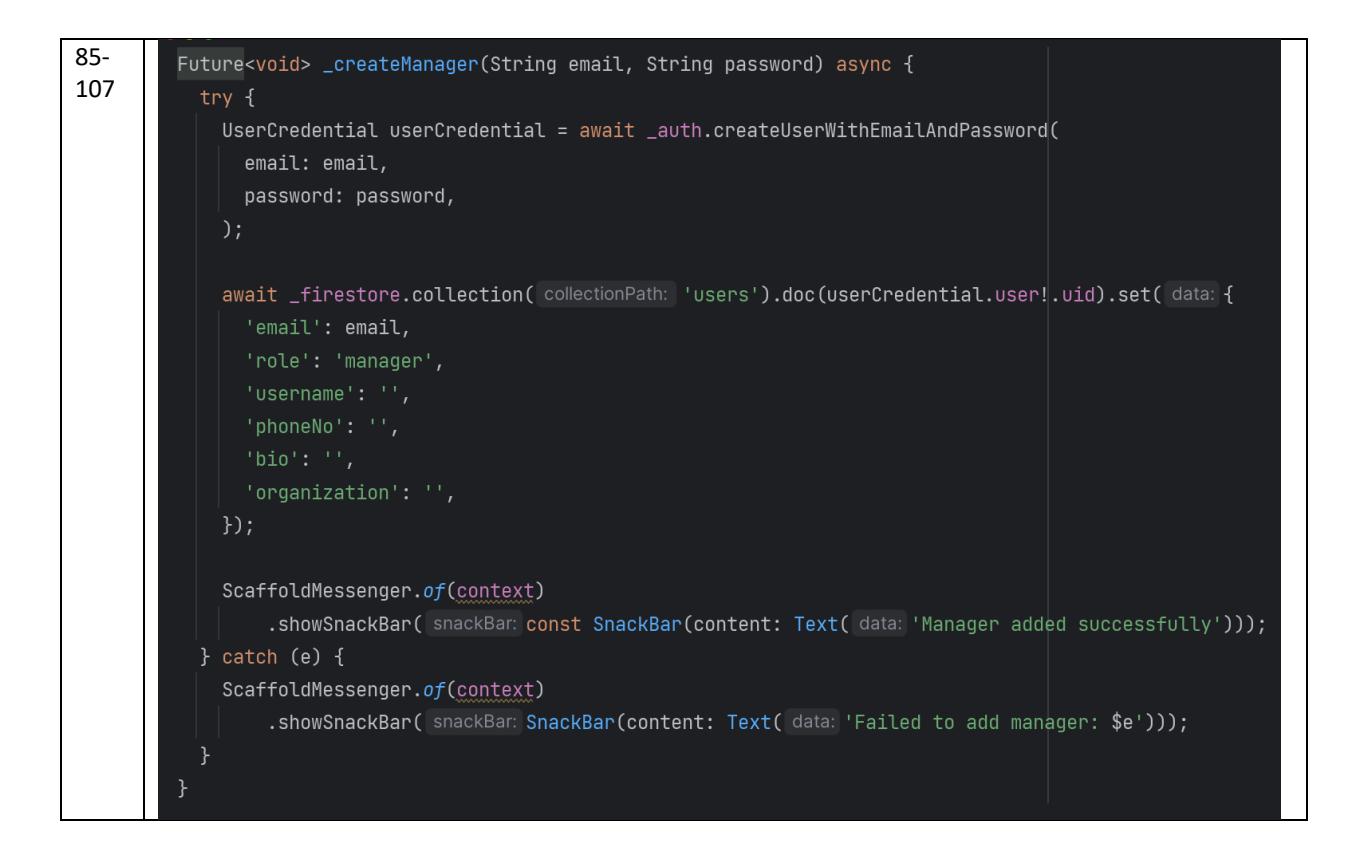

The UserListScreen and ManagerListScreen classes enable an admin to manage users and managers, respectively, there are some sample interfaces shows in Figure 5.3.29 and Figure 5.3.2=30. Both screens display lists of users or managers from Firestore and provide options to update, delete, or add new accounts. The **\_updateUser** and **\_updateManager** functions allow the admin to modify user details such as email, username, phone number, and bio. In the case of managers, password and organization can also be updated. These changes are made in both Firestore and Firebase Authentication. The **\_deleteUser** and **\_deleteManager** functions delete a user or manager's account and their related data from Firestore, and optionally their files from Firebase Storage. The account is also removed from Firebase Authentication. The **\_createUser** and **\_createManager** functions add new user or manager accounts to Firebase Authentication and Firestore. Both classes offer a simple interface with a 'ListView' displaying users or managers, along with options to edit, delete, or add accounts via dialogs.

#### View\_Feedback.dart

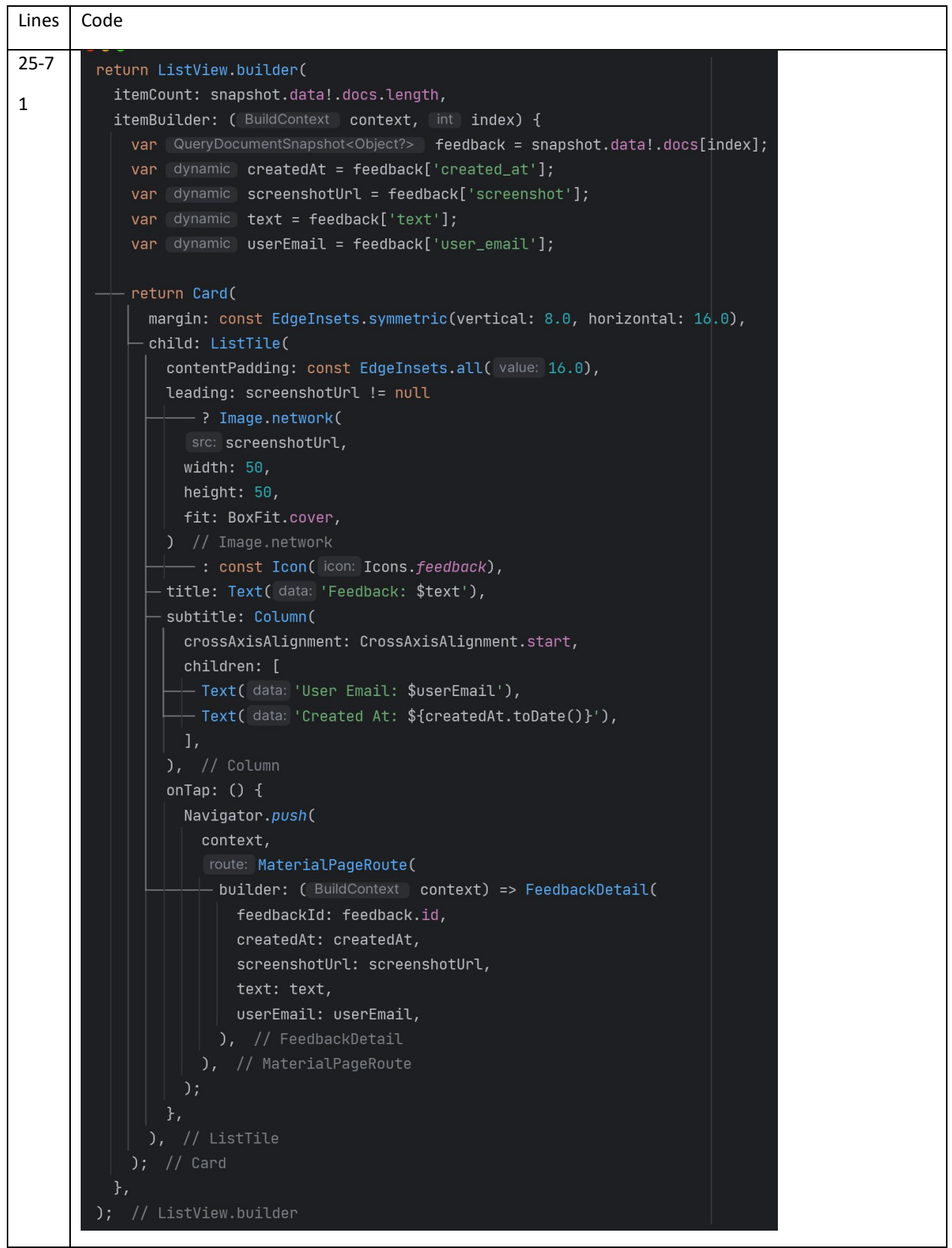

The FeedbackList class displays a list of feedback entries fetched from Firestore in realtime, a sample interface shows in Figure 5.3.31. Each feedback includes details such as text, user email, creation date, and an optional screenshot. When a feedback entry is tapped, the user is navigated to a detailed view for more information. In this detailed view, the feedback ID, user email, feedback text, and creation date are displayed, along with a clickable screenshot if available. The screenshot can be viewed in full screen using the FullScreenImage class, which employs the PhotoView widget to allow zooming and panning. This setup provides a streamlined way to review and interact with feedback, including visual elements, enhancing feedback review for administrators.

#### 5.3.4 User Pages UI

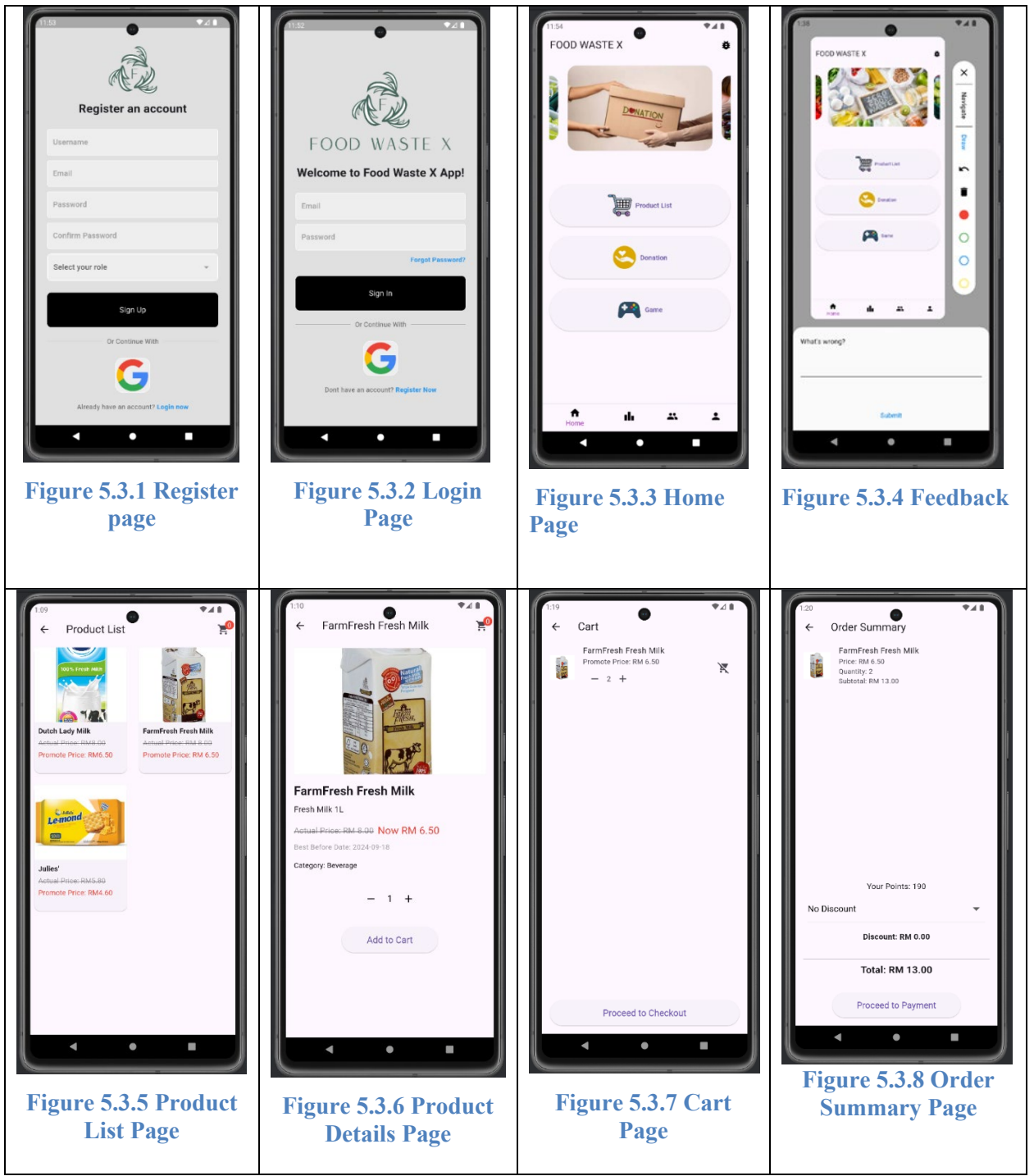

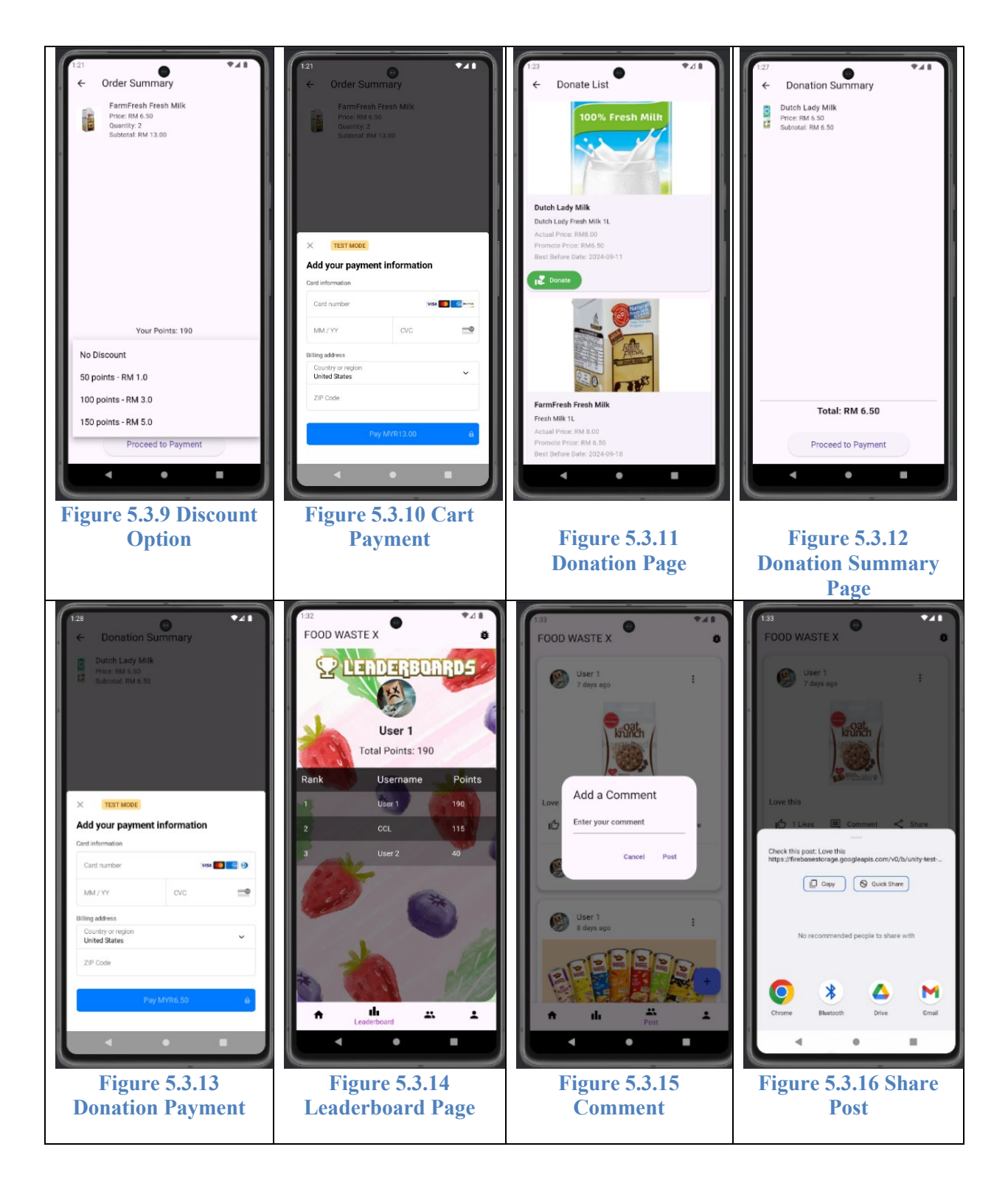

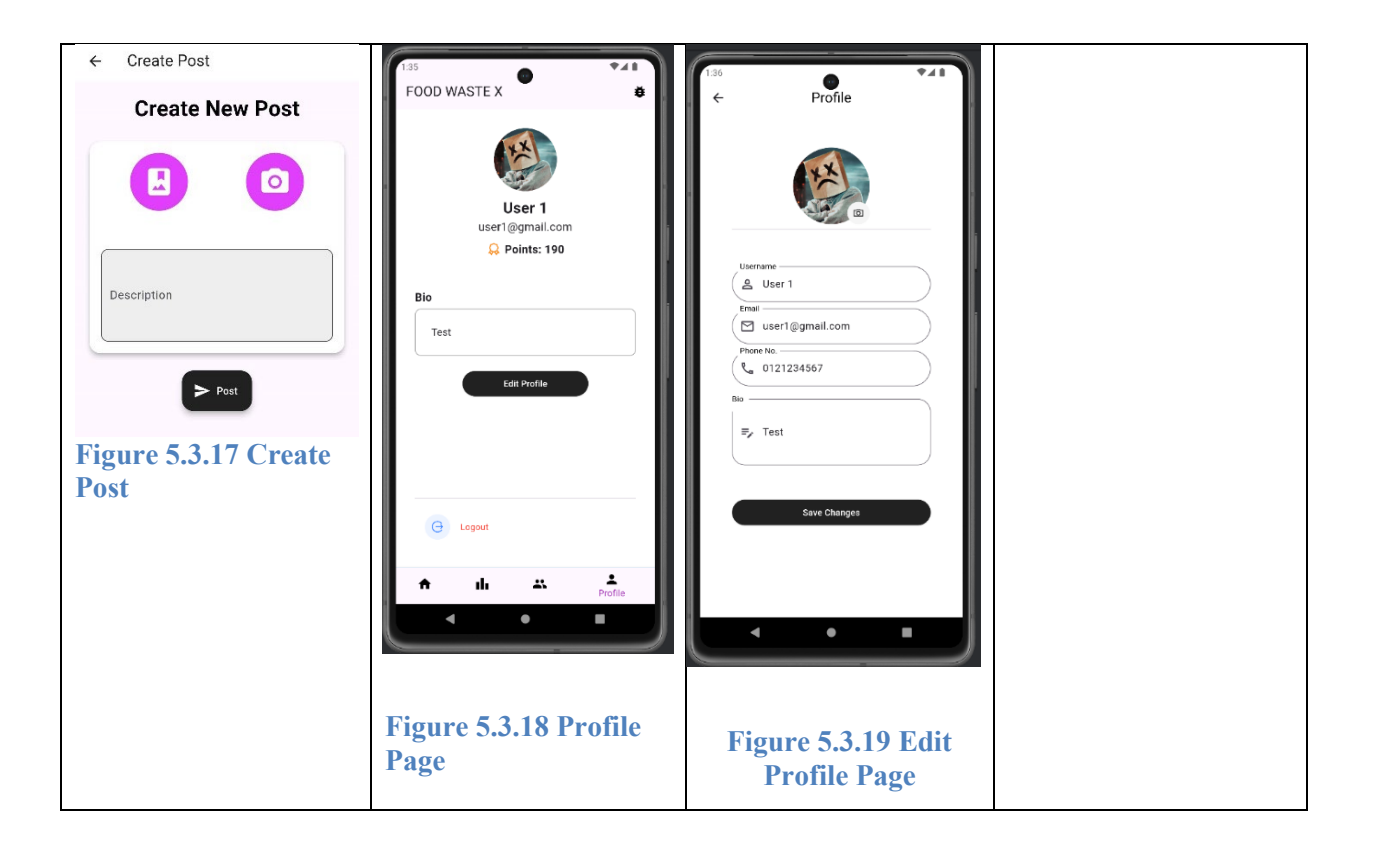

#### 5.3.5 Manager Pages UI

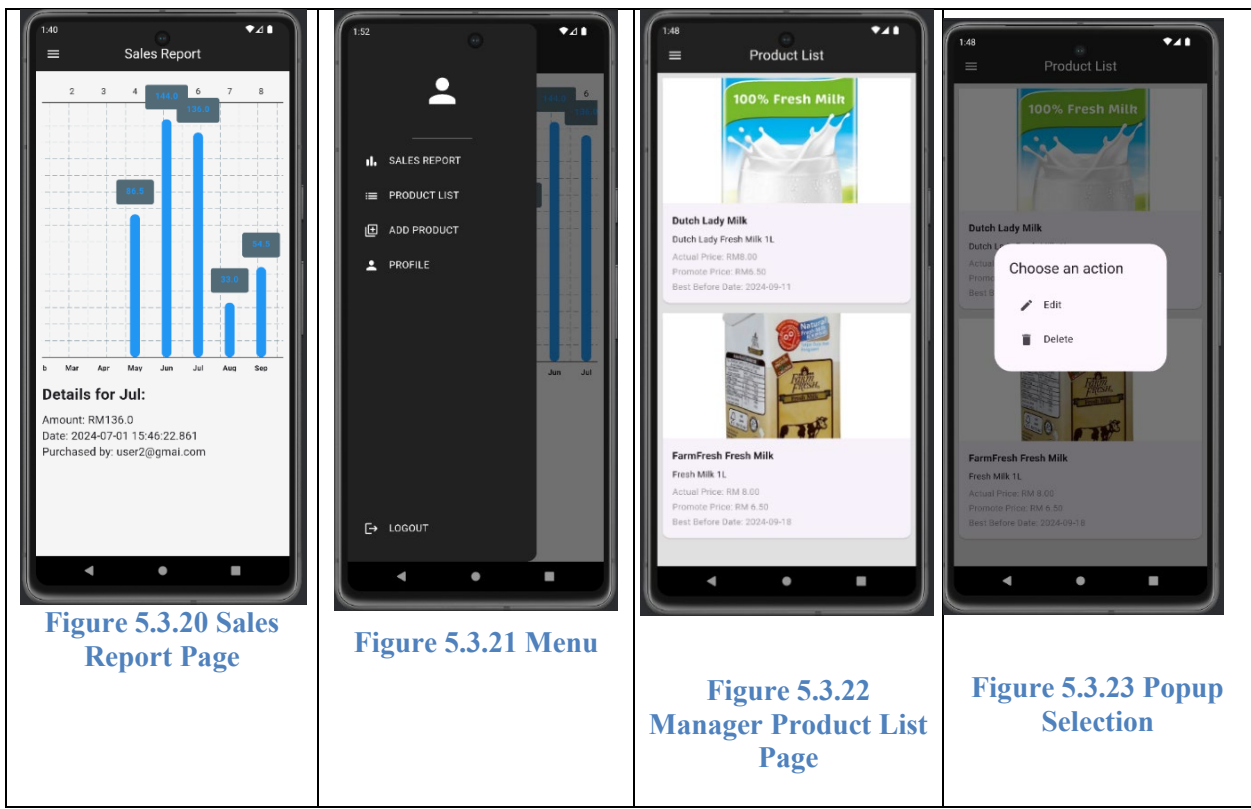

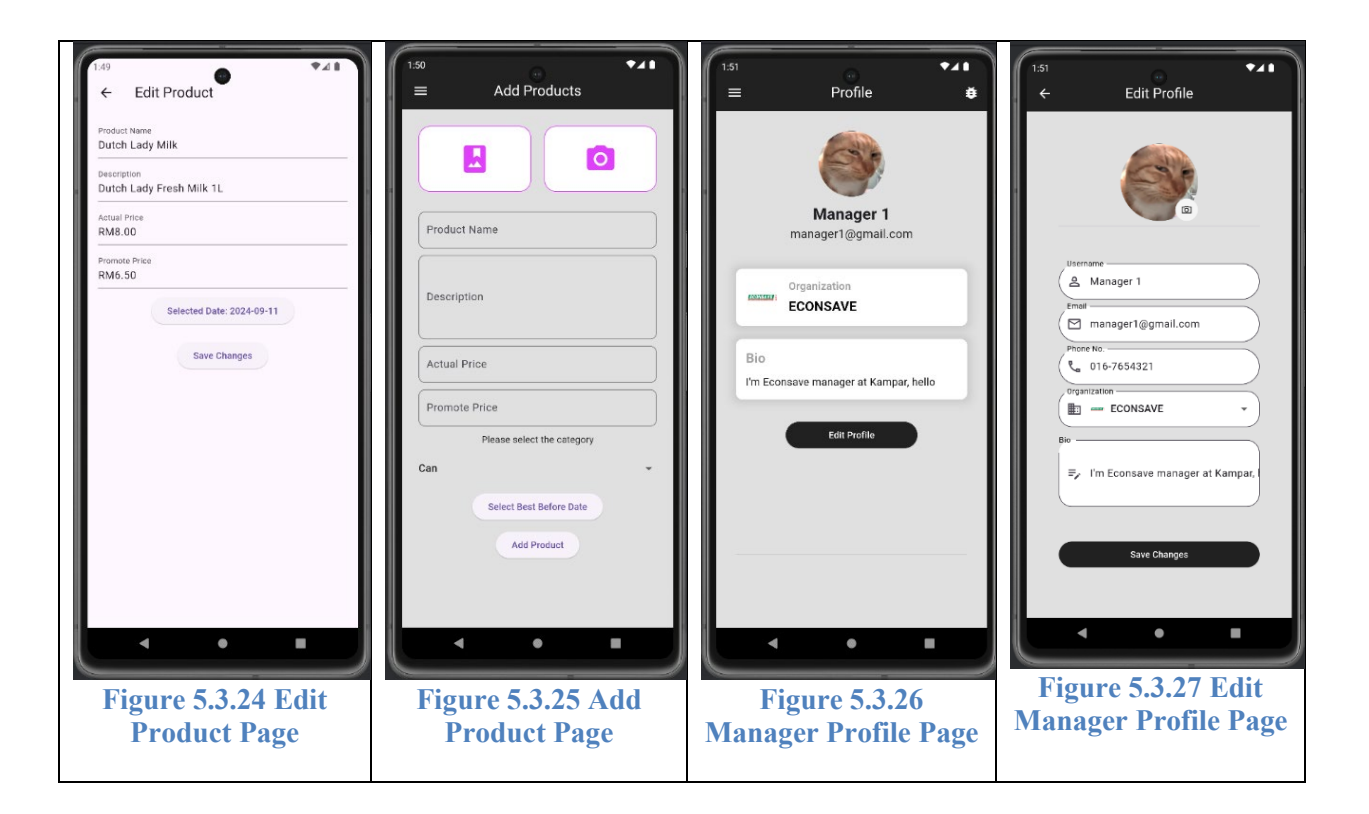

#### 5.3.6 Admin Pages UI

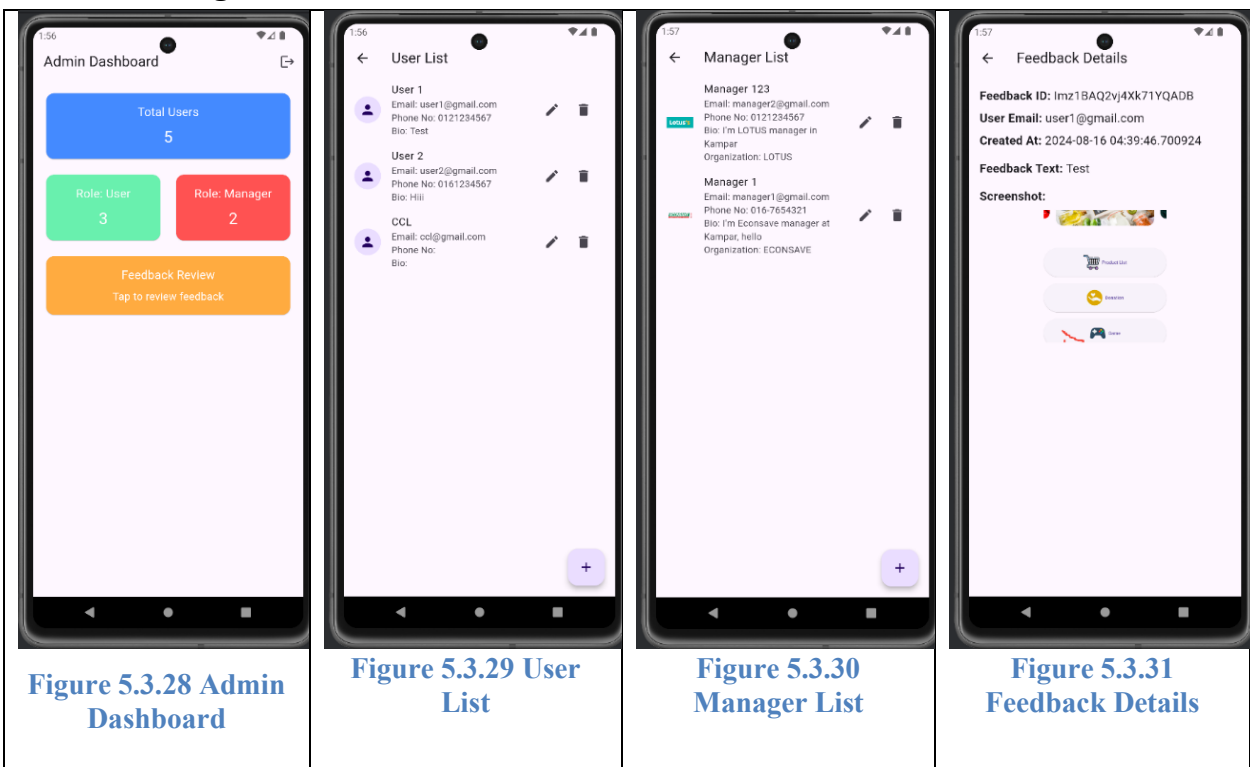

### 5.4 Implementation Issues and Challenges

In this project, I encountered several issues and challenges during the development process. First and foremost, learning new development tools, such as Unity and Flutter, proved to be quite demanding. Using Unity to design the game elements, including the background, game mechanics, and scripting to handle the interactions between game objects, was time-consuming. Understanding Unity's components and how to properly implement them required extensive research and experimentation, especially as I was unfamiliar with the platform at the beginning. Additionally, designing a UI for the game was particularly challenging. Creating a visually appealing and user-friendly UI is crucial for enhancing user experience, especially since the app relies heavily on keeping users engaged over long periods of gameplay. Crafting a seamless and intuitive UI took considerable time and effort.

One of the significant challenges I faced was integrating the Unity game into the Flutter app. While Flutter is widely known for its cross-platform capabilities, integrating Unity-based game components into the Flutter framework proved to be a complex and ultimately unsuccessful task. The main issue stemmed from compatibility challenges between Unity's real-time rendering engine and Flutter's UI framework, which are built on entirely different architectures.

During the integration process, I encountered numerous errors and roadblocks that could not be resolved. These included technical issues related to rendering, communication between the two platforms, and difficulties in embedding Unity's game engine within a Flutter environment. Despite attempting several potential solutions, such as using third-party packages and bridging techniques, the integration could not be completed successfully. The tools and resources available for integrating Unity with Flutter are still limited, which made it particularly difficult to find a stable solution. As a result, I was unable to proceed with incorporating the game into the Flutter app.

In conclusion, the major challenge of the project was the failure to integrate the Unity game into the Flutter app. Despite investing considerable time in troubleshooting and testing various methods, I was unable to resolve the technical barriers between the two platforms.

# CHAPTER 6 System Evaluation and Discussion

Testing will be conducted from two key perspectives: system testing and usability testing, to ensure both the functional integrity and user-friendliness of the application. System testing involves isolating individual modules or components to verify their compliance with predefined standards, identifying potential flaws or coding issues early in the development process. This method ensures that each part of the application performs as intended on a technical level. In contrast, usability testing focuses on gathering feedback from actual users to evaluate the application's user interface and overall experience, therefore invited 5 users to test the application. Through interactive sessions or questionnaires, usability testing examines factors such as user satisfaction, ease of navigation, and clarity of instructions. By integrating these two approaches, developers gain a comprehensive understanding of both the application's technical stability and user-cantered design, enabling them to identify and resolve issues more effectively before the application is released.

# 6.1 System Testing

#### 6.1.1 Registration

|     |                       | Tuble Thegisti    |                  |                |           |
|-----|-----------------------|-------------------|------------------|----------------|-----------|
| No. | Test Case             | Test Data         | Expected         | Actual         | Pass/Fail |
|     | Description           |                   | Outcome          | Outcome        |           |
| 1.  | Fill in all the field | Username:         | Register         | Successfully   | Pass      |
|     |                       | Tester            | successful and   | registered and |           |
|     |                       |                   | navigate to user | go to home     |           |
|     |                       | Email:            | home page        | page           |           |
|     |                       | test@gmail.com    |                  |                |           |
|     |                       |                   |                  |                |           |
|     |                       | Password:         |                  |                |           |
|     |                       | 123456            |                  |                |           |
|     |                       |                   |                  |                |           |
|     |                       | Confirm Password: |                  |                |           |
|     |                       | 123456            |                  |                |           |
|     |                       |                   |                  |                |           |
|     |                       | Role:             |                  |                |           |
|     |                       | User              |                  |                |           |
| 2.  | Only fill in the      | Username:         | Register         | Successfully   | Pass      |
|     | email and password    |                   | successful and   | registered and |           |
|     |                       | Email:            |                  |                |           |

#### **Table 4 Registration Testing**

|    |                                              | test1@gmail.com<br>Password:<br>123456<br>Confirm Password:<br>123456<br>Role:                                 | navigate to user<br>home page                     | go to user<br>home page                                           |      |
|----|----------------------------------------------|----------------------------------------------------------------------------------------------------|---------------------------------------------------|-------------------------------------------------------------------|------|
| 3. | Without fill in<br>email                     | Username:<br>Tester 2<br>Email:<br>Password:<br>123456<br>Confirm Password:<br>123456<br>Role:<br>User         | Cannot register<br>and will show<br>error message | Popup<br>message"<br>Email and<br>Password<br>cannot be<br>empty" | Pass |
| 4. | Without fill in<br>password                  | Username:<br>Tester 3<br>Email:<br><u>tester3@gmail.com</u><br>Password:<br>Confirm Password:<br>Role:<br>User | Cannot register<br>and will show<br>error message | Popup<br>message"<br>Email and<br>Password<br>cannot be<br>empty" | Pass |
| 5. | Password and<br>Confirm Password<br>not same | Username:<br>Tester 4<br>Email:<br>tester4@gmail.com                                                           | Cannot register<br>and show error<br>message      | Popup<br>message"<br>Password do<br>not match"                    | Pass |

|    |                       |      | Password:<br>123456<br>Confirm Password:<br>121234<br>Role:<br>User                                                          |                                                                |                                                                  |      |
|----|-----------------------|------|----------------------------------------------------------------------------------------------------|----------------------------------------------------------------|------------------------------------------------------------------|------|
| 6. | Wrong en<br>format    | nail | Username:<br>Tester 5<br>Email:<br>tester5@gmail<br>Password:<br>123456<br>Confirm Password:<br>123456<br>Role:<br>User      | Cannot register<br>and show error<br>message                   | Popup message<br>"The email<br>address is<br>badly<br>formatted" | Pass |
| 7. | Select "<br>"Manager" | role | Username:<br>Manager 1<br>Email:<br>manager1@gmail<br>Password:<br>123456<br>Confirm Password:<br>123456<br>Role:<br>Manager | Register<br>successful and<br>navigate to sales<br>report page | Successfully<br>register and go<br>to sales report<br>page       | Pass |

### 6.1.2 Login

### **Table 5 User Login Testing**

| No.      | Test Case                                                                    | Test Data                                                      | Expected                                                              | Actual                                                               | Pass/Fail    |
|----------|------------------------------------------------------------------------------|----------------------------------------------------------------|-----------------------------------------------------------------------|----------------------------------------------------------------------|--------------|
|          | Description                                                                  |                                                                | Outcome                                                               | Outcome                                                              |              |
| 1.<br>2. | Fill with valid<br>user's account<br>email and password<br>Fill with invalid | Email:<br><u>user1@gmail.com</u><br>Password: 123456<br>Email: | Login<br>Successful<br>and navigate<br>to user home<br>page<br>Cannot | Login<br>successful<br>and navigate<br>to user home<br>page<br>Popup | Pass<br>Pass |
|          | user's account<br>password                                                   | user1@gmail.com<br>Password: 678910                            | login and<br>show error<br>message                                    | message<br>"invalid<br>credential"                                   |              |
| 3.       | Fill with invalid<br>user's account<br>email                                 | Email:<br><u>user12@gmail.com</u><br>Password: 123456          | Cannot<br>login and<br>show error<br>message                          | Popup<br>message<br>"invalid<br>credential"                          | Pass         |
| 4.       | Empty email and<br>password                                                  | Email:<br>Password:                                            | Cannot<br>login and<br>show error<br>message                          | Popup<br>message<br>"Email and<br>Password be<br>empty"              | Pass         |
| 5.       | Google account<br>login by click the<br>Google button                        |                                                                | Login<br>successful<br>and navigate<br>to user home<br>page           | Login<br>successful<br>and navigate<br>to user home<br>page          | Pass         |
| 6.       | Fill in manager's account email and password                                 | Email:<br>manager1@gmail.com<br>Password:<br>123456            | Login<br>successful<br>and navigate<br>to sales<br>report page        | Login<br>successful<br>and go to<br>sales report<br>page             | Pass         |

### 6.1.3 Add to Cart and Check Out

### **Table 6 Cart and Check Out Testing**

| No. | Test Case Description | Test Data         | Expected      | Actual     | Pass/Fail |
|-----|-----------------------|-------------------|---------------|------------|-----------|
|     |                       |                   | Outcome       | Outcome    |           |
| 1.  | Add product to cart   | 1 product in cart | Calculate     | Pay RM     | Pass      |
|     |                       | with price RM     | total amount  | 6.50       |           |
|     |                       | 6.50              | equal to RM   | successful |           |
|     |                       |                   | 6.50 in check |            |           |
|     |                       |                   | out           |            |           |

| 2. | Add 3 same products | 3 products in cart           | Calculate    | Pay RM     | Pass |
|----|---------------------|------------------------------|--------------|------------|------|
|    | to cart             | each RM 6.50                 | total amount | 19.50      |      |
|    |                     |                              | equal to RM  | successful |      |
|    |                     |                              | 19.50        |            |      |
| 3. | Add 3 different     | 1 <sup>st</sup> product with | Calculate    | Pay RM     | Pass |
|    | products to cart    | RM $6.50, 2^{nd}$            | total amount | 19.10      |      |
|    |                     | product with RM              | equal to RM  | successful |      |
|    |                     | 4.60, and $3^{rd}$           | 19.10        |            |      |
|    |                     | product with RM              |              |            |      |
|    |                     | 8.00                         |              |            |      |
| 4. | Add 3 same products | 3 products in cart           | Total amount | Pay RM     | Pass |
|    | to cart             | each RM 6.50 and             | equal to RM  | 18.50      |      |
|    |                     | apply voucher                | 19.50 and    | successful |      |
|    |                     | RM 1.00                      | pay RM       |            |      |
|    |                     |                              | 18.50        |            |      |
|    |                     |                              | successful   |            |      |
| 5. | Add 3 same products | 3 products in cart           | Total amount | Pay RM     | Pass |
|    | to cart             | with RM 6.50 and             | equal to RM  | 16.50      |      |
|    |                     | apply voucher                | 19.50 and    | successful |      |
|    |                     | RM 3.00                      | pay RM       |            |      |
|    |                     |                              | 16.50        |            |      |
|    |                     |                              | successful   |            |      |

### 6.1.4 Card Payment

### Table 7 Card Payment Testing

| No. | Test Case Description            | Test Data                                                                                            | Expected<br>Outcome                                          | Actual<br>Outcome                                      | Pass/Fail |
|-----|----------------------------------|----------------------------------------------------------------------------------------------------|--------------------------------------------------------------|--------------------------------------------------------|-----------|
| 1.  | Insert valid card<br>information | Card number:<br>4242 4242 4242<br>4242<br>Expired date:<br>10/27<br>Cvv: 123<br>Country:<br>Malavsia | Payment<br>Successful                                        | Paid<br>Successful                                     | Pass      |
| 2.  | Insert invalid card<br>number    | Card number:<br>1111 4242 4242<br>4242<br>Expired date:<br>10/27                                     | Show error<br>message<br>"Your card<br>number is<br>invalid" | Show<br>message<br>"Your card<br>number is<br>invalid" | Pass      |

|    |                                | Cvv: 123                                                                                                   |                                                                            |                                                                               |      |
|----|--------------------------------|----------------------------------------------------------------------------------------------------|----------------------------------------------------------------------------|-------------------------------------------------------------------------------|------|
|    |                                | Country:<br>Malaysia                                                                                       |                                                                            |                                                                               |      |
| 3. | Insert invalid Expired<br>Date | Card number:<br>1111 4242 4242<br>4242<br>Expired date:<br>10/20<br>Cvv: 123<br>Country:<br>Malaysia       | Show error<br>message<br>"Your card's<br>expiration<br>year is<br>invalid" | Show error<br>message<br>"Your<br>card's<br>expiration<br>year is<br>invalid" | Pass |
| 4. | Insert invalid country         | Card number:<br>4242 4242 4242<br>4242<br>Expired date:<br>10/27<br>Cvv: 123<br>Country: United<br>Kingdom | Unable to<br>click pay<br>button                                           | Unable to<br>click pay<br>button                                              | Pass |
| 5. | Empty card<br>information      | Card number:<br>Expired date:<br>Cvv:<br>Country:<br>Malaysia                                              | Unable to<br>click pay<br>button                                           | Unable to<br>click pay<br>button                                              | Pass |

#### 6.1.5 Create Post

#### **Table 8 Create Post Testing**

| No. | Test Case Description | Test Data      | Expected     | Actual       | Pass/Fail |
|-----|-----------------------|----------------|--------------|--------------|-----------|
|     |                       |                | Outcome      | Outcome      |           |
| 1.  | Create New Post with  | Image: image 1 | Successfully | Successfully | Pass      |
|     | image and description |                | post         | post         |           |
|     |                       | Description:   |              |              |           |
|     |                       | Good           |              |              |           |

| 2. | Create<br>without | New<br>image | Post<br>and | Image:         | Cannot j<br>and sł | post<br>how | Cannot post<br>and show | Pass |
|----|-------------------|--------------|-------------|----------------|--------------------|-------------|-------------------------|------|
|    | description       | on           |             | Description:   | error              |             | error                   |      |
|    | -                 |              |             | _              | message            |             | message in              |      |
|    |                   |              |             |                |                    |             | description             |      |
|    |                   |              |             |                |                    |             | box                     |      |
| 3. | Create            | New          | Post        | Image:         | Cannot p           | post        | Cannot post             | Pass |
|    | without i         | mage         |             |                | and sł             | how         | and show                |      |
|    |                   |              |             | Description:   | error              |             | error                   |      |
|    |                   |              |             | Good           | message            |             | message                 |      |
|    |                   |              |             |                |                    |             | "Please                 |      |
|    |                   |              |             |                |                    |             | select an               |      |
|    |                   |              |             |                |                    |             | image"                  |      |
| 4. | Create            | New          | Post        | Image: image 2 | Cannot p           | post        | Cannot post             | Pass |
|    | without c         | lescription  | on          |                | and sł             | how         | and show                |      |
|    |                   |              |             | Description:   | error              |             | error                   |      |
|    |                   |              |             |                | message            |             | message in              |      |
|    |                   |              |             |                |                    |             | description             |      |
|    |                   |              |             |                |                    |             | box                     |      |

### 6.1.6 Post

### **Table 9 Post Testing**

| No. | Test Case Description   | Test Data         | Expected       | Actual         | Pass/Fail |
|-----|-------------------------|-------------------|----------------|----------------|-----------|
|     |                         |                   | Outcome        | Outcome        |           |
| 1.  | Like, comment, and      | Like:1            | Successful     | Successful     | Pass      |
|     | share post              |                   | like the post, | like the post, |           |
|     |                         | Comment: Nice     | post           | post           |           |
|     |                         |                   | comment,       | comment,       |           |
|     |                         | Share             | and share the  | and share      |           |
|     |                         |                   | post           | the post       |           |
| 2.  | Edit the post           | Image: image 5    | Successful     | Successful     | Pass      |
|     |                         |                   | edit the post  | change the     |           |
|     |                         | Description: Very | image and      | post image     |           |
|     |                         | Good              | description    | and            |           |
|     |                         |                   |                | description    |           |
| 3.  | Edit other user's posts |                   | No option for  | No option      | Pass      |
|     |                         |                   | edit other     | for edit other |           |
|     |                         |                   | user's posts   | user's posts   |           |
| 4.  | Delete the post         |                   | Successful     | Successful     | Pass      |
|     |                         |                   | delete post    | remove the     |           |
|     |                         |                   |                | post           |           |
| 5.  | Delete other user's     |                   | No option for  | No option      | Pass      |
|     | posts                   |                   | delete other   | for delete     |           |
|     |                         |                   | user's posts   | other user's   |           |
|     |                         |                   |                | posts          |           |

| 6. | Edit comment        | Comment: So     | Successful    | Successful     | Pass |
|----|---------------------|-----------------|---------------|----------------|------|
|    |                     | good            | edit comment  | change the     |      |
|    |                     |                 |               | comment        |      |
| 7. | Edit other user's   | Comment: So bad | No option for | No option      | Pass |
|    | comment             |                 | edit other    | for edit other |      |
|    |                     |                 | user's        | user's         |      |
|    |                     |                 | comment       | comment        |      |
| 8. | Delete comment      |                 | Successful    | Successful     | Pass |
|    |                     |                 | delete        | remove         |      |
|    |                     |                 | comment       | comment        |      |
|    |                     |                 |               | from the       |      |
|    |                     |                 |               | post           |      |
| 9. | Delete other user's |                 | No option for | No option      | Pass |
|    | comment             |                 | delete other  | for delete     |      |
|    |                     |                 | user's        | other user's   |      |
|    |                     |                 | comment       | comment        |      |

### 6.1.7 Edit User Profile

### **Table 10 Edit User Profile Testing**

| No. | Test Case Description  | Test Data        | Expected     | Actual      | Pass/Fail |
|-----|------------------------|------------------|--------------|-------------|-----------|
|     |                        |                  | Outcome      | Outcome     |           |
| 1.  | Edit all the           | Profile Picture: | Successful   | Changed the | Pass      |
|     | information with valid | picture 123      | edit the     | username,   |           |
|     | data                   |                  | username,    | phone       |           |
|     |                        | Username:        | phone        | number and  |           |
|     |                        | User 123         | number, and  | bio         |           |
|     |                        |                  | bio          |             |           |
|     |                        | Phone No.:       |              |             |           |
|     |                        | 0191234567       |              |             |           |
|     |                        |                  |              |             |           |
|     |                        | Bio:             |              |             |           |
|     |                        | Hello, I'm Alex  |              |             |           |
| 2.  | Edit phone number      | Profile Picture: | Unsuccessful | Cannot      | Pass      |
|     | with invalid format    | picture 123      | edit phone   | change the  |           |
|     |                        |                  | number       | phone       |           |
|     |                        | Username:        |              | number      |           |
|     |                        | User 123         |              |             |           |
|     |                        |                  |              |             |           |
|     |                        | Phone No.:       |              |             |           |
|     |                        | 0191234567123    |              |             |           |
|     |                        |                  |              |             |           |
|     |                        | Bio:             |              |             |           |
|     |                        | Hello, I'm Alex  |              |             |           |

| 3. | Remove the username   | Profile Picture: | Successful  | Changed the | Pass |
|----|-----------------------|------------------|-------------|-------------|------|
|    | phone number, and bio | picture 123      | edit the    | username,   |      |
|    |                       |                  | username,   | phone       |      |
|    |                       | Username:        | phone       | number and  |      |
|    |                       |                  | number, and | bio         |      |
|    |                       | Phone No.:       | bio         |             |      |
|    |                       |                  |             |             |      |
|    |                       | Bio:             |             |             |      |

### 6.1.8 Add Product

### **Table 11 Add Product Testing**

| No. | Test Case Description     | Test Data        | Expected      | Actual        | Pass/Fail |
|-----|---------------------------|------------------|---------------|---------------|-----------|
|     |                           |                  | Outcome       | Outcome       |           |
| 1.  | Insert all the valid data | Image: image 1   | Successful    | Successful    | Pass      |
|     |                           |                  | add a product | add a         |           |
|     |                           | Product Name:    |               | product       |           |
|     |                           | Dutch Lady Milk  |               |               |           |
|     |                           |                  |               |               |           |
|     |                           | Description:     |               |               |           |
|     |                           | Dutch Lady Iresh |               |               |           |
|     |                           | mik (IL)         |               |               |           |
|     |                           | Actual Price     |               |               |           |
|     |                           | RM 8.00          |               |               |           |
|     |                           |                  |               |               |           |
|     |                           | Promote Price:   |               |               |           |
|     |                           | RM 6.50          |               |               |           |
|     |                           |                  |               |               |           |
|     |                           | Date: 2024-09-19 |               |               |           |
| 2   | W7:41                     | T                | C1            | C1            | Deser     |
| Ζ.  | without insert product    | Image: Image I   | Show error    | Show error    | Pass      |
|     | Itallic                   | Product Name     | message       | "Please fill  |           |
|     |                           | Troduct Ivanie.  |               | in all fields |           |
|     |                           | Description:     |               | before        |           |
|     |                           | Dutch Lady fresh |               | adding a      |           |
|     |                           | milk (1L)        |               | product"      |           |
|     |                           |                  |               | 1             |           |
|     |                           | Actual Price:    |               |               |           |
|     |                           | RM 8.00          |               |               |           |
|     |                           |                  |               |               |           |
|     |                           | Promote Price:   |               |               |           |
|     |                           | KM 6.50          |               |               |           |
| 1   |                           |                  |               |               |           |

| 3. | Without insert product description | Image: image 1                                     | Successful<br>add a product | Successful<br>add a                                              | Pass |
|----|------------------------------------|----------------------------------------------------|-----------------------------|------------------------------------------------------------------|------|
|    |                                    | Product Name:<br>Dutch Lady Milk                   |                             | product                                                          |      |
|    |                                    | Description:                                       |                             |                                                                  |      |
|    |                                    | Actual Price:<br>RM 8.00                           |                             |                                                                  |      |
|    |                                    | Promote Price:<br>RM 6.50                          |                             |                                                                  |      |
|    |                                    | Date: 2024-09-19                                   |                             |                                                                  |      |
| 4. | Without insert actual price        | Image: image 1                                     | Show error message          | Show error<br>message                                            | Pass |
|    |                                    | Dutch Lady Milk                                    |                             | in all fields                                                    |      |
|    |                                    | Description:<br>Dutch Lady fresh<br>milk (1L)      |                             | adding a<br>product"                                             |      |
|    |                                    | Actual Price:                                      |                             |                                                                  |      |
|    |                                    | Promote Price:<br>RM 6.50                          |                             |                                                                  |      |
|    |                                    | Date: 2024-09-19                                   |                             |                                                                  |      |
| 5. | Without select a date              | Image: image 1<br>Product Name:<br>Dutch Lady Milk | Show error<br>message       | Show error<br>message<br>"Please fill<br>in all fields<br>before | Pass |
|    |                                    | Description:<br>Dutch Lady fresh<br>milk (1L)      |                             | adding a product"                                                |      |
|    |                                    | Actual Price:<br>RM 8.00                           |                             |                                                                  |      |
|    |                                    | Promote Price:<br>RM 6.50                          |                             |                                                                  |      |
|    |                                    | Date:                                              |                             |                                                                  |      |

## 6.1.9 Edit Product

| -   |                                       |                                                                                                    | uuer resting                                   |                                                                    | -         |
|-----|---------------------------------------|----------------------------------------------------------------------------------------------------|------------------------------------------------|--------------------------------------------------------------------|-----------|
| No. | Test Case Description                 | Test Data                                                                                                    | Expected                                       | Actual                                                             | Pass/Fail |
|     |                                       |                                                                                                    | Outcome                                        | Outcome                                                            |           |
| 1.  | Edit all the product details          | Product Name:<br>Dutch Lady<br>Chocolate Milk<br>Description:<br>Dutch Lady<br>chocolate milk<br>(1L)<br>Actual Price:<br>RM 8.50<br>Promote Price:<br>RM 7.50 | Successful<br>update the<br>product<br>details | Successful<br>update the<br>product<br>details                     | Pass      |
| 2.  | Edit the product name<br>to empty     | Product Name:<br>Description:<br>Dutch Lady fresh<br>milk (1L)<br>Actual Price:<br>RM 8.00<br>Promote Price:<br>RM 6.50<br>Date: 2024-09-19                    | Show error<br>message                          | Show error<br>message<br>"Please fill<br>in all require<br>fields" | Pass      |
| 3.  | Edit the product description to empty | Product Name:<br>Dutch Lady Milk<br>Description:<br>Actual Price:<br>RM 8.00<br>Promote Price:<br>RM 6.50<br>Date: 2024-09-19                                  | Successful<br>update the<br>product<br>details | Successful<br>update the<br>product<br>details                     | Pass      |

| 4. | Edit the actual price to<br>empty  | Product Name:<br>Dutch Lady Milk                                                  | Show error message    | Show error<br>message<br>"Please fill                              | Pass |
|----|------------------------------------|-----------------------------------------------------------------------------------|-----------------------|--------------------------------------------------------------------|------|
|    |                                    | Dutch Lady fresh<br>milk (1L)                                                     |                       | fields"                                                            |      |
|    |                                    | Actual Price:                                                                     |                       |                                                                    |      |
|    |                                    | Promote Price:<br>RM 6.50                                                         |                       |                                                                    |      |
|    |                                    | Date: 2024-09-19                                                                  |                       |                                                                    |      |
| 5. | Edit the promote price<br>to empty | Product Name:<br>Dutch Lady Milk<br>Description:<br>Dutch Lady fresh<br>milk (1L) | Show error<br>message | Show error<br>message<br>"Please fill<br>in all require<br>fields" | Pass |
|    |                                    | RM 8.00                                                                           |                       |                                                                    |      |
|    |                                    |                                                                                   |                       |                                                                    |      |
|    |                                    | Promote Price:                                                                    |                       |                                                                    |      |

### 6.1.10 Edit Manager Profile

#### **Table 13 Edit Manager Profile Testing**

| No. | Test Case Description | Test Data        | Expected        | Actual      | Pass/Fail |
|-----|-----------------------|------------------|-----------------|-------------|-----------|
|     |                       |                  | Outcome         | Outcome     |           |
| 1.  | Edit all the manager  | Profile Picture: | Successful      | Update all  | Pass      |
|     | profile details       | picture 111      | update          | the profile |           |
|     |                       |                  | profile details | details     |           |
|     |                       | Username:        |                 | success     |           |
|     |                       | User 123         |                 |             |           |
|     |                       |                  |                 |             |           |
|     |                       | Phone No.:       |                 |             |           |
|     |                       | 0121234567       |                 |             |           |
|     |                       |                  |                 |             |           |
|     |                       | Organization:    |                 |             |           |
|     |                       | ECONSAVE         |                 |             |           |
|     |                       |                  |                 |             |           |
|     |                       | Bio:             |                 |             |           |
|     |                       | Hello, I'm John  |                 |             |           |

| 2. | Edit the username to  | Profile Picture:       | Successful      | Update all    | Pass  |
|----|-----------------------|------------------------|-----------------|---------------|-------|
|    | empty                 | picture 111            | update          | the profile   |       |
|    |                       |                        | profile details | details       |       |
|    |                       | Username:              |                 | success       |       |
|    |                       |                        |                 |               |       |
|    |                       | Phone No.:             |                 |               |       |
|    |                       | 0121234567             |                 |               |       |
|    |                       |                        |                 |               |       |
|    |                       | Organization:          |                 |               |       |
|    |                       | ECONSAVE               |                 |               |       |
|    |                       | Disc                   |                 |               |       |
|    |                       | B10:<br>Halla I'm Jahn |                 |               |       |
| 2  | Edit the phone number | Drafila Diatura:       | Show orror      | Show ormon    | Daga  |
| 5. | with invalid format   | picture 111            | message         | message       | F 455 |
|    |                       |                        | message         | "Please       |       |
|    |                       | Username:              |                 | enter a valid |       |
|    |                       | User 123               |                 | phone         |       |
|    |                       |                        |                 | number        |       |
|    |                       | Phone No.:             |                 | format"       |       |
|    |                       | 012123456711           |                 |               |       |
|    |                       |                        |                 |               |       |
|    |                       | Organization:          |                 |               |       |
|    |                       | ECONSAVE               |                 |               |       |
|    |                       |                        |                 |               |       |
|    |                       | Bio:                   |                 |               |       |
|    | <b>D</b> 4 4 4 4      | Hello, I'm John        | ~               | x x 1 11      |       |
| 4. | Edit the bio to empty | Profile Picture:       | Successful      | Update all    |       |
|    |                       | picture 111            | update          | the profile   |       |
|    |                       | Usermana               | profile details | details       |       |
|    |                       | User 123               |                 | success       |       |
|    |                       | 0301123                |                 |               |       |
|    |                       | Phone No ·             |                 |               |       |
|    |                       | 0121234567             |                 |               |       |
|    |                       |                        |                 |               |       |
|    |                       | Organization:          |                 |               |       |
|    |                       | ECONSAVE               |                 |               |       |
|    |                       |                        |                 |               |       |
|    |                       | Bio:                   |                 |               |       |

### 6.1.11 Admin Dashboard

**Table 14 Admin Dashboard Testing** 

| No. | Test Case             | Test Data          | Expected       | Actual         | Pass/Fail |
|-----|-----------------------|--------------------|----------------|----------------|-----------|
|     | Description           |                    | Outcome        | Outcome        |           |
| 1.  | Edit all user details | Email:             | Successful     | Update user    | Pass      |
|     |                       | user1@gmail.com    | update user    | details        |           |
|     |                       |                    | details        | success        |           |
|     |                       | Username:          |                |                |           |
|     |                       | User 1             |                |                |           |
|     |                       |                    |                |                |           |
|     |                       | Phone No.:         |                |                |           |
|     |                       | 0121234567         |                |                |           |
|     |                       |                    |                |                |           |
|     |                       | Bio:               |                |                |           |
|     |                       | Hi, I'm Steve      |                |                |           |
| 2.  | Delete the user       |                    | Delete all     | Delete all     | Pass      |
|     | details               |                    | the details of | the details of |           |
|     |                       |                    | the user       | the user       |           |
| 3.  | Edit all manager      | Email:             | Successful     | Update         | Pass      |
|     | details               | manager1@gmail.com | update         | manager        |           |
|     |                       |                    | manager        | details        |           |
|     |                       | Username:          | details        | success        |           |
|     |                       | Manager 1          |                |                |           |
|     |                       |                    |                |                |           |
|     |                       | Phone No.:         |                |                |           |
|     |                       | 0161234567         |                |                |           |
|     |                       |                    |                |                |           |
|     |                       | B10:               |                |                |           |
| L   |                       | Hi, I'm Olivia     |                |                |           |
| 4.  | Delete the manager    |                    | Delete all     | Delete all     | Pass      |
|     | details               |                    | the details of | the details of |           |
|     |                       |                    | the manager    | the manager    |           |

# 6.2 User Testing

### 6.2.1 User 1: Lew Tian Shan

| Test Case   | Register                                                                                                    | Login                                                                                                    | Add To Cart                                                                                                    | Payment            |
|-------------|----------------------------------------------------------------------------------------------------|----------------------------------------------------------------------------------------------------|----------------------------------------------------------------------------------------------------|--------------------|
| Description | Fill all the fields                                                                                                    | Fill in valid account                                                                                                    | Add a few                                                                                                    | Fill in valid card |
| Description | with valid data                                                                                                    | credential                                                                                                    | products                                                                                                    | information        |
| Expected    | Successful                                                                                                    | Successful login                                                                                                    | Add a few                                                                                                    | Successful pay     |
| Outcome     | register an                                                                                                    | Successial login                                                                                                    | products and                                                                                                    | the total amount   |
| Outcome     | account                                                                                                    |                                                                                                    | show calculated                                                                                                    | the total amount   |
|             | decount                                                                                                    |                                                                                                    | total amount                                                                                                    |                    |
| Actual      | Successful                                                                                                    | Successful login                                                                                                    | Shown calculated                                                                                                    | Successful paid    |
| Outcome     | register an                                                                                                    | and                                                                                                    | total amount                                                                                                    | the total amount   |
|             | account                                                                                                    |                                                                                                    |                                                                                                    |                    |
| Result      | Register an account<br>Shan<br>Iewts@gmail.com<br><br>User<br>Sign Up<br>Of Continue With<br>Configure an account? Legin rever | FOOD WASTE X<br>Velcome to Food Waste X App!<br>Levis@gmail.com<br>Togat Passed?<br>Sign in<br>Or Continue With<br>Continue With<br>Continue | Order Summary     Duch Lady Milk     Prese IM 5 50     Subtraits IM 1 3 00     Subtraits IM 1 3 00     Subtraits IM 1 3 00     Subtraits IM 1 3 00     Subtraits IM 1 3 00     Subtraits IM 3 .00     Subtraits IM 3 .00     Sub | Concernment        |
| Pass/Fail   | Pass                                                                                                    | Pass                                                                                                    | Pass                                                                                                    | Pass               |

# 6.2.2 User 2: Ling Jing

| Test Case           | Register                                                                                                    | Login                                                                                                    | Create Post                                                                                                    | Edit Post                                                                                       |
|---------------------|----------------------------------------------------------------------------------------------------|----------------------------------------------------------------------------------------------------|----------------------------------------------------------------------------------------------------|-------------------------------------------------------------------------------------------------|
| Description         | Fill in with invalid<br>email format and<br>password that<br>does not match<br>with confirm<br>password                                             | Fill in valid account<br>credential and<br>empty input                                                                                                    | Select an image<br>and write<br>description for<br>post. Also try not<br>fill any fields.                                     | Edit post<br>description, also<br>try to edit other<br>user's post.                             |
| Expected<br>Outcome | Unable to register<br>an account and<br>show error<br>message                                                                                       | Login not success<br>and show error<br>message                                                                                                    | For fill in all<br>fields, successful<br>post.<br>For not fill in any<br>fields, unable to<br>post and show<br>error message. | Update post<br>success for own<br>post<br>Unable to edit<br>other user's post                   |
| Actual<br>Outcome   | Popup error<br>message "The<br>email is badly<br>formatted" and<br>"passwords do not<br>match"                                                      | Popup error<br>message "invalid<br>credential" and<br>"Email and<br>Password cannot be<br>empty"                                                                                                    | Successful post<br>when fill in all the<br>fields<br>Unable post when<br>not fill in any<br>fields                            | Update post<br>success for own<br>post<br>No option to edit<br>other user's post                |
| Result              | Register an account<br>Ling Jing<br>Ingjing/dgmail<br>The email address is<br>badly formatted.<br>Urer<br>Sign Up<br>Continue Wath<br>Continue Wath | Image: contract of the contract of the contract | Create Post Create New Post Create New Post Co Co Co Co Co Co Co Co Co Co Co Co Co                                            | <ul> <li>► Ling Jing a moment ago :</li> <li>■ a moment ago :</li> <li>■ Comment yeu</li> </ul> |

### Table 16 User 2 Testing

|           |                                                   |                                     | ← Create Post              |                                |
|-----------|---------------------------------------------------|-------------------------------------|----------------------------|--------------------------------|
|           | A R                                               |                                     | Create New Post            | User 1<br>9 days ago           |
|           | Register an account                               | FOOD WASTE X                        |                            | - Krünch                       |
|           | lingjling@gmail.com<br><br>Passwords do not match | Email and Password                  | Description                | Love this                      |
|           | User -                                            | Cannot be empty<br>Forget Passwort7 | Plesse enter a description | User 2<br>occococococococococo |
|           | Sign Up<br>Or Continue With                       | Sign In Or Continue With            | -                          |                                |
|           | G<br>Aready have an account? Legin new            | Dont have an account? Register New  |                            |                                |
| Pass/Fail | Pass                                              | Pass                                | Pass                       | Pass                           |
|           |                                                   |                                     |                            |                                |

# 6.2.4 User 4: Chong ZhenWei

| Tah | lo 17 | Hear 3 | Testing |
|-----|-------|--------|---------|
| Iau |       |        | resung  |

| Test Case   | Edit Comment              | Delete Comment             | Edit User Profile      |
|-------------|---------------------------|----------------------------|------------------------|
| Description | Edit own comment and      | Delete own comment and     | Edit all user profile  |
|             | try edit other user's     | try delete other user's    | details and try change |
|             | comment                   | comment                    | username and bio to    |
|             |                           |                            | empty                  |
| Expected    | Successful update         | Successful delete          | Successful update the  |
| Outcome     | comment                   | comment                    | user profile details   |
|             |                           |                            |                        |
|             | Unable edit other user 's | Unable delete other user's |                        |
|             | comment                   | comment                    |                        |
| Actual      | Update comment success    | Delete comment success     | Successful update the  |
| Outcome     |                           |                            | user profile details   |
|             | No option for edit other  | No option for delete other |                        |
|             | user's comment            | user's comment             |                        |

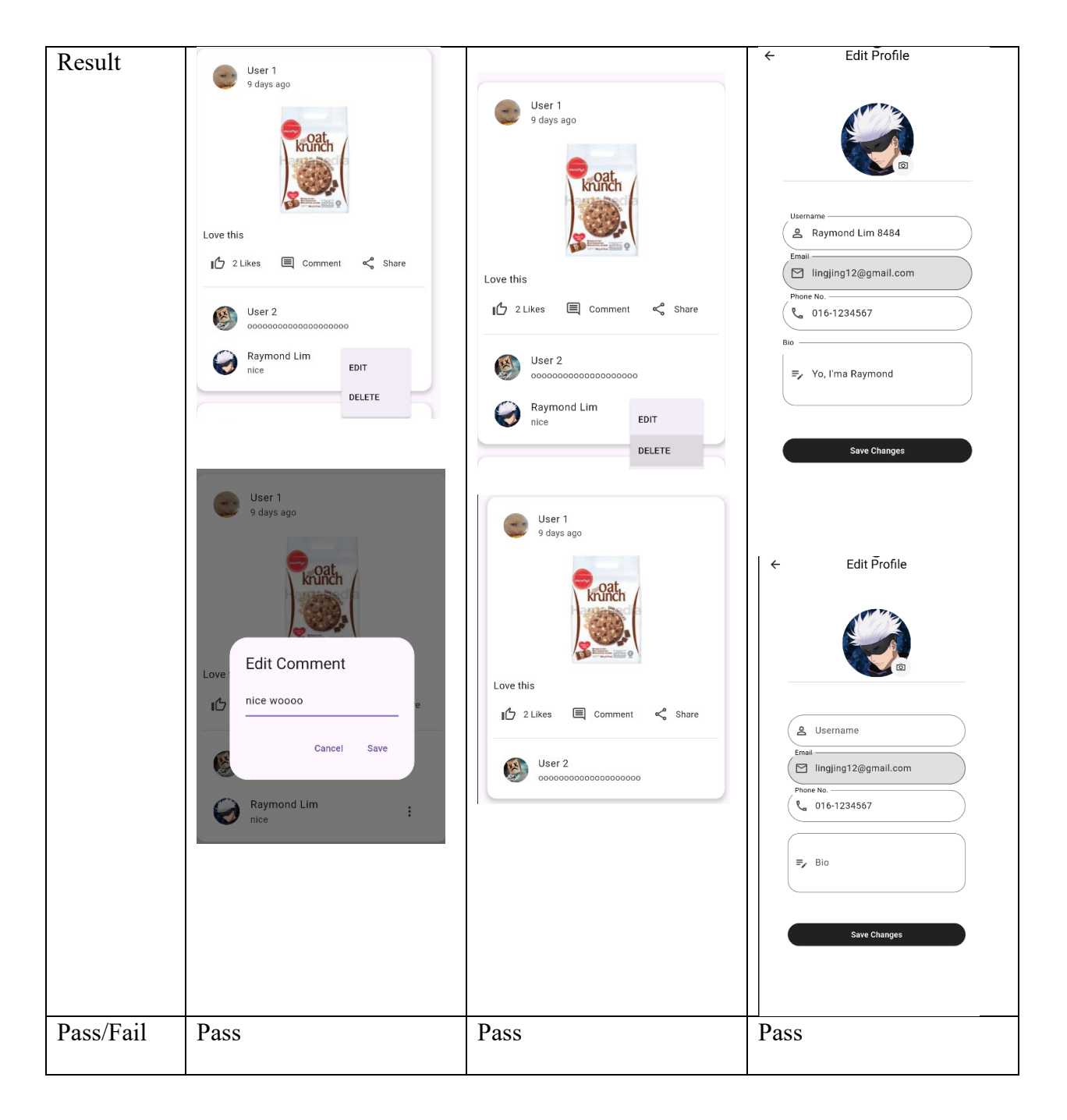

# 6.2.3 User 3: Raymond Lim Weng Kuin

| Test Case   | Add Product                   | Edit Broduct                                | Edit Managar Profile               |
|-------------|-------------------------------|---------------------------------------------|------------------------------------|
| Test Case   |                               |                                             | Edit Manager Florine               |
| Description | Fill in all fields and try    | Change all the product                      | Edit all manager profile           |
|             | not fill in any fields        | details and try not fill the                | details and try change             |
|             |                               | promote price                               | username and bio to                |
|             |                               |                                             | empty                              |
| Expected    | Successful add a product      | Successful update the                       | Successful update the              |
| Outcome     |                               | product details                             | manager profile details            |
|             | Unable to add product         |                                             |                                    |
|             | and show error message        | Unable to save the changes                  |                                    |
|             |                               | and show error message                      |                                    |
|             |                               |                                             |                                    |
| Actual      | Successful add a product      | Successful update the                       | Successful update the              |
| Outcome     | when fill in all fields       | product details when fill in                | manager profile details            |
|             |                               | all the fields                              |                                    |
|             | Unable to add product         |                                             |                                    |
|             | and show error message        | Unable to save the changes                  |                                    |
|             | "Please fill in all           | and show error message                      |                                    |
|             | required fields before        | "Please fill in all required                |                                    |
|             | adding a product"             | fields"                                     |                                    |
|             |                               |                                             |                                    |
| Result      | and L = 0<br>■ Add Products   | -                                           | ← Edit Profile                     |
|             |                               | ← Edit Product                              |                                    |
|             |                               | Product Name<br>Mannee Monster Big Pack 123 |                                    |
|             | Cardenal Constraints          | Description (optional)                      |                                    |
|             | Product Name<br>Mamee Monster | Mamee Monster Spicy Flavor                  |                                    |
|             | Description                   | Actual Price<br>RM 7.00                     | Username                           |
|             | Mamee Monster Spicy Flavor    | Promote Price                               | Amager 123                         |
|             |                               | RM 6.20                                     | ( 🖂 manager1@gmail.com             |
|             | Actual Price                  | Selected Date: 2024-09-20                   | Phone No.<br>( 📞 016-7654321       |
|             | Promote Price                 | Save Changes                                | Organization                       |
|             | RM 6.20                       | our oningeo                                 | E ECONSAVE                         |
|             | Please select the category    |                                             | =. I'm Econsave manager at Kamper  |
|             |                               |                                             | - Thi Consave manager at Kallipai, |
|             | Selected Date: 2024-09-20     |                                             |                                    |
|             | Add Product                   |                                             | Save Changes                       |
|             |                               |                                             |                                    |
|             |                               |                                             |                                    |
|             |                               |                                             |                                    |

### Table 18 User 4 Testing

|           | Product Name                                                                                                    | Edit Product Product Name Mamee Monster Big Pack 123 Description (optional) Mamee Monster Spicy Flavor Actual Price RM 7.00 Promote Price | Profile       Profile       manager1@gmail.com  |
|-----------|----------------------------------------------------------------------------------------------------|----------------------------------------------------------------------------------------------------|-------------------------------------------------|
|           | Error<br>Please fill in all required fields before<br>adding a product.<br>Ckay<br>Please select the category<br>Daily<br>Select Best Before Date<br>Add Product | Selected Date: 2024-09-20<br>Save Changes                                                                                                 | Organization<br>ECONSAVE<br>Bio<br>Edit Profile |
| Pass/Fail | Pass                                                                                                    | Pass                                                                                                    | Pass                                            |

# 6.2.5 User 5: Yong Wei Lok

| <b>T A</b>          |                                                                                                    |                                                                                                    |  |
|---------------------|----------------------------------------------------------------------------------------------------|----------------------------------------------------------------------------------------------------|--|
| Test Case           | Admin Dashboard – Edit and Delete<br>User Details                                                                                                    | Admin Dashboard – Edit and Delete<br>Manager Details                                                                                                    |  |
| Description         | Edit and delete user details                                                                                                    | 5                                                                                                    |  |
| Expected<br>Outcome | Successful update user details                                                                                                    | Successful update manager details                                                                                                    |  |
|                     | Successful delete user details                                                                                                    | Successful delete manager details                                                                                                    |  |
| Actual<br>Outcome   | Successful update user details                                                                                                    | Successful update manager details                                                                                                    |  |
|                     | Successful delete user details                                                                                                    | Successful delete manager details                                                                                                    |  |
| Result              | • User List   • Disc Note 0121248607   • Disc Note 0121248607   • Disc Note 0121248607   • Disc Note 0121248607   • Disc Note 0121248607   • Disc Note 0121248607   • Disc Note 0121248607   • Disc Note 0121248607   • Disc Note 0121248607   • Disc Note 0121248607   • Disc Note 0121248607   • Disc Note 0121248607   • Disc Note 0121348617   • Disc Note 0121348617   • Disc Note 012148617 | Image: Range: Right and some how out 2012/3460?   Bine into how out 2012/3460?   Bine into how out 2013/3460? |  |
| Decc/Eat            | Decc                                                                                                    | Degg                                                                                                    |  |
| Pass/Fail           | Pass                                                                                                    | Pass                                                                                                    |  |

#### 6.3 Objectives Evaluation

The "Food Waste Mobile Application with Gamification" effectively meets its outlined objectives, demonstrating a comprehensive approach to addressing food waste through a gamified mobile solution. The first objective, which focuses on studying existing food waste gamified applications, is achieved through an extensive literature review. The document analyses a range of applications, such as the Too Good To Go app and similar gamification solutions, identifying both strengths and limitations in current industry practices. This thorough evaluation provides a solid foundation for the subsequent development of a unique application.

The second objective, which aims to propose gamification elements and data management solutions for addressing food waste, is well-executed. The application integrates game mechanics like points, leaderboards, and challenges, which are designed to motivate users to engage in sustainable food practices. Furthermore, the use of Firebase for data management ensures efficient handling of user and supermarket data, supporting scalability and functionality across various markets.

In line with the third objective, the project successfully develops a mobile application with engaging gamification features. These include leaderboards, badges, and competitions, which enhance user motivation. The design caters to both end users and supermarkets, addressing the problem from both supply and demand perspectives. Additionally, the application's potential for multi-market expansion is highlighted, increasing its overall impact.

Finally, the fourth objective, which involves evaluating the application through usability testing, is also met. User feedback demonstrates that the application is easy to use and enjoyable, effectively encouraging sustainable behavior. The results show that the gamified elements, combined with the user-friendly interface, enhance engagement and raise awareness about food waste.

### 6.4 Concluding Remark

The "Food Waste Mobile Application with Gamification" provides a well-rounded solution to the growing problem of food waste, particularly within supermarkets. By successfully integrating gamification elements such as points, challenges, and leaderboards, the application encourages users to adopt more sustainable food consumption habits. Its design effectively targets both consumers and suppliers, addressing the issue from both ends of the supply chain. The application's scalability and multi-market potential, combined with its user-friendly interface and positive usability feedback, demonstrate its effectiveness in fostering long-term behavioral change. Overall, the project achieves its objectives and contributes meaningfully to efforts in reducing food waste and promoting environmental sustainability.
# **CHAPTER 7** Conclusion and Recommendation

#### 7.1 Conclusion

The development of the Food Waste Mobile Application with Gamification demonstrates a promising solution to the pressing issue of food waste in supermarkets. By integrating gamification techniques such as points, challenges, and rewards, the app effectively transforms routine activities into engaging experiences that encourage users to adopt more sustainable food consumption practices. This approach not only motivates users to reduce food waste but also fosters a sense of community through features like leaderboards and social interaction, promoting collective action toward environmental sustainability.

The application stands out by addressing both the supply and demand aspects of food waste, something that existing solutions often overlook. On the supply side, supermarket managers can monitor and manage food products nearing expiration, offering incentives to reduce waste. On the demand side, consumers are encouraged to purchase near-expiry products at discounted rates, helping to prevent unnecessary disposal while also benefiting economically. This dual approach enhances the application's impact by creating a bridge between retailers and consumers in the fight against food waste.

Usability testing revealed that the application is user-friendly, easy to navigate, and enjoyable, successfully engaging users in sustainable behaviour without feeling burdensome. By leveraging gamification, the app taps into intrinsic motivations such as competition, achievement, and reward, which drives long-term user engagement. The results of the tests also indicated increased awareness among users about the environmental and social consequences of food waste, highlighting the app's effectiveness as both an educational tool and a behavioural change agent.

Overall, the Food Waste Mobile Application with Gamification marks a significant contribution to the field of food waste management. It not only provides a practical tool for supermarkets and consumers but also promotes a cultural shift toward more sustainable consumption patterns. By harnessing the power of technology and gamification, this project brings forward a scalable and impactful solution that aligns with global sustainability goals, particularly the aim to halve food waste by 2030.

#### 7.2 Recommendation

While the Food Waste Mobile Application with Gamification has shown significant potential to reduce food waste through user engagement, there are several areas for future enhancement that could further increase its impact, functionality, and scalability.

**1. Expansion of User Base and Markets:** The application could be expanded to target other sectors of the food supply chain, such as restaurants, food manufacturers, and wholesalers. By broadening its scope, the app can increase its user base and further reduce food waste across different industries and regions.

**2. Integration of Advanced Analytics:** Incorporating data analytics and machine learning can provide more personalized user experiences. The app could track individual behaviours and suggest actions like purchasing near-expiry items, reducing food waste more efficiently. Predictive analytics could also help supermarkets better manage stock, reducing overall waste.

**3.** Competition with AI: A new feature could involve users competing against AI in the gamified tasks. For example, the AI could simulate different food waste management scenarios or challenge users to beat its scores in finding near-expiry products. This would add an extra layer of competition and engagement, encouraging users to improve their food waste management skills and strategies.

**4. Stage Progression with Target Points:** Introducing a structured level system would require users to clear each stage before advancing to the next. To proceed, users must achieve a minimum target score, such as 30 points or higher. This challenge-based progression would motivate users

to perform better, adding an element of strategy and goal setting, while also ensuring continuous engagement throughout the app.

**6. Partnerships with Food Banks and Charities:** Expanding the app's social impact through collaborations with food banks and charities could create a direct link for users to donate near-expiry products. Streamlining the donation process would enhance the app's community and sustainability focus.

# REFERENCES

- [1] "FOOD WASTE INDEX REPORT 2021," Mar. 2021.
- [2] FAO, IFAD, UNICEF, WFP, and and WHO, "The State of Food Security and Nutrition in the World 2023," *The State of Food Security and Nutrition in the World 2023*, Jul. 2023.
- J. Buzby, "Food Waste and its Links to Greenhouse Gases and Climate Change," U.S. DEPARTMENT OF AGRICULTURE, 24-Jan-2022. [Online]. Available: https://www.usda.gov/media/blog/2022/01/24/food-waste-and-its-links-greenhouse-gases-andclimatechange#:~:text=Food%20loss%20and%20waste%20also,even%20more%20potent%20greenhous e%20gas. [Accessed: 27-Nov-2023].
- [4] "Goal 12 RESPONSIBLE CONSUMPTION AND PRODUCTION," *United Nations Development Programme*. [Online]. Available: https://www.undp.org/sustainable-developmentgoals/responsible-consumption-and-production. [Accessed: 03-Dec-2023].
- [5] G. Farr-Wharton, J. H. J. Choi, and M. Foth, "Food talks back: Exploring the role of mobile applications in reducing domestic food wastage," in *Proceedings of the 26th Australian Computer-Human Interaction Conference, OzCHI 2014*, 2014, pp. 352–361.
- [6] E. O. Adewuyi and K. Adefemi, "Behavior Change Communication Using Social Media: A Review."
- [7] R. S. Alsawaier, "The effect of gamification on motivation and engagement," *International Journal of Information and Learning Technology*, vol. 35, no. 1. Emerald Group Publishing Ltd., pp. 56–79, 2018.
- [8] "FOOD WASTE INDEX REPORT 2021," 2021.
- [9] J. Hong, A. Jaegler, and O. Gergaud, "Mobile applications to reduce food waste in supply chains: a systematic literature review," *British Food Journal*, vol. 126, no. 2, pp. 509–530, Jan. 2024.
- [10] N. M. Tuah, S. Khadijah, A. Ghani, S. Darham, and S. Sura, "A Food Waste Mobile Gamified Application Design Model using UX Agile Approach in Malaysia," *IJACSA*) International Journal of Advanced Computer Science and Applications, vol. 13, no. 5, 2022.
- [11] T. H. Nguyen, "Employing gamification to support sustainable food consumption Analysis and Redesign of the Too Good To Go mobile app," 2020.
- [12] "The Octalysis Framework for Gamification & Behavioral Design." [Online]. Available: https://yukaichou.com/gamification-examples/octalysis-complete-gamification-framework/. [Accessed: 27-Jan-2024].
- K. Venessa and H. W. Aripradono, "Usage of Gamification and Mobile Application to Reduce Food Loss and Waste: A Case Study of Indonesia," *Journal of Information Systems and Informatics*, vol. 5, no. 1, pp. 102–122, Feb. 2023.

- [14] N. P. Cechetti, E. A. Bellei, D. Biduski, J. P. M. Rodriguez, M. K. Roman, and A. C. B. De Marchi, "Developing and implementing a gamification method to improve user engagement: A case study with an m-Health application for hypertension monitoring," *Telematics and Informatics*, vol. 41, pp. 126–138, Aug. 2019.
- [15] E. Närvänen, N. Mesiranta, M. Mattila, and A. Heikkinen, "Introduction: A framework for managing food waste," *Food Waste Management: Solving the Wicked Problem*. Springer International Publishing, pp. 1–24, 03-Sep-2019.
- [16] "Meet Android Studio | Android Developers." [Online]. Available: https://developer.android.com/studio/intro. [Accessed: 25-Jan-2024].
- [17] "Flutter Build apps for any screen." [Online]. Available: https://flutter.dev/. [Accessed: 25-Jan-2024].
- [18] "Dart overview | Dart." [Online]. Available: https://dart.dev/overview. [Accessed: 25-Jan-2024].
- "Unity Introduction." [Online]. Available: https://www.tutorialspoint.com/unity/unity\_introduction.htm. [Accessed: 05-Feb-2024].
- "What is the Visual Studio IDE? | Microsoft Learn." [Online]. Available: https://learn.microsoft.com/en-us/visualstudio/get-started/visual-studio-ide?view=vs-2022.
   [Accessed: 10-Apr-2024].

# FINAL YEAR PROJECT WEEKLY REPORT

(Project 2)

Trimester, Year: Y3S3Study week no.: 2&3Student Name & ID: Chai Cun Lin 20ACB03887

Supervisor: Ms Tseu Kwan Lee

Project Title: Food Waste Mobile Application With Gamification

#### **1. WORK DONE**

- In Week 2, I discuss with supervisor for the to do list arrangement for following weeks.
- In Week 3, redesigned the login and register page, also added the forgot password function.

### 2. WORK TO BE DONE

- Dashboard for admin and manager
- Redesign social post page, profile page, product and donation page.

#### **3. PROBLEMS ENCOUNTERED**

No

#### 4. SELF EVALUATION OF THE PROGRESS

Need to learn how to create chart in Flutter for the dashboard.

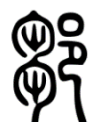

Student's signature

# Trimester, Year: Y3S3Study week no.: 5&6Student Name & ID: Chai Cun Lin 20ACB03887Supervisor: Ms Tseu Kwan LeeProject Title: Food Waste Mobile Application With Gamification

#### **1. WORK DONE**

- In Week 5, discuss how the design of admin page UI
- In Week 6, done redesigned the product list page, become grid view.

#### 2. WORK TO BE DONE

- Add product detail's view, add to cart function, create the admin home page and manager pages.
- Redesign social post page and donation page.

#### **3. PROBLEMS ENCOUNTERED**

No.

#### 4. SELF EVALUATION OF THE PROGRESS

Don't know what should show in the admin page.

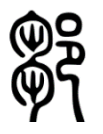

Student's signature

Trimester, Year: Y3S3Study week no.: 7&9Student Name & ID: Chai Cun Lin 20ACB03887Supervisor: Ms Tseu Kwan LeeProject Title: Food Waste Mobile Application With Gamification

#### **1. WORK DONE**

- In Week 7, done design the UI for profile and added report error function.
- In Week 9, added edit profile function.

2. WORK TO BE DONE

- Add product's details and add to cart function
- Redesign social post page and donation page.
- Payment function for items in cart.
- Change the manager home page to the sales report page.

#### **3. PROBLEMS ENCOUNTERED**

No.

#### 4. SELF EVALUATION OF THE PROGRESS

Need to speed up development.

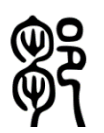

Student's signature

Trimester, Year: Y3S3Study week no.: 10&11Student Name & ID: Chai Cun Lin 20ACB03887Supervisor: Ms Tseu Kwan LeeProject Title: Food Waste Mobile Application With Gamification

#### **1. WORK DONE**

- Completed the product details page and the add to cart function.
- Added make payment function in the cart page.
- Done the sales report page and set as manager home page

#### 2. WORK TO BE DONE

- Discount using points that user has.
- Redesign social post page

#### **3. PROBLEMS ENCOUNTERED**

No

#### 4. SELF EVALUATION OF THE PROGRESS

Require testing the application.

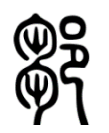

Student's signature

Trimester, Year: Y3S3Study week no.: 12Student Name & ID: Chai Cun Lin 20ACB03887Supervisor: Ms Tseu Kwan LeeProject Title: Food Waste Mobile Application With Gamification

#### 1. WORK DONE

• Complete the discount function and redesigned the social post page.

#### 2. WORK TO BE DONE

• Test the application and fix the bugs

#### **3. PROBLEMS ENCOUNTERED**

No

#### 4. SELF EVALUATION OF THE PROGRESS

No enough testing the application

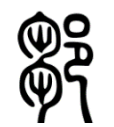

Student's signature

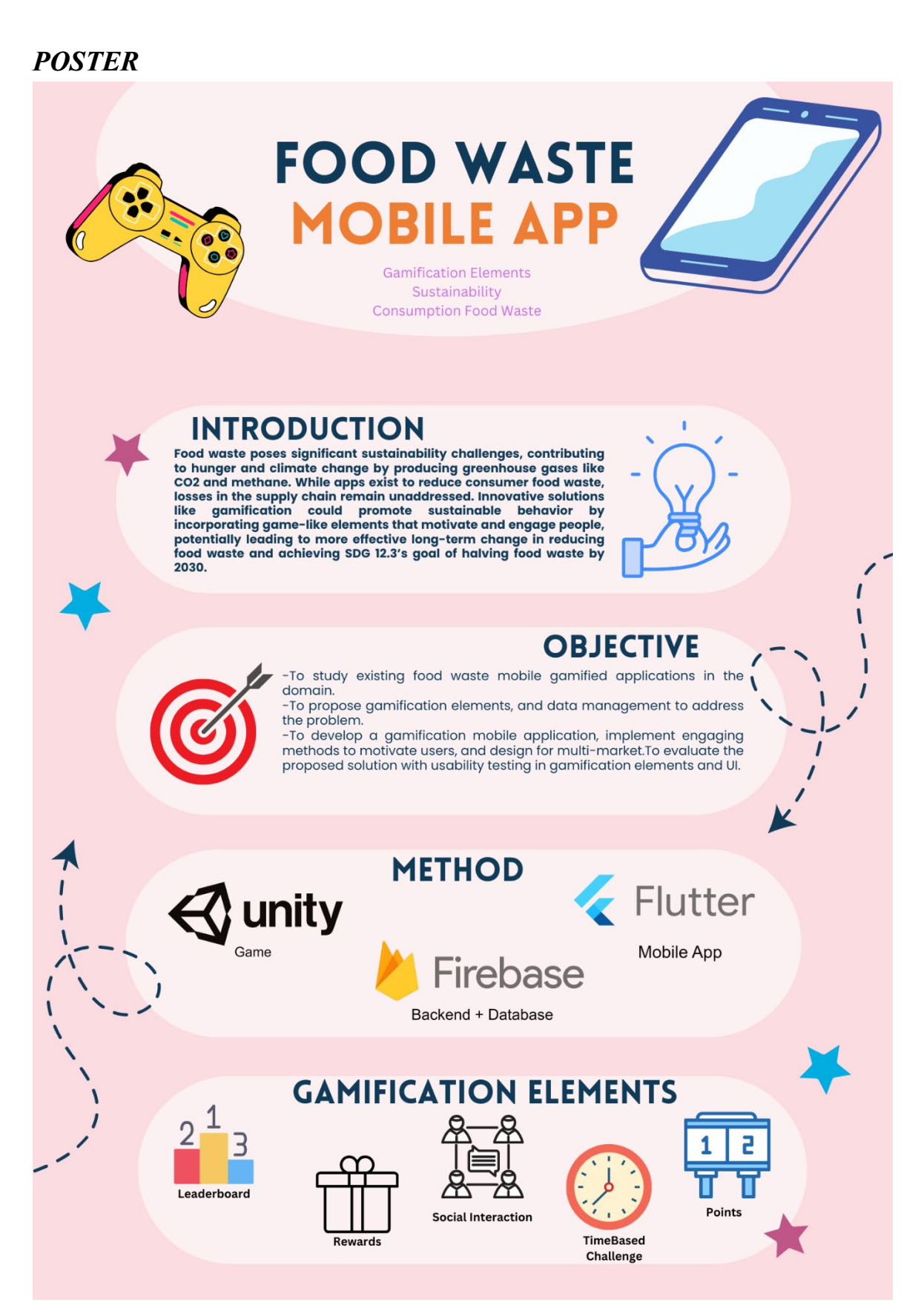

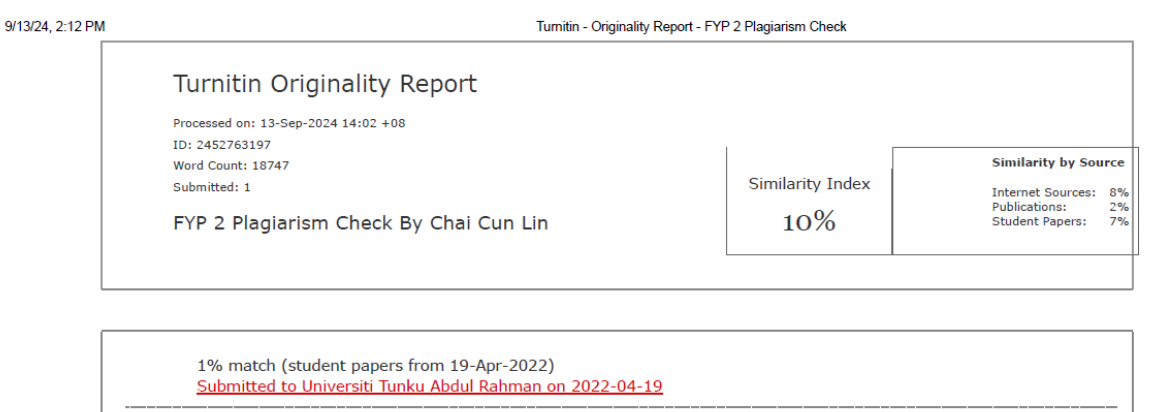

|   | 1% match (Internet from 15-Dec-2022)<br>http://eprints.utar.edu.my/4646/1/fyp_CS_2022_CJH.pdf                          |
|---|----------------------------------------------------------------------------------------------------|
| - | 1% match (student papers from 27-Jan-2023)<br>Submitted to Malta College of Arts, Science and Technology on 2023-01-27 |
| - | < 1% match (student papers from 14-May-2024)<br><u>Submitted to Universiti Tunku Abdul Rahman on 2024-05-14</u>        |
| - | < 1% match (student papers from 23-Apr-2024)<br><u>Submitted to Universiti Tunku Abdul Rahman on 2024-04-23</u>        |
|   | < 1% match (student papers from 12-May-2022)<br>Submitted to Universiti Tunku Abdul Rahman on 2022-05-12               |
|   | < 1% match (student papers from 15-Sep-2023)<br>Submitted to Universiti Tunku Abdul Rahman on 2023-09-15               |
|   | < 1% match (student papers from 09-Sep-2022)<br>Submitted to Universiti Tunku Abdul Rahman on 2022-09-09               |
|   | < 1% match (student papers from 28-Aug-2022)<br>Submitted to Universiti Tunku Abdul Rahman on 2022-08-28               |
|   | < 1% match (student papers from 08-Sep-2023)                                                                           |

| 9/13/24, 2:12 PM               | Turnitin - Originality Report - FYP 2 Plagiarism Check<br>Submitted to Universiti Tunku Abdul Rahman on 2023-09-08 |
|--------------------------------|----------------------------------------------------------------------------------------------------|
|                                | < 1% match (student papers from 24-Apr-2024) Submitted to Universiti Tunku Abdul Rahman on 2024-04-24              |
|                                | < 1% match (student papers from 12-Sep-2023)<br>Submitted to Universiti Tunku Abdul Rahman on 2023-09-12           |
|                                | < 1% match (student papers from 14-Sep-2023)<br>Submitted to Universiti Tunku Abdul Rahman on 2023-09-14           |
|                                | < 1% match (student papers from 07-Dec-2015)<br>Submitted to Universiti Tunku Abdul Rahman on 2015-12-07           |
|                                | < 1% match (student papers from 16-May-2024)<br>Submitted to Universiti Tunku Abdul Rahman on 2024-05-16           |
|                                | < 1% match (student papers from 04-Sep-2024)<br>Submitted to Universiti Tunku Abdul Rahman on 2024-09-04           |
|                                | < 1% match (student papers from 16-May-2024)<br>Submitted to Universiti Tunku Abdul Rahman on 2024-05-16           |
|                                | < 1% match (student papers from 08-Apr-2019)<br>Submitted to Universiti Tunku Abdul Rahman on 2019-04-08           |
|                                | < 1% match (student papers from 02-Sep-2024)<br>Submitted to Universiti Tunku Abdul Rahman on 2024-09-02           |
|                                | < 1% match (student papers from 08-Apr-2021)<br>Submitted to Universiti Tunku Abdul Rahman on 2021-04-08           |
|                                | < 1% match (Internet from 15-Dec-2022)<br>http://eprints.utar.edu.my/4674/1/fyp_CS_2022_TCH.pdf                    |
|                                | < 1% match (Internet from 30-Mar-2023)<br>http://eprints.utar.edu.my/5021/1/1803140 ELAINE LOW JING YI.pdf         |
|                                | < 1% match (Internet from 30-Mar-2023)<br>http://eprints.utar.edu.my/5020/1/1804505 THIAN <u>QI WEE.pdf</u>        |
|                                | < 1% match (Internet from 20-Sep-2023)<br>http://eprints.utar.edu.my/5498/1/fyp_CN_2023_FTW.pdf                    |
| https://www.turnitin.com/newre | port_printview.asp?eq=1&eb=1&esm=0&oid=2452763197&sid=0&n=0&m=2&svr=6&r=53.127839956215304⟨=en_us                  |

2/32

| 9/13/24, 2:12 PM           | Turnitin - Originality Report - FYP 2 Plagiarism Check                                                                                                    |
|----------------------------|----------------------------------------------------------------------------------------------------|
|                            | < 1% match (Internet from 10-Oct-2023)<br>http://eprints.utar.edu.my/5530/1/fyp_IA_2023_CJW.pdf                                                                          |
|                            | < 1% match (Internet from 10-Oct-2022)<br>http://eprints.utar.edu.my/3795/1/16ACB01873_FYP.pdf                                                                           |
|                            | < 1% match (Internet from 30-Mar-2023)<br>http://eprints.utar.edu.my/4741/1/fyp_IB_2022_NWB.pdf                                                                          |
|                            | < 1% match (Internet from 31-Dec-2023)<br>http://eprints.utar.edu.my/6098/1/SE_2005756_SUET_HUA_KONG.pdf                                                                 |
|                            | < 1% match (publications)<br>Elhadi M. Yahia. "Preventing food losses and waste to achieve food security and sustainability", Burleigh Dodds<br>Science Publishing, 2020 |
|                            | < 1% match (Internet from 24-Oct-2022)<br>https://www.diva-portal.org/smash/get/diva2:1486546/FULLTEXT01.pdf                                                             |
|                            | < 1% match (Internet from 10-Jan-2022)<br><u>https://www.diva-portal.org/smash/references2</u><br>fileName=export.txt&pids=%5Bdiva2%3A1486546%5D&referenceFormat=BIBTEX  |
|                            | < 1% match (Internet from 27-Nov-2013)<br>http://www.pushthelimits.net/mis312binder.pdf                                                                                  |
|                            | < 1% match (student papers from 25-Sep-2016)<br>Submitted to University of Sydney on 2016-09-25                                                                          |
|                            | < 1% match (student papers from 24-Oct-2017)<br>Submitted to University of Sydney on 2017-10-24                                                                          |
|                            | < 1% match (publications)<br>Christian Reynolds, Tammara Soma, Charlotte Spring, Jordon Lazell, "Routledge Handbook of Food Waste",<br>Earthscan, 2020                   |
|                            | < 1% match (student papers from 20-Aug-2010)<br>Submitted to University of Ulster on 2010-08-20                                                                          |
|                            | < 1% match (student papers from 11-Sep-2022)<br>Submitted to University of Ulster on 2022-09-11                                                                          |
|                            | < 1% match (student papers from 24-Mar-2020)<br>Submitted to Heart of Worcestershire College on 2020-03-24                                                               |
| https://www.turnitin.com/n | ewreport_printview.asp?eq=1&eb=1&esm=0&oid=2452763197&sid=0&n=0&m=2&svr=6&r=53.127839956215304⟨=en_us                                                                    |

3/32

| 9/13/24, 2:12 PM | Turnitin - Originality Report - FYP 2 Plagiarism Check                                                                                                  |
|------------------|----------------------------------------------------------------------------------------------------|
|                  | < 1% match (Internet from 19-Aug-2019)<br>https://www.scribd.com/document/401820989/Food-Order-System-Usingmobile                                       |
|                  | < 1% match (student papers from 07-Dec-2021)<br>Submitted to University of Teesside on 2021-12-07                                                       |
|                  | < 1% match (Internet from 14-May-2024)<br>https://olibr.com/blog/svelte-vs-flutter-which-one-do-you-prefer/                                             |
|                  | < 1% match (Internet from 06-Jun-2024)<br>https://WWW.coursehero.com/file/79583291/Food-Donation-System-Milestone-2docx/                                |
|                  | < 1% match (Internet from 26-Apr-2024)<br>https://WWW.coursehero.com/sitemap/schools/21-Pennsylvania-State-University/courses/297206-IST420/            |
|                  | < 1% match (Internet from 10-Nov-2023)<br>https://www.coursehero.com/file/18961649/GroupC-UseCasesandDiagram/                                           |
|                  | < 1% match (Internet from 06-Jan-2023)<br>https://www.sweetstudy.com/files/group05-121072-10353724-online-food-ordering-21-docx                         |
|                  | < 1% match (Internet from 02-Jun-2024)<br>https://123dok.com/bd/docs/development-of-pharmacy-locator-application.10965805                               |
|                  | < 1% match (student papers from 30-Aug-2010)<br>Submitted to UNITEC Institute of Technology on 2010-08-30                                               |
|                  | < 1% match (Internet from 16-May-2016)<br>http://eprints.utm.my/12201/1/IdinaBirzhanovaMFSKSM2009.pdf                                                   |
|                  | < 1% match (Internet from 16-May-2016)<br>http://eprints.utm.my/11522/1/SalihNassirIbrahimMFSKSM2009.pdf                                                |
|                  | < 1% match (Internet from 13-Feb-2023)<br>https://www.researchgate.net/publication/335954418 The Spatial Concentration of Waste Landfill Sites in Japan |
|                  | < 1% match (student papers from 23-Jan-2020)<br>Submitted to Aspen University on 2020-01-23                                                             |
|                  | < 1% match (student papers from 14-Dec-2020)<br>Submitted to Universiti Teknologi Petronas on 2020-12-14                                                |
|                  | < 1% match (student papers from 19-Feb-2024)                                                                                                    |

l https://www.turnitin.com/newreport\_printview.asp?eq=1&eb=1&esm=0&oid=2452763197&sid=0&n=0&n=2&svr=6&r=53.127839956215304&lang=en\_us

4/32

| 9/13/24, 2:12 PM | Turnitin - Originality Report - FYP 2 Plagiarism Check                                                                                                    |
|------------------|----------------------------------------------------------------------------------------------------|
|                  | < 1% match (student papers from 12-Sep-2011)<br>Submitted to TMC Education Group on 2011-09-12                                                                                                    |
|                  | < 1% match (Internet from 10-Apr-2024)<br>https://easychair.org/publications/preprint_download/zs5g                                                                                                    |
|                  | < 1% match (student papers from 24-Mar-2024)<br>Submitted to University of Westminster on 2024-03-24                                                                                                    |
|                  | < 1% match (Internet from 06-May-2023)<br>http://dspace.daffodilvarsity.edu.bd:8080/bitstream/handle/123456789/8877/173-15-10290.pdf?<br>isAllowed=y&sequence=1                                                                                                    |
|                  | < 1% match (Internet from 11-Mar-2024)<br>https://garuda.kemdikbud.go.id/author/view/2454713?<br>jjd=16318&jname=Journal+of+Information+Systems+and+Informatics                                                                                                    |
|                  | < 1% match (Jiequan Hong, Anicia Jaegler, Olivier Gergaud. "Mobile applications to reduce food waste in supply<br>chains: asystematic literature review", British Food Journal, 2023)<br>Jiequan Hong, Anicia Jaegler, Olivier Gergaud. "Mobile applications to reduce food waste in supply chains:<br>asystematic literature review", British Food Journal, 2023                                                                                                    |
|                  | < 1% match (student papers from 05-Sep-2018)<br>Submitted to University of Iowa on 2018-09-05                                                                                                    |
|                  | < 1% match (Internet from 05-Aug-2023)<br>http://docshare.tips/developing-e-learning-for-kazakh-national-university1-238_5893741bb6d87fa80b8b4a88.html                                                                                                    |
|                  | < 1% match (Internet from 18-Jul-2024)<br>https://resource.co/article/wrap-receives-673k-tackle-global-food-waste                                                                                                    |
|                  | < 1% match (Nooralisa Mohd Tuah, Siti Khadijah Abd. Ghani, Suryani Darham, Suaini Sura. "A Food Waste Mobile<br>Gamified Application Design Model using UX Agile Approach in Malaysia", International Journal of Advanced<br>Computer Science and Applications, 2022)<br>Nooralisa Mohd Tuah, Siti Khadijah Abd. Ghani, Suryani Darham, Suaini Sura. "A Food Waste Mobile Gamified<br>Application Design Model using UX Agile Approach in Malaysia", International Journal of Advanced Computer Science<br>and Applications, 2022 |
|                  | < 1% match (Submitted to Fakultet elektrotehnike i računarstva / Faculty of Electrical Engineering and Computing)<br>Submitted to Fakultet elektrotehnike i računarstva / Faculty of Electrical Engineering and Computing                                                                                                    |
|                  | < 1% match (student papers from 13-Jun-2023)                                                                                                    |

. https://www.turnitin.com/newreport\_printview.asp?eq=1&eb=1&esm=0&oid=2452763197&sid=0&n=0&m=2&svr=6&r=53.127839956215304&lang=en\_us

| 9/13/24, 2:12 PM           | Turnitin - Originality Report - FYP 2 Plagiarism Check                                                                                                    |                  |
|----------------------------|----------------------------------------------------------------------------------------------------|------------------|
|                            | <ul> <li>&lt; 1% match (publications)</li> <li>Tarig M. Arif, Md Adilur Rahim. "Deep Learning for Engineers", CRC Press, 2024</li> </ul>                                                                                      |                  |
|                            | < 1% match (Internet from 13-May-2024)<br>https://ia802901.us.archive.org/33/items/EnergyElectromagnatism/Transistor-<br>%20Controlled%20and%20Commutated%20BrushlessDC%20Motors%20For%20%2C%20Electric%20Vehicle%20Propulsio | <u>n djvu.tx</u> |
|                            | < 1% match (Internet from 26-Jan-2023)<br>https://vakbladvoedingsindustrie.nl/en/article/voedselverspilling-op-zoek-naar-oplossingen                                                                                          |                  |
|                            | < 1% match (Internet from 07-May-2024)<br>https://www.syncfusion.com/blogs/post/react-digital-ecommerce-app                                                                                                    |                  |
|                            | < 1% match (student papers from 05-Mar-2022)<br>Submitted to Laguna State Polytechnic University on 2022-03-05                                                                                                    |                  |
|                            | < 1% match (Internet from 28-Jun-2024)<br>https://medium.com/@poojithairosha/image-uploading-with-spring-boot-firebase-cloud-storage-e5ef2fbf942d                                                                             |                  |
|                            | < 1% match (Internet from 29-May-2019)<br>https://www.nsplugins.com/plugin/nativescript-push-notifications-mwd                                                                                                    |                  |
|                            | < 1% match (publications)<br><u>Setyo Wira Rizki. "CALCULATION PENSION PLAN USING BENEFIT PRORATE METHOD (A Case Study of State</u><br><u>Lecturers and Employees at Muhammadiyah Cirebon University)", INA-Rxiv, 2017</u>    |                  |
|                            | < 1% match (publications)<br><u>Yiqi Luo, Benjamin Smith. "Land Carbon Cycle Modeling – Matrix Approach, Data Assimilation, &amp; Ecological</u><br><u>Forecasting", CRC Press, 2022</u>                                      |                  |
|                            | < 1% match ()<br>Ang, Suzanne, "Construction Site Safety Helmet Detection In Mobile Application", 2023                                                                                                    |                  |
|                            | < 1% match (Marco L. Napoli. "Beginning Flutter®", Wiley, 2019)<br>Marco L. Napoli. "Beginning Flutter®", Wiley, 2019                                                                                                    |                  |
|                            | < 1% match (Internet from 06-Jan-2023)<br>https://fdocuments.in/document/online-exam-report1.html                                                                                                    |                  |
|                            | < 1% match (Internet from 16-Mar-2022)<br>https://www.grafiati.com/en/literature-selections/food-waste-behavior/dissertation/                                                                                                 |                  |
| https://www.turnitin.com/r | < 1% match (Internet from 27-May-2023)<br>newreport_printview.asp?eq=1&eb=1&esm=0&oid=2452763197&sid=0&n=0&m=2&svr=6&r=53.127839956215304⟨=en_us                                                                              | 6/32             |

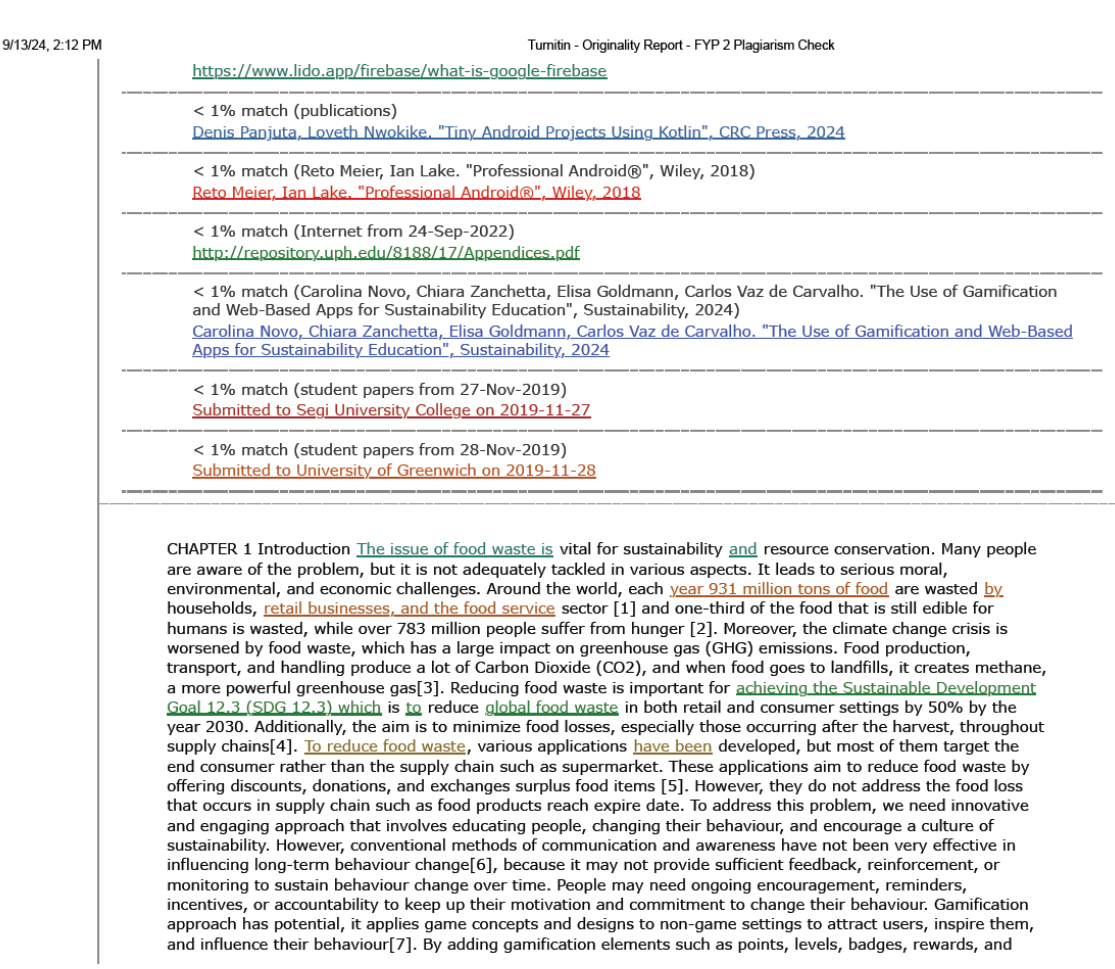

https://www.turnitin.com/newreport\_printview.asp?eq=1&eb=1&esm=0&oid=2452763197&sid=0&n=0&n=2&svr=6&r=53.127839956215304&lang=en\_us

Form Title: Supervisor's Comments on Originality Report Generated by Turnitin for Submission of Final Year Project Report (for Undergraduate Programmes)

Form Number: FM-IAD-005Rev No.: 0Effective Date: 01/10/2013Page No.: 1of 1

# FACULTY OF INFORMATION AND COMMUNICATION TECHNOLOGY

| Full Name(s) of<br>Candidate(s) | Chai Cun Lin                                    |
|---------------------------------|-------------------------------------------------|
| ID Number(s)                    | 20ACB03887                                      |
| Programme / Course              | Computer Science                                |
| Title of Final Year Project     | Food Waste Mobile Application With Gamification |

| Similarity                                                              | Supervisor's Comments<br>(Compulsory if parameters of originality exceed<br>the limits approved by UTAR) |
|-------------------------------------------------------------------------|----------------------------------------------------------------------------------------------------|
| Overall similarity index: <u>10</u> %                                   |                                                                                                    |
| Similarity by source                                                    |                                                                                                    |
| Internet Sources:8%Publications:2%Student Papers:7%                     |                                                                                                    |
| <b>Number of individual sources listed</b> of more than 3% similarity:0 |                                                                                                    |

Parameters of originality required, and limits approved by UTAR are as Follows:

(i) Overall similarity index is 20% and below, and

**@**2

(ii) Matching of individual sources listed must be less than 3% each, and

(iii) Matching texts in continuous block must not exceed 8 words

Note: Parameters (i) – (ii) shall exclude quotes, bibliography and text matches which are less than 8 words.

<u>Note:</u> Supervisor/Candidate(s) is/are required to provide softcopy of full set of the originality report to Faculty/Institute

Based on the above results, I hereby declare that I am satisfied with the originality of the Final Year Project Report submitted by my student(s) as named above

| (Y)                     |                            |
|-------------------------|----------------------------|
| Signature of Supervisor | Signature of Co-Supervisor |
| Name: Tseu Kwan Lee     | Name:                      |
| Date: <u>13/09/2024</u> | Date:                      |

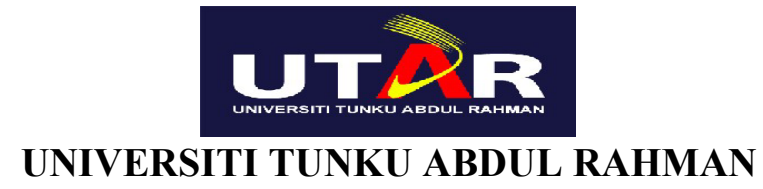

## FACULTY OF INFORMATION & COMMUNICATION TECHNOLOGY (KAMPAR CAMPUS)

#### **CHECKLIST FOR FYP2 THESIS SUBMISSION**

| Student Id      | 20ACB03887    |
|-----------------|---------------|
| Student Name    | Chai Cun Lin  |
| Supervisor Name | Tseu Kwan Lee |

| TICK (√)     | DOCUMENT ITEMS                                                                        |
|--------------|---------------------------------------------------------------------------------------|
|              | Your report must include all the items below. Put a tick on the left column after you |
|              | have checked your report with respect to the corresponding item.                      |
| $\checkmark$ | Title Page                                                                            |
| $\checkmark$ | Signed Report Status Declaration Form                                                 |
| $\checkmark$ | Signed FYP Thesis Submission Form                                                     |
| $\checkmark$ | Signed form of the Declaration of Originality                                         |
|              | Acknowledgement                                                                       |
| $\checkmark$ | Abstract                                                                              |
|              | Table of Contents                                                                     |
|              | List of Figures (if applicable)                                                       |
| $\checkmark$ | List of Tables (if applicable)                                                        |
| $\checkmark$ | List of Symbols (if applicable)                                                       |
| $\checkmark$ | List of Abbreviations (if applicable)                                                 |
| $\checkmark$ | Chapters / Content                                                                    |
|              | Bibliography (or References)                                                          |
|              | All references in bibliography are cited in the thesis, especially in the chapter of  |
|              | literature review                                                                     |
|              | Appendices (if applicable)                                                            |
|              | Weekly Log                                                                            |
|              | Poster                                                                                |
|              | Signed Turnitin Report (Plagiarism Check Result - Form Number: FM-IAD-005)            |
|              | I agree 5 marks will be deducted due to incorrect format, declare wrongly the ticked  |
|              | of these items, and/or any dispute happening for these items in this report.          |

I, the author, have checked and confirmed all the items listed in the table are included in my report.

(Signature of Student) Date: 13/09/2024 **FYP 2 CHECKLIST**